# Apple BASK for Business

for the Apple  ${\rm I\!I}$ 

Alan J. Parker/John F. Stewart

# Apple BASIC for Business for the Apple I

### Alan J. Parker

Associate Professor of Management School of Business and Organizational Science Florida International University Miami, Florida

### John F. Stewart

Associate Professor of Management Science School of Business University of Miami Coral Gables, Florida

Reston Publishing Company, Inc. A Prentice-Hall Company Reston, Virginia

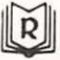

Apple II is a trademark of Apple Computer.

Library of Congress Cataloging in Publication Data

Parker, Alan J Apple BASIC for business for the Apple II

Includes bibliographical references and index. 1. Basic (Computer program language) I. John F. Stewart, joint author. II. Title. HF5548.5.B2P36 001.6'424 81-1186 ISBN 0-8359-0228-5 ISBN 0-8359-0226-1 (pbk.)

© 1980, 1981 by Alan J. Parker and John F. Stewart

All rights reserved. No part of this book may be reproduced in any way, or by any means, without permission in writing from the publisher.

10 9 8 7 6 5 4 3 2

Printed in the United States of America

To our parents, David, Sally, Harold, and Ethel and to my wife, Ann

## Contents

- 1 / Introduction The Impact of Computers on Society, 3 Why Use BASIC?, 4 How to Use a Computer, 5 Communicating with the Apple, 6
- 2 / Performing Simple Calculations Writing a Program, 11 Running a Program, 14 Modifying the Program, 20 Printing Many Values on a Line, 26 Handling Alphabetic Titles, 29 Summary, 34 Problems, 36
- 3 / Data Entry Entering Data from a Terminal, 39 Processing Many Records, 46 Program Verification, 53 How to Catch Some Errors in Data, 53 Summary, 60 Problems, 62
- 4 / Sequential Files Setting up a File, 67 Reading a File, 76 Finding a Record in a File, 80 Correcting Records in a File, 86 Copying a File, 92 Summary, 93 Problems, 94

37

1

9

65

| vi | 1 | Cont | tents |
|----|---|------|-------|
|    |   |      |       |

| 5  | 1 | Writing Reports from Sequential Files<br>How to Accumulate Totals, 99<br>How To Calculate Subtotals, 109<br>Report Writing by Computer, 121<br>Summary, 123<br>Problems, 124                                                                                                    | 97  |
|----|---|----------------------------------------------------------------------------------------------------|-----|
| 6  | 1 | Adding and Deleting Records<br>Adding Records to a File, 127<br>Deleting Records from a File, 146<br>Summary, 155<br>Problems, 156                                                                                                    | 125 |
| 7  | 1 | Updating Sequential Files<br>Updating Files, 159<br>Updating with Missing Transactions, 169<br>Updating with Coded Transactions, 177<br>Summary, 184<br>Problems, 185                                                                                                    | 157 |
| 8  | / | Using Lists and Tables<br>Summary Output, 189<br>Reference Tables, 193<br>Sorting Lists and Tables, 207<br>Summary, 214<br>Problems, 215                                                                                                    | 187 |
| 9  | 1 | Using Direct Access Files<br>Creating a Relative Record File, 219<br>Reading and Printing a Relative Record File, 222<br>Changing Values in a Relative Record File, 224<br>Updating Master Records in a Relative Record File, 226<br>Querying Records in a Relative Record File, 231<br>Summary, 233<br>Problems, 234 | 217 |
| 10 | 1 | Use and Design of Complex Programs<br>Using Canned Programs, 237<br>Structured Programming, 242<br>Summary, 251                                                                                                    | 235 |
| 11 | 1 | Advanced Concepts<br>Editing on the Apple, 255<br>Graphics on the Apple, 258<br>Use of EXEC Files, 264<br>Output Formatting, 267<br>Summary, 271                                                                                                    | 253 |
| 12 | / | Conclusion<br>Batch, On-Line and Real-Time Processing, 275<br>Routine Business Applications, 276<br>First-Time Users, 276<br>Conclusion, 283                                                                                                    | 273 |

| Appendic | ces                                             | 285 |
|----------|-------------------------------------------------|-----|
| A:       | Summary of BASIC Commands and Instructions, 287 |     |
| B:       | Sorting, 290                                    |     |
| C:       | Selected Error Messages, 293                    |     |
| D:       | How To, 294                                     |     |
| E:       | Initialization of Diskettes, 294                |     |
| F:       | More about Diskettes, 295                       |     |
| Index    |                                                 | 297 |

### Preface

Courses in computer programming and management information systems are required in most collegiate business schools. Such courses teach the student to think logically and they provide an introduction to computer terminology. But a knowledge of the terminology is not enough to generate an understanding of computers, and logical thinking by itself does not unlock the power of computers. Computers are used to solve problems, and students must learn *how* computers can help them solve problems.

In this text we have presented problems from the business data processing environment as a reason for learning BASIC. Of course, not all facets of a problem can be explained at once, since different parts require different approaches and tools. But step by step, as we look at the many facets of a problem and introduce the necessary BASIC statements, the student will collect the tools needed to solve all these problems.

Because of the emphasis on problem-solving, the focus of this book is the point at which problem elements meet language capabilities. The BASIC language fundamentals, syntax and grammar, are not the dominant elements –they are subordinate to the problem requirements. So language capabilities that do not fit clearly into a problem context were omitted for the purposes of this text.

Unlike most introductory BASIC books, this book uses files extensively. All business applications use files, and most file instructions are different for the various brands of computers. This book was written specifically for the Apple II microcomputer with DOS Version 3.2. All programs presented are compatible with DOS Version 3.3. Since all programs, examples, and problems deal with business, all listings and output were produced using a line printer with 132 character lines. We would like to express our gratitude to Pat Fiorentino, Parviz Moarefi, Alan Bigio, and Paul Fraynd all with International Computer Systems, Inc., of Coral Gables for their assistance. Our thanks also to Maria Martinez who did an excellent job typing the manuscript.

Our special thanks to Dr. Val Silbey of Ball State University, coauthor of the first book in this series for his valuable contributions.

Alan J. Parker John F. Stewart

# 1 / Introduction

The Impact of Computers on Society / 3

At the end of this chapter you should be able to:

- Understand the importance and impact of computer usage
- Sign-on and sign-off the Apple computer
- Understand how the Apple reacts to system commands

Everyone living in the United States today is affected by computers. The federal government uses computers in almost all of its departments. The Social Security Administration and the Internal Revenue Service are highly computerized. State and local governments use computers for tax collections and assessments. Businesses and utilities use computers for customer billing. Banks and other financial organizations use computers to handle customer accounts. Hospitals use computers for hospital administration and patient billing. Unless you live as a hermit in a cave, you are affected everyday in some way by computers.

The computer revolution is approximately thirty years old. Since 1946 when the ENIAC (the first electronic digital computer) began operating, the changes that computers have wrought have been prodigious. All areas of our society have been, and are being, touched by computers. From the time we read the morning newspaper (typeset by computer) until we go to sleep watching television (computer allocated programs), we are constantly using computers either directly or indirectly.

The effect of the Computer Revolution can be compared to the Industrial Revolution, which also radically changed society. Both revolutions changed work and leisure activities. With respect to work, no occupations were left untouched by the Industrial Revolution, except artisan crafts (sculptors, painters, etc.). Now, approximately two hundred years after the beginning of the Industrial Revolution, there are no coopers (barrel makers), wainwrights (horse drivers), millers (flour makers) or weavers (cloth makers) in the old sense of those occupations. The products or services are still supplied, but the methods of production have been radically altered. Work hours at the beginning of the Industrial Revolution were dawn to dusk, six days a week, leaving limited time for leisure activities. Now leisure is available during long weekends and after working hours. The impact of the Industrial Revolution may aid us in imagining the breadth of changes that will result from the computer revolution.

Initially, the few digital computers available were used for numerical calculations ("number crunching") by an elite group of mathematicians, engineers and scientists. Since then, radical changes in the cost, design, and use of computers have occurred. Today, computers are no longer the exclusive tool of mathematicians and scientists. More computers are used in businesses, such as insurance, banking, retailing, utilities, manufacturing and hospitals, than are used in scientific organizations. Almost daily, television and newspapers report new uses of computers. The computer has taken the

Performance Objectives

THE IMPACT OF COMPUTERS ON SOCIETY drudgery out of calculating and printing bills, invoices, paychecks and other record-keeping tasks, freeing people from many of the routine tasks of adding numbers together. With the shift of paperwork from people to computers, some significant implications have become apparent. For society the use of computers is considered by some people to be a mixed blessing. But blaming the computer for human failings is an error. The computer itself is a tool. It is simply a new technology and this technology will be used as society chooses. The first quarter century of the computer revolution has brought us

- Computer controlled air-defense and air traffic control systems
- The landing of men on the moon
- Large scale and inexpensive use of checking accounts
- Credit cards
- Integrated reservation systems for travel
- Computerized hospitals
- A new field of employment (data processing)
- Management Information Systems

But so far we can barely envision what the second quarter century will bring.

Impact of Computers on Management The first computer dedicated to business applications was installed in 1954. Since that time business applications have become more sophisticated. Applications at first consisted of simple clerical functions: preparation of payroll, financial statements, and other bookkeeping tasks. Thousands of clerical jobs were replaced by computers. The computer could do these routine tasks faster, cheaper, and more accurately.

The next major step was the use of computers to make simple decisions, e.g., ordering to restock inventory when a low level has been reached. At the present time, computers are the tools used to implement Management Information Systems (MIS). Management Information Systems transcend routine business applications because attention is focused upon providing management with the proper information for decision making. In many organizations, it is common to see computer terminals in the offices of the president and other senior executives. And MIS will become more common in organizations as computers become less expensive and easier to use. The manager of the future will need some familiarity with computers in order to make use of the great potential of MIS.

WHY USE BASIC? BASIC (Beginners <u>All-purpose Symbolic Instruction Code</u>) is a computer language. It was chosen for this text for numerous reasons. The first and most significant reason is that it is the simplest computer language that is widely available. The second reason is that the time required to learn BASIC is the shortest of all the common languages. Additionally, the extensions and enhancements made to BASIC have added power to the language, making BASIC comparable to other, more difficult languages. A final reason for learning BASIC is that almost all of the manufacturers and vendors of microcomputers and minicomputers provide BASIC for their machines and systems; and these smaller computers are the fastest growing segment of the computer market. Apple alone has sold over 100,000 microcomputers; and every one of these small computers used BASIC for its higher-level language. Computers of this type are used by the hobbyist as well as by the largest organization.

This text is written with an assumption that the student has some basic knowledge of business transactions such as payroll, invoicing, and customer statements. It is also helpful if the student has the ability to think logically. The computer is not affected by emotions. If the student is a disciple of Marshall McLuhan, beware: The computer is not!

It is *not* important, however, that you possess a mathematical background in order to learn BASIC. (A mathematical background, however, will not penalize a student.) On the basis of the successful completion of this text alone, the reader will probably *not* be able to find employment as a computer programmer or technician; but the student will understand the fundamentals of programming and be able to write programs of reasonable complexity.

In business, one usually wishes to computerize a manual system or function. It is important to understand how the manual system operates in order to successfully perform this function on a computer. Throughout this text, the major example will be the payroll function. It will serve as a vehicle for the introduction of programming (instructing the computer to perform a function, in this case payroll). A payroll system consists of the collection and manipulation of data to pay people for their time spent working. An hourly payroll system will be analyzed and programmed.

The first step in computerizing a payroll is an analysis of the system and a clear definition of the system: The Silpar Company, Inc., has approximately 14 hourly employees used in the fabrication and assembly of computer components. All hourly wages are computed on the basis of hourly rate multiplied by the regular hours worked, plus time-and-a-half for overtime. The normal work week is 40 hours with one paid hour per day for lunch and coffee breaks. An employee may work a maximum of 20 overtime hours per week, if work is available. The payroll system should produce weekly paychecks and the necessary reports for tax and auditing purposes.

It should be obvious that all of the analysis and definition of the computerized payroll system has not been performed in the preceding paragraph. However, enough has been stated to begin the computerization of the payroll system. The first step consists of identifying the data necessary to produce all of the output (paychecks and reports). An examination of the manual system data will provide the answers to our first step.

In the manual system, each employee has a record that contains infor-

Prerequisites

HOW TO USE A COMPUTER mation such as employee number, social security number, address, marital status, number of dependents, hourly wages, wage payments made during the last year, federal income taxes withheld, FICA (Social Security) and other miscellaneous data. Each week, time cards are used to accumulate the regular and overtime hours worked by each employee. At the end of a pay period (weekly), the time cards are signed by the employee's supervisor and sent to the payroll department for processing. The payroll department computes the employee's pay for the week, the required deductions, issues a check for the employee's net pay (gross pay minus deductions), enters this information into the employee's record, and prepares a payroll register. A payroll register is a listing of the amounts paid to all employees, all deductions subtracted from their pay, and totals for all amounts.

In computerizing the payroll function or any other business application, it is very important to understand that files are used exactly as in the manual system. In the payroll, two files are used. The first is the employee *master file*; it consists of the *records* of all the employees. Each employee record contains data in *fields*. The fields are: employee number, name, hourly rate, etc. It is important to note that all records in one file must contain the same fields in the same order. Also, fields may contain data that is numeric, alphabetic, or both alphabetic and numeric (alphanumeric). The second file is the time *file*; it consists of a record for each employee and contains as fields the regular and overtime hours worked. With these two files and the appropriate program, a payroll register will be produced in Chapter 8.

COMMUNICATING Sometime in the not too distant future, we may communicate with com-WITH THE APPLE puters by simply talking. In many science fiction films this is already the case. Unfortunately, technology has not taken us that far yet. As a consequence, we have to communicate with a computer through some sort of mechanical device. The common name for this device is a computer terminal or as it is simply known—a terminal. All terminals have many things in common. One important feature is a keyboard that is similar to a typewriter keyboard.

The keyboard allows us to communicate with the Apple. It takes the information that we transmit by pressing on the keys and transforms it into electronic signals that can be understood by the computer. Conversely, when the Apple communicates with us, the terminal transforms the electronic signals from the computer into characters printed on paper or displayed on a video screen. A short way of referring to the screen is by the initials CRT, which stands for cathode ray tube. The way messages are written on a CRT is similar to the way pictures appear on a TV screen. (A television picture tube is a CRT, but no one calls it that, except technicians.) In the Apple II the computer is housed in the same enclosure as the keyboard.

You should not be timid about using the Apple: The important thing to remember is that you cannot damage a computer or do any harm to it by typing *anything* on the keyboard. The only way you can cause any damage is by banging on the keyboard or spilling coffee on it. You may type anything on the keyboard and not harm or "break" the computer system. Similarly, neither the keyboard nor the computer can harm the user in any physical manner.

Every time you wish to use the Apple, there is a procedure that you must follow. This procedure is called a *sign-on*. Silly as it may sound, your first step, after sitting at the Apple, is to make sure it is on. There are two different sign-on procedures depending upon whether or not your Apple has what is called the *automatic starting option (autostart)*.

Sign-On Procedure (SON)

#### Without Autostart:

Once the Apple is on, an asterisk (\*) will appear on the screen. Then place a properly initialized diskette in the drive. (See Appendix E for a description of the initialization procedure.) Close the drive door and type the number 6. Next, hold down the control key (CTRL) and press the P key. Finally, press the "RETURN" key. The Apple will respond, after a short time, with a "prompt" character (]). This tells you that the Apple is ready for you to program. The computer is prompting you to begin.

If the "prompt" character on the screen appears as a ">", type FP and press "RETURN". This will result in the prompt character "]", and you are ready to use the Apple.

The "RETURN" key serves the same function as a carriage return key on a typewriter. When you finish typing a line on a typewriter, you press it. On the Apple, when you press RETURN, you have told the computer that you are at the end of a line. The Apple will then respond with a prompt character (]) or a message.

To recap:

- 1. Make sure the Apple is turned on.
- 2. Insert an initialized diskette in the disk drive and close the door.
- 3. Type 6 followed by "CTRL" P. Press "RETURN".
- 4. The Apple responds with either "]" or ">".
- 5. If the response is ">" type FP and press "RETURN".

#### With Autostart and/or Corvus options:

If you have an Apple with autostart, the sign-on procedure is considerably easier. Simply place an initialized diskette into the disk drive, close the door, and turn on the Apple's power switch. The disk will turn on, and in a few seconds you will see the BASIC prompt character ]. If the prompt character > appears, type FP and "RETURN" to get a ]. You are now ready to begin typing a BASIC program.

You may also have an Apple hooked up to a Corvus Winchester disk drive. In this case, you can use the same procedure as above. The Apple will respond with the question "PLEASE ENTER YOUR NAME:". Type the name assigned to you and press the "RETURN" key. Next the Apple will say "PLEASE ENTER YOUR PASSWORD:" if a password is required for access to the computer. Enter your assigned password and press "RETURN". Finally the Apple will respond with the BASIC prompt character ]. Type "CATALOG,S4" followed by a RETURN. The computer will print out some information on the screen and will again give you the ] prompt. You are now ready to begin your terminal session.

Sign-Off The only safe way to sign-off, no matter what type of system you have, is to remove your diskette from the drive and turn off the power switch.

Programming in BASIC In order to write programs (instructions understood by the computer), the sign-on procedure must be used. The program in BASIC is entered through the terminal after the prompt character, line by line.

The greatest problem that people have when first using a computer is that they forget to press the "RETURN" key after entering something on a line. The result is that nothing happens! The "RETURN" *must* be pressed to indicate the end of your message to the computer. Until it is pressed, the computer assumes that you have not finished whatever you are trying to tell it!

# 2 / Performing Simple Calculations

Performance Objectives

At the end of this chapter you should be able to:

- Write a program that will do simple calculations
- Enter a program into the computer and use simple BASIC commands (NEW, SAVE, LIST, RUN)
- Use BASIC instructions for data manipulation and calculations (assignment to data fields, addition, subtraction, multiplication, division, output of results, end of program)
- Retrieve and modify an existing program using a BASIC command (LOAD)

The first uses of computers were computational. The power of the computer was used to perform engineering and scientific calculations. In business there are many instances where calculations have to be performed. Computers can perform these calculations very quickly. In this chapter we will show you how to program the computer to perform calculations and how to display the results of these calculations.

The first problem deals with payroll calculations. Starting with elementary calculations, this problem will be expanded to include more and more realistic elements. For the very first problem you are given the hourly rate and the number of hours worked. You are asked to calculate the gross pay for an employee.

One way of showing what a program does is to diagram the general steps of a program. Such a diagram shows the order in which the various steps are performed. Conceptually the execution of a program flows from one instruction to another; hence, the name flowchart. Flowcharts are used throughout this book to illustrate the structure of programs. For simple programs a flowchart may not be necessary; however, for complex programs flowcharts are very helpful. The symbols used in program flowcharting are explained here. WRITING A PROGRAM

Flowcharting The Logic of a Program

The rectangle is used to describe all processing performed by a computer. The arrow shows the direction of flow in the flowchart. In general the flow is top to bottom and left to right on a page.

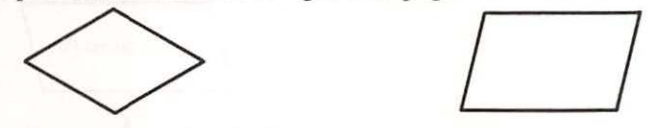

The diamond is used to indicate a decision point where the flow may go in one of two directions depending on the condition in the diamond. The parallelogram is used to indicate input of data to the computer or output

#### 12 / Performing Simple Calculations

of information from the computer. The oval is used for the beginning or end of the program.

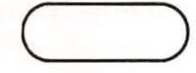

Problem Summary

Input

Hourly rate: \$3.00 Number of hours worked: 40

Processing

Multiply hourly rate times hours worked, giving gross pay.

#### Output

Gross pay

The paycheck calculation program has to perform the following steps:

- 1. Assign values to data fields.
- 2. Calculate the gross pay.
- 3. Output the gross pay amount.
- 4. End the program.

The flowchart and a BASIC computer program to perform these four steps is shown below:

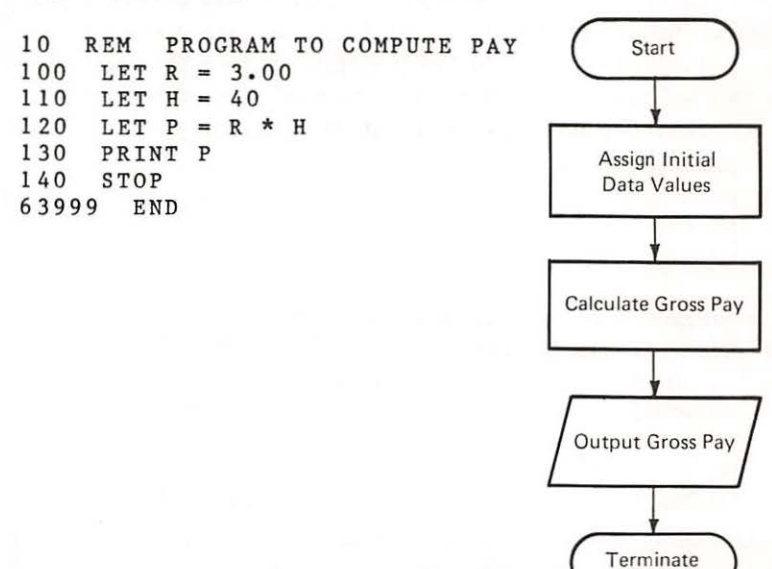

This program consists of seven lines. Each line starts with a number. This number, also called the statement number, is important because it tells the computer the sequence in which this program should be performed. The statement with the lowest number will be performed first, then the statement with the next lowest number, and so on until the end of the program is reached.

In this example the statement numbers go from 10 to 63999. However, any other sequence of numbers that keeps the same order could have been used. As long as the order of the lines is not changed, the lines could have been numbered from 10 to 16. These line numbers would have the same effect as the present numbers in the example program. Each line of the program is now explained:

The first line, 10 REM PROGRAM TO COMPUTE PAY, serves the programmer and not the computer. In fact, all "REM" statements are ignored by the computer. REM is short for remark. It is used to insert comments in a program as an aid to understanding the logic of the program.

The second line, 100 LET R = 3.00, states that the value 3.00 (the hourly rate of \$3.00) is assigned to the field called R (for rate). The programmer identifies these fields by giving each a name. In BASIC, field names consist of one letter, or a letter followed by a single-digit number or two letters. Following are examples of field names with explanations of their validity.

#### Example Explanation

| Α  | Valid field name; one letter                                                                                                  |
|----|----------------------------------------------------------------------------------------------------|
| AA | Valid field name; two letters                                                                                                 |
| A1 | Valid field name; one letter followed by single-digit number                                                                  |
| B2 | Valid; one letter and one digit                                                                                               |
| 2B | Invalid; the first character has to be a letter                                                                               |
| 00 | Valid; letter "O" followed by zero "0" (but not recom-<br>mended since it is hard to see the difference)                      |
| 11 | Valid; letter "I" followed by number "1" (also not recommended since it may be difficult to distinguish be-<br>tween I and 1) |

The third line, 110 LET H = 40, sets the value of H (H stands for hours worked) to 40. It is good practice to use field names that will help you to remember what is in that field. Such descriptive names are called mnemonic —memory aids. Of course, with only one letter, two letters, or a letter followed by a number, BASIC is limited in mnemonic capability.

The fourth line, 120 LET P = R \* H, performs the calculations for gross

pay. First the hourly rate (R) is multiplied by the number of hours worked (H). Then the result of this multiplication is placed in the field P. The asterisk (\*) between R and H means multiply. Other arithmetic operations are + (plus) for addition, - (minus) for subtraction, / (slash) for division and  $\wedge$  (caret) for raising to a power. Parentheses may be used to separate parts of an arithmetic statement.

The next line, 130 PRINT P, tells the system to display the value of field P. Whatever number has been placed into the field called P, will be written on the screen.

The last two lines are used to terminate the program. The "STOP" tells the computer that the processing is finished. The "END", which must be the last statement of a program, tells the system that the program is finished. The STOP can be found almost anywhere in a program, but the END must be the last statement. That is why the END statement has the line number 63999; 63999 is the highest number available for a line in Apple BASIC.

RUNNING THE PROGRAM The next step in the problem-solving process is the entry of the program into the Apple. First, sign-on the system using the procedure from the previous chapter. Once you are on, then type

#### NEW

Don't forget the "RETURN"! The command NEW tells the system that a new BASIC program will be entered. The computer is now ready to accept the program and responds with ]. At this time, type the program, one line at a time, ending each line with "RETURN". The program that you enter will be held in the Apple's memory.

The memory is where anything typed from the keyboard is stored. When the Apple is turned off, all information stored in memory is wiped clean. Think about the memory as a blackboard that is wiped clean when you sign off.

```
10 REM PROGRAM TO COMPUTE PAY

100 LET R = 3.00

110 LET H = 40

120 LET P = R * H

130 PRINT P

140 STOP

63999 END
```

If a mistake is made in typing a line, the mistake can be corrected by retyping the line. Do not worry, mistakes will occur; to err is human. Merely retype the line correctly.

When the program has been entered into the Apple, type

#### SAVE PAY

This command places a copy of the program onto the diskette and stores it there under the program name (PAY). You can use up to 30 characters for a program name. The first character must be alphabetic. The program itself is also still in the memory (only a copy of the program exists on the diskette). If you did not SAVE PAY, and turn the Apple off, you would have to retype the program. To see what is in the memory type

#### LIST

This command will display the program in memory. Each line of the program is written on the screen. The command permits you to check that the program was entered correctly. Errors can be corrected by retyping incorrect lines. When a new line is typed with an old line number, the new line wipes out the old line and takes its place in the program sequence. To tell the computer to do what the program says (i.e., to execute or run the program) type the word

#### RUN

If you type RUN, and the screen displays the message "SYNTAX ERROR IN 100", it means that you have made an error in typing that line (100). List the program and retype the incorrect line. Syntax errors consist of typing BASIC instructions wrong. For example, if you typed 100 LT R = 3.00, you would get an error message when you try to run the program. Syntax errors are called "dumb errors". The computer will catch these. If you typed 100 LET R = 300, the computer would not catch that type of error.

]NEW

| 1 | 10  | REM   | PRC  | GRA  | M T | 0 0 | JOMPU | JIE | PAI |  |
|---|-----|-------|------|------|-----|-----|-------|-----|-----|--|
| ] | 100 | ) LE  | r R= | 3.0  | 0   |     |       |     |     |  |
| ] | 110 | ) LE  | r H= | =40  |     |     |       |     |     |  |
| ] | 120 | 0 LE  | r P= | R*H  |     |     |       |     |     |  |
| ] | 13  | O PR  | INT  | P    |     |     |       |     |     |  |
| ] | 14  | 0 ST  | OP   |      |     |     |       |     |     |  |
| ] | 63  | 999   | END  |      |     |     |       |     |     |  |
| ] | SA  | VE P. | AY   |      |     |     |       |     |     |  |
| 1 | ыт  | 51    |      |      |     |     |       |     |     |  |
| 1 | 0   | REM   | PRO  | DGRA | MT  | 0   | COMP  | UTE | PAY |  |
| 1 | 00  | LE    | TR   | = 3  | .00 |     |       |     |     |  |
| 1 | 20  | LE    | T H  | = 4  | • 0 |     |       |     |     |  |
|   |     |       |      |      |     |     |       |     |     |  |

```
130 LET P = R * H
140 STOP
63999 END
]RUN
120
BREAK IN 140
]
```

Since the terminal session is now complete, sign-off.

When looking at the process that has occurred, some elements become apparent. First the problem has to be precisely specified. In this case the specification included a definition of starting values, hourly rate and hours worked; a statement of the desired output, gross pay; and a statement of how to get the output from the given inputs-multiply hourly rate by hours worked to get gross pay. Second, a program has to be written to perform the actions required to solve the problem. Third, the computer performs the instructions, one at a time in line number sequence. The BASIC instructions that tell the computer what to do were:

The LET statement, which assigns a value to a field The PRINT statement, which displays the value of a field The STOP statement, which tells the computer to stop executing The END statement, which indicates the end of the program

These are all statements in the BASIC language. Furthermore, to work with a program, these BASIC commands were used:

- NEW: To tell the system that a new program will be input from the keyboard
- SAVE: To tell the system to keep a copy of the program on the diskette
- LIST: To display the program currently in the memory
- RUN: To tell the system to perform (execute) the program

BASIC commands do not have line numbers; BASIC instructions (statements) must have line numbers. Only after the last command (RUN) is entered does the computer actually perform (execute) the instructions of a program.

Examples Invoice Example: This example deals with invoice calculations. Initial data are the number of units sold and the price per unit for an item. The output desired is the dollar amount of the invoice.

**Problem Summary** 

#### Input

Number of units sold: 50 Price per unit: \$15

#### Processing

Multiply number of units sold by price per unit, giving dollar amount of invoice.

#### Output

Dollar amount of invoice

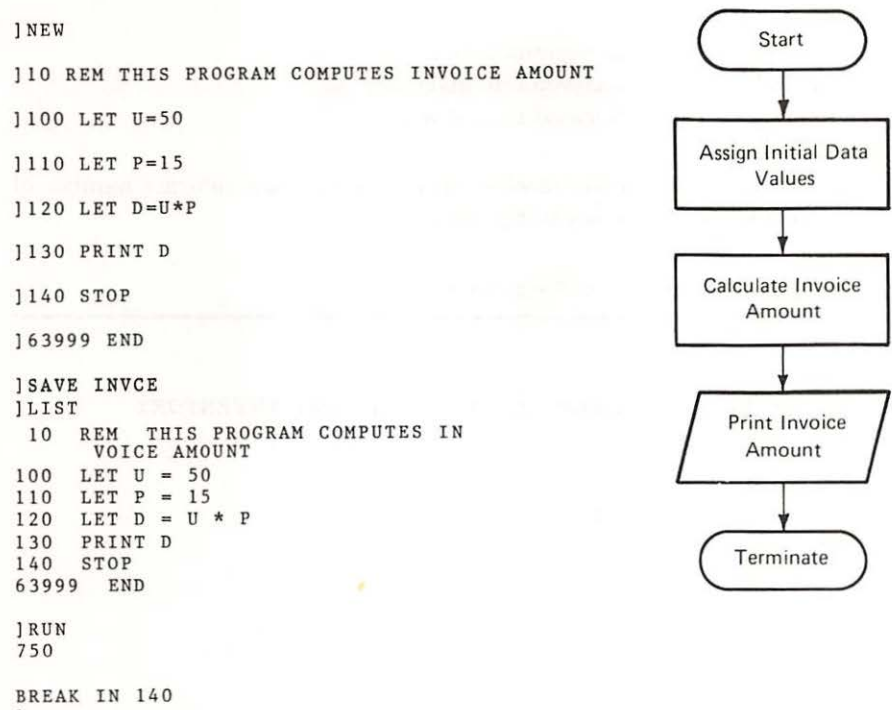

1

Notice that line 10 in the listing looks different from the line 10 that you typed. When you type in a line, you can type 40 characters across the screen. However, when you LIST the program on the screen, only 33 characters are printed on a line, and the next line contains the rest of the original line. **Note:** All program listings in this book were produced on a line printer for clarity.

Inventory Example: This problem asks for the calculation of ending inventory. The number of units in beginning inventory, the number of units received into inventory and the number of units released from inventory are given.

Problem Summary

Input

Number of units in beginning inventory: 120 Number of units received into inventory: 40 Number of units released from inventory: 45

Processing

Add number of units received to inventory; then subtract number of units released, giving ending inventory.

Output

Number of units in ending inventory

```
NEW

10 REM THIS PROGRAM COMPUTES ENDING INVENTORY

100 LET B=120

110 LET R1=40

120 LET R2=45

130 LET E=B+R1-R2

140 PRINT E

150 STOP

63999 END

SAVE INVTY

RUN

115
```

BREAK IN 150

Exercises

Note: Save all programs. These exercises will be modified in later problems.

Commission Exercise: Write a program to calculate the commission that a salesman has earned. The initial data are gross sales and the commission rate.

**Problem Summary** 

Input

Gross sales: \$12000 Commission rate: 0.05

Processing

Multiply gross sales by commission rate, giving dollar amount of commission.

Output

Dollar amount of commission

Program:

Run your program, and see if your output matches the following:

RUN 600

BREAK IN 150

Account Balance Exercise: Retail merchants have to update customer accounts. The update consists of adding new charges to an account balance and subtracting customer payments from an account balance. Write a program that will perform these tasks to arrive at an ending balance for the customer.

**Problem Summary** 

Input

Starting balance: \$60 Customer payments: \$60 New charges: \$45

Processing

Subtract customer payments from starting balance; then add customer charges to balance, giving ending balance.

#### Output

Ending balance

#### Program:

Run your program and check your ending balance with the following ending balance:

RUN 45

BREAK IN 150

MODIFYING THE PROGRAM To change a program that has already been written requires the use of some new BASIC commands. For the payroll example, a modification is in order, if the problem is changed.

Assume that the output requirement is changed so that the words "GROSS PAY" as well as the amount of gross pay are displayed. This change requires that the print statement in the program be expanded for the output of alphabetic information. Printing aphabetic information is easy: Simply type "PRINT" followed by the alphabetic information enclosed in quotation marks as illustrated in line 125 below. Each PRINT causes one line of output. Therefore to display a line with "GROSS PAY", followed by a line with the amount of gross pay, the new program would look as follows:

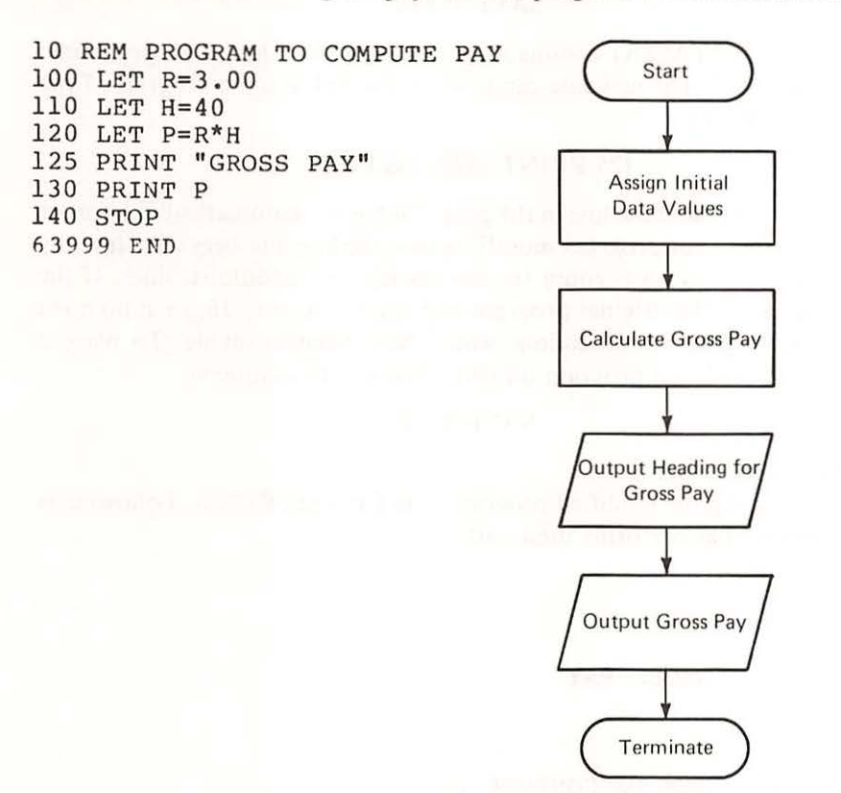

This new program has an extra line. To add this line to the existing program, it will be necessary to get the old program, and make the addition. This modification involves a series of steps.

First, sign-on the system. Next to get a copy of the program from the diskette, type

#### LOAD PAY

This command will copy your SAVEd program (PAY) from your diskette to memory where you may modify or RUN it.

If you cannot remember the program's name, type

#### CATALOG

The command CATALOG gives a list of the program names on the diskette.

Once the program is in memory, list it to make sure that it is the correct program. If the old and modified program are both to be retained, it will be necessary to change the program name, since two programs cannot be stored with the same name. To place a copy of the program on the diskette under the name PAY2, type

#### SAVE PAY2

Now, if the CATALOG command is issued, it will show two programs: PAY and PAY2. The new line can now be inserted into the program. Type the additional line

#### 125 PRINT "GROSS PAY"

The system will place the line in the proper sequence automatically. In order to provide space for program modifications, the line numbers were initially picked so that there was room for the insertion of additional lines. If the line numbers in the original program had run from 10 to 16, then no open space for program modifications would have been available. To place a copy of the modified program on your diskette the command

#### SAVE PAY

will have to be used.

After saving the modified program, LIST it; then RUN it. Following is the sequence that performs these tasks.

LOAD PAY SAVE PAY2

125 PRINT "GROSS PAY" SAVE PAY

LIST 10 REM PROGRAM TO COMPUTE PAY 100 LET R=3.00 110 LET H=40 120 LET P=R\*H 125 PRINT "GROSS PAY" 130 PRINT P 140 STOP 63999 END

RUN GROSS PAY 120

BREAK IN 140

Review of Problem Modification Procedure The problem modification procedure starts with a change in one of the problem specifications, either a change in initial data, or in the processing requirement, or in the desired output. In this example, the output was changed to include alphabetic information. Then the required changes are identified in the written program. Next, on the Apple, the old program is retrieved from the diskette and placed in memory. The program is renamed and saved. The new line is added to the program. The changed program is then listed and executed.

Examples

Invoice Example: In this problem we want to have a heading for the invoice dollar amount. The remaining problem specifications are unchanged. The procedure for making this modification is given as follows:

SAVE INVCE2 LIST 10 REM THIS PROGRAM COMPUTES INVOICE AMOUNT 100 LET U=50 110 LET P=15 120 LET D=U\*P 130 PRINT D 140 STOP 63999 END 125 PRINT "INVOICE AMOUNT" SAVE INVCE RUN INVOICE AMOUNT 750 BREAK IN 140

Sales Tax Example: Many states and municipalities require that a sales tax be added to the purchase price of an item. The initial data for this problem are a dollar amount of taxable sales and the tax rate. The desired output is the total amount of the sale that the customer has to pay.

**Problem Summary** 

Input

Dollar amount of sale: \$10.00 Tax rate: 4%

Processing

LOAD INVCE

Multiply tax rate by dollar amount to get taxes. Add taxes to dollar amount, giving total amount of sale.

Output

Total sale

NEW

```
10 REM THIS PROGRAM COMPUTES THE TOTAL SALE

100 LET S=10.00

110 LET R=.04

120 LET T=S*R

130 LET A=S+T

140 PRINT A

150 STOP

63999 END

SAVE TAX

RUN

10.4

BREAK IN 150
```

It now becomes desirable to have additional output. Customers would like to see the tax separate from the total. Therefore, the desired output has been changed to include printing of the sales amount and of the tax.

LOAD TAX

135 PRINT S 137 PRINT T SAVE TAX

LIST

```
10 REM THIS PROGRAM COMPUTES THE TOTAL SALE

100 LET S=10.00

110 LET R=.04

120 LET T=S*R

130 LET A=S+T

135 PRINT S

137 PRINT T

140 PRINT A

150 STOP

63999 END

RUN

10

.4

10.4
```

BREAK IN 150

Exercises

Account Balance Exercise: Change the account balance problem so that the title "ENDING BALANCE" will appear as part of the output. Your output should look similar to the output shown below:

| Modifying | the | Program | 1 | 25 |
|-----------|-----|---------|---|----|
|-----------|-----|---------|---|----|

RUN ENDING BALANCE 45

BREAK IN 150

Sales Tax Exercise: Change the sales tax problem to calculate the total sales amount for a tax rate of 5%. The title "TOTAL SALE" should appear in the output. You can check your results with the output shown below.

RUN TOTAL SALE 10.5

BREAK IN 150

#### 26 / Performing Simple Calculations

Printing Many Values On a line The PRINT instruction has already been used to display the value of one field as well as to display alphabetic information. This PRINT statement can also be used to output many field values. To output many fields with one PRINT statement, the fields are separated by commas. This capability is illustrated by taking the initial payroll example and changing the desired output to a display of the hours worked and the hourly rate in addition to the output of gross pay.

Problem Summary

Input

Hourly rate: \$3.00 Hours worked: 40

Processing

Multiply hours worked by hourly rate, giving gross pay.

Output

Hourly rate, hours worked, and gross pay

This change would alter line 130 of the Pay program to

#### 130 PRINT R, H, P

To make this change in the program, the required sequence of steps is:

- 1. Sign-on.
- 2. Get the old program (LOAD PAY2).
- 3. Type the new line (130 PRINT R, H, P).
- 4. Save the program (SAVE PAY2).
- 5. List the program (LIST).
- 6. Execute the program (RUN).
- 7. Sign-off.

This sequence of steps would produce the following output.

LOAD PAY2

LIST 10 REM PROGRAM TO COMPUTE PAY

Printing Many Values on a Line / 27

110 LET H=40 120 LET P=R\*H 130 PRINT P 140 STOP 63999 END 130 PRINT R,H,P SAVE PAY2 LIST 10 REM PROGRAM TO COMPUTE PAY 100 LET R=3.00 110 LET H=40 120 LET P=R\*H 130 PRINT R,H,P 140 STOP 63999 END RUN 120 40 3 BREAK IN 140

Notice that with the new PRINT instructions, three numbers are printed on a line. Each of these field values starts at a column position that has been built into the system. The prespecified column positions are 1, 17, and 33. Therefore, three field values can be printed on one line. If the print instruction contains more than three fields, then another line is used to continue output on the screen.

With the prespecified columns, headings and associated data will always line up. As long as the alphabetic information has less than 16 characters, including blanks, any data displayed will fall directly under the headings. This alignment is shown in the revised payroll problem where headings are added to the output.

**Problem Summary** 

Input

Unchanged

Processing

Unchanged

Output

Change output to include headings for hourly rate, hours worked, and gross pay.

This modification requires that a line of headings be added to the program. After sign-on, the steps are:

#### 28 / Performing Simple Calculations

1. Get the old program.

LOAD PAY2

2. List the program to see where to make the modification.

```
LIST
10 REM PROGRAM TO COMPUTE PAY
100 LET R=3.00
110 LET H=40
120 LET P=R*H
130 PRINT R,H,P
140 STOP
63999 END
```

3. Make the change. In this example, the data are printed in line 130. Since the headings have to appear before the data, a line has to be added before line 130. The headings consist of the words "Hourly Rate", "Hours Worked", and "Gross Pay". It is good practice to keep headings and data together. Therefore, line number 125 is used to output the headings.

125 PRINT "HOURLY RATE","HOURS WORKED","GROSS PAY" LIST 10 REM PROGRAM TO COMPUTE PAY 100 LET R=3.00 110 LET H=40 120 LET P=R\*H 125 PRINT "HOURLY RATE","HOURS WORKED","GROSS PAY" 130 PRINT R,H,P 140 STOP 63999 END

4. Execute the program.

| RUN         |              |           |
|-------------|--------------|-----------|
| HOURLY RATE | HOURS WORKED | GROSS PAY |
| 3           | 40           | 120       |
|             |              |           |

BREAK IN 140

5. Check the output. Although this aspect has not been discussed before, it should be remembered that errors can occur. Therefore, whenever you execute a program for the first time, make sure that the output is correct. If you are satisfied with the output, then the program can be SAVED for future use in the current form.

#### SAVE PAY3

6. If you are finished, sign-off.

Notice that what you see on the screen of your Apple will differ in many cases from what is printed in this book. The differences occur since all program listings and output presented were written on a printer with a 132 character print line while the Apple screen is only 40 characters wide. As you enter a program line, the first 40 characters will print across a line with additional characters being continued on the next line, etc.

Program output can, of course, use many more than 40 spaces. Most programs which generate reports will need more than 40 print positions. While you can write such a program in BASIC with no thought given to whether or not you even have a printer, when you RUN it, the output can look very strange as each printed line takes up two or more lines on the screen.

Program listings are even more mysterious. Listed lines use 33 characters on the first line and 28 on each additional line with lines after the first indented six characters for easier reading. Since a line in Apple BASIC can be up to 239 characters long, a line could be almost six lines long when entered and over eight lines long when listed.

With a little practice, you can learn to read the screen well enough to tell whether or not your program listing is correct or whether a program ran correctly. For final results, though, you would always want to LIST or RUN your program on a printer.

The output on your screen for the last program (Step 4) would look as follows:

| ] RUN        |              |     |
|--------------|--------------|-----|
| HOURLY RATE  | HOURS WORKED |     |
| GROSS PAY    |              |     |
| 3            | 40           | 120 |
| BREAK IN 140 |              |     |
| 1            |              |     |

The headings in the last example were all less than the number of positions available. However, what would happen if the headings were longer? For example, what would the output look like, if the alphabetic titles that you wanted were "Hourly Rate of Pay", "Hours Worked", and "Gross Pay"? To find out what a system would do if requirements change, there is only one valid test-try it. Make the change and execute the program to see what happens. For the payroll problem, the key steps are shown below:

HANDLING ALPHABETIC TITLES

WHY YOUR SCREEN DIFFERS FROM THE BOOK
# 30 / Performing Simple Calculations

### LOAD PAY3

125 PRINT "HOURLY RATE OF PAY", "HOURS WORKED", "GROSS PAY"RUNHOURLY RATE OF PAY340120

BREAK IN 140

Oops! The data do not line up. One way of handling this problem is to print the headings on two lines. The heading "HOURLY RATE OF PAY" is separated into two parts "HOURLY" and "RATE OF PAY". The two parts are then printed separately. The procedure for this change involves retyping line 125 as

125 PRINT "RATE OF PAY", "HOURS WORKED", "GROSS PAY"

and a new line is added as line number 123

# 123 PRINT "HOURLY"

Now the output from the program would look as follows:

125 PRINT "RATE OF PAY", "HOURS WORKED", "GROSS PAY"123 PRINT "HOURLY"RUNHOURLYRATE OF PAY340120

BREAK IN 140 SAVE PAY3

This is the first example where the screen will not appear as the printout.

Example

Inventory Example: Inventory records typically show more than just the number of units in ending inventory. In this example we want to show the beginning inventory, the number received into inventory, the number issued from inventory, the number in ending inventory and the dollar amount of ending inventory. Furthermore, a general heading for the output is also worked.

**Problem Summary** 

Input

Number of units at beginning: 120 Number received into inventory: 40 Number of units issued from inventory: 45 Cost per unit: \$5.20

# Processing

Add number received to beginning inventory and subtract number issued from inventory, giving ending inventory. Multiply ending inventory by cost per unit to get dollar amount of inventory.

# Output

Heading of "Inventory Status", labels for each field of output "Beginning Inventory", "Receipts", "Issued", "Ending Inventory", and "Dollar Amount" followed by a line of field values.

Note: Five fields are printed on a line in this program. The heading "Inventory Status", should appear centered over the output. Therefore, to align the words "Inventory Status" over the third column, it is necessary to skip to the third built-in tab position. Printing two blank fields will skip to the third column. Similarly, two blank fields are inserted in the print line for "Receipts" and "Issued" since these titles do not have to be split over print lines.

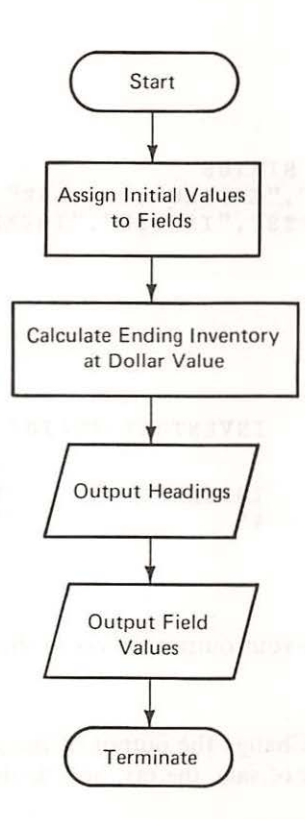

32 / Performing Simple Calculations

LOAD INVTY LIST 10 REM THIS PROGRAM COMPUTES ENDING INVENTORY 100 LET B1 = 120110 LET R1 = 40120 LET R2 = 45LET E = B + R1 - R2130 140 PRINT E 150 STOP 63999 END LET C = 5.20132 134 LET D = E \* CPRINT " "," ","INVENTORY STATUS" 136 PRINT "BEGINNING"," "," ","ENDING","DOLLAR" 138 PRINT "INVENTORY", "RECEIPTS", "ISSUED", "INVENTORY", "AMOUNT" 140 PRINT B,R1,R2,E,D 142 LIST SAVE INV2 10 REM THIS PROGRAM COMPUTES ENDING INVENTORY LET B = 120100 110 LET R1 = 40LET R2 = 45120 130 LET E = B + R1 - R2LET C = 5.20132 LET D = E \* C134 136 PRINT " "," ","INVENTORY STATUS" PRINT "BEGINNING"," "," ","ENDING","DOLLAR" 138 PRINT "INVENTORY", "RECEIPTS", "ISSUED", "INVENTORY", "AMOUNT" 140 PRINT B, R1, R2, E, D 142 150 STOP 63999 END RUN INVENTORY STATUS BEGINNING ENDING DOLLAR ISSUED INVENTORY RECEIPTS INVENTORY AMOUNT 120 45 115 598 40 BREAK IN 150 Note: In order to have your output appear as shown, it is necessary to use a line printer. Exercises Sales Tax Exercise: Change the output of the sales tax problem so that it will print the amount of sale, the tax, and the total with appropriate headings.

| and a second second sec |                       |                                                                                                    |
|----------------------------------------------------------------------------------------------------|-----------------------|----------------------------------------------------------------------------------------------------|
|                                                                                                    |                       |                                                                                                    |
| And the second second s | and the second second | the state of the second second second second second second second second second second second second second se |
|                                                                                                    |                       | States and strates in the                                                                                      |
| وابدا الدبونية                                                                                                    | NET TO LAND           | and the second place & 10                                                                                      |
|                                                                                                    |                       |                                                                                                    |
|                                                                                                    | C MARKET R            |                                                                                                    |
|                                                                                                    |                       |                                                                                                    |
|                                                                                                    |                       |                                                                                                    |
| RUN                                                                                                    |                       |                                                                                                    |
| SALE                                                                                                    |                       | TOTAL                                                                                                    |
| AMOUNT                                                                                                    | TAX                   | SALE AMOUNT                                                                                                    |
| 10                                                                                                    | .5                    | 10.5                                                                                                    |

BREAK IN 150

Account Balance Exercise: Change the account balance problem so that the heading "Beginning Balance", "Payments", "New Charges" and "Ending Balance" will appear over their respective values.

#### 34 / Performing Simple Calculations

RUN BEGINNING ENDING BALANCE CHARGES PAYMENTS BALANCE 60 45 60 45

BREAK IN 150

SUMMARY

This chapter has shown you how to use the computer for simple calculations. The instructions of the BASIC language and the BASIC commands are listed below. BASIC commands are used to manipulate a program; they have no line numbers. BASIC instructions are used to manipulate data in a program; they do have line numbers.

Additionally, you have learned, not only how to write a program from scratch, but also ways of changing your program. The method of program modification will be continued throughout this book as the problem requirements and the BASIC capabilities are further developed.

You may be wondering why STOP is used since there is an END statement. By using a STOP, the message "BREAK IN \_\_\_\_\_" appears at the end of your output. As you proceed through the book, programs become more complex and it is important to know if your program ran to completion. The message "BREAK IN \_\_\_\_" tells us that the program finished as it should.

BASIC Commands Introduced:

| NEW                  | Tells the Apple that the operator is about to type in a new program.                                                                           |
|----------------------|----------------------------------------------------------------------------------------------------|
| LIST                 | Gives a printout (listing) of the program.                                                                                                    |
| SAVE PROGRAM<br>NAME | Puts a copy of the program onto the diskette<br>under program name. Must give program name.                                                    |
| RUN                  | Executes a program, i.e., tells a computer to perform the program instructions.                                                                |
| LOAD PROGRAM<br>NAME | Asks for a copy of a program from the diskette,<br>and places it in memory so that you can modify,<br>run, or list it. Must give program name. |

CATALOG Lists the names of programs on the diskette.

BASIC Instructions Introduced:

| Explanation                                |
|--------------------------------------------|
| Assigns the value of Y to the field X      |
| Displays the values of X and Y             |
| Displays the alphabetic information XYZ    |
| Tells the system to stop                   |
| Indicates the physical end of a program    |
| Ignored by computer-remarks for programmer |
|                                            |

Arithmetic operations

| X + Y | Add Y to X                                                           |
|-------|----------------------------------------------------------------------|
| X – Y | Subtract Y from X                                                    |
| X * Y | Multiply X by Y                                                      |
| X / Y | Divide X by Y                                                        |
| X ^ Y | Raise X to the Y power                                               |
| 0     | Parentheses may be used to group parts of arith-<br>metic statements |

Definitions

Field Name:

A field is named by a letter (A - Z), or by a letter followed by a number (A - Z, 0 - 9), or by two letters. Field names used in a program can actually consist of up to 238 characters, as long as the first character is a letter. The Apple simply ignores all but the first two characters.

Program Name: A program name may be up to 30 characters; the first character must be a letter. Short program names are used in this book to minimize typing.

# 36 / Performing Simple Calculations

PROBLEMS Write programs that will do the following:

- 1. Write your name.
- 2. Calculate the amount of a sale where 175 units are sold at \$1.19 per unit.
- 3. Calculate the net amount of a sale where 47 units are sold at \$4.56 per unit and a return is made for 3 units at \$6.26 per unit.
- 4. Calculate the average sale for a day in which sales were made for \$126.46, \$276.19, \$197.50 and \$252.71. (Note: Average = the sum of daily sales divided by the number of sales.)
- 5. Modify Problem 3 above where the output is labelled Net Sale.
- 6. Modify Problem 4 above where the output is labelled Average Sale.
- 7. Modify the inventory program on page 29 so that the amount is printed on a separate line.
- 8. Calculate the amount of interest that would be earned in one year on \$527.26 at 4%, 5%, 6%, 6.5%, and 7% annual interest. Display the results on one line and place headings of the interest rate above the interest amounts. Also center the heading Interest Calculation in your output.
- 9. In economics, the concept of unit elasticity means that the price times the quantity is a constant. If a product is manufactured by a company whose revenue is \$125,000, and output could be 10,000, 8,000, 7,000, or 6,000 units, what would the price be at the four levels of output? Put headings on your output and write the numeric output on one line. (Note: pq = r where p = price, q = quantity, r = revenue.)
- 10. The formula for compound interest is A = P (1 + i)<sup>n</sup> where p = principal amount, i = interest rate expressed as a decimal, n = the number of time periods, and A = total amount at the end of n periods. Determine and label the output for p = \$1,250, i = .055, and the number of time periods is from 1 to 5.

# 3 / Data Entry

Entering Data from a Terminal / 39

At the end of this chapter you should be able to:

- Write.a program that will take data from the Apple keyboard
- Write a program that will process many records
- Test data for reasonableness

In many cases the data values are unknown when the program is written. For example, payroll data change from week to week. Consequently, to use the program, the data assignments have to be changed. Quite often in business, the person who runs a program is not the person who wrote the program. Therefore making changes, such as changing the assignment statements, would be cumbersome and awkward. Isn't there a way to give a program to somebody to run so that the person using the program doesn't have to know programming? The answer is yes. There is a way for a program to get data from a terminal. In this chapter, we will show you how to enter data while a program is running, how to process many records at the same time, and how to check field values for reasonableness.

The payroll function must calculate the employee's gross pay and the employee's net pay, the amount of his paycheck. Gross pay is the wages for regular and overtime hours. Net pay is gross pay minus deductions. Deductions include federal income tax and social security contributions (also known as FICA-Federal Insurance Contribution Act). In the following problems you are given the tax rate and the social security withholding rate.

The program should be written so that the data for the hourly rate, the number of regular hours worked, and the number of overtime hours worked can be entered from a keyboard. The required outputs are gross pay, taxes, social security deductions, and net pay. Gross pay is calculated by adding regular wages to overtime wages. Regular wages are regular hours worked multiplied by the hourly rate. With time-and-a-half for overtime, overtime wages are calculated by multiplying overtime hours by 1.5 and then multiplying by the hourly rate. The deductions are calculated by multiplying gross pay by the appropriate rate. Net pay is calculated by subtracting the deductions from gross pay. The person is identified by name.

Problem Summary

Social security withholding rate: 6.13% (.0613) Federal income tax rate: 15% (.15) Hourly rate: \$3.00 Regular hours worked: 40 Overtime hours worked: 2

# Processing

Input

Multiply regular hours by hourly rate, giving regular wages. Multiply overtime hours times 1.5 and then multiply by hourly rate, giving overtime wages. Add regular wages to overtime wages, giving gross pay. Performance Objectives

Entering Data from a Terminal

> Problem Description

Multiply gross pay by income tax rate, giving federal income tax deduction. Multiply gross pay by social security rate, giving social security deduction. Subtract federal income tax and social security deductions from gross pay, giving net pay.

# Output

Gross pay, payroll deductions, and net pay.

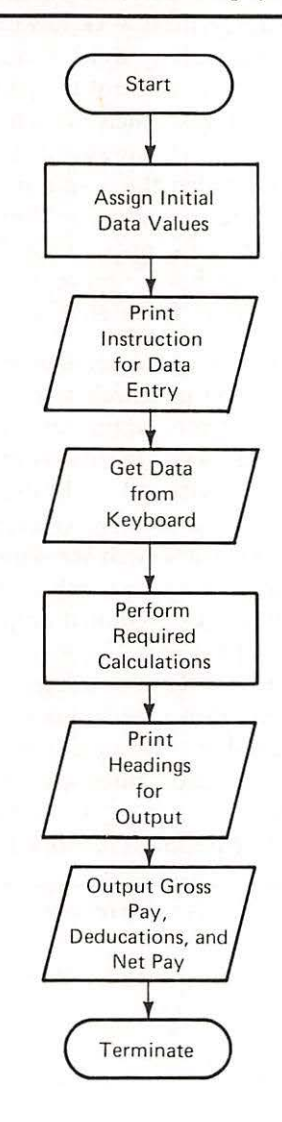

10 REM PROGRAM TO INPUT AND COMPUTE PAY 100 LET F1 = .15 110 LET F2 = .0613

```
120
     PRINT "TYPE NAME, HOURLY RATE, REGULAR HOURS, OVERTIME HOURS"
130
     INPUT N$, R, H1, H2
     LET G = R * H1 + R * H2 * 1.5
140
150
     LET D1 = G * F1
160
     LET D2 = G * F2
170
     LET N = G - D1 - D2
     PRINT "NAME:",N$
PRINT "GROSS","F.I.T.","F.I.C.A.","NET"
180
190
     PRINT "PAY", "DEDUCTION", "DEDUCTION", "PAY"
200
210
     PRINT G, D1, D2, N
220
     STOP
63999 END
```

This program contains one new BASIC instruction. Line 130 contains the word "INPUT". This instruction tells the computer to ask for data from the keyboard. During program execution, a question mark (?) will be displayed on the terminal. Data values are typed, each field separated by a comma, after the question mark. One value has to be entered for each field of the INPUT statement. In this case, four values separated by commas have to be typed, one value each for name, hourly rate, regular hours and overtime hours. This program also contains a new type of field name (N\$), for alphabetic information. In line 130, N\$ is used to hold alphabetic information. In line 180 the name is printed. After this program is entered, it can be executed.

Note: When entering dollar amounts, do not use the dollar sign (\$) and do not use commas to separate thousands. Commas are used to separate field values; and the "\$" has a special meaning in BASIC. It is used to name a field that contains alphabetic or alphanumeric data. The definition of a field name remains the same, but a \$ is added.

The arithmetic statement in line 140 computes gross pay. It also could have been written the following way:

140 LET G = (R\*H1) + (R\*H2\*1.5)

The parentheses could have been added; but the computation in the program and the one above with parentheses give us exactly the same result. Arithmetic statements are performed in BASIC in the following sequence: First, exponentiation; next, division or multiplication; and last, subtraction or addition. In the program, G would be calculated in the following way: H2 is multiplied by 1.5, and this result is multiplied by R; H1 is multiplied by R, and this result is then added to the first result, giving us G.

RUN TYPE NAME, HOURLY RATE, REGULAR HOURS, OVERTIME HOURS ?JONES,3.00,40,2 NAME: JONES GROSSF.I.T.F.I.C.A.NETPAYDEDUCTIONDEDUCTIONPAY12919.357.9077101.7423

BREAK IN 220 ]SAVE PAY4

> Notice that the name, the hourly rate, the regular hours, and the overtime hours have to be typed *in that order*. The program will take the first typed value and assign it to the first field in the input statement, assign the next value to the next field, and so on, until it has assigned a value to each field. With the capability of entering data during program execution, it is not necessary for you, the programmer, to know what the specific data values will be. You can write the logic of processing and use it for different data values. By this approach you achieve a generally more useful program, since changes in data values do not require changes in the program. However, the person who uses the program must know what the data values are and the order in which they must be entered.

# Examples

Invoice Example: This example deals with invoice calculations. The data to be input during execution are the number of units sold and the price per unit for an item. The output desired is the dollar amount of the invoice.

**Problem Summary** 

Input

Number of units sold: 50 Price per unit: \$15

Processing

Multiply number of units sold by price per unit, giving dollar amourt of invoice.

## Output

Dollar amount of invoice

```
10
    REM
         DETERMINE DOLLAR AMOUNT OF INVOICE
100
     PRINT "TYPE NUMBER OF UNITS, PRICE PER UNIT"
110
     INPUT U, P
120
     LET D = U * P
130
     PRINT "AMOUNT"
140
     PRINT D
150
     STOP
63999 END
ISAVE INVCE3
```

Entering Data from a Terminal / 43

RUN TYPE NUMBER OF UNITS, PRICE PER UNIT ?50,15.00 AMOUNT 750

BREAK IN 150

The flowchart to derive this program follows.

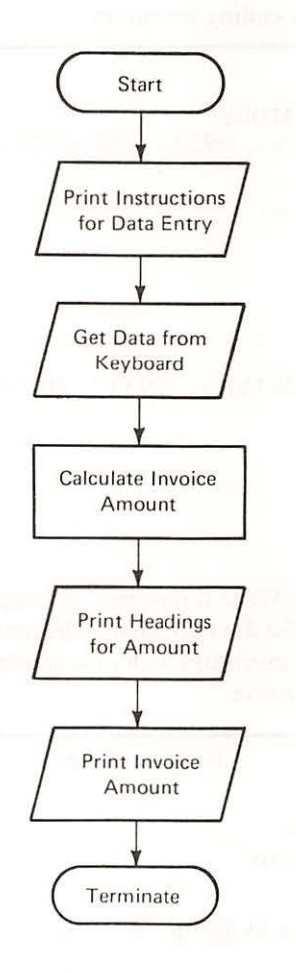

Inventory Example: This problem requires the calculation of ending inventory. The number of units in beginning inventory, the number of units received into inventory and the number of units released from inventory are given.

**Problem Summary** 

Input

Number of units in beginning inventory: 120 Number of units received into inventory: 40 Number of units released from inventory: 45

Processing

Add number of units received to inventory; subtract number of units released, giving ending inventory.

Output

Number of units in ending inventory

```
10
    REM
          CALCULATE ENDING INVENTORY
100
    PRINT "TYPE BEGINNING UNITS, UNITS RECEIVED, UNITS RELEASED"
110
     INPUT B,R1,R2
120
     LET E = B + Rl - R2
130
     PRINT "ENDING INVENTORY"
140
     PRINT E
150
     STOP
63999 END
1 RUN
TYPE BEGINNING UNITS, UNITS RECEIVED, UNITS RELEASED
?120,40,45
ENDING INVENTORY
115
BREAK IN 150
     Exercises
                 Commission Exercise: Write a program to calculate the commission that a
                 salesman has earned. The data are gross sales and the commission rate; both
                 should be input during execution with instructions on the order of input. La-
                 bel the output "Commission."
```

Problem Summary

Input

Gross sales: \$12000 Commission rate: 0.05

Processing

Multiply gross sales by commission rate, giving dollar amount of commission.

Output

Dollar amount of commission

Program:

Run your program, and see if your output matches the following output.

TYPE GROSS SALES, COMMISSION RATE ? 12000,.05 COMMISSION 600

BREAK IN 150

Account Balance Exercise: Retail merchants have to update customer accounts. The update consists of adding new charges to the account balance and subtracting customer payments from the account balance. Write a program that will perform these tasks to arrive at an ending balance for the customer. The data should be input during execution. Label the output "Account Balance."

**Problem Summary** 

# Input

Starting balance: \$60 Customer payments: \$60 New charges: \$45

# Processing

Subtract customer payments from starting balance and add customer charges to balance, giving ending balance.

# Output

Ending balance

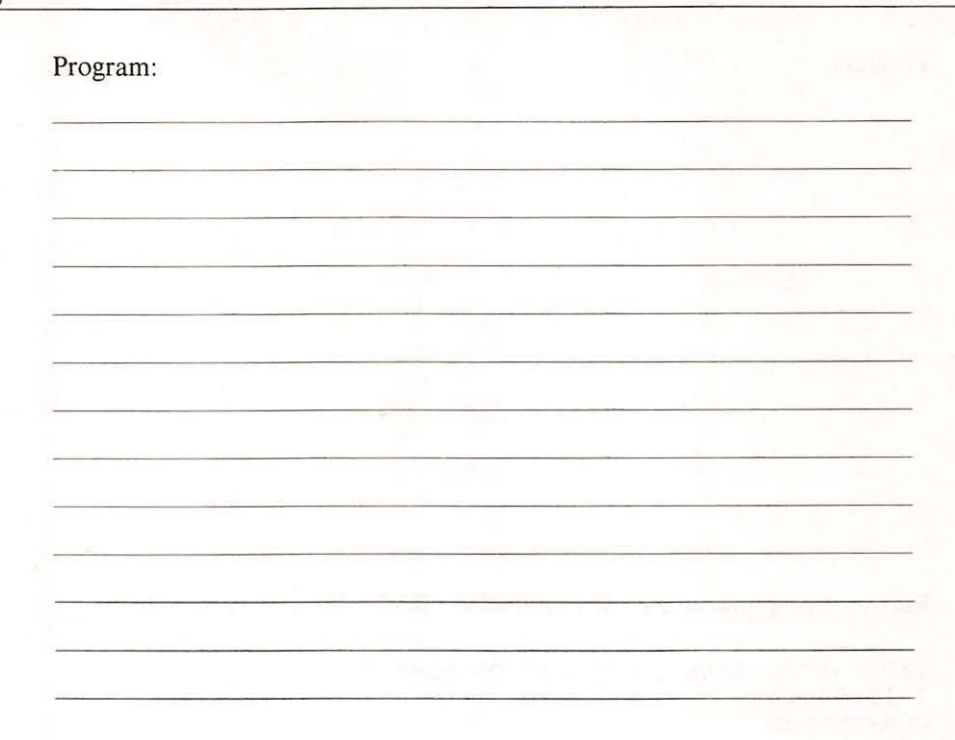

Run your program and check your ending balance with the ending balance given below.

TYPE STARTING BALANCE, CUSTOMER PAYMENT, NEW CHARGES ? 60,60,45 ACCOUNT BALANCE 45

BREAK IN 150

PROCESSING MANY RECORDS Let's assume that you have collected the weekly payroll data. You have a stack of time cards, with each card containing the weekly data on a person. Depending on the size of the organization, the stack of time cards may contain anywhere from 20 to 2,000 records. Therefore, to do the calculations for the weekly payroll, you would have to run your payroll program 20 to 2,000 times. In this section we will show you how to write a program to process many records in one run.

The assignment for this problem is similar to the previous problem. But instead of data for only one person, the weekly time records of many people have to be processed. The data are listed in Table 3-1. A program for processing all the data in one run follows.

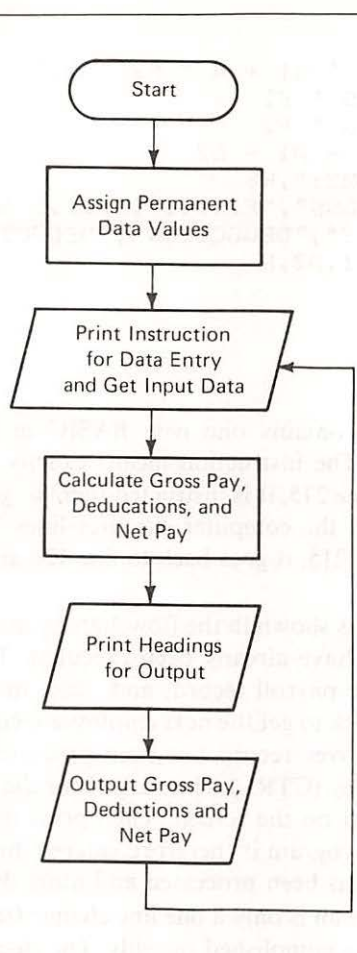

# Weekly Payroll Data

|            | Hourly | Regular<br>Hours | Overtime<br>Hours |
|------------|--------|------------------|-------------------|
| Name       | Rate   | Worked           | Worked            |
| 1. Adams   | 5.00   | 40               | 0                 |
| 2. Baker   | 5.60   | 40               | 4                 |
| 3. Cohen   | 6.25   | 38               | 0                 |
| 4. Johnson | 3.75   | 40               | 0                 |
| 5. Tanner  | 4.25   | 36               | 0                 |

10 REM PROGRAM TO INPUT AND COMPUTE PAY

```
100 \text{ LET F1} = .15
```

```
110 LET F2 = .0613
```

120 PRINT "TYPE NAME, HOURLY RATE, REGULAR HOURS, OVERTIME HOURS"

130 INPUT N\$, R, H1, H2

Table 3-1

```
140
     LET G = R * H1 + R * H2 * 1.5
150
     LET D1 = G * F1
     LET D2 = G * F2
160
170
     LET N = G - D1 - D2
180
     PRINT "NAME:",N$
     PRINT "GROSS", "F.I.T.", "F.I.C.A.", "NET
190
     PRINT "PAY", "DEDUCTION", "DEDUCTION", "PAY"
200
     PRINT G, D1, D2, N
210
215
     GOTO 120
220
     STOP
63999 END
```

This program contains one new BASIC instruction, "GO TO 120," found in line 215. The instruction means exactly what it says: When the computer reaches line 215, it is instructed there to go back to line 120. When the program is run, the computer executes lines 100 to 210 in sequence; when it reaches line 215, it goes back to line 120 and executes from 120 onwards.

This repetition is shown in the flowchart by the arrow that takes the flow back to steps that have already been executed. Thus the computer effectively processes one payroll record, and, since more than one employee is involved, it goes back to get the next employee record. To stop the program, after the last employee record has been processed, type C while holding down the control key (CTRL) when asked for data by the input statement. Nothing will appear on the screen. Then press the "RETURN" key. The logical end of the program is therefore entered during execution—after the last piece of data has been processed and more data is requested.

Since this program is only a one line change from the previous program, the modification is accomplished speedily. The change and execution actions are shown as follows:

| LOAD PAY4    |        |       |         |         |          |        |
|--------------|--------|-------|---------|---------|----------|--------|
| 215 CO TO    | 120    |       |         |         |          |        |
| SAVE PAY5    | 120    |       |         |         |          |        |
| RUN          |        |       |         |         |          |        |
| TYPE NAME,   | HOURLY | RATE, | REGULAR | HOURS,  | OVERTIME | HOURS  |
| ?ADAMS, 5.00 | 0,40,0 |       |         |         |          |        |
| NAME:        | AL     | DAMS  |         |         |          |        |
| GROSS        | F.     | I.T.  |         | F.I.C./ | A.       | NET    |
| PAY          | DE     | DUCTI | NC      | DEDUCT  | ION      | PAY    |
| 200          | 30     | )     |         | 12.26   |          | 157.74 |
| TYPE NAME,   | HOURLY | RATE, | REGULAR | HOURS . | OVERTIME | HOURS  |
| ?BAKER, 5.60 | 0,40,4 |       |         |         |          |        |

| NAME:        | BAKER                |                 |           |
|--------------|----------------------|-----------------|-----------|
| GROSS        | F.I.T.               | F.I.C.A.        | NET       |
| PAY          | DEDUCTION            | DEDUCTION       | PAY       |
| 257.6        | 38.64                | 15.79088        | 203.16912 |
| TYPE NAME,   | HOURLY RATE, REGULAR | HOURS, OVERTIME | HOURS     |
| ?COHEN, 6.25 | ,38,0                |                 |           |
| NAME:        | COHEN                |                 |           |
| GROSS        | F.I.T.               | F.I.C.A.        | NET       |
| PAY          | DEDUCTION            | DEDUCTION       | PAY       |
| 237.5        | 35.625               | 14.55875        | 187.31625 |
| TYPE NAME,   | HOURLY RATE, REGULAR | HOURS, OVERTIME | HOURS     |
| ?JOHNSON, 3. | 75,40,0              |                 |           |
| NAME:        | JOHNSON              |                 |           |
| GROSS        | F.I.T.               | F.I.C.A.        | NET       |
| PAY          | DEDUCTION            | DEDUCTION       | PAY       |
| 150          | 22.5                 | 9.195           | 118.305   |
| TYPE NAME,   | HOURLY RATE, REGULAR | HOURS, OVERTIME | HOURS     |
| ?TANNER,4.2  | 15,36,0              |                 |           |
| NAME:        | TANNER               |                 |           |
| GROSS        | F.I.T.               | F.I.C.A.        | NET       |
| PAY          | DEDUCTION            | DEDUCTION       | PAY       |
| 153          | 22.95                | 9.3789          | 120.6711  |
| TYPE NAME,   | HOURLY RATE, REGULAR | HOURS, OVERTIME | HOURS     |

BREAK IN 130

Invoice Example: In this problem we want a heading for the invoice dollar amount and to process four records. The remaining problem specifications are unchanged. The procedure for making this modification is given below.

Examples

**Problem Summary** 

Input

| Units |                |
|-------|----------------|
| sold  | Price per unit |
| 50    | \$15.00        |
| 20    | \$14.00        |
| 120   | \$ 1.20        |
| 30    | \$ 6.00        |

# Processing

Perform calculations for four records.

Output

Unchanged

```
50 / Data Entry
```

```
LOAD INVCE3
```

## ]LIST

DETERMINE DOLLAR AMOUNT OF INVOICE 10 REM PRINT "TYPE NUMBER OF UNITS, PRICE PER UNIT" 100 110 INPUT U, P LET D = U \* P120 PRINT "AMOUNT" 130 140 PRINT D 150 STOP 63999 END 1145 GO TO 100 **|SAVE INVCE4** RUN TYPE NUMBER OF UNITS, PRICE PER UNIT ?50,15.00 AMOUNT 750 TYPE NUMBER OF UNITS, PRICE PER UNIT ?20,14.00 AMOUNT 280 TYPE NUMBER OF UNITS, PRICE PER UNIT ?120,1.2 AMOUNT 144 TYPE NUMBER OF UNITS, PRICE PER UNIT ?30,6 AMOUNT 180 TYPE NUMBER OF UNITS, PRICE PER UNIT ?

BREAK IN 110

Sales Tax Example: Many states and municipalities require that a sales tax be added to the purchase price of an item. The initial data for this problem are a dollar amount of taxable sales and the tax rate. The desired output is the total amount of the sale that the customer has to pay. Six records should be processed.

#### **Problem Summary**

Input

Dollar amount of sale: \$10.00, \$42.00, \$57.00, \$2.50, \$726.32, \$9.27 Tax rate: 4%

# Processing

Multiply tax rate by the dollar amount to get the taxes; add the taxes to dollar amount, giving the total amount of sale.

# Output

Total sale

100 PRINT "TYPE AMOUNT OF SALE" 110 INPUT S 120 LET R = .04130 LET T = R \* S140 LET A = S + T150 PRINT "TOTAL SALE" 160 PRINT A 170 GOTO 100 180 STOP 63999 END ] RUN TYPE AMOUNT OF SALE ?10.00 TOTAL SALE 10.4 TYPE AMOUNT OF SALE ?42.00 TOTAL SALE 43.68 TYPE AMOUNT OF SALE ?57 TOTAL SALE 59.28 TYPE AMOUNT OF SALE ?2.50 TOTAL SALE 2.6 TYPE AMOUNT OF SALE ?726.32 TOTAL SALE 755.3728 TYPE AMOUNT OF SALE 29.27 TOTAL SALE 9.6408 TYPE AMOUNT OF SALE ?

BREAK IN 110

Account Balance Exercise: Change the Account Balance Problem so that Exercise five records are input.

# 52 / Data Entry

| Problem Summary                        |    |     |       |       |       |
|----------------------------------------|----|-----|-------|-------|-------|
| Input                                  |    |     |       |       |       |
| Starting balance                       | 60 | 130 | 59.95 | 22.50 | 37.62 |
| Customer payment                       | 60 | 120 | 59.95 | 22.50 | 0.00  |
| New charges                            | 45 | 60  | 39.75 | 0.00  | 42.97 |
| Processing                             |    |     |       |       |       |
| Perform calculations for five records. |    |     |       |       |       |
| Output                                 |    |     |       |       |       |
| Unchanged                              |    |     |       |       |       |

# Program:

TYPE STARTING BALANCE, CUSTOMER PAYMENT, NEW CHARGES ?60,60,45 ACCOUNT BALANCE 45 TYPE STARTING BALANCE, CUSTOMER PAYMENT, NEW CHARGES ?130,120,60 ACCOUNT BALANCE 70 TYPE STARTING BALANCE, CUSTOMER PAYMENT, NEW CHARGES ?59.95,59.95,39.75 ACCOUNT BALANCE 39.75 TYPE STARTING BALANCE, CUSTOMER PAYMENT, NEW CHARGES ?22.50,22.50,0.00 ACCOUNT BALANCE 0

How to Catch Some Errors in Data / 53

```
TYPE STARTING BALANCE, CUSTOMER PAYMENT, NEW CHARGES
?37.62,0,42.97
ACCOUNT BALANCE
80.59
TYPE STARTING BALANCE, CUSTOMER PAYMENT, NEW CHARGES
?
BREAK IN 20
```

When a program is written, it is necessary to make sure it performs its intended function. In the examples given so far, the numbers have been sufficiently simple so that the calculations can be checked by hand. It is good practice to check all calculations of a program whenever possible.

Errors do occur in complex programs. Errors crop up in the specification of a problem: For example, if salesman commissions are defined as a percentage of gross margin (sales minus cost of goods sold), then a specification of commission on the basis of gross sales would be in error. Errors can happen when the program is first written: For example, if receipts were subtracted from rather than added to beginning inventory, then a design error would exist. Errors can happen when the program is entered into the computer: Hitting the wrong key on the keyboard can cause many problems. These errors, called syntax errors, are caught when the program is first run. Other errors will be caught when the program tries to do something and can't. Logical errors like these will show up during execution.

But many errors, such as the erroneous calculation of inventories will not give any error messages. In those cases it is necessary to do the calculations by hand to make sure that the output is correct. However, even hand calculation will not catch problem specification errors. The salesman commission error—the calculation of commission on the basis of gross sales instead of gross margin—would require a comparison of the specifications with the actual operations of the company.

Errors in programs, called "bugs", bedevil even experienced programmers. But the largest number of errors in data processing is caused by bad data. This source of errors has been immortalized by the phrase "garbage in, garbage out." In this section we show you how to catch some of the "garbage in." The concept is known as "range checking."

Range checking assumes that you know the permissible range of data values. Range checks make sure that data are not too high or too low. But range checking can not catch errors when the erroneous data is within the range. A transposition error (for example, \$3.69 is entered incorrectly as \$3.96) will not be caught by range checks if the erroneous data is within range. In the case of the payroll example, we know that regular hours worked cannot exceed 40 hours. Therefore, we can check to make sure that

PROGRAM VERIFICATION

HOW TO CATCH SOME ERRORS IN DATA 54 / Data Entry

values for regular hours worked are not larger than 40. The permissible ranges for the data fields are:

| Field          | Low Value | High Value |
|----------------|-----------|------------|
| Hourly rate    | 3.05      | 10.00      |
| Regular hours  | 0         | 40         |
| Overtime hours | 0         | 20         |

Checking range values of input fields is only part of the task. Once an error has been found, it must be identified so that the keyboard operator can correct the mistake. By accident, such as misinterpreting handwritten numbers, or through carelessness, erroneous data may have been typed. Range checks help to catch input that is obviously wrong. But the operator also needs to be told that the input is wrong. Hence, appropriate error messages must be printed. Following are flowcharts (Figs. 3-1 and 3-2) and a program that perform these additional requirements:

```
PROGRAM TO INPUT AND COMPUTE PAY
10
    REM
100
     LET F1 = .15
110
     LET F2 = .0613
     PRINT "TYPE NAME, HOURLY RATE, REGULAR HOURS, OVERTIME HOURS"
120
130
     INPUT N$, R, H1, H2
131
     IF R < 3.05 THEN 138
132
     IF R > 10 THEN 138
133
     IF H1 < 0 THEN 138
134
     IF H1 > 40 THEN 138
135
     IF H2 < 0 THEN 138
136
     IF H2 > 20 THEN 138
137
     GOTO 140
138
     PRINT "ERROR IN INPUT DATA"
139
     GOTO 120
     LET G = R * H1 + R * H2 * 1.5
140
150
     LET D1 = G * F1
160
     LET D2 = G * F2
     LET N = G - D1 - D2
170
     PRINT "NAME:",N$
180
     PRINT "GROSS", "F.I.T.", "F.I.C.A.", "NET
190
     PRINT "PAY", "DEDUCTION", "DEDUCTION", "PAY"
200
210
     PRINT G, D1, D2, N
     GOTO 120
215
     STOP
220
63999
       END
```

The difference between this program and the previous program on page 47 is in lines 131 to 139. Here we test the data with a series of IF statements. An IF statement compares two values.

How to Catch Some Errors in Data / 55

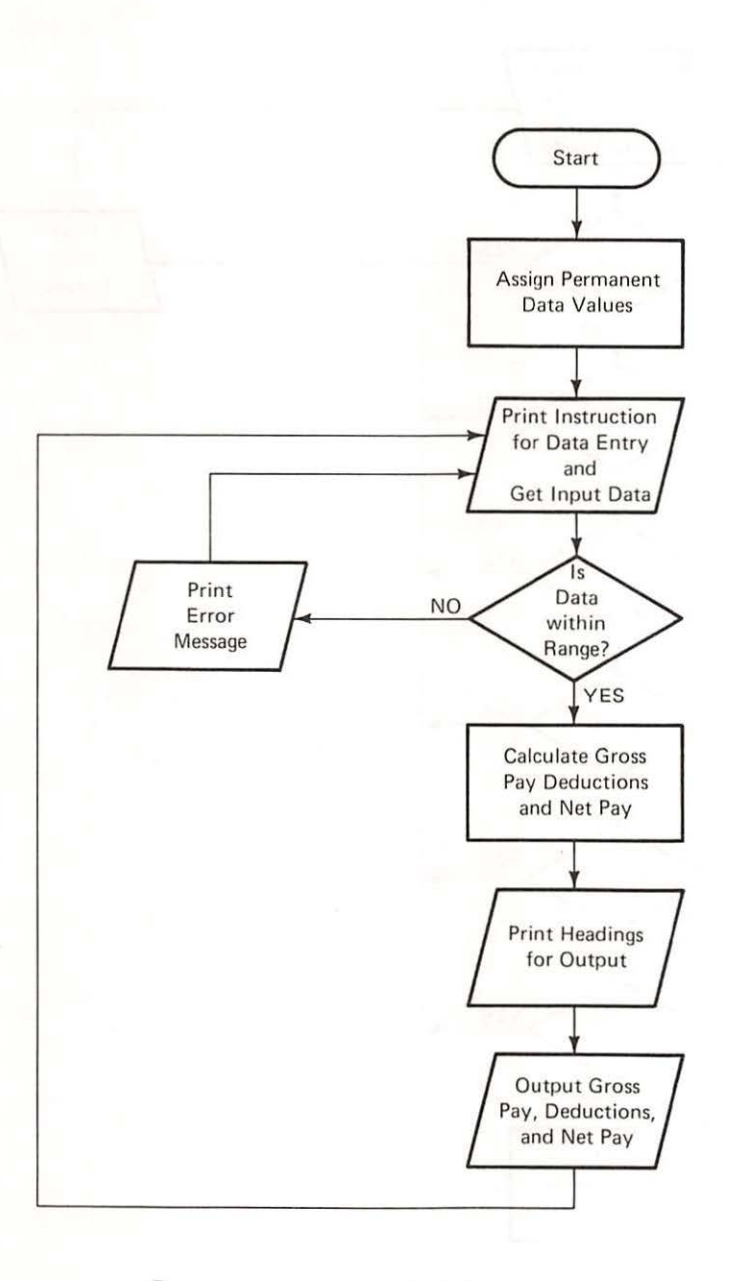

# Flowchart of Range Test Program

Figure 3-1

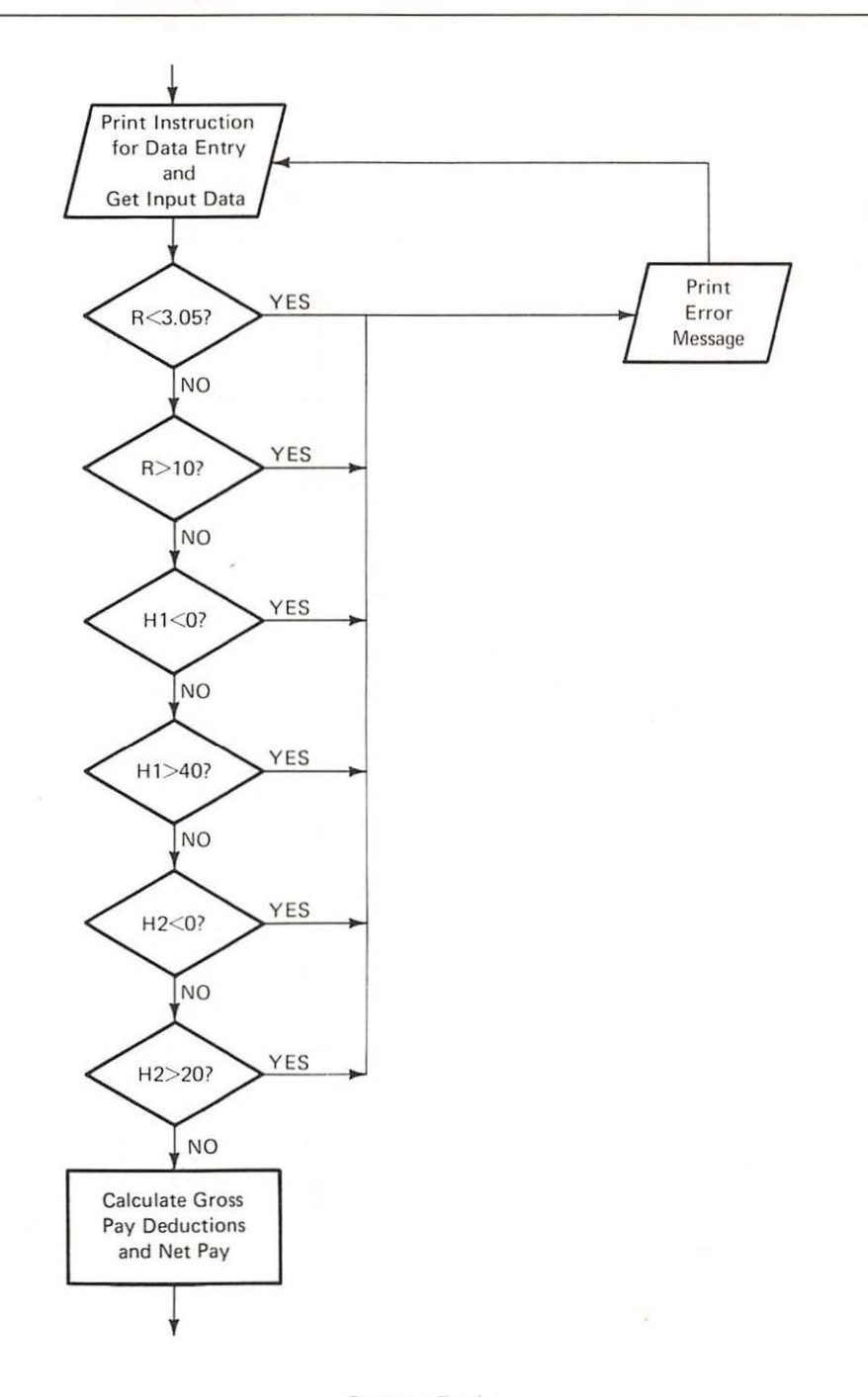

Figure 3-2

Range Tests: Expansion of Decision—''Is Data Within Range?''

The six comparison operators are:

Equal
 Less than
 Less than or equal
 Greater than
 Greater than or equal
 Not equal

The comparison is followed by THEN and a line number. The "THEN line number" means GO TO the line number indicated if the comparison is true. If the comparison is not true, the next line is executed (see Fig. 3–2). Fields are compared with values or with other fields. Thus we can read line 131 as, "IF the hourly rate (R) is less than 3.05 THEN go to line 138." Similarly, line 132 means: "IF the hourly rate (R) is greater than 10 THEN go to line number 138." In line 138 an error message is printed. The error message is followed by a return to the instruction (line 120) for data entry.

Notice the GO TO 140 in line 137. This GO TO directs control to line 140 for the processing of valid data. When the computer reaches line 137, the data must be valid because it passed all the tests in lines 131 to 136. If line 137 did not exist, then valid records would also print the error message.

These changes to the old program are shown below:

LOAD PAY5

SAVE PAY6

```
131
     IF R < 3.05 THEN 138
132
     IF R > 10 THEN 138
133
     IF H1 < 0 THEN 138
134
     IF H1 > 40 THEN 138
135
     IF H2 < 0 THEN 138
136
     IF H2 > 20 THEN 138
137
     GOTO 140
     PRINT "ERROR IN INPUT DATA"
138
139
     GOTO 120
```

]SAVE PAY6

LIST

58 / Data Entry

```
10
    REM
         PROGRAM TO INPUT AND COMPUTE PAY
100
     LET F1 = .15
110
     LET F2 = .0613
120
     PRINT "TYPE NAME, HOURLY RATE, REGULAR HOURS, OVERTIME HOURS"
130
     INPUT N$, R, H1, H2
131
     IF P. < 3.05 THEN 138
132
     IF R > 10 THEN 138
133
     IF H1 < 0 THEN 138
134
     IF H1 > 40 THEN 138
135
     IF H2 < 0 THEN 138
136
     IF H2 > 20 THEN 138
137
     GOTO 140
138
     PRINT "ERROR IN INPUT DATA"
139
     GOTO 120
140
     LET G = R * H1 + R * H2 * 1.5
150
     LET D1 = G * F1
160
     LET D2 = G * F2
170
     LET N = G - D1 - D2
     PRINT "NAME:",N$
180
190
     PRINT "GROSS", "F.I.T.", "F.I.C.A.", "NET
     PRINT "PAY", "DEDUCTION", "DEDUCTION", "PAY"
200
210
     PRINT G, D1, D2, N
215
     GOTO 120
220
     STOP
63999
       END
```

#### Example

Inventory Example: We want to modify the inventory example in Chapter 2 to process three records and check the appropriateness of their values. The high values were determined by examining the capacity of the company to store and handle inventory. The low values cannot be negative, and the lowest cost of an item of inventory is \$1.00.

**Problem Summary** 

Input

| Number of units at beginning:          | 120    | 20     | 60     |
|----------------------------------------|--------|--------|--------|
| Number received into inventory:        | 40     | 70     | 20     |
| Number of units issued from inventory: | 45     | 100    | 80     |
| Cost per unit:                         | \$5.00 | \$7.00 | \$3.25 |

#### Processing

Test the data for reasonableness.

How to Catch Some Errors in Data / 59

Data Ranges

| Field              | Low Value | High Value |
|--------------------|-----------|------------|
| Units at Beginning | 0         | 10,000     |
| Units Received     | 0         | 3,000      |
| Units Issued       | 0         | *          |
| Cost               | \$1.00    | \$10.00    |

\*Number of Units in Inventory = Units at Beginning + Units Received. Output

Unchanged

10 REM THIS PROGRAM CALCULATES ENDING INVENTORY VALUE 100 PRINT "TYPE BEGINNING UNITS, UNITS RECEIVED, UNITS RELEASED" 105 PRINT "AND COST SEPARATED BY COMMAS" 110 INPUT B,R1,R2,C 111 IF B < 0 THEN 120 112 IF B > 10000 THEN 120 113 IF R1 < 0 THEN 120 114 IF R1 > 3000 THEN 120 115 IF R2 < 0 THEN 120 IF R2 > (B + R1) THEN 120 116 117 IF C < 1.00 THEN 120 IF C > 10.00 THEN 120 118 119 GOTO 130 PRINT "ERROR IN INPUT DATA" 120 121 GOTO 100 LET E = B + RI - R2130 LET D = C \* E134 PRINT " "," "," INVENTORY STATUS" 136 PRINT "BEGINNING", " ", " ", "ENDING", "DOLLAR" 138 PRINT "INVENTORY", "RECEIPTS", "ISSUED", "INVENTORY", "VALUE" 140 142 PRINT B, R1, R2, E, D 143 GOTO 100 150 STOP 63999 END RUN TYPE BEGINNING UNITS, UNITS RECEIVED, UNITS RELEASED AND COST SEPARATED BY COMMAS ?120,40,45,5.00 INVENTORY STATUS DOLLAR ENDING BEGINNING ISSUED INVENTORY VALUE INVENTORY RECEIPTS 575 40 45 115 120 TYPE BEGINNING UNITS, UNITS RECEIVED, UNITS RELEASED AND COST SEPARATED BY COMMAS ?20,70,100,7.00 ERROR IN INPUT DATA

| 00 / Dulu Lilly | 60 | 1 | Date | a Entry |
|-----------------|----|---|------|---------|
|-----------------|----|---|------|---------|

TYPE BEGINNING UNITS, UNITS RECEIVED, UNITS RELEASED AND COST SEPARATED BY COMMAS ?60,20,80,3.25

INVENTORY STATUS BEGINNING DOLLAR ENDING RECEIPTS VALUE INVENTORY ISSUED INVENTORY 60 20 80 n 0 TYPE BEGINNING UNITS, UNITS RECEIVED, UNITS RELEASED AND COST SEPARATED BY COMMAS ?

BREAK IN 110

Review of Validity Check Operations and Deleting Obsolete Programs This sequence of actions starts with the sign-on procedure. The old program is copied from the diskette and placed into the memory with the command

# LOAD PAY5

When the system indicates that it is ready with a prompt, the program name is changed and a copy of the program with its new name is placed on the diskette. This SAVE action is taken as a security precaution. If anything should go wrong while you are working with the program PAY6 then you can recover by calling PAY5, and then repeat the modification steps.

After PAY6 has been saved, the new lines between 130 and 140 are typed. The SAVE and LIST commands save a copy of the modified PAY6 and provide a display of the program so that you can visually verify your modifications. If an error has occurred, you can call the old PAY5 program and make the modifications again. This same sequence is used for the inventory example.

Note that only the program in memory is changed. The diskette is not affected unless you SAVE a program. SAVE copies a program from the memory to the diskette. You can find out what programs are stored for you on the diskette by typing the BASIC command CATALOG.

You can also delete programs from the diskette with the DELETE command. Old programs that have been superseded by newer programs should be removed. Look at the catalog. See if you have programs that you no longer need. If there are obsolete programs in your catalog that you want to remove, then type DELETE followed by the program name. When the system responds with the prompt character, the program has been deleted from the diskette.

SUMMARY

This chapter covered four new techniques:

- How to get data from a terminal
- How to process many records

- How to check records for reasonableness
- How to delete obsolete programs

All these techniques make your programs more realistic because they add generality and flexibility. No longer do you need to know specific data values when you write a program. The specific data can be entered when the program is used. No longer does a program have to be re-run for each record. A loop controlled by a GO TO can process many records in one run. And with range checks, some of the errors in input data will be caught. Therefore, programs written this way use the computer more flexibly and provide important assistance to the users.

BASIC Commands Introduced:

DELETE PROGRAM Eliminates a program from the diskette. Must use program name.

BASIC Instructions Introduced:

| Statement            | Explanation                                                                                                    |  |  |
|----------------------|----------------------------------------------------------------------------------------------------|--|--|
| INPUT X,Y            | Takes numeric values for fields X and Y from the keyboard.                                                                    |  |  |
| INPUT X\$,Y\$        | Gets alphabetic values for fields X\$ and Y\$ from the keyboard.                                                              |  |  |
| GO TO nnn            | Tells the system to go to line number nnn for the next instruction.                                                           |  |  |
| IF x THEN nnn        | If x is true then go to line nnn for the next instruc-<br>tion, otherwise (if x is false) go to the next line in<br>sequence. |  |  |
| Comparison operators | Result of comparison                                                                                                    |  |  |
| X = Y                | Result is true if X equals Y                                                                                                  |  |  |
| X < Y                | Result is true if X is strictly less than Y                                                                                   |  |  |
| X < = Y              | Result is true if X is less than or equal to Y                                                                                |  |  |
| X > Y                | Result is true if X is strictly greater than Y                                                                                |  |  |
| X > = Y              | Result is true if X is greater than or equal to Y                                                                             |  |  |
| X <> Y               | Result is true if X is not equal to Y                                                                                         |  |  |

Rather than stating the comparison result as true or false, yes or no may be used.

PROBLEMS

Write a program to do the following:

 Modify the invoice problem in this chapter to check the value of the price per unit. The price should not be less than zero or more than \$20. Data to be input at execution time

| Units | 20   | 12    | 34    | 27   | 100  |
|-------|------|-------|-------|------|------|
| Price | 1.50 | 21.22 | 14.50 | 1.95 | 2.56 |

 Modify the commission problem in this chapter to check the values of gross sales and commission rate. Gross sales may range from 0 to \$100,000. The commission rate varies from 2% to 6%. Data to be input at execution time

| Gross sales     | 2,476 | 29,650 | 400,000 | 97,727 |
|-----------------|-------|--------|---------|--------|
| Commission rate | 4%    | 4.2%   | 2.1%    | 6.7%   |

Error messages should indicate whether the error detected is in gross sales or the commission rate.

 Modify the payroll example on page 56 to output specific error messages such as "HOURLY RATE TOO HIGH", "HOURLY RATE TOO LOW", "HOURS TOO HIGH", "HOURS TOO LOW", "OVERTIME TOO HIGH", "OVERTIME TOO LOW". Use the following data:

| Name    | Hourly Rate | <b>Regular Hours</b> | Overtime |
|---------|-------------|----------------------|----------|
| Able    | \$1.95      | 40                   | 0        |
| Baker   | 2.96        | 42                   | 26       |
| Charlie | 11.65       | -4                   | 0        |
| Fern    | 5.50        | 40                   | 25       |
| Graak   | 7.20        | 40                   | 10       |

- 4. In Problem 3 above, a single error will result in not processing a person's data. Modify your program so that multiple errors in a person's data will be detected and result in appropriate error messages. Use the same data. Note: Process invalid records.
- Modify the inventory example on page 58 to output specific error messages such as "BEGINNING INVENTORY TOO HIGH", "BE-GINNING INVENTORY TOO LOW", "UNITS RECEIVED TOO HIGH", "UNITS RECEIVED TOO LOW", "UNITS ISSUED TOO HIGH", "UNITS ISSUED TOO LOW", "COST TOO HIGH", "COST TOO LOW". Use the following data:

| Beginning<br>Inventory | Units<br>Received | Units<br>Issued | Cost    |
|------------------------|-------------------|-----------------|---------|
| 100                    | 20                | 60              | \$ 4.00 |
| 20                     | 3,500             | 4,000           | \$ .75  |
| 500                    | 200               | 600             | \$12.00 |
| 20                     | -40               | 60              | \$ 1.50 |
| -100                   | 200               | 700             | \$14.00 |

6. Modify your program in Problem 5 so that multiple errors in a data record (a line of input) will be indicated. Use the same data. Note: Process invalid records.

# 4 / Sequential Files

At the end of this chapter you should be able to:

- Use files to store data
- Write a program that will put data in a file
- Write a program that will read data from a file
- Find a record in a file

To use a computer, it is necessary to get data into the computer. In many cases when the amount of data is large, a computer file has to be set up to store the data. With files, the same data can be used again and again.

With files, entry of data is separated from the processing of data. Therefore, the data can be entered into a computer file at one time to be processed later.

But the files that a computer uses are different from the files used by people. Data is stored in a computer file in electromagnetic form. And people can't read electromagnetic data directly.

It is necessary to write a program to enter data into files and to write programs that read data from files. In this chapter, we will show you how to set up a file for computer processing. The type of file used is a sequential file. The file is called a sequential file because it is organized in a particular sequence, one record next to another. In a later chapter another type of file, a direct access file, will be discussed.

The payroll problem will illustrate the capabilities of BASIC to handle files. In this case, we want to write a program that lets a terminal (data entry) operator enter data into a file. Later, we will use the data in the file for calculations and reports. When files are used, only one record at a time is read or written.

The payroll data for this problem consists of records with the following fields. Field names are in parentheses.

- Employee number (N)
- Employment department number (D)
- Employee name (N\$)
- Hourly rate of pay (H)
- Regular hours worked (R)
- Overtime hours worked (V)

The processing consists of entering data through a terminal and placing it in a file. For output, messages telling the operator what to do are necessary.

**Problem Summary** 

Input

Employee number Employee department number Valid Range 100 to 999 1 to 20 Performance Objectives

SETTING UP A FILE

| Employee name         | anything      |  |
|-----------------------|---------------|--|
| Hourly rate           | 3.05 to 15.00 |  |
| Regular hours worked  | 0 to 40       |  |
| Overtime hours worked | 0 to 20       |  |

Processing

Take data from a keyboard and place valid data in a file. Check the data for validity.

# Output

Instructions for operator and data on a computer file.

Therefore the program has to be able to:

- 1. Set up a new file.
- 2. Get data from the terminal when an operator types it.
- Write the data into a file that the computer can use.
- Stop when all the data has been entered.

See the flowchart (Fig. 4–1) and program to do all of these actions below:

```
10
    REM
         THIS PROGRAM TAKES DATA FROM THE KEYBOARD AND
20
    REM
                 PLACES IT IN THE EMPLOY FILE
100
            CHR$ (4); "OPEN EMPLOY"
     PRINT
110
     PRINT "TYPE EMPLOYEE NUMBER, DEPARTMENT NUMBER, EMPLOYEE NAME"
120
     PRINT "HOURLY RATE, REGULAR HOURS"
     PRINT "OVERTIME HOURS SEPARATED BY COMMAS"
130
140
     PRINT "WHEN FINISHED TYPE 99,99,AA,99,99,99"
150
     INPUT N, D, N$, H, R, V
160
     IF N = 99 THEN 400
170
     IF N < 100 THEN 290
180
     IF N > 999 THEN 290
190
     IF D < 1 THEN 290
200
     IF D > 20 THEN 290
210
     IF H < 3.05 THEN 290
220
     IF H > 15.00 THEN 290
230
     IF R < 0 THEN 290
240
     IF R > 40 THEN 290
250
     IF V < 0 THEN 290
260
     IF V > 20 THEN 290
265
     PRINT
            CHR$ (4); "WRITE EMPLOY"
     PRINT N;",";D;",";N$;",";H;",";R;",";V
270
275
     PRINT
            CHR$ (4)
280
     GOTO 110
290
     PRINT "ERROR IN INPUT DATA, PLEASE RETYPE"
300
     GOTO 110
400
     PRINT
            CHR$ (4);"CLOSE EMPLOY"
63999
       END
```
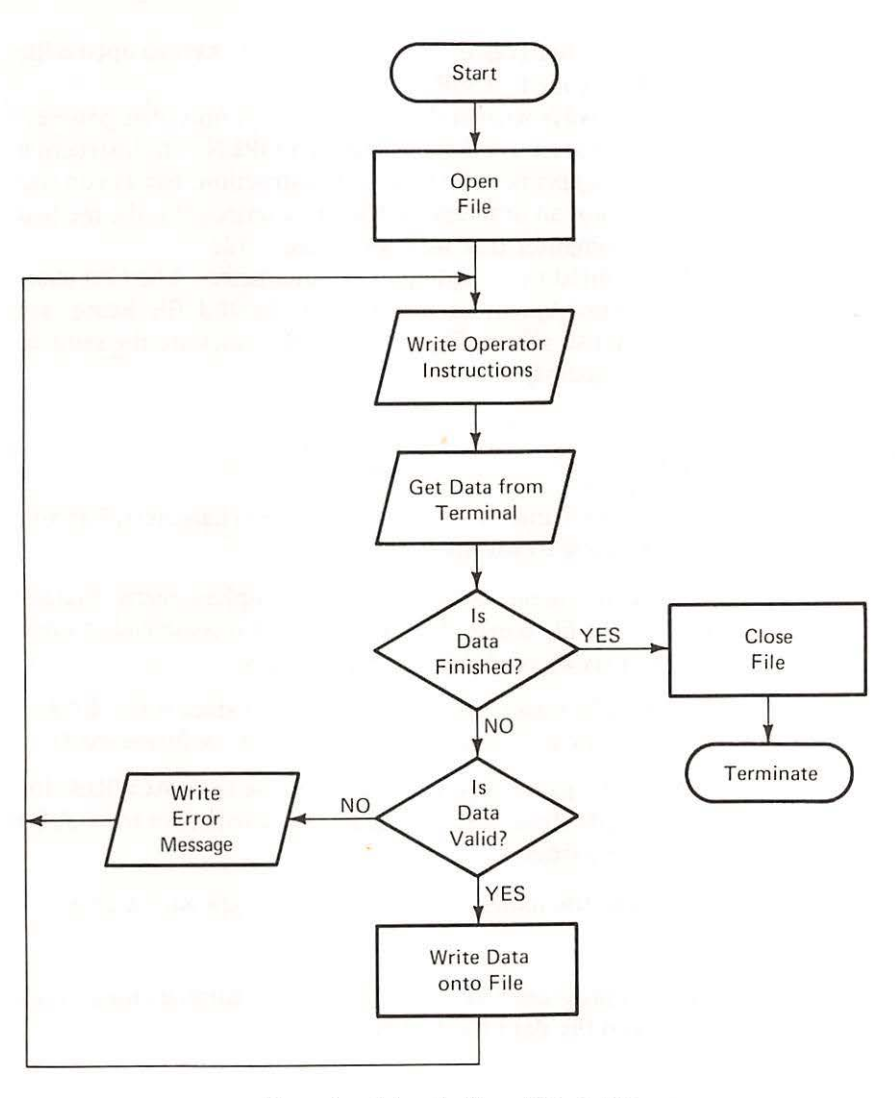

Flowchart for Setting Up a File

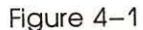

This program contains three new statements:

- Line 100 opens a file.
- Lines 265–275 write data into a file.
- Line 400 closes a file.

Let's look closely at these three statements.

**Open a file:** Line 100 is PRINT CHR\$(4); "OPEN EMPLOY". This statement is used to open a file for either reading or writing. If we do not

have a file, then the computer creates one. The statement says to open a file and that this file will be called "EMPLOY".

This instruction is always written the same way. The only change necessary from program to program is the file name after OPEN. The instruction looks strange because it appears to be a PRINT instruction, but as you will see PRINT CHR\$(4) is not an ordinary PRINT instruction. It is the method by which we tell the computer that we want to use a file.

The file name is limited to 30 alphanumeric characters. The first character must be alphabetic. Examples of valid and invalid file names are shown in the following list. (Note: The rules for filenames are the same as the rules for program names!)

#### Example

#### Explanation

A Valid file name. You can use up to 30 characters, but you don't have to use all 30.

- Al Valid file name. Numbers are also alphanumeric characters. The file names A and A1 are not recommended since they may be confused with field names.
- LIST Valid file name; but not recommended since it is a BASIC command and therefore a possibility of confusion exists.
- ACCREC Valid file name. Good choice of a name since ACCREC for Accounts Receivable has mnemonic (helps you remember) characteristics.
- 2PAYROLL Invalid file name. File names must begin with a letter.

At the end of this program you will find that your catalog contains not only programs but also the data file "EMPLOY".

Write into a file: Line 265 PRINT CHR\$(4); "WRITE EMPLOY" tells the computer that it should write on the file "EMPLOY". Line 270 PRINT N; ","; D; ","; N\$; ";"; H; ","; R; ","; V looks similar to most PRINT instructions. However, since it follows line 265, it will PRINT the values of the fields N, D, N\$, H, R and V on the "EMPLOY" file. The strangelooking punctuation between field names (;",";) tells the computer how to store the field values in the file. This punctuation must always be used to separate fields when writing a sequential file. Line 275 PRINT CHR\$(4) tells the computer to stop writing on the file so that when line 110 is executed the message will be written on the screen. **Close a file:** Line 400 closes a file. That tells the computer that it can now store the file. Storing a file in this case means that the file is placed onto your diskette. That way the file will be available to you for processing. It will remain there until you decide that you no longer need the file. Until then, you can always gain access to it with an OPEN statement.

The file instructions for the program are:

```
100 PRINT CHR$(4); "OPEN EMPLOY"
265 PRINT CHR$(4); "WRITE EMPLOY"
270 PRINT N; ","; D; ","; N$; ","; H; ","; R; ","; V
275 PRINT CHR$(4)
400 PRINT CHR$(4); "CLOSE EMPLOY"
```

Each instruction starts with PRINT, but only one line, 270, actually writes information on to the file. The other lines are necessary to prepare or finish handling the file "EMPLOY". In order to write information to any file, the above sequence should be used. All you have to change is the file name and the field names.

One last explanation before you try this program. In line 140 the operator is instructed to type "99,99,AA,99,99,99" when no more data has to be entered. This entry generates a last record. In effect, we have a dummy record. It is used to indicate that the data input to the file is finished.

But the computer doesn't know that you have chosen a record with 99's and an AA in each field to end the data. This record is called a dummy record since it does not contain usable payroll data. To the machine, it looks like any other record. We know that this record indicates the end of data because that's what we told the operator to do in line 140 in order to end data input. We could have told the operator to enter any other values in line 140 to indicate the end of data. But whatever we told the operator, we have to pick carefully. The dummy record should be invalid so that it stands out. It should be the same every time so that when the data changes, we don't have to rewrite the program.

The instruction to type 99's and AA serves to end the data for the payroll problem. When such a record is reached, we know that it is time to close the file since data entry is finished. The end of data is tested in line 160. If N, the field for employee number, has a 99 then we assume that no more data will be forthcoming, and we go to line 400 to close the file.

Sign-on the system and type the program. Once you have finished typing the program and given the RUN command, enter the payroll data shown below in Table 4-1.

| 2 / bequerniur mes | 72 | 1 | Seque | ntial | Files |
|--------------------|----|---|-------|-------|-------|
|--------------------|----|---|-------|-------|-------|

Table 4-1

| Employee | Department | Employee | Hourly | Regular | Overtime |
|----------|------------|----------|--------|---------|----------|
| Number   | Number     | Name     | Rate   | Hours   | Hours    |
| 101      | 1          | Adams    | \$5.00 | 40      | 0.       |
| 103      | 12         | Baker    | 5.60   | 40      | 4        |
| 104      | 17         | Bravo    | 4.00   | 40      | 2        |
| 108      | 16         | Cohen    | 6.25   | 38      | 0        |
| 172      | 2          | Johnson  | 3.75   | 40      | 0        |
| 198      | 1          | Tanner   | 4.25   | 36      | 0        |
| 202      | 16         | Wilson   | 4.00   | 40      | 0        |
| 206      | 7          | Lester   | 5.25   | 40      | 0        |
| 255      | 12         | Schmidt  | 5.60   | 40      | 4        |
| 281      | 12         | Miller   | 6.00   | 40      | 0        |
| 313      | 7          | Smith    | 4.25   | 40      | 4        |
| 347      | 12         | Gray     | 6.00   | 38      | 0        |
| 368      | 1          | Weaver   | 3.50   | 40      | 2        |
| 422      | 1          | Williams | 4.00   | 40      | 0        |

Payroll Data

Better yet, write the program and talk somebody else into entering the data from a terminal. By having somebody else enter the data, you have a closer approximation to how things are actually done in organizations. If an error occurs during data entry, then you must stop the program and run it again from the beginning. So be careful. In the last section of this chapter you will learn how to correct records in a data file.

### Example

Inventory Example: Create a file called "INV" with five fields per record.

| 1940 B. 1987 | 1         | Problem  | Summary | 14     |
|--------------|-----------|----------|---------|--------|
| Input        |           |          |         |        |
| Part         | Beginning | Units    | Units   |        |
| Number       | Units     | Received | Issued  | Cost   |
| 101          | 120       | 40       | 45      | \$5.00 |
| 210          | 20        | 70       | 100     | 7.00   |
| 219          | 60        | 60       | 80      | 3.25   |
| 226          | 5         | 110      | 90      | 2.95   |
| 235          | 100       | 0        | 50      | 6.20   |
| 347          | 0         | 50       | 20      | 4.60   |

Data ranges remain the same as in Chapter 3.

## Processing

Take data from keyboard and place valid records in a file named "INV".

Output

Instructions for data entry and a file named "INV".

```
100
     REM THIS PROGRAM PUTS DATA INTO THE INV FILE
110
     PRINT CHR$ (4);"OPEN INV"
120
     PRINT "TYPE PART NUMBER, BEGINNING UNITS, UNITS RECEIVED, UNITS ISSUED";
     PRINT " AND COST, WITH COMMAS IN BETWEEN"
130
140
     PRINT "WHEN FINISHED TYPE 1,1,1,1,99"
150
     INPUT P, B, R, I, C
     IF C = 99 THEN 350
160
170
     IF B < 0 THEN 270
     IF B > 1000 THEN 270
180
190
     IF R < 0 THEN 290
     IF R > 3000 THEN 290
200
210
     IF I < 0 THEN 310
220
    IF I > B + R THEN 310
230
    IF C < 1 THEN 330
240
    IF C > 10 THEN 330
     PRINT CHR$ (4); "WRITE INV"
245
250
     PRINT P;",";B;",";R;",";I;",";C
255
     PRINT CHR$ (4)
260
     GOTO 120
     PRINT "ERROR IN BEGINNING UNITS-RETYPE"
270
280
     GOTO 120
     PRINT "ERROR IN UNITS RECEIVED-RETYPE"
290
     GOTO 120
300
    PRINT "ERROR IN UNITS ISSUED-RETYPE"
310
320
     GOTO 120
     PRINT "ERROR IN COST-RETYPE"
330
340
     GOTO 120
            CHR$ (4);"CLOSE INV"
350
     PRINT
     STOP
360
63999
      END
```

] RUN TYPE PART NUMBER, BEGINNING UNITS, UNITS RECEIVED, UNITS ISSUED AND COST, WITH COMMAS IN BETWEEN WHEN FINISHED TYPE 1,1,1,1,99 ?101,120,40,45,5.00 TYPE PART NUMBER, BEGINNING UNITS, UNITS RECEIVED, UNITS ISSUED AND COST, WITH COMMAS IN BETWEEN WHEN FINISHED TYPE 1,1,1,1,99 ?210,20,70,100,7.00 ERROR IN UNITS ISSUED-RETYPE TYPE PART NUMBER, BEGINNING UNITS, UNITS RECEIVED, UNITS ISSUED AND COST, WITH COMMAS IN BETWEEN WHEN FINISHED TYPE 1,1,1,1,99 ?219,60,60,80,3.25

#### 74 / Sequential Files

TYPE PART NUMBER, BEGINNING UNITS, UNITS RECEIVED, UNITS ISSUED AND COST, WITH COMMAS IN BETWEEN WHEN FINISHED TYPE 1,1,1,1,99 ?226,5,110,90,2.95 TYPE PART NUMBER, BEGINNING UNITS, UNITS RECEIVED, UNITS ISSUED AND COST, WITH COMMAS IN BETWEEN WHEN FINISHED TYPE 1,1,1,1,99 ?235,100,0,50,6.20 TYPE PART NUMBER, BEGINNING UNITS, UNITS RECEIVED, UNITS ISSUED AND COST, WITH COMMAS IN BETWEEN WHEN FINISHED TYPE 1,1,1,1,99 ?347,0,50,20,4.60 TYPE PART NUMBER, BEGINNING UNITS, UNITS RECEIVED, UNITS ISSUED AND COST, WITH COMMAS IN BETWEEN WHEN FINISHED TYPE 1,1,1,1,99 ?1,1,1,1,99

BREAK IN 360

Exercises

Account Balance Exercise: Set up a customer statement file ("CUST") with six records that contains the data specified below.

|          | Pr       | oblem Summ | ary      | 1640 281 |  |
|----------|----------|------------|----------|----------|--|
| Input    |          |            |          |          |  |
| Customer | Customer | DI         | D        | a        |  |
| Number   | Name     | Balance    | Payments | Charges  |  |
| 2741     | Fernwood | 120        | 120      | 40       |  |
| 29.37    | Blakey   | 0          | 0        | 90       |  |
| 3246     | Grey     | 250        | 130      | 170      |  |
| 3359     | Phillips | 90         | 40       | 100      |  |
| 3426     | Bird     | 180        | 180      | 200      |  |
| 3527     | Lombard  | 100        | 100      | 250      |  |

## Processing

Take data from keyboard and place it in a file named "CUST".

### Output

Instructions for data entry and a file named "CUST".

Sales Commission Exercise: Set up a sales file called "SALES" that contains seven records with the data specified below.

|            | Probler  | m Summary |            |
|------------|----------|-----------|------------|
| Input      |          |           |            |
| Sales      |          | Gross     | Commission |
| Territory  | Salesman | Sales     | Rate       |
| 1          | Bill     | \$12,050  | .05        |
| 1          | Joe      | 5,270     | .045       |
| 2          | Tom      | 6,940     | .04        |
| 2          | Phil     | 11,200    | .055       |
| 3          | Clyde    | 7,340     | .04        |
| 3          | Harry    | 9,460     | .045       |
| 3          | Bob      | 14,690    | .05        |
| Processing |          |           |            |

Take data from keyboard and place it in a file named "SALES". Output

Instructions for data entry and a file named "SALES".

|      | ,                               |
|------|---------------------------------|
|      |                                 |
|      |                                 |
|      |                                 |
|      |                                 |
|      |                                 |
|      |                                 |
|      |                                 |
|      |                                 |
|      |                                 |
|      |                                 |
|      |                                 |
|      |                                 |
|      |                                 |
|      | and the second second we have a |
|      |                                 |
|      |                                 |
|      |                                 |
|      |                                 |
|      |                                 |
|      |                                 |
|      |                                 |
|      |                                 |
|      |                                 |
|      |                                 |
|      |                                 |
|      |                                 |
|      |                                 |
|      |                                 |
|      |                                 |
|      |                                 |
|      |                                 |
|      |                                 |
|      |                                 |
|      |                                 |
|      |                                 |
|      |                                 |
|      |                                 |
| <br> |                                 |
|      |                                 |
| <br> | <br>                            |
| <br> |                                 |
|      | <br>                            |
| <br> | <br>                            |
| <br> |                                 |
|      |                                 |
| <br> | <br>                            |
| <br> |                                 |
|      |                                 |
| <br> |                                 |
|      |                                 |
| <br> |                                 |
| <br> |                                 |

## READING A FILE

In the previous section, you learned how to set up a computer file. To know what is in a computer file, it is necessary to write a program. The program will read a file and print its contents.

The processing for this program consists of reading a file, record by record, and then printing the records. The program continues reading and printing records until there are no more records in the file.

A program to do that is shown below:

```
REM
10
         THIS PROGRAM READS AND PRINTS THE EMPLOY FILE
100
            CHR$ (4); "OPEN EMPLOY"
     PRINT
            CHR$ (4); "READ EMPLOY"
105
     PRINT
110
     INPUT N,D,N$,H,R,V
     PRINT
115
            CHR$ (4)
120
     PRINT N, D, N$, H, R, V
130
     GOTO 105
            CHR$ (4);"CLOSE EMPLOY"
250
     PRINT
500
     STOP
63999
       END
```

This program contains one new instruction:

105 PRINT CHR\$(4); "READ EMPLOY"

This instruction has the same form as the file write instruction. This instruction is used with an INPUT statement (line 110) to read from a file. The sequence of file commands is the same as when we wrote on the file.

To write a file

100 PRINT CHR\$(4); "OPEN EMPLOY"
265 PRINT CHR\$(4); "WRITE EMPLOY"
270 PRINT N; ","; D; ","; N\$; ","; H; ","; R; ","; V
275 PRINT CHR\$(4)
400 PRINT CHR\$(4); "CLOSE EMPLOY"

To read a file

100 PRINT CHR\$(4); "OPEN EMPLOY"
105 PRINT CHR\$(4); "READ EMPLOY"
110 INPUT N,D,N\$,H,R,V
115 PRINT CHR\$(4)

250 PRINT CHR\$(4); "CLOSE EMPLOY"

When we run this program, the content of the file is printed:

| 101   | 1  | ADAMS    | 5    | 40 | 0 |
|-------|----|----------|------|----|---|
| 103   | 12 | BAKER    | 5.6  | 40 | 4 |
| 104   | 17 | BRAVO    | 4    | 40 | 2 |
| 108   | 16 | COHEN    | 6.25 | 38 | 0 |
| 172   | 2  | JOHNSON  | 3.75 | 40 | 0 |
| 198   | 1  | TANNER   | 4.25 | 36 | 0 |
| 202   | 16 | WILSON   | 4    | 40 | 0 |
| 206   | 7  | LESTER   | 5.25 | 40 | 0 |
| 2 5 5 | 12 | SCHMIDT  | 5.6  | 40 | 4 |
| 281   | 12 | MILLER   | 6    | 40 | 0 |
| 313   | 7  | SMITH    | 4.25 | 40 | 4 |
| 347   | 12 | GRAY     | 6    | 38 | 0 |
| 368   | 1  | WEAVER   | 3.5  | 40 | 2 |
| 422   | 1  | WILLIAMS | 4    | 40 | 0 |
|       |    |          |      |    |   |

#### END OF DATA

BREAK IN 110

You'll note that, at the end of the file, a message is printed stating that the end of data has been reached at line 110.

To eliminate the error message, some more new statements are needed. We need to specify what to do in case of error. And we need to identify what error has occurred. Adding the following five statements to the program will remove the "end of data" message.

Sequence of File Commands

```
20 ONERR GO TO 200
200 REM ***ERROR CHECKING ROUTINE
210 Y=PEEK(222)
215 IF Y=5 THEN 250
220 PRINT "UNUSUAL ERROR CONDITION",Y
```

This segment contains two new statements. Line 20 tells the computer where to go if an error crops up. And line 210 checks which error has occurred. PEEK(222) is a BASIC instruction that tells us the error number of the error condition that has occurred. If the error number is 5 (IF Y=5) then the error condition is caused by an attempt to read beyond the end of the file. (A listing of all error numbers and their messages is Appendix C.) If the error is error number 5, then processing resumes with line 250, otherwise "UNUSUAL ERROR CONDITION" is printed.

Below you have a listing of the program and its output.

| 10   | REM THIS PROGRAM READS AND PRINTS | 5 THE | EMPLOY | FILE |
|------|-----------------------------------|-------|--------|------|
| 20   | ONERR GOTO 200                    |       |        |      |
| 100  | PRINT CHR\$ (4); "OPEN EMPLOY"    |       |        |      |
| 105  | PRINT CHR\$ (4); "READ EMPLOY"    |       |        |      |
| 110  | INPUT N,D,N\$,H,R,V               |       |        |      |
| 115  | PRINT CHR\$ (4)                   |       |        |      |
| 120  | PRINT N,D,N\$,H,R,V               |       |        |      |
| 130  | GOTO 105                          |       |        |      |
| 200  | REM ***ERROR CHECKING ROUTINE     |       |        |      |
| 210  | Y = P E E K (222)                 |       |        |      |
| 215  | IF $Y = 5$ THEN 250               |       |        |      |
| 218  | PRINT CHR\$ (4)                   |       |        |      |
| 220  | PRINT "UNUSUAL ERROR CONDITION",  | Č     |        |      |
| 250  | PRINT CHR\$ (4);"CLOSE EMPLOY"    |       |        |      |
| 500  | STOP                              |       |        |      |
| 6399 | 99 END                            |       |        |      |

| JRUN |    |          |      |    |  |
|------|----|----------|------|----|--|
| 101  | 1  | ADAMS    | 5    | 40 |  |
| 103  | 12 | BAKER    | 5.6  | 40 |  |
| 104  | 17 | BRAVO    | 4    | 40 |  |
| 108  | 16 | COHEN    | 6.25 | 38 |  |
| 172  | 2  | JOHNSON  | 3.75 | 40 |  |
| 198  | 1  | TANNER   | 4.25 | 36 |  |
| 202  | 16 | WILSON   | 4    | 40 |  |
| 206  | 7  | LESTER   | 5.25 | 40 |  |
| 255  | 12 | SCHMIDT  | 5.6  | 40 |  |
| 281  | 12 | MILLER   | 6    | 40 |  |
| 313  | 7  | SMITH    | 4.25 | 40 |  |
| 347  | 12 | GRAY     | 6    | 38 |  |
| 368  | 1  | WEAVER   | 3.5  | 40 |  |
| 422  | 1  | WILLIAMS | 4    | 40 |  |
|      |    |          |      |    |  |

BREAK IN 500

Inventory Example: Read the file "INV" and print each record in that file. Example

| 10   | DEM TU | ITC DROC | DAM DE  | ADC 0 |       | T NT T7 | TTTT | AND | DDTNDC | Tm |      |
|------|--------|----------|---------|-------|-------|---------|------|-----|--------|----|------|
| 10   | KEM IE | IIS PROG | KAM KE  | ADS   | LHE . | INV     | FILE | AND | PRINTS | IT |      |
| 20   | ONERR  | GOTO 20  | 00      |       |       |         |      |     |        |    |      |
| 100  | PRINT  | CHR\$ (  | (4);"OP | EN IN | 11.1  |         |      |     |        |    |      |
| 105  | PRINT  | CHR\$ (  | (4);"RE | AD IN | 11.11 |         |      |     |        |    |      |
| 110  | INPUT  | P,B,R,I  | , C     |       |       |         |      |     |        |    |      |
| 115  | PRINT  | CHR\$ (  | (4)     |       |       |         |      |     |        |    |      |
| 120  | PRINT  | P.B.R.I  | . C     |       |       |         |      |     |        |    |      |
| 130  | GOTO 1 | 05       |         |       |       |         |      |     |        |    |      |
| 200  | REM #  | **ERROR  | CHECK   | ING F | ROUTI | INE     |      |     |        |    |      |
| 210  | Y = PE | EK (222  | 2)      |       |       |         |      |     |        |    |      |
| 215  | IF Y = | 5 THEN   | 250     |       |       |         |      |     |        |    |      |
| 218  | PRINT  | CHRS (   | (4)     |       |       |         |      |     |        |    |      |
| 220  | PRINT  | "UNUSUA  | L ERRO  | R CON | DITI  | ION"    | . Y  |     |        |    |      |
| 250  | PRINT  | CHRS (   | 4):"CL  | OSE I | NV"   |         | ,-   |     |        |    |      |
| 500  | STOP   |          |         |       |       |         |      |     |        |    |      |
| 6399 | 9 END  |          |         |       |       |         |      |     |        |    |      |
|      | ,      |          |         |       |       |         |      |     |        |    |      |
| IDIN | ,      |          |         |       |       |         |      |     |        |    |      |
| JRUN | 4      |          |         |       |       |         |      |     |        |    |      |
| 101  |        | 12       | 20      |       |       | 40      |      |     | 45     |    | 5    |
| 219  |        | 60       | )       |       |       | 60      |      |     | 80     |    | 3.25 |
| 226  |        | 5        |         |       |       | 110     |      |     | 90     |    | 2.95 |
| 235  |        | 10       | 00      |       | (     | 0       |      |     | 50     |    | 6.2  |
| 347  |        | 0        |         |       |       | 50      |      |     | 20     |    | 1 6  |
|      |        |          |         |       |       |         |      |     | 20     |    | 4.0  |

BREAK IN 500

Account Balance Exercise: Read the customer statement file "CUST" and Exercises print each record.

## 80 / Sequential Files

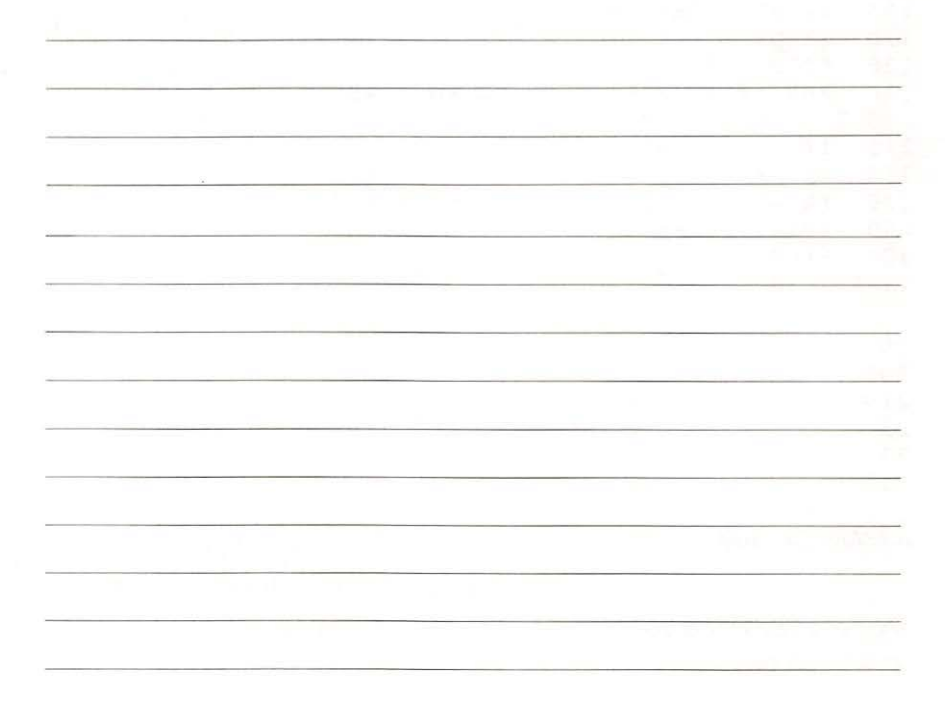

Sales Commission Exercise: Read the sales file "SALES" and print each record.

FINDING A RECORD IN A FILE A file of data is created for some purpose. Files are not created to be placed on a shelf in the corner to collect dust. Files are used to hold data until there is a need for it. When there is a need for data, we must be able to go to a file and pull data, with the desired characteristics, out of the file.

Suppose that Smith, employee number 313, wanted to know how many hours of overtime he had worked. Smith is one of the people in the file "EM-PLOY". To answer his question, we need to write a program that will locate his record and print it out. But to locate his record in a sequential file, all preceding records will have to be read.

**Problem Summary** 

Input

The file "EMPLOY" with each record having six fields:

- Employee identification number
- Department number
- Employee name
- Hourly rate
- Regular hours worked
- Overtime hours worked

## Processing

Search the file until the record with employee number 313 is found. Print that record and stop.

## Output

If the search is successful, the desired record is printed. If the search is not successful (the record is not in the file) then a "RECORD NOT FOUND" message is printed.

The logic of the program for finding a record in a sequential file is:

- 1. Link to the file.
- 2. Read a record.
- 3. If it is the record we want, then print it; otherwise, read the next record.
- 4. Stop when the search is finished.

A flowchart (Fig. 4-2) and program to do these tasks are shown below:

```
PROGRAM TO FIND AN EMPLOYEE RECORD
10
    REM
          CHR$ (4)
15 D$ =
110
     PRINT D$; "OPEN EMPLOY"
             GOTO 230
120
     ONERR
     PRINT D$; "READ EMPLOY"
125
130
     INPUT N, D, N$, H, R, V
135
     PRINT D$
140
    IF N = 313 THEN 170
150
     GOTO 125
160
          PRINT THE RECORD FOUND
     REM
     PRINT "EMPLOYEE", "EMPLOYEE", "HOURLY", "REGULAR", "OVERTIME"
PRINT "NUMBER", "NAME", "RATE", "HOURS", "HOURS"
170
180
190
     PRINT N,N$,H,R,V
200
     PRINT D$; "CLOSE EMPLOY"
210
     STOP
220
     REM
           ERROR CHECKING ROUTINE
         PEEK (222)
230 Y =
235
     IF Y = 5 THEN 280
240
     PRINT "UNUSUAL ERROR CONDITION", Y
250
     PRINT D$; "CLOSE EMPLOY"
260
     STOP
270
     REM
          RECORD NOT IN FILE
```

## 82 / Sequential Files

280 PRINT "END OF DATA - RECORD NOT FOUND" 290 PRINT D\$;"CLOSE EMPLOY" 300 STOP 63999 END

RUN EMPLOYEE HOURLY REGULAR OVERTIME EMPLOYEE NUMBER RATE HOURS HOURS NAME 313 4.25 40 4 SMITH

BREAK IN 210

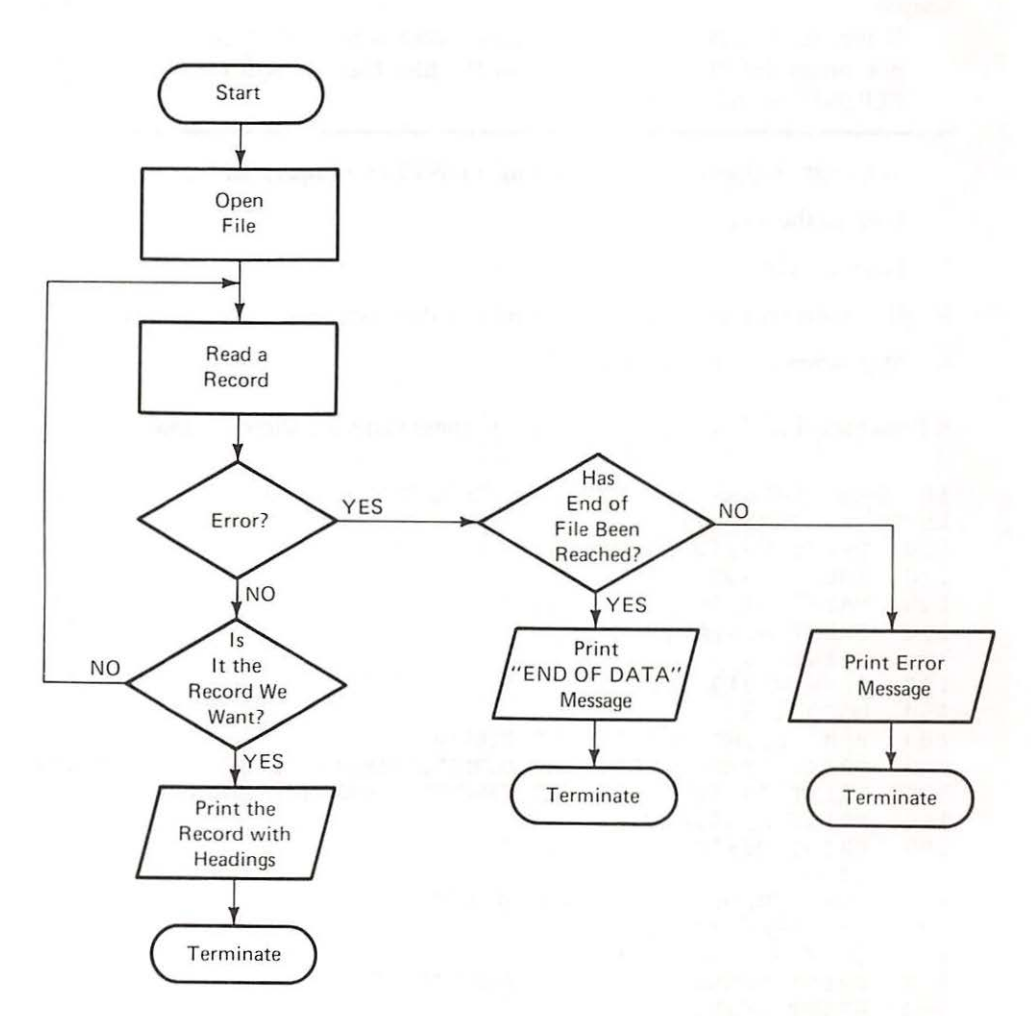

Figure 4-2

Flowchart of Finding a Record

In this program all of the file commands start with PRINT D\$ rather than PRINT CHR\$(4). In line 15 D=CHR\$(4), we have defined an alphabetic field D\$ to consist of CHR\$(4). When the PRINT D\$ is encountered after line 15 in the program, the D\$ is interpreted as CHR\$(4). This is simply a method of reducing the amount of typing you have to do for file instructions. If you eliminate line 15 from the program and replace D\$ with CHR\$(4), the program will run exactly the same.

The key to the search program lies in statement 140. Here the employee number of the record that was read from the file is compared to 313, Smith's employee number. If there is a match (i.e., the value of N, the employee number, is 313), then we know that the desired record has been found and can be printed in lines 170-190. Or, if the employee number is not 313, the next record in the file is read and the check for a match is repeated.

But notice that we also need to consider the possibility that Smith is not in the file. Maybe he was on vacation or sick leave and did not work that week. Or maybe his time card was lost and not entered into the file. Hence, we must include instructions telling the computer what to do if the end of file is reached. The ONERR condition in line 120 and the statements following line 220 take care of that possibility.

No matter the result, whether the desired record is found, or the desired record is not in the file, or the program "bombs" (fails), the file must be closed and the program must be terminated.

We have repeated this same logic in the next example. Look it over, and try the exercises that follow.

Inventory Example: Read the file "INV", find and print out the record for part number 235 with suitable headings.

100 REM TO FIND INVENTORY RECORD 105 D\$ =CHR\$ (4) PRINT D\$; "OPEN INV" 110 120 **GOTO 230** ONERR 130 PRINT D\$;"READ INV" 135 INPUT P, B, R, I, C IF P = 235 THEN 170140 150 **GOTO 135** 160 REM PRINT THE RECORD FOUND 170 PRINT D\$ PRINT "PART NUMBER", "BEG. UNITS", "UNITS REC." 172 175 PRINT P, B, R 177 PRINT 178 PRINT PRINT "UNITS ISSUED", "COST" 180 185 PRINT I,C 190 PRINT PRINT D\$;"CLOSE INV" 200 205 PRINT 206 PRINT

Example

210 STOP 220 REM ERROR CHECKING ROUTINE 230 Y = PEEK (222)IF Y = 5 THEN 280 235 PRINT "UNUSUAL ERROR", Y 240 250 PRINT D\$;"CLOSE INV" 260 STOP REM RECORD NOT IN FILE 270 PRINT "END OF DATA - RECORD NOT FOUND" 280 PRINT D\$;"CLOSE INV" 290 300 STOP 63999 END 1 RUN UNITS REC. BEG. UNITS PART NUMBER 0 100 235 COST UNITS ISSUED 6.2 50

BREAK IN 210

Exercises Account Balance Exercise: Read the customer statement file "CUST", find and print out the record for customer number 2741 with suitable headings.

| *                                                                                                    |                                                                                                    |
|----------------------------------------------------------------------------------------------------|----------------------------------------------------------------------------------------------------|
|                                                                                                    |                                                                                                    |
|                                                                                                    |                                                                                                    |
|                                                                                                    |                                                                                                    |
|                                                                                                    |                                                                                                    |
|                                                                                                    |                                                                                                    |
|                                                                                                    |                                                                                                    |
|                                                                                                    |                                                                                                    |
|                                                                                                    |                                                                                                    |
|                                                                                                    |                                                                                                    |
| and the second second second second second second second second second second second second second second second                                                                                                    |                                                                                                    |
| and the second second second second second second second second second second second second second second second                                                                                                    | and the second second second second second second second second second second second second second second second |
| and the second second s |                                                                                                    |

Sales Commission Exercise: Read the sales file, "SALES", find and print out the record for salesman Clyde with suitable headings.

# CORRECTING RECORDS IN A FILE

Once a file has been created it is good practice to check it by writing a program that reads and prints the file. Then you can look at what is in the file to see that all records have been entered correctly. Although the range checks will catch some errors in data entry, they do not catch errors if the incorrect value entered is within the range specified. These errors can be caught by comparing the records in a file with what the data should have been. To correct them, a program has to be written.

Assume that the "EMPLOY" file had an error: for some reason the regular hours for Gray, employee number 347, was entered as 38 when it should have been 40. A program to correct that error is shown below:

```
10
    REM
          PROGRAM TO CORRECT THE HOURS WORKED FOR GRAY
12
    REM
15 DS =
         CHR$ (4)
120
           LINK TO FILES
     REM
130
     REM
     PRINT D$; "OPEN EMPLOY"
140
150
     PRINT D$; "OPEN EMPLCR"
160
     REM
170
     REM
           READ THE RECORDS FROM EMPLOY
180
     REM
190
     ONERR
             GOTO 380
     PRINT D$; "READ EMPLOY"
200
205
     INPUT N, D, N$, H, R, V
210
     REM
220
     REM
           DETERMINE WHETHER ITS THE RECORD FOR GRAY
230
     REM
```

IF N < > 347 THEN 330 240 250 REM IT IS THE RECORD FOR GRAY, EMPLOYEE NUMBER 347, 260 REM 270 REM THEREFORE ASSIGN THE CORRECT HOURS WORKED 280 REM 290 R = 40300 REM 310 PUT RECORD INTO EMPLCR -- THE CORRECT FILE REM 320 REM 330 PRINT D\$; "WRITE EMPLCR" PRINT N; ", "; D; ", "; N\$; ", "; H; ", "; R; ", "; V 335 340 GOTO 200 350 REM 360 REM \*\*\* ERROR CHECKING ROUTINE \*\*\* 370 REM 380 Y = PEEK (222)IF Y = 5 THEN 410 382 385 PRINT D\$ PRINT "UNUSUAL ERROR",Y 390 400 STOP 410 PRINT D\$; "CLOSE EMPLOY" 420 PRINT D\$; "CLOSE EMPLCR" 430 STOP 63999 END

1 RUN

BREAK IN 430

If you now change the program that prints the "EMPLOY" file in lines 100, 105 and 250 to

| 100 | PRINT D\$; "OPEN EMPLCR"  |
|-----|---------------------------|
| 105 | PRINT D\$; "READ EMPLCR"  |
| 250 | PRINT D\$; "CLOSE EMPLCR" |

and run it, you can list the "EMPLCR" file as follows:

| 101 | 1  | ADAMS    | 5    | 40 |  |
|-----|----|----------|------|----|--|
| 103 | 12 | BAKER    | 5.6  | 40 |  |
| 104 | 17 | BRAVO    | 4    | 40 |  |
| 108 | 16 | COHEN    | 6.25 | 38 |  |
| 172 | 2. | JOHNSON  | 3.75 | 40 |  |
| 198 | 1  | TANNER   | 4.25 | 36 |  |
| 202 | 16 | WILSON   | 4    | 40 |  |
| 206 | 7  | LESTER   | 5.25 | 40 |  |
| 255 | 12 | SCHMIDT  | 5.6  | 40 |  |
| 281 | 12 | MILLER   | 6    | 40 |  |
| 313 | 7  | SMITH    | 4.25 | 40 |  |
| 347 | 12 | GRAY     | 6    | 40 |  |
| 368 | 1  | WEAVER   | 3.5  | 40 |  |
| 422 | 1  | WILLIAMS | 4    | 40 |  |

END OF DATA

BREAK IN 110

The logic for this program is illustrated in Fig. 4-3 (below). This program is designed to find a specific record, employee number 347, and to change the value of the regular hours in that record. When you look at the program two differences from earlier programs emerge:

- 1. Two files are opened.
- 2. A LET seems to be missing in line 290.

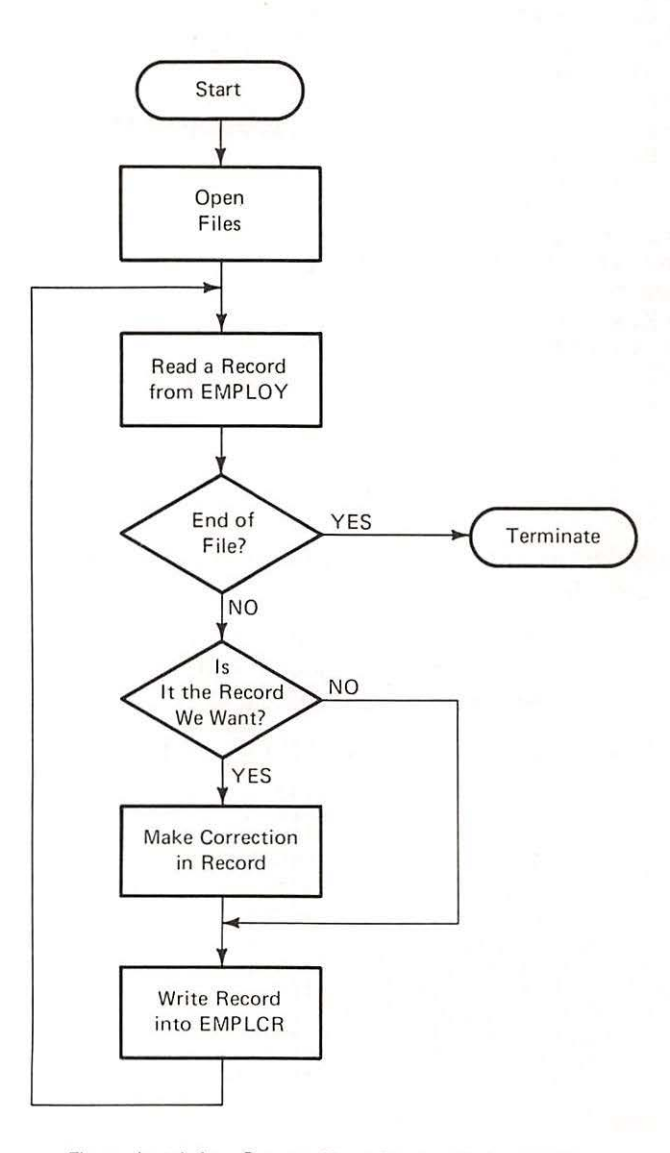

Flowchart for Correcting Records in a File

The program runs despite the apparent error in line 290. It runs because the LET is optional. Many computer systems permit you to assign values to a field without the keyword LET. A few systems do not. In Apple BASIC, the LET is optional. Since the LET is optional, you do not have to use it, and by this omission you can save time, and energy, not to mention the added possibility of making typographical errors. In all subsequent programs we have omitted the LET.

Two files are necessary because sequential files can only be used for input to the program or for output from the program, but not both. Therefore to correct an error, we need to read the old file and place the correct data in a new file.

In this program, lines 140 and 150 open the two files. You can open up to 16 files in a program, but each file must be unique (a filename should appear only once). At the end, both files are closed.

The logic of this program takes a record from "EMPLOY". Line 240 checks whether it is the record with an error. If it is, the error is corrected; the statement in line 290 assigns the correct value to R thereby erasing the old, incorrect value of R. And correct records are written into "EMPLCR". The process continues until all records have been read from "EMPLOY" and written into "EMPLCR".

You may notice that a statement seems to be missing. After line 335 we do not have a line with PRINT D\$. It is not needed in this program because nothing is expected to be printed on the screen. However, line 385 PRINT D\$ appears in the program so that if "UNUSUAL ERROR" has to be written on the screen, it will do so. If line 385 was omitted and the error was not number 5, the error message would be written on the file rather than the screen and you would not know the unusual error occurred.

After this program has been run, both files will appear in your catalog-"EMPLOY" with its error, and "EMPLCR" with only correct records. In effect we have copied the "EMPLOY" file.

A more general error correction program is the next example.

Inventory Example: It has been discovered that when the file "INV" was initially created, two errors were made. The units received for part number 219 should have been 160 instead of 60; and the beginning units for part number 235 should have been 90 instead of 100. These records must be corrected. Part numbers to be corrected should be entered in ascending order.

**Problem Summary** 

The file "INV" where each record has five fields:

• Part number

Input

- Beginning units
- Units received

Example

- Units issued
- Unit cost

Correct field values for erroneous records.

## Processing

Get the identification number for incorrect records from the terminal. Search the file until the desired record has been found. Get correct data for incorrect records from the terminal. Place correct records into file "INVCR".

#### Output

Instructions for data entry and the file "INVCR" with correct inventory records.

100 REM THIS PROGRAM CORRECTS ERRORS IN THE INV FILE 110 REM 115 D = CHRS (4) 120 LINK TO FILES REM 130 REM PRINT D\$; "OPEN INV" 140 150 PRINT D\$; "OPEN INVCR" 160 REM 170 REM GET PART NUMBER OF RECORD TO BE CORRECTED 180 REM 190 PRINT "TYPE PART NUMBER OF RECORD TO BE CORRECTED" 200 PRINT "WHEN FINISHED -- TYPE 99" 210 INPUT N 220 REM 230 CHECK IF ERROR CORRECTIONS ARE FINISHED REM 240 REM 250 IF N = 99 THEN 550 260 REM 270 REM GET A RECORD FROM INV 280 REM 290 PRINT DS; "READ INV" 295 INPUT P, B, R1, R2, C 300 ONERR GOTO 610 310 REM 320 REM CHECK IF THE RECORD NEEDS TO BE CORRECTED 330 REM 340 IF P = N THEN 420 350 REM 360 REM WRITE A RECORD INTO THE INVCR FILE 370 REM 380 PRINT D\$; "WRITE INVCR" PRINT P;",";B;",";R1;",";R2;",";C 385 390 GOTO 290 400 REM

Correcting Records in a File / 91

410 REM 420 PRINT D\$ PRINT "FOR PART NUMBER ";P 425 PRINT "ENTER BEGINNING UNITS, UNITS RECEIVED" 430 440 PRINT "UNITS ISSUED AND COST" 450 INPUT B, R1, R2, C PRINT D\$; "WRITE INVCR" 460 465 PRINT P;",";B;",";R1;",";R2;",";C 468 PRINT D\$ 470 REM 480 REM GET PART NUMBER FOR NEXT RECORD TO BE CORRECTED 490 REM 500 GOTO 190 510 REM 520 REM CORRECTIONS FINISHED, COPY REMAINING RECORDS 530 REM FROM INV TO INVCR 540 REM 550 PRINT D\$; "READ INV" 555 INPUT P, B, R1, R2, C 560 PRINT D\$; "WRITE INVCR" PRINT P;",";B;",";R1;",";R2;",";C 565 570 GOTO 550 580 REM 590 REM ERROR CHECKING ROUTINE 600 REM 610 PRINT D\$ 615 Y = PEEK (222)618 IF Y = 5 THEN 670 620 PRINT "UNUSUAL ERROR",Y 630 STOP 640 REM 650 REM TERMINATE 660 REM 670 PRINT D\$; "CLOSE INV" 680 PRINT D\$; "CLOSE INVCR" 690 STOP 63999 END TYPE PART NUMBER OF RECORD TO BE CORRECTED WHEN FINISHED -- TYPE 99 ?219 FOR PART NUMBER 219 ENTER BEGINNING UNITS, UNITS RECEIVED UNITS ISSUED AND COST 260,160,80,3.25 TYPE PART NUMBER OF RECORD TO BE CORRECTED WHEN FINISHED -- TYPE 99 2235 FOR PART NUMBER 235 ENTER BEGINNING UNITS, UNITS RECEIVED

UNITS ISSUED AND COST ?90,0,50,6.20 TYPE PART NUMBER OF RECORD TO BE CORRECTED WHEN FINISHED -- TYPE 99 ?99 BREAK IN 690

If the old program to list the "INV" file is changed as follows:

100 PRINT D\$; "OPEN INVCR"105 PRINT D\$; "READ INVCR"250 PRINT D\$; "CLOSE INVCR"

and run, the "INVCR" file is printed as follows:

| 101 | 120 | 40  | 45 | 5    |
|-----|-----|-----|----|------|
| 219 | 60  | 160 | 80 | 3.25 |
| 226 | 5   | 110 | 90 | 2,95 |
| 235 | 90  | 0   | 50 | 6.2  |
| 347 | 0   | 50  | 20 | 4.6  |

BREAK IN 500

This program can correct any number of erroneous records. No matter which records are wrong or which fields have false values, the program can correct them. However, the operator must know in which records the errors have occurred and what the correct field values are. Both items have to be entered by the operator from the terminal.

The program finds a record specified by the operator by searching through the file. As it searches, records that have a lower identification number are placed in the new file. When the record to be corrected has been found, the operator is instructed to enter the data for that record. The data received from the terminal is then placed into the new file. This cycle is repeated until there are no more records to be corrected. At that time any records still remaining in the old file are copied into the new file.

COPYING A FILE At times it is necessary to make a copy of a file for back up. Then if the first file is accidentally destroyed the copy can be retrieved and used. In the previous section, where errors in records were corrected, a revised version of a file was created.

The general approach to error corrections is also appropriate to copying a file:

- Link to the desired files
- Read data from one file
- Write the data into the other file
- When no more data remains in the first file, then close both files and terminate.

These steps are included in both examples and in both exercises of the previous section. They are particularly obvious in lines 550–570 of the last program (page 91) where the records remaining in file "INV" are copied to file "INVCR".

This chapter introduces you to sequential files. Sequential files are very economical when large volumes of data have to be processed. You have seen how to set up files and how to enter data into a file. Next the data file was read and printed. Finding a record in a file is an elementary operation that has uses in many applications. In this chapter finding a record was used to correct erroneous data. The chapter concluded by pointing out that error correction has to copy a file. Copying a file is necessary in error correction because sequential files should only be read or written, not both.

BASIC Instructions Introduced:

## Statement

PRINT CHR\$(4); "OPEN filename"

PRINT CHR\$(4); "READ filename" INPUT fieldname1, fieldname2, etc. PRINT CHR\$(4)

PRINT CHR\$(4); "WRITE filename" PRINT fieldname1;","; fieldname2;","; etc. PRINT CHR\$(4)

PRINT CHR\$(4); "CLOSE filename"

ONERR GO TO line number

Y=PEEK(222) IF Y=N THEN line number

#### Explanation

Opens the file identified by the filename. The filename can be from 1 to 30 characters.

Reads a record from the file. Records are specified by their fieldnames.

Writes a record on the file. The fields of the record will be separated by ;",";

Closes the file and stores it on the diskette.

Tells the computer to go to *line number* when an error is encountered.

Tells the computer that if the error encountered is N, then processing should resume at the line number given. PEEK (222) gives the error number.

#### SUMMARY

### 94 / Sequential Files

| PROBLEM | MS |
|---------|----|
|---------|----|

1. Set up a file called "XKI" and enter the following data:

| I.D. Number | Time 1 | Time 2 |
|-------------|--------|--------|
| 101         | 40     | 0      |
| 103         | 40     | 4      |
| 104         | 40     | 2      |
| 108         | 38     | 0      |
| 172         | 40     | 0      |
| 198         | 36     | 0      |
| 202         | 40     | 0      |
| 281         | 40     | 0      |
| 347         | 38     | 0      |
| 422         | 40     | 0      |
|             |        |        |

- 2. Print out the contents of file XK1.
- 3. Write a simple program that will set up a file "TOP" with the input data (below) and print out the file.
  - I.D.Name247Farnsworth262Lowell264Fergerson275Fong
- 4. Read the sales file, "SALES". Find and print out the record for salesman Joe with suitable headings.
- Read the inventory file. Find and print out the records for part numbers 219 and 347 with suitable headings. The END OF DATA-RECORD NOT FOUND message will be printed.
- 6. Read the "XKI" file from Problem 1, above. Find and print out the record for I.D. number 172 with suitable headings.

For problems 7–10 below, write an additional program to read and print the file:

- 7. Write a program that will read the customer statement file "CUST" and place that data in a new file "CUST1" so that you have two files with exactly the same data. Verify by printing "CUST1".
- Write a program that will read the customer statement file "CUST" and place only customer data that have customer numbers from 3000 to 4000 into a new file "CUST2". Verify by printing "CUST2".

- 9. Write a program that will read the sales commission file "SALES" and place the name and gross sales data into a new file "SALE1". However, the company has instituted a new sales policy so that the commission rate for all salesmen will be 6%. Verify by printing "SALES1".
- 10. Write a program that will read the payroll file "EMPLOY" and place the following data fields into a new file "EMPL1": Employee number, department number, name, hourly rate.

# 5 / Writing Reports from Sequential Files

At the end of this chapter you should be able to:

- Calculate totals and subtotals for a file
- Produce reports that are clear and legible

Data is the lifeblood of a business. Without data, a business could not operate. For example, customer orders tell a firm what items to ship to a customer. They also tell a business who to bill and how much the customer owes the business. Data, such as customer orders, direct the operations of a business.

There are many other items of data that have the same characteristic, i.e. they support business operations. Production orders, inventory transactions, vendor invoices, time cards, and the like all serve to direct the activities of the firm.

But data is also used to support management decision making. From a management perspective, it is not enough to know that one customer has ordered one item. For decision making it is necessary to keep track of all customers. It is necessary to look at inventories as a whole. It is necessary to judge and evaluate all products. It is necessary to plan and control the operations of the firm as a whole.

Data to support management decisions has to be collected and processed. The processed data has to be presented to management as information in a report that will help management keep track of the activities of a firm. For example, a customer report allows management to determine their best customers. A product-line sales summary would tell management which products are selling well and which products are selling poorly.

This chapter shows you how sequential files are processed to produce reports. It will show you how to accumulate totals for the whole file and how to calculate subtotals for parts of the file. And it will show you how to use additional PRINT capabilities to make your reports neat and orderly.

In order to understand the programming involved in accumulating totals, the following example illustrates what is required.

HOW TO ACCUMULATE TOTALS

**Problem Summary** 

Input

"EMPLOY" file

Processing

Accumulate the total number of regular hours worked for all employees. *Output* 

Total regular hours worked with an appropriate heading.

See the flowchart (Fig. 5-1) and program to do this on the next page.

Performance Objectives 10 REM PROGRAM TO TOTAL REGULAR HOURS WORKED FOR 11 REM ALL EMPLOYEES; R1 WILL BE THE ACCUMULATION 12 REM OF ALL REGULAR HOURS 15 D\$ = CHR\$ (4) 100 PRINT D\$; "OPEN EMPLOY" 110 R1 = 0120 PRINT D\$; "READ EMPLOY" 125 INPUT N, D, N\$, H, R, V 130 GOTO 160 ONERR 140 R1 = R1 + R150 GOTO 125 160 Y = PEEK (222)162 PRINT D\$ 165 IF Y = 5 THEN 190 PRINT "UNUSUAL ERROR CONDITION",Y 175 180 STOP 190 PRINT "TOTAL REGULAR HOURS ";R1 200 PRINT D\$; "CLOSE EMPLOY" 210 STOP 63999 END

This program is very similar to the last payroll program with the exception of lines 110 and 140.

#### 110 R1 = 0

Line 110 sets the value of R1 to zero. This is called initializing an accumulation. Most computer systems will do this automatically, however some systems will not. Therefore it is worth the slight additional effort to put in an initialization statement. The choice of the name, R1 in this case, is up to the programmer. Any name could be used provided it is not used to define any other field. R1 seems a reasonable choice since R is the name assigned to the regular hours field.

### 140 R1 = R1 + R

This statement looks strange until you remember that the equal sign (=) is not an equal sign in algebraic terms. This statement looks the same as the algebra statement a = a + b; however, it is different. The equal sign in BA-SIC is an assignment. Line 140, if translated into English means take the value that you found in field R, add its value to the current value of R1, and assign the sum to R1. If we look at the first four records in EMPLOY the values of R are: 40 for Adams, 40 for Baker, 40 for Bravo, and 38 for Cohen.

When the computer executes line 110 it sets the value of R1 to 0, at line 120 the value of R for Adams is 40. At line 140 the values to the right of the equal sign are 0 and 40 which sum to 40. The value 40 is now assigned to R1; after line 140 has been executed, R1 has the new value of 40. The program then directs that the next record be input (Baker). Again at 120 the value of R for Baker is 40. In line 140 R1 is 40 and R is 40. When they are

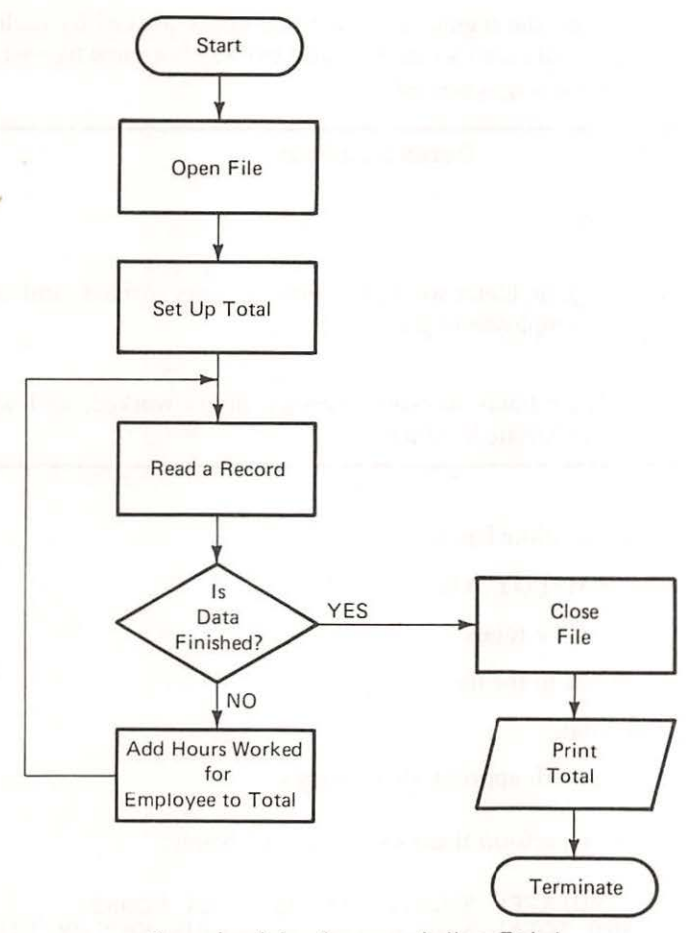

Flowchart for Accumulating Totals

Figure 5-1

summed, the new value of R1 is 40 + 40 which is 80. The program directs that the next record be input (Bravo). At line 120 the value of R for Bravo is 40. At line 140, R1 is now 80 and R is 40. These values are summed and the new value of R1 is assigned as 120. The next record is input (Cohen). The value of R is 38, R1 is 120. The new value of R1 is assigned as 158.

This process repeats until the end of the file is reached and Y=5 is detected. Then the file is closed and the following output is produced:

#### TOTAL REGULAR HOURS 552

### BREAK IN 210

As a second example, let us increase the number of totals. For this case, we want to calculate the total hours worked (both regular and overtime) and the total wages earned by everyone. The "EMPLOY" file will again be used. Now, we need to add the regular and overtime hours worked by each employee to get their totals, also we need to add the wages earned by each employee to get the total wages earned.

**Problem Summary** 

Input

"EMPLOY" file

Processing

Accumulate regular hours worked, overtime hours worked, and wages earned by each employee to get totals.

Output

Totals for regular hours worked, overtime hours worked, and wages earned with appropriate headings.

The program therefore has to:

- 1. Link to the "EMPLOY" file.
- 2. Set up fields for the totals.
- 3. Read the records in the file.
- 4. Accumulate totals.
- 5. Print the totals with appropriate headings.

The program to perform these steps is shown below:

```
10
   REM
         THIS PROGRAM ACCUMULATES TOTALS FOR REGULAR HOURS
11
  REM
         OVERTIME HOURS AND TOTAL WAGES EARNED IN THE EMPLOY FILE
15 D\$ =
         CHR$ (4)
100 PRINT D$; "OPEN EMPLOY"
120 R1 = 0
130 V1 = 0
140 W1 = 0
150 PRINT D$; "READ EMPLOY"
155
    INPUT N, D, N$, H, R, V
160 ONERR
           GOTO 220
170 R1 = R1 + R
180 V1 = V1 + V
190 W1 = W1 + H * R + 1.5 * H * V
200
    GOTO 155
210
    REM ERROR CHECKING ROUTINE
220 PRINT D$
225 Y = PEEK (222)
230
    IF Y = 5 THEN 250
235 PRINT "UNUSUAL ERROR CONDITION", Y
240
    STOP
```

How to Accumulate Totals / 103

250 PRINT "TOTAL REGULAR HOURS WORKED ";R1
260 PRINT "TOTAL OVERTIME HOURS WORKED ";V1
270 PRINT "TOTAL WAGES EARNED BY ALL EMPLOYEES ";W1
280 PRINT D\$;"CLOSE EMPLOY"
290 STOP
63999 END

]RUN TOTAL REGULAR HOURS WORKED 552 TOTAL OVERTIME HOURS WORKED 16 TOTAL WAGES EARNED BY ALL EMPLOYEES 2771.7

BREAK IN 290

The first group of statements, lines 120, 130, and 140, sets the fields called R1, V1, and W1 to zero. R1 will be used to accumulate regular hours. V1 will be used to accumulate overtime hours. And W1 is used, later in the program, to accumulate the wages earned. Again, as in the preceding example, before you read a record, you have to initialize these fields to zero anywhere before the loop.

The second group of statements performs the accumulation of totals. As each record is read, the data from the record is added to the fields that are used to hold the accumulation. Remember the = symbol is an assignment symbol and not an equal sign! What line 170 tells the computer to do is: Take the value that is currently in R1, add to this the value that is currently in R, and place the sum back into R1.

A similar operation occurs in lines 180 and 190. In line 180, the current contents of V1 is added to the current contents of V; and the result is placed into V1. In line 190, a somewhat more complicated procedure is involved:

First, the regular wages are computed when the hourly rate is multiplied by the hours worked (H\*R).

Next, the computer calculates overtime wages when it multiplies the overtime hours (V) by one-and-a-half times the hourly rate (1.5\*H).

Then, the regular wages and the overtime wages are added to the current wage total (W1).

Finally, that sum is stored again in W1.

In this way, the wages of all employees are accumulated, but only one at a time.

The third group of statements, in lines 250-270, prints what has been accumulated in R1, V1, and W1, with appropriate headings, of course.

To further illuminate this process, here is another example. To highlight how the accumulation procedure works, let's take a simple data file and generate the totals of that file. Assume you have a file called "SALORD", that contains sales orders. Further assume that each sales order has just two fields—order number and dollar amount of order. The file of data could look like this:

| Sales Order Number | Dollar Amount of Sale |  |
|--------------------|-----------------------|--|
| 20473              | 1800.00               |  |
| 20474              | 450.00                |  |
| 20475              | 600.00                |  |
| 20476              | 150.00                |  |
| 20477              | 500.00                |  |

Of course, a *real* sales order would have many more fields. For example, a sales order would have to identify the customer, the customer address, the salesman who made the sale (for commission calculation if needed), where to ship the items, who to bill for the sale, and so on. And obviously, a *real* sales order file would contain many more records than the five that are shown. For our simple example, this file will be adequate.

Now, what we need to do is write a program that will accumulate the total dollar amount of sales, and then print out this total. But let's also print the value of sales and the value for the total as we are accumulating.

A program to perform this task is given below:

```
100
     REM
          PROGRAM TO TOTAL SALES ORDERS
105 D\$ =
          CHR$ (4)
     PRINT D$; "OPEN SALORD"
110
120 T = 0
130
     PRINT D$; "READ SALORD"
     INPUT N,S
135
138
    PRINT D$
140
    ONERR GOTO 180
150 T = T + S
    PRINT "S=";S,"T=";T
160
170
    GOTO 130
180 Y = PEEK (222)
    IF Y = 5 THEN 210
185
190 PRINT "UNUSUAL ERROR CONDITION",Y
200
    STOP
    PRINT "THE TOTAL DOLLAR SALES ARE ";T
210
220
    PRINT D$; "CLOSE SALORD"
230
     STOP
63999 END
```

If you now type RUN, the program will give the following output.

 S=1800
 T=1800

 S=450
 T=2250

 S=600
 T=2850

 S=150
 T=3000

 S=500
 T=3500

 THE TOTAL DOLLAR SALES ARE 3500

## BREAK IN 230

Look again at the program. We'll go over the steps that it performs one by one, and we'll trace what happens to the fields labelled N, S, and T.

After opening the file, line 120 sets the field T to zero. So, picture a box called T and put a zero into it.

Line 130 reads two values from the file and puts these values into N and S. Thus:

N 20473 S 1800

Line 150 (we skipped 140 because it's not yet pertinent) then takes the value of field T. Look at the box called T above. It contains a zero-right? So, it takes the zero and adds to it the content of the box called S. S contains 1800. So, 1800 is added to zero and now T would look like:

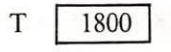

In line 160, we print the contents of S and T. And line 170 gets us back to line 130. At line 130, the next set of values is placed into the fields N and S:

N 20474 S 450

Line 140 then adds what is in T (the 1800) to the contents of S (the 450). And the result (2250) is placed into the field T.

T = 2250

Line 160 outputs S and T before line 170 takes us back for another cycle.

You can now repeat these steps on your own. Use the boxes below for the third, fourth and fifth records.

ending

| 3rd | starting T | 2250 N S T |  |
|-----|------------|------------|--|
| 4th |            |            |  |
| 5th |            | N S T      |  |

T 0

Note the pattern that is followed in accumulating a total. Start by setting a field to zero. Then, add one item at a time to that field until you are out of data. When you next PRINT that field, the grand total is output.

Example

**Problem Summary** 

Input

"SALES" file

Processing

Accumulate the total sales commissions that must be paid to the salesmen.

Output

Total of all the commissions suitably labelled.

THIS PROGRAM ACCUMULATES IN Cl 10 REM THE TOTAL COMMISSION PAID TO ALL SALESMEN 11 REM 12 REM IN THE FILE SALES 15 D\$ = CHR\$ (4) 100 PRINT D\$; "OPEN SALES" 110 C1 = 0PRINT D\$; "READ SALES" 120 125 INPUT D,S\$,S,C 130 GOTO 200 ONERR 140 C1 = C1 + S \* C150 GOTO 125 ERROR CHECKING ROUTINE 180 REM 200 Y =PEEK (222) 202 PRINT DS IF Y = 5 THEN 250 205 210 PRINT "UNUSUAL ERROR CONDITION",Y 230 STOP 250 PRINT "TOTAL COMMISSION PAID ";Cl PRINT D\$; "CLOSE SALES" 260 270 STOP 63999 END RUN TOTAL COMMISSION PAID 3187.05 BREAK IN 270

Exercises

Inventory Value Exercise:

**Problem Summary** 

Input "INV" file
Processing

Accumulate the beginning units, units received, and units issued; calculate the total inventory value at the beginning of the period.

## Output

Totals for beginning units, units received, units issued, and beginning inventory value, with appropriate headings.

# 108 / Writing Reports from Sequential Files

|                                          |                                                         |                                |                       |                                                                                                    |                                           | 1.51                                 |
|------------------------------------------|---------------------------------------------------------|--------------------------------|-----------------------|----------------------------------------------------------------------------------------------------|-------------------------------------------|--------------------------------------|
|                                          |                                                         |                                |                       |                                                                                                    |                                           |                                      |
|                                          |                                                         |                                |                       |                                                                                                    |                                           |                                      |
|                                          |                                                         |                                |                       |                                                                                                    |                                           |                                      |
| OTAL                                     | BEGINI                                                  | NING                           | UNITS                 |                                                                                                    | 305                                       |                                      |
| OTAL                                     | UNITS                                                   | RECE                           | IVED                  |                                                                                                    | 330                                       |                                      |
| TAL                                      | UNITS                                                   | ISSU                           | ED                    |                                                                                                    | 385                                       |                                      |
| OTAL                                     | VALUE                                                   | OF T                           | HE BEG                | INNING                                                                                                    | INVENTORY                                 | 1569.75                              |
| Accou                                    | nt Balar                                                | nce Exe                        | ercise:               |                                                                                                    |                                           |                                      |
|                                          |                                                         |                                | Pro                   | oblem Su                                                                                                    | mmary                                     |                                      |
| Input de                                 | ata                                                     |                                |                       | a and the second second second second second second second second second second second second second second se |                                           |                                      |
| "CI                                      |                                                         |                                |                       |                                                                                                    |                                           |                                      |
| -                                        | UST" file                                               | Э                              |                       |                                                                                                    |                                           |                                      |
| Duccase                                  | UST" file                                               | e                              |                       |                                                                                                    |                                           |                                      |
| Process                                  | UST" file<br>sing                                       |                                |                       |                                                                                                    | 2010-11-11-11-11-11-11-11-11-11-11-11-11- | 1 1 0 0 0                            |
| Process:<br>Acc                          | UST" file<br>sing<br>cumulate                           | e<br>balano                    | ces, payn             | nents, cha                                                                                                    | arges, and new                            | balances for the                     |
| Process:<br>Acc<br>Output                | UST" file<br>sing<br>cumulate                           | e<br>balano                    | ces, payn             | nents, cha                                                                                                    | arges, and new                            | balances for the                     |
| Processs<br>Acc<br>Output<br>Tot         | UST" file<br>sing<br>cumulate<br>als for b              | e<br>balance                   | ces, payn<br>s, payme | nents, cha                                                                                                    | arges, and new                            | balances for the                     |
| Process<br>Acc<br>Output<br>Tot          | UST" file<br>sing<br>cumulate<br>als for t              | e<br>balance<br>palance        | ces, payn<br>s, payme | nents, cha<br>ents, char                                                                                       | arges, and new<br>ges and new b           | balances for the balances, with ap   |
| Process:<br>Acc<br>Output<br>Tot<br>pria | UST" file<br>sing<br>cumulate<br>als for b<br>ate headi | e<br>balanc<br>oalance<br>ngs. | ces, payn<br>s, payme | nents, cha                                                                                                    | arges, and new                            | v balances for the balances, with ap |
| Process:<br>Acc<br>Output<br>Tot<br>pria | UST" file<br>sing<br>cumulate<br>als for t<br>ate headi | e<br>balance<br>ngs.           | ces, payn<br>s, payme | nents, cha                                                                                                    | arges, and new<br>ges and new b           | balances for the balances, with ap   |
| Process:<br>Acc<br>Output<br>Tot<br>pria | UST" file<br>sing<br>cumulate<br>als for t<br>ate headi | e<br>balance<br>ngs.           | ces, payn<br>s, payme | nents, cha                                                                                                    | arges, and new<br>ges and new b           | balances for the balances, with ap   |
| Process:<br>Acc<br>Output<br>Tot<br>pria | UST" file<br>sing<br>cumulate<br>als for t<br>ate headi | e<br>balance<br>ngs.           | ces, payn<br>s, payme | nents, cha                                                                                                    | arges, and new                            | balances for the balances, with ap   |
| Process:<br>Acc<br>Output<br>Tot<br>pria | UST" file<br>sing<br>cumulate<br>als for t<br>ate headi | balance<br>ngs.                | ces, payn<br>s, payme | nents, cha                                                                                                    | arges, and new                            | balances for the balances, with ap   |
| Process:<br>Acc<br>Output<br>Tot<br>pria | UST" file<br>sing<br>cumulate<br>als for t<br>ate headi | balance<br>ngs.                | ces, payn<br>s, payme | nents, cha                                                                                                    | arges, and new                            | balances for the balances, with ap   |
| Process:<br>Acc<br>Output<br>Tot<br>pria | UST" file<br>sing<br>cumulate<br>als for t<br>ate headi | e<br>balance<br>ngs.           | ces, payn<br>s, payme | nents, cha                                                                                                    | arges, and new                            | balances for the balances, with ap   |
| Process:<br>Acc<br>Output<br>Tot<br>pria | UST" file<br>sing<br>cumulate<br>als for t<br>ate headi | e<br>balance<br>ngs.           | ces, payn<br>s, payme | nents, cha                                                                                                    | arges, and new b                          | balances for the balances, with ap   |
| Process:<br>Acc<br>Output<br>Tot<br>pria | UST" file<br>sing<br>cumulate<br>als for t<br>ate headi | e<br>balance<br>ngs.           | ces, payn             | nents, cha                                                                                                    | arges, and new b                          | balances for the balances, with ap   |
| Process:<br>Acc<br>Output<br>Tot<br>pria | UST" file<br>sing<br>cumulate<br>als for t<br>ate headi | e<br>balance<br>ngs.           | ces, payn             | nents, cha                                                                                                    | arges, and new                            | balances for the balances, with ap   |
| Process:<br>Acc<br>Output<br>Tot<br>pria | UST" file<br>sing<br>cumulate<br>als for t<br>ate headi | e<br>balance<br>ngs.           | ces, payn             | nents, char                                                                                                    | arges, and new b                          | balances for the balances, with ap   |
| Process:<br>Acc<br>Output<br>Tot<br>pria | UST" file<br>sing<br>cumulate<br>als for t<br>ate headi | e<br>balance<br>ngs.           | ces, payn             | nents, char                                                                                                    | arges, and new b                          | balances for the balances, with ap   |
| Process:<br>Acc<br>Output<br>Tot<br>pria | UST" file<br>sing<br>cumulate<br>als for t<br>ate headi | e<br>balance<br>ngs.           | ces, paynes, payme    | nents, char                                                                                                    | arges, and new b                          | balances for the balances, with ap   |
| Process:<br>Acc<br>Output<br>Tot<br>pria | UST" file<br>sing<br>cumulate<br>als for t<br>ate headi | e<br>balance<br>ngs.           | ces, payn             | nents, char                                                                                                    | arges, and new b                          | balances for the balances, with ap   |
| Process:<br>Acc<br>Output<br>Tot<br>pria | UST" file<br>sing<br>cumulate<br>als for t<br>ate headi | e balance<br>ngs.              | ces, payn             | nents, char                                                                                                    | arges, and new b                          | balances for the balances, with ap   |
| Process:<br>Acc<br>Output<br>Tot<br>pria | UST" file<br>sing<br>cumulate<br>als for t<br>ate headi | e balance<br>ngs.              | ces, payn             | nents, char                                                                                                    | arges, and new b                          | balances for the balances, with ap   |
| Process:<br>Acc<br>Output<br>Tot<br>pria | UST" file<br>sing<br>cumulate<br>als for t<br>ate headi | e balance<br>ngs.              | ces, payne            | nents, char                                                                                                    | arges, and new b                          | balances for the balances, with ap   |
| Process:<br>Acc<br>Output<br>Tot<br>pria | UST" file<br>sing<br>cumulate<br>als for t<br>ate headi | e balance<br>ngs.              | ces, payne            | nents, char                                                                                                    | arges, and new b                          | balances for the balances, with ap   |
| Process:<br>Acc<br>Output<br>Tot<br>pria | UST" file<br>sing<br>cumulate<br>als for t<br>ate headi | e balance<br>ngs.              | ces, payne            | nents, char                                                                                                    | arges, and new b                          | balances for the balances, with ap   |
| Process:<br>Acc<br>Output<br>Tot<br>pria | UST" file<br>sing<br>cumulate<br>als for t<br>ate headi | e balance<br>ngs.              | ces, payne            | nents, char                                                                                                    | arges, and new b                          | balances for the balances, with ap   |
| Process:<br>Acc<br>Output<br>Tot<br>pria | UST" file<br>sing<br>cumulate<br>als for h<br>ate headi | e balance<br>ngs.              | ces, payne            | nents, char                                                                                                    | arges, and new b                          | balances for the balances, with ap   |
| Process:<br>Acc<br>Output<br>Tot<br>pria | UST" file<br>sing<br>cumulate<br>als for h<br>ate headi | e balance<br>ngs.              | ces, payne            | nents, char                                                                                                    | arges, and new b                          | balances for the balances, with ap   |

| dy lot and    |              | × |                 |  |
|---------------|--------------|---|-----------------|--|
| AN AULIDIAN . | and a second |   |                 |  |
|               |              |   | an an Carsadara |  |
|               |              |   | 1 1 × 40 + 1    |  |
|               |              |   |                 |  |
|               | 1.01         |   |                 |  |
|               |              |   |                 |  |
|               |              |   |                 |  |
|               |              |   |                 |  |
|               |              |   |                 |  |
|               |              |   |                 |  |
|               |              |   |                 |  |
|               |              |   |                 |  |
|               |              |   |                 |  |
|               | 14           | 1 |                 |  |

TOTALBEGINNINGBALANCES740TOTALPAYMENTS570TOTALCHARGES850TOTALNEWBALANCES1020

BREAK IN 300

In many cases, summaries of the file as a whole are too gross to make any decisions. A more refined breakdown of the data is needed. But the detail is not at the individual record level. Instead of totals for the file as a whole or detail at the individual record level, we need an intermediary categorization of the data. Subtotals provide such intermediary categorizations.

HOW TO CALCULATE SUBTOTALS

Again, we look to the payroll problem for an illustrative example. Look at the payroll data file. It contains values for employee number, department number, employee name, etc. For our example, we need a summary of employee wages by department.

Departmental subtotals furnish an intermediary breakdown of the data.

They are not as aggregate as file totals, neither are they as detailed as the earnings by individual employee. Instead, they fit someplace between the employee level detail and the all encompassing aggregation of file totals.

But before subtotals can be calculated with sequential files, the data has to be reorganized. Table 5-1 shows how the EMPLOY file would look once it's been placed into department number sequence.

## Table 5-1

Employee File Sorted by Department Number

| Employee | mployee Dept. Employee |          | Hourly | Regular | Overtime |
|----------|------------------------|----------|--------|---------|----------|
| Number   | Number                 | Name     | Rate   | Hours   | Hours    |
| 422      | 1                      | Williams | \$4.00 | 40      | 0        |
| 368      | 1                      | Weaver   | 3.50   | 40      | 2        |
| 198      | 1                      | Tanner   | 4.25   | 36      | 0        |
| 101      | 1                      | Adams    | 5.00   | 40      | 0        |
| 172      | 2                      | Johnson  | 3.75   | 40      | 0        |
| 313      | 7                      | Smith    | 4.25   | 40      | 4        |
| 206      | 7                      | Lester   | 5.25   | 40      | 0        |
| 347      | 12                     | Gray     | 6.00   | 38      | 0        |
| 281      | 12                     | Miller   | 6.00   | 40      | 0        |
| 255      | 12                     | Schmidt  | 5.60   | 40      | 4        |
| 103      | 12                     | Baker    | 5.60   | 40      | 4        |
| 202      | 16                     | Wilson   | 4.00   | 40      | 0        |
| 108      | 16                     | Cohen    | 6.25   | 38      | 0        |
| 104      | 17                     | Bravo    | 4.00   | 40      | 2        |

The process used to order the data in a particular sequence is called sorting. (Sorting is a complex subject, so we will not cover the logic of sorting a data file. Instead, Appendix B contains a sort program with instructions on how to use it. We will indicate where a sort is needed, but sorting itself is left to your discretion.)

**Problem Summary** 

### Input

"EMPLOY" file in department number sequence, which will be called "EMPLDP".

## Processing

Accumulate regular hours worked, overtime hours worked, and wages earned by department and for the file as a whole.

## Output

Subtotals and totals accumulated.

How to Calculate Subtotals / 111

The program will have to:

- 1. Link to the "EMPLDP" file.
- 2. Set up fields for subtotals and totals.
- 3. Read the records in the file.
- 4. Accumulate subtotals by department.
- 5. Print the subtotals.
- 6. Accumulate totals for the file.
- 7. Print the totals.
- 8. Terminate.

The flowchart for the program is shown in Figure 5–2. A program to do these steps is shown below.

```
REM
        PROGRAM TO ACCUMULATE SUBTOTALS FOR THE
10
11
        PAYROLL PROBLEM AND TO ACCUMULATE TOTALS
   REM
12
        OF THE SUBTOTALS
   REM
15 DS =
         CHR$ (4)
    PRINT D$; "OPEN EMPLDP"
130
140 R1 = 0
150 V1 = 0
160 W1 = 0
170 R2 = 0
180 V2 = 0
190 W2 = 0
200 D1 = 0
210 PRINT "DEPARTMENT", "REGULAR", "OVERTIME", "WAGES"
220 PRINT "NUMBER", "HOURS", "HOURS", "EARNED"
230 PRINT "-----", "-----", "-----"
240 REM READ THE DATA IN THE FILE
250 PRINT D$;"READ EMPLDP"
255 INPUT N,D,N$,H,R,V
260 ONERR
           GOTO 480
265
    REM
          SET UP FOR FIRST DEPARTMENT
270
    IF D1 > 0 THEN 280
275 D1 = D
280
     IF D1 < D THEN 350
290
     REM
         THEN DEPARTMENT THE SAME AS FOR THE PREVIOUS RECORD
300
    REM
          THEREFORE ACCUMULATE SUBTOTALS FOR THE DEPARTMENT
310 R1 = R1 + R
320 V1 = V1 + V
330 W1 = W1 + H * R + 1.5 * H *
331
          READ THE NEXT RECORD
     REM
     GOTO 250
340
341
    REM PRINT DEPARTMENT SUBTOTALS
350 PRINT D$
360 PRINT D1,R1,V1,W1
361 REM ADD SUBTOTALS TO TOTALS
370 R2 = R2 + R1
```

```
380 V2 = V2 + V1
390 W2 = W2 + W1
400
     REM
          SET SUBTOTALS TO ZERO FOR NEXT DEPARTMENT
410 R1 = 0
420 V1 = 0
430 W1 = 0
440
     REM
          SET DEPARTMENT TO CURRENT DEPARTMENT
450 D1 = D
460
     GOTO 310
470
     REM
          ERROR CHECKING ROUTINE
480
     PRINT DS
485 Y =
        PEEK (222)
490 IF Y = 5 THEN 520
     PRINT "UNUSUAL ERROR CONDITION", Y
495
500
     STOP
510
     REM
          PRINT SUBTOTALS FOR LAST DEPARTMENT
520
     PRINT D1,R1,V1,W1
530
     REM
          ADD SUBTOTALS FOR LAST DEPARTMENT TO TOTALS
540 R2 = R2 + R1
550 V2 = V2 + V1
560 W2 = W2 + W1
         PRINT THE TOTALS
570
     REM
580
     PRINT "TOTAL", R2, V2, W2
590
         TERMINATE THE PROGRAM
     REM
600
     PRINT D$;"CLOSE EMPLDP"
610
     STOP
63999 END
]RUN
DEPARTMENT
                REGULAR
                                 OVERTIME
                                                  WAGES
NUMBER
                HOURS
                                 HOURS
                                                  EARNED
----
                ----
                                 ----
                                                  ____
1
                156
                                 2
                                                  663.5
2
                40
                                 0
                                                  150
7
                80
                                 4
                                                  405.5
12
                158
                                 8
                                                  983.2
16
                78
                                 0
                                                  397.5
17
                40
                                 2
                                                  172
TOTAL
                552
                                 16
                                                  2771.7
```

BREAK IN 610

We can trace the logic of this program to see what it does. You'll note the same elements that existed in the process of getting totals.

First, the fields that are used to hold the subtotals (as well as those for the totals) are set to zero in lines 140-190. Next, they are used to accumulate the running totals in lines 310-330. Then they are printed in line 360; used in the accumulation of totals in lines 370-390; and set to zero for the accumulation of subtotals for the next department in lines 410-430.

As you can see, calculating subtotals is identical to the process used to

How to Calculate Subtotals / 113

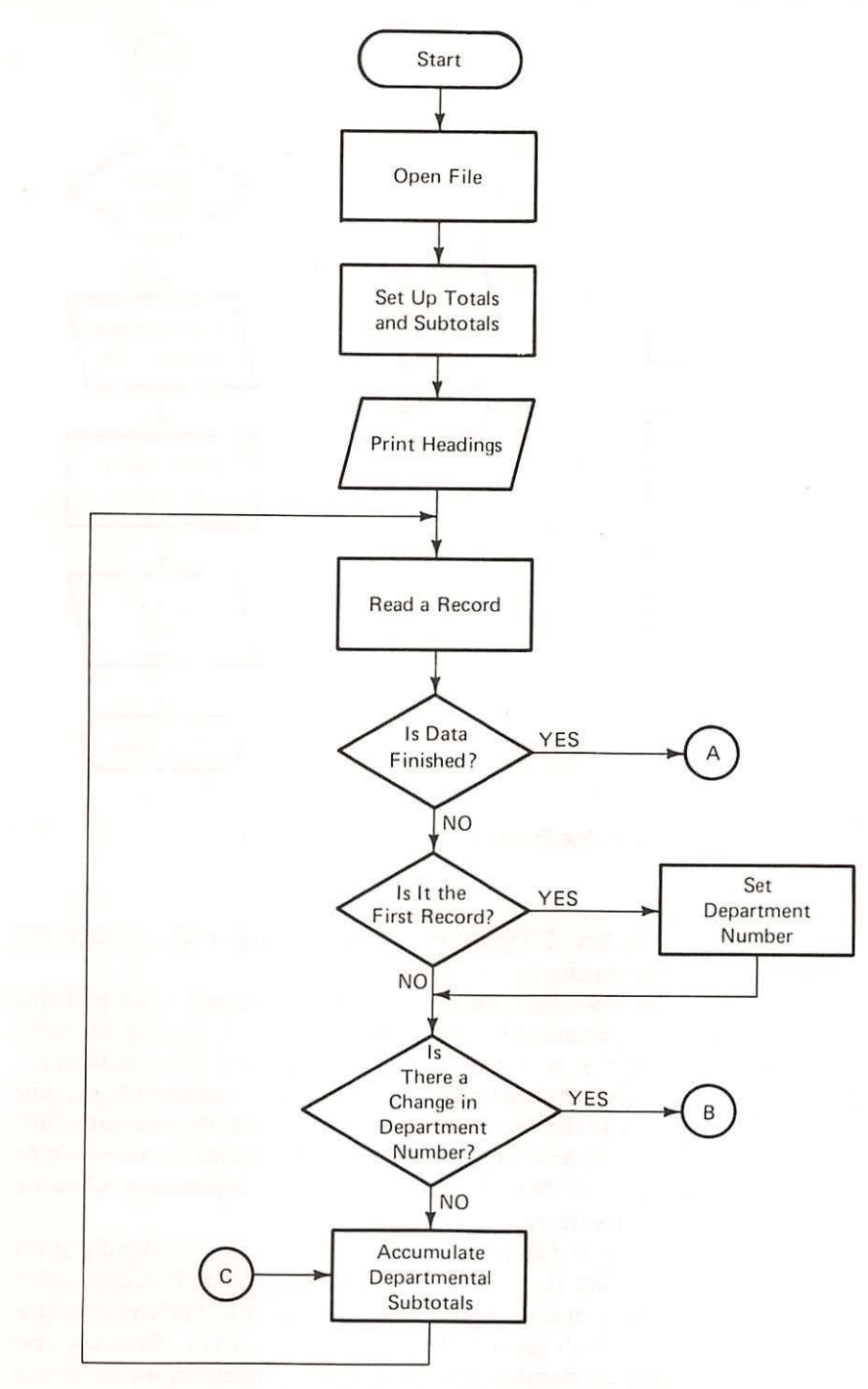

Flowchart for Program DEPSUB

Figure 5-2

114 / Writing Reports from Sequential Files

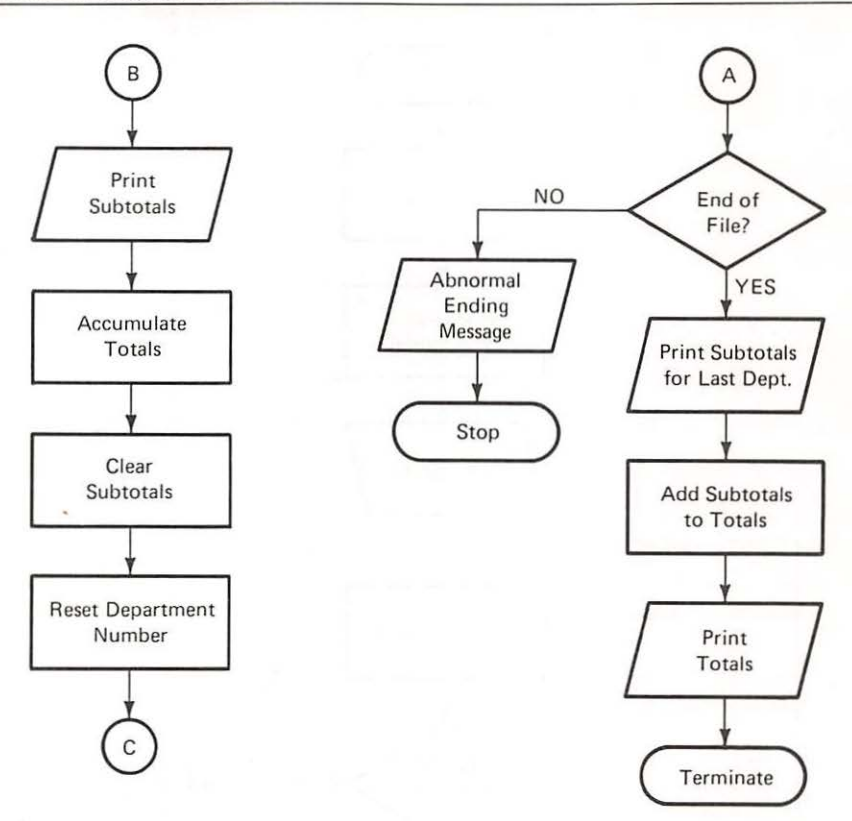

## Flowchart for Program DEPSUB (Cont'd.)

calculate totals. The key difficulty lies in determining when to start and when to stop accumulating for one department.

How do we know we have finished with a department? Look at Table 5-1, the employee file sorted by department number. Cover up the table (with a sheet of paper or your hand) except for the titles. Now look at the first record. Move your sheet of paper down the table one record at a time (because that is the way the computer does it—the computer sees the whole file, but only one record at a time). And herein lies the clue for determining the end of a department. We are finished with one department when we arrive at the next department.

Try it again. Look at Table 5-1, one record at a time. Look only at the department number. We start with department number 1. Remember that number. Look at the next record. It is still department 1. And the next one. Still 1. Look at the fourth record. Department number is 1. Read the next record. The department number is no longer one. Therefore, we know that we are finished with department one.

Now let's look at the program. The process that you have just gone through is in lines 255, 270, 275, 280, and 450. The statement in line 255 reads a record. Line 280 compares the department number of the record just read with a prior department number. The prior department number is defined in lines 270 and 275 for the first record read, and it is set in line 450 after each department break. (A "break" in this context refers to the point where a number changes from one value to another.)

So, D1 "remembers" the previous department number. And when in line 280 a different department number (D) is encountered (D1 not equal to D) then the accumulated values in R1, V1, and W1 represent the subtotals for the previous department. Hence, the logic flows to line 350 where the subtotals are printed. Note the use of the PRINT D\$ in line 350 to direct printing to the screen or printer.

One more item needs to be mentioned: printing the last department. We know we have finished accumulating the subtotals for the last department when we run out of data. But at that point, while the accumulation is complete, the answer resides in the computer. To get it out, it has to be printed. But a print different from line 360 has to be used. (If we did go to line 360, then the end of data would be ignored.) Hence, the "GO TO 480" to check on the error before printing the last set of subtotals.

Look over the inventory example and then try the exercises.

Inventory Example: In the "INV" file, assume that part numbers 100–199 belong to department one (1), numbers 200–299 belong to department two (2), and numbers 300–399 belong to department three (3). Calculate the dollar value of the beginning and ending inventory for each department and print these values as well as their grand totals. We want to write a program that will calculate the departmental subtotals for the value of the beginning and ending inventory totals.

**Problem Summary** 

Input

"INV" file

## Processing

Accumulate beginning and ending inventory dollar values by department for the file.

## Output

Departmental subtotals and grand totals suitably labelled.

The steps in this program are the same as in the previous payroll program in that the program will have to:

1. Link to the INV file.

Example

```
Writing Reports from Sequential Files
               2.
                  Set up fields for subtotals and totals.
               3.
                  Read the records in the file.
               4
                  Accumulate subtotals by department.
               5
                  Print the subtotals.
               6.
                  Accumulate totals for the file.
               7
                  Print the totals.
               8
                  Terminate.
         THIS PROGRAM ACCUMULATES SUBTOTALS FOR BEGINNING
10
    REM
         AND ENDING INVENTORY VALUES BY DEPARTMENT
11
    REM
         AND ACCUMULATES TOTALS FOR THE FILE
12
    REM
15 D$ =
         CHR$ (4)
     PRINT D$; "OPEN INV"
100
110 B1 = 0
120 E1 = 0
130 B2 = 0
140 E2 = 0
145 D1 = 0
150
     PRINT "DEPARTMENT", "BEGINNING", "ENDING"
     160
170
180
     REM READ IN DATA IN THE FILE
210
     PRINT DS; "READ INV"
215
     INPUT N, B, R1, R2, C
218
     PRINT D$
220
     ONERR
            GOTO 430
225 N = INT (N / 100)
230
     IF D1 > 0 THEN 260
250 D1 = N
260
     IF D1 < N THEN 330
270
     REM DEPARTMENT NUMBER IS THE SAME AS THE PREVIOUS RECORD
280
     REM
          THEREFORE ACCUMULATE THE TOTALS
290 B1 = B1 + B * C
300 El = El + B * C + Rl * C - R2 * C
305
     REM
          READ THE NEXT RECORD
310
    GOTO 210
320
     REM
          PRINT DEPARTMENT SUBTOTALS
330
     PRINT D1, B1, E1
340
     REM
          ADD THE SUBS TO THE TOTALS
350 E2 = E2 + E1
360 B2 = B2 + B1
370
     REM
         SET SUBS TO ZERO FOR THE NEXT DEPARTMENT
380 B1 = 0
390 E1 = 0
400
     REM SET DI EQUAL TO THE NEXT DEPARTMENT NUMBER
410 D1 = N
420
     GOTO 290
430
     REM ERROR CHECKING ROUTINE
```

116 /

440 Y = PEEK (222)445 IF Y = 5 THEN 470 450 PRINT D\$ PRINT "UNUSUAL ERROR",Y 455 460 STOP 470 END OF FILE REACHED -- PRINT SUBTOTALS FOR LAST DEPARTMENT REM 480 PRINT D1, B1, E1 ADD SUBTOTALS FROM LAST DEPARTMENT TO TOTALS 490 REM 500 E2 = E2 + E1510 B2 = B2 + B1520 REM PRINT TOTALS FOR FILE 530 PRINT "TOTAL BEGINNING AND ENDING INVENTORIES ": B2, E2 540 PRINT D\$; "CLOSE INV" 63999 END

| DEPART | TMENT<br>R | BEGINNII<br>INVENTO | NG ENDING<br>RY INVENTORY | 2       |         |
|--------|------------|---------------------|---------------------------|---------|---------|
|        | -          |                     |                           | -       |         |
| 1      |            | 600                 | 575                       |         |         |
| 2      |            | 829.75              | 513.75                    |         |         |
| 3      |            | 0                   | 138                       |         |         |
| TOTAL  | BEGINNING  | AND ENDING          | INVENTORIES               | 1429.75 | 1226.75 |

The only difference in logic between this program and the previous payroll program is the test for a new department. Before, department numbers were given in a field; in this example, the department number is determined from the part number. The instruction in line 225 does this. The statement

DIM

$$N = INT(N/100)$$

illustrates the use of a new type of BASIC statement. INT is called a function. It makes an integer (whole number) out of what appears in parenthesis after it, by dropping anything after the decimal point. For example, if we had the number 2.73 appearing in the parenthesis after INT, that is, if we had INT(2.73), the resulting value would be 2. In the particular case of the expression in this program, when the first record is input, N is equal to 101. INT(N/100) divides the value 101 by 100, giving 1.01, and the integer function makes an integer (1) out of this value.

So D1 has the value 1. In this way all parts with values 100–199 will be accumulated. When the second record with part number 219 is input, at line 250 D1 is equal to 1 so that we go to line 330 where departmental subtotals (for one) are printed. Then in line 410 D1 has the value of 2 and the program continues to accumulate the subtotals for department two. Similarly, when the last record with part number 347 is input, N in line 250 will have the value of 3. The department subtotals (for two) will be printed and D1 in line 410 will have the value 3. The subtotals for department 3 will be calculated

and the next record (EOF) read. Since there are no more records, the end of file (Y = 5) occurs and the subtotals for department 3 as well as the grand totals are printed.

Exercises

Sales Commission Exercise:

**Problem Summary** 

## Input

"SALES" file

## Processing

Accumulate sales and commissions by sales territory and for the file as a whole.

## Output

Territory subtotals and grand totals suitably labelled.

(Attach additional paper to complete your program.)

| TERRITORY | TERRITORY | COMMISSIONS |
|-----------|-----------|-------------|
| NUMBER    | SALES     | PAID        |
|           |           |             |
| 1         | 17320     | 839.65      |
| 2         | 18140     | 893.6       |
|           |           |             |

Account Balance Exercise: The department is indicated by the first digit of the customer number.

**Problem Summary** 

Input

"CUST" file

Processing

Accumulate initial balances and final balances by department and for the file as a whole.

Output

Department subtotals and grand totals suitably labelled.

120 / Writing Reports from Sequential Files

(Attach additional paper to complete your program.)

DEPARTMENT BEGINNING ENDING NUMBER BALANCE BALANCE -----\_\_\_\_\_ -----2 120 130 3 620 890 TOTAL BEGINNING AND ENDING BALANCES 740 1020 BREAK IN 510

Report Writing by Computer / 121

REPORT

WRITING BY

COMPUTER

So far the output of all the programs has been labelled in a manner that identifies it. The output of the programs up to now has been brief and satisfactory for programmer purposes. The output would be unsatisfactory for management purposes because it is too brief and is not self-explanatory to a manager. Managers do not read programs. It is important that the output be self-explanatory with appropriate headings and follow general business formats.

The output to the second payroll example consists of the following:

TOTAL REGULAR HOURS WORKED 552 TOTAL OVERTIME HOURS WORKED 16 TOTAL WAGES EARNED BY ALL EMPLOYEES 2771.7

BREAK IN 290

The program can be modified so that the function of the program can be made clear in the output. The supporting data that resulted in that output can also be printed. The report that we want to produce is usually called a payroll report.

**Problem Summary** 

Input

"EMPLOY" file

Processing

Accumulate regular hours, overtime hours, and wages for the company. *Output* 

An easily readable and understandable payroll report.

```
100 REM THIS PROGRAM ACCUMULATES TOTALS FOR REGULAR HOURS
110
    REM
        OVERTIME HOURS AND TOTAL WAGES IN THE EMPLOY FILE
115 DS = CHRS (4)
120 PRINT
130 PRINT
140 PRINT TAB( 30); "PAYROLL REPORT"
150 PRINT
160 PRINT
170 PRINT "EMPLOYEE DEPT", "NAME", "HOURLY", "REGULAR OVERTIME GROSS"
180 PRINT "NUMBER NUMBER"," ","RATE", "HOURS HOURS PAY"
190 PRINT "------
200 PRINT D$;"OPEN EMPLOY"
                                                         -----"
    PRINT "------
210 R1 = 0
220 V1 = 0
230 W1 = 0
240 PRINT D$;"READ EMPLOY"
245 INPUT N,D,N$,H,R,V
248 PRINT D$
250 ONERR GOTO 330
260 R1 = R1 + R
270 V1 = V1 + V
280 W = H * R + 1.5 * H * V
```

122 / Writing Reports from Sequential Files

| EMPLOYEE | DEPT   | NAME     | HOURLY       | REGULAR | OVERTIME<br>HOURS | GROSS  |
|----------|--------|----------|--------------|---------|-------------------|--------|
|          |        |          |              |         |                   |        |
| 101      | 1      | ADAMS    | 5            | 40      | 0                 | 200    |
| 103      | 12     | BAKER    | 5.6          | 40      | 4                 | 257.6  |
| 104      | 17     | BRAVO    | 4            | 40      | 2                 | 172    |
| 108      | 16     | COHEN    | 6.25         | 38      | 0                 | 237.5  |
| 172      | 2      | JOHNSON  | 3.75         | 40      | 0                 | 150    |
| 198      | 1      | TANNER   | 4.25         | 36      | 0                 | 153    |
| 202      | 16     | WILSON   | 4            | 40      | 0                 | 160    |
| 206      | 7      | LESTER   | 5.25         | 40      | 0                 | 210    |
| 255      | 12     | SCHMIDT  | 5.6          | 40      | 4                 | 257.6  |
| 281      | 12     | MILLER   | 6            | 40      | 0                 | 240    |
| 313      | 7      | SMITH    | 4.25         | 40      | 4                 | 195.5  |
| 347      | 12     | GRAY     | 6            | 38      | 0                 | 228    |
| 368      | 1      | WEAVER   | 3.5          | 40      | 2                 | 150.5  |
| 422      | 1      | WILLIAMS | 4            | 40      | 0                 | 160    |
| *******  | ****** | *****    | ************ | ******  | ******            | *****  |
| TOTALS   |        |          |              | 552     | 16                | 2771.7 |

#### PAYROLL REPORT

There are two new BASIC functions in this program—TAB and SPC. Both of these functions only appear in print statements and are used to make the output more readable. In line 140 PRINT TAB(30); "PAYROLL REPORT", the TAB is used to position the heading of the report. The first "P" of "PAYROLL REPORT" will start printing in column 30. TAB works the same way as setting manual tabs on a typewriter. The number in parentheses indicates the column in which you want the printing to start.

The SPC function is used to place spaces between fields on a line of output. In line 300 the SPC function specifies six spaces between the N and D fields; eight spaces between the R and V fields; and seven spaces between the V and W fields. Spaces should only be inserted between numeric fields where you know the number of characters in that field will be constant, otherwise, the characters will not line up neatly in columns.

Line 295 W=INT (100\*W+0.5)/100 is used to round gross pay to dollars and cents. Assume that the value of W is \$198.6666 at line 280. It would be printed with four sixes to the right of the decimal. INT(100\*W+0.5) multiplies 198.6666 by 100 giving 19866.66, then adds .5 giving 19867.16. INT(19867.16) is 19867 and division by 100 results in 198.67. So we have rounded off gross pay to dollars and cents.

The program does not have a STOP instruction before the END. This STOP instruction was removed after the program was tested so that the message BREAK IN 390 would not appear on the report. You may remove the final STOP instruction after you run the program and it is correct. Then run the program a final time and the message will not appear at the bottom of the report.

The preceding program is one example of how a report may be printed so that it is more readable. There are still some shortcomings in the output: the department numbers that are single digits should be one column over, and all decimal numbers should have decimal points and two decimal characters. In Chapter 11, you will be shown how to make the output look even better.

In this chapter you have been shown how to accumulate subtotals and totals for a file. A use of the BASIC instruction INT has been explained for cases where department numbers are part of some identification number. Finally you have seen how to produce reports for management that are easily readable and understandable. SUMMARY

**BASIC Instructions Introduced:** 

| Statement | Explanation                                              |
|-----------|----------------------------------------------------------|
| INT(X)    | The value X is made into an integer (whole number).      |
| SPC(X)    | Allows X spaces between two fields.                      |
| TAB(X)    | Starts printing in the Xth column. X must be 40 or less. |

## 124 / Writing Reports from Sequential Files

PROBLEMS

- 1. Use the "XK1" file from the first problem in Chapter 4 (page 89) to accumulate the totals from Time 1 and Time 2. Output these totals suitably labelled.
  - 2. Use the "XK1" file to accumulate departmental subtotals from Time 1 and Time 2 assuming that departments are defined as follows:

| Department | I.D. Number |
|------------|-------------|
| 1          | 100-199     |
| 2          | 200-299     |
| 3          | 300-399     |
| 4          | 400-499     |

Output these totals suitably labelled.

- Use the "INV" file to accumulate department subtotals and grand totals for units received. Assume department one has part numbers 100–199, department two has part numbers 200–299, department three has part numbers 300–399. Output the totals suitably labelled.
- 4. Modify your program that produces sales and commission department subtotals and grand totals from the "SALES" file so that it may be read by management. Title it: Sales and Commission Report.
- 5. Modify your program that produces initial balances and final balances by department and grand totals from the "CUST" file so that it may be read by management. Title it: Customer Sales Report.
- 6. Modify the program that produces beginning and ending inventory value by department and grand totals from the "INV" file so that it may be read by management. Title it: Inventory Value Report.
- Modify your program in Problem 3 above so that you produce a management report. Title it: Units Issued by Departments.

# 6 / Adding and Deleting Records

Adding Records to a File / 127

At the end of this chapter you should be able to:

- Add records to sequential files
- Delete records from sequential files

Files are not static. The contents of files change as the business changes. In the payroll example, employees are hired and new employee records are added to the files. People also leave or retire, and the old employee records have to be dropped from the file. Customers are acquired and new customer records have to be inserted into a file. Or a product becomes obsolete and it must be deleted from the file.

In this chapter we will show you how to add and delete records using sequential files.

An accidental omission has occured. When the data for the employee payroll (Table 4-1, Chapter 4) was given, two records were lost. Now they have been found. Fortunately, the payroll has not been prepared. But these two records have to be added to the file before the payroll program can be run.

This hypothetical situation (it would never occur in real life, would it?) serves as the basis for showing you how to add records to a file. Let's assume that the two missing records are the following:

| Employee | Department | Employee | Hourly | Regular | Overtime |
|----------|------------|----------|--------|---------|----------|
| Number   | Number     | Name     | Rate   | Hours   | Hours    |
| 425      | 17         | Jones    | 4.80   | 40      | 2        |
| 426      | 17         | Cooper   | 4.25   | 38      | 0        |

As you can see, Jones and Cooper belong at the end of the "EMPLOY" file. So we need to find the end of the file and add the records at that point.

But here we run into a limitation of sequential files. We can either read from a file or print into a file, but we cannot both read and print the *same* sequential file unless we are only adding records to the end of a file. If records are to be added between existing records or old records are to be changed, we need to read from one file and print into another file. Since this is the most typical situation we will use the two file approach in this chapter.

The problem has two sets of input data. First, the payroll file with its records of six fields:

- Employee number
- Department number
- Employee name
- Hourly rate of pay
- Regular hours worked
- Overtime hours worked

Performance Objectives

ADDING RECORDS TO A FILE Secondly, the two omitted records with the same fields (which must be added from the keyboard). For output the problem requires a complete file as well as messages to the keyboard operator.

The processing consists of reading the records in the old file and writing them into a new file. When the end of data has been reached in the old file, then records are entered from the keyboard and added to the new file.

## **Problem Summary**

## Input Data

1. "EMPLOY" file with six fields per record:

Employee number

Employee department number

- Employee name
- Hourly rate
- Regular hours
- Overtime hours

No validity checks necessary since all fields have already been checked.

New records to be added to the file, each record consisting of six fields.

| Field name                 | Valid Range   |
|----------------------------|---------------|
| Employee number            | 100 to 999    |
| Employee department number | 1 to 20       |
| Employee name              | _             |
| Hourly rate                | 3.05 to 15.00 |
| Regular hours worked       | 0 to 40       |
| Overtime hours worked      | 0 to 20       |

## Processing

Take data from the old file and write into new file until end of data is reached. Then take data from keyboard and place valid records into new file.

## Output

Instructions for operator and complete payroll data file.

The program, therefore, has to be able to:

- 1. Link to the file "EMPLOY".
- 2. Set up a new file.
- 3. Read from the old file and write into new file until end of data is reached.
- 4. Get data from terminal and check it for valid range.
- 5. Write valid records into new file.
- 6. Stop when new records have been added.

The flowchart for the program is given in Figure 6-1.

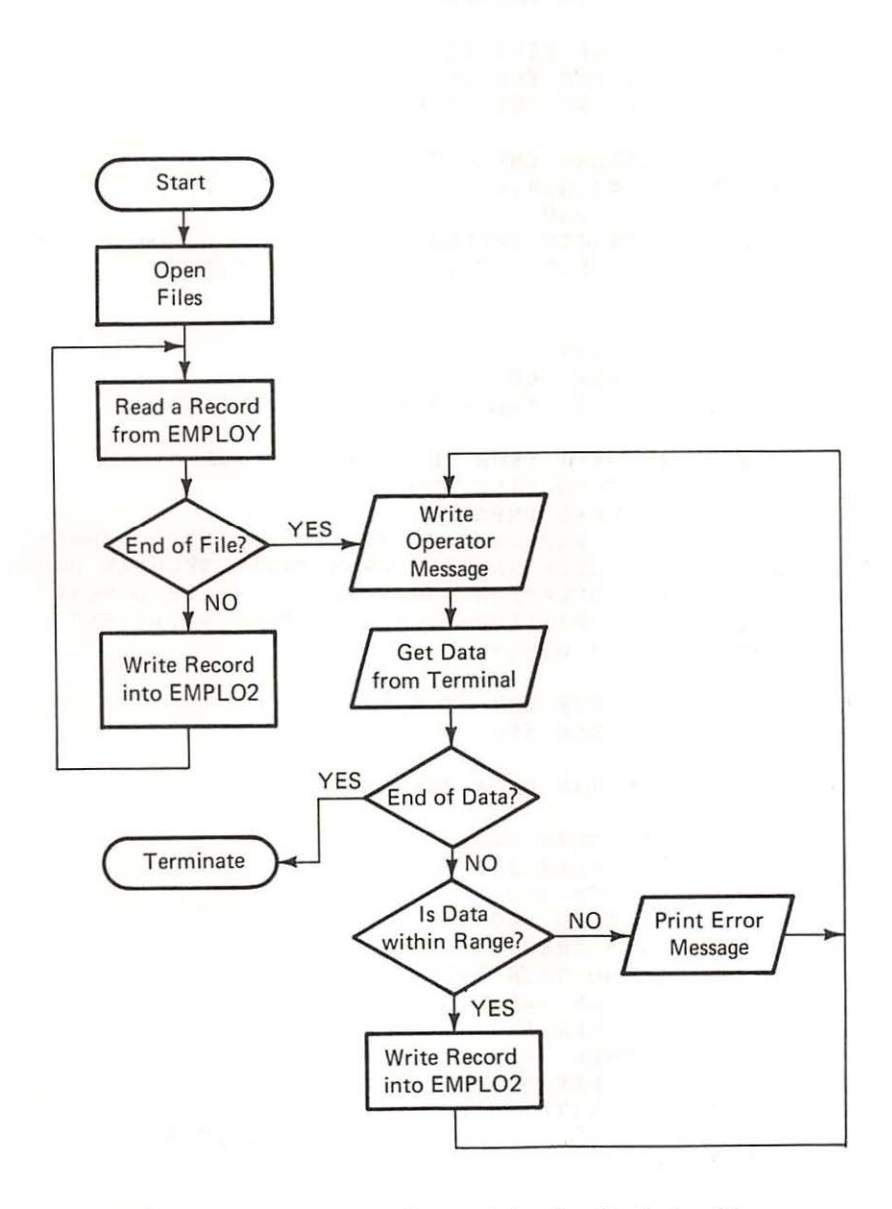

Flowchart for Adding Records to the End of a File

Figure 6-1

```
THIS PROGRAM APPENDS RECORDS TO A FILE
100
     REM
110
     REM
115 D\$ = CHR\$ (4)
    REM OPEN FILES FOR INPUT AND OUTPUT
120
     PRINT D$; "OPEN EMPLOY"
130
    PRINT D$; "OPEN EMPLO2"
140
150
    REM
     REM READ THE FILE EMPLOY
160
     REM CHECK FOR END OF FILE
170
    REM AND PRINT INTO THE FILE EMPLO2
180
190 REM
    PRINT D$;"READ EMPLOY"
200
205
     INPUT N.D.NS,H,R,V
210
           GOTO 250
     ONERR
220
     PRINT D$;"WRITE EMPLO2"
     PRINT N;",";D;",";N$;",";H;",";R;",";V
225
230
     GOTO 200
    PRINT D$
250
255 Y = PEEK (222)
    IF Y = 5 THEN 300
260
265
     PRINT "UNUSUAL ERROR CONDITION", Y
270
     GOTO 590
280 REM READ DATA FROM THE KEYBOARD AND
290
    REM ADD IT TO FILE EMPLO2
295
    PRINT DS: "READ EMPLOY"
300
     PRINT "TYPE EMPLOYEE NUMBER, DEPARTMENT NUMBER"
     PRINT "EMPLOYEE NAME, HOURLY RATE, REGULAR HOURS"
310
320
     PRINT "AND OVERTIME HOURS SEPARATED BY COMMAS"
330
     PRINT "WHEN FINISHED TYPE 99,99,AA,99,99,99"
     INPUT N,D,N$,H,R,V
340
350
    REM
360
     REM CHECK FOR END OF DATA
380
     IF N = 99 THEN 590
390
     REM
400
     REM CHECK THE DATA FOR VALIDITY
410
     REM
420
    IF N < 100 THEN 540
430
     IF N > 999 THEN 540
440
     IF D < 1 THEN 540
450
     IF D > 20 THEN 540
    IF H < 3.05 THEN 540
460
     IF H > 15.00 THEN 540
470
480
    IF R < 0 THEN 540
490
    IF R > 40 THEN 540
     IF V < 0 THEN 540
500
510
     IF V > 20 THEN 540
     PRINT D$; "WRITE EMPLO2"
520
     PRINT N;",";D;",";N$;",";H;",";R;",";V
525
530
     PRINT D$
535
     GOTO 300
```

PRINT "\*\*\*ERROR IN INPUT DATA -- PLEASE RETYPE" 540 550 GOTO 300 560 REM 570 REM TERMINATE PROGRAM 580 REM 590 PRINT D\$;"CLOSE EMPLOY" PRINT DS: "CLOSE EMPLO2" 595 600 STOP 63999 END 1 RUN TYPE EMPLOYEE NUMBER, DEPARTMENT NUMBER EMPLOYEE NAME, HOURLY RATE, REGULAR HOURS AND OVERTIME HOURS SEPARATED BY COMMAS WHEN FINISHED TYPE 99,99, AA, 99, 99, 99 ?425,17, JONES, 4.80, 40, 2 TYPE EMPLOYEE NUMBER, DEPARTMENT NUMBER EMPLOYEE NAME, HOURLY RATE, REGULAR HOURS AND OVERTIME HOURS SEPARATED BY COMMAS WHEN FINISHED TYPE 99,99, AA, 99, 99, 99 ?426,17,COOPER,4.25,38,0 TYPE EMPLOYEE NUMBER, DEPARTMENT NUMBER EMPLOYEE NAME, HOURLY RATE, REGULAR HOURS AND OVERTIME HOURS SEPARATED BY COMMAS WHEN FINISHED TYPE 99,99, AA, 99, 99, 99 ?99,99,AA,99,99,99

BREAK IN 600

In order to determine whether the program worked, print the "EMPLO2" file with the following program.

15 DS = CHRS (4)20 ONERR GOTO 200 100 PRINT D\$; "OPEN EMPLO2" 110 PRINT D\$;"READ EMPLO2" INPUT N, D, N\$, H, R, V 120 125 PRINT D\$ 130 PRINT N; SPC( 2); D, N\$, H, R, V 135 GOTO 110 \*\*\*ERROR CHECKING ROUTINE 200 REM 205 PRINT DS 210 Y = PEEK (222)IF Y = 5 THEN 250 215 PRINT "UNUSUAL ERROR CONDITION", Y 220 250 PRINT D\$;"CLOSE EMPLO2" 500 STOP 63999 END

| 132 / Adding and Deleting Records |    |          |      |    |  |   |  |
|-----------------------------------|----|----------|------|----|--|---|--|
| RUN                               |    |          |      |    |  |   |  |
| 101                               | 1  | ADAMS    | 5    | 40 |  | 0 |  |
| 103                               | 12 | BAKER    | 5.6  | 40 |  | 4 |  |
| 104                               | 17 | BRAVO    | 4    | 40 |  | 2 |  |
| 108                               | 16 | COHEN    | 6.25 | 38 |  | 0 |  |
| 172                               | 2  | JOHNSON  | 3.75 | 40 |  | 0 |  |
| 198                               | 1  | TANNER   | 4.25 | 36 |  | 0 |  |
| 202                               | 16 | WILSON   | 4    | 40 |  | 0 |  |
| 206                               | 7  | LESTER   | 5.25 | 40 |  | 0 |  |
| 255                               | 12 | SCHMIDT  | 5.6  | 40 |  | 4 |  |
| 281                               | 12 | MILLER   | 6    | 40 |  | 0 |  |
| 313                               | 7  | SMITH    | 4.25 | 40 |  | 4 |  |
| 347                               | 12 | GRAY     | 6    | 38 |  | 0 |  |
| 368                               | 1  | WEAVER   | 3.5  | 40 |  | 2 |  |
| 422                               | 1  | WILLIAMS | 4    | 40 |  | 0 |  |
| 425                               | 17 | JONES    | 4.8  | 40 |  | 2 |  |
| 426                               | 17 | COOPER   | 4.25 | 38 |  | 0 |  |
|                                   |    |          |      |    |  |   |  |

BREAK IN 500

This program contains no new statements. The Apple allows a much shorter version of this program only if we want to add records to the end of the file. Instead of opening the "EMPLOY" file, the instruction PRINT D\$; "APPEND EMPLOY" could be used. This causes each print to the file to add the record to the end of "EMPLOY" without the use of a second file. This is a much easier program but in order for you to better understand the logic of the next program, this program was written the long way.

Look again at the program. As you can see, it transfers all of the records from the old file to the new file before it gets any data from the terminal. But what if the employees Jones and Cooper had employee numbers 154 and 232 respectively? Then the program would still place their records at the end of the file, but at the end of the file, their records would be out of sequence by employee number.

We must change the program so that new records fit into the middle of the new file. The location of these records is determined by the sequence of identification numbers, in this case employee number. Records to be added fit into the file after records with lower numbers, and before records with higher numbers.

However, the computer cannot see the whole file. It operates on the file *one record at a time*. It will know where to insert a record only after it has read a record from the old file with a *higher* identifying number.

Let's look at an example to illustrate this point. Below you have the employee numbers of a section of the payroll file. And the employee numbers of the records to be added.

| Employee | New Employee       |
|----------|--------------------|
| Number   | Numbers of Records |
| in File  | to be Added        |
| 104      | 154                |
| 108      | 232                |
| 172      |                    |
| 198      |                    |
| 202      |                    |
| 206      |                    |
| 255      |                    |
| 282      |                    |
|          |                    |

Now look at the first number in each column. Remember, the employee number stands for the complete record. With the first number in each column you have the whole record. You can see that record 154 belongs after record 104. Hence 104 is transferred to the new file.

Now read the next record in the file-108. Again, since it is less than the record to be added-154, it gets transferred to the new file. When you now read the next record, we have the following position.

| Record to be Added | Record from Old File | Records in New File |
|--------------------|----------------------|---------------------|
| 154                | 172                  | 104                 |
|                    |                      | 108                 |

Here the record from the old file is greater than the record to be added. Therefore the record to be added is placed into the new file. The new file now consists of three records in sequential (ascending) order-104, 108 and 154.

Since we do not know where the next record will fit, until we have read it, a new record to be added is obtained and the comparison is repeated. In our example, the record to be added is 232. But it could just as easily have been record 155 or 163 or 171. In that case, the record also should be placed prior to record 172.

Think your way through the process of placing record 232 into the new file. Read the old file, one record at a time. Move all records with lower employee numbers to the new file. Once you read a record with a higher ID number, then place the record to be added into the new file.

You have been playing "computer" when you think through a problem in this excruciatingly detailed way. And very simple thinking also; but that is the way the simple-minded computer works: one elementary operation at a time on small amounts of data.

The general pattern of record insertion hinges on two things:

1. The old records are in ascending order.

The program must find a record that is larger than the one that has to be inserted into the sequence.

The program therefore has to transfer all records with lower employee numbers to the new file. Then the record to be added can be written into the new file. *Then* the record with a higher employee number is written into the new file. Finally, another record to be added is input and the process continued.

A program to add records to a file is shown below. The range checks of the records to be added have been removed for brevity and to highlight the program logic.

**Problem Summary** 

Input

"EMPLOY" file in employee number sequence. Records to be added, also in employee number sequence.

## Processing

Place records to be added into their proper location in the file.

## Output

Data entry operator instructions and complete file of payroll records.

Here is the program and flowchart (Fig. 6-2) for placing records in the middle of a file:

```
THIS PROGRAM ADDS RECORDS TO THE MIDDLE OF THE FILE
10
    REM
15 D$ =
         CHR$ (4)
100
     REM
          OPEN THE FILES
110
     REM
     PRINT D$; "OPEN EMPLOY"
130
     PRINT D$; "OPEN EMPLO3"
140
          GET A RECORD FROM THE TERMINAL
150
     REM
160
     REM
170
     REM
     PRINT "TYPE EMPLOYEE NUMBER, DEPARTMENT NUMBER, EMPLOYEE NAME"
180
     PRINT "HOURLY RATE, REGULAR HOURS, OVERTIME HOURS"
190
     PRINT "SEPARATED BY COMMAS"
200
     PRINT "WHEN FINISHED TYPE 99,99,AA,99,99,99"
210
     INPUT N1, D1, N1$, H1, R1, V1
220
230
     REM
          CHECK FOR END OF DATA FROM TERMINAL
240
     REM
250
     REM
260
     IF N1 = 99 THEN 670
270
     REM
           SEARCH THE FILE FOR NUMBER SEQUENCE
280
     REM
290
     REM
300
     PRINT D$; "READ EMPLOY"
305
     INPUT N, D, N$, H, R, V
```

Adding Records to a File / 135

310 ONERR GOTO 650 320 IF N1 < N THEN 420330 REM 340 REM RECORD FROM FILE LESS THAN RECORD FROM TERMINAL 350 REM PRINT D\$; "WRITE EMPLO3" 360 PRINT N;",";D;",";N\$;",";H;",";R;",";V 365 370 **GOTO 300** 380 REM RECORD FROM TERMINAL IS LOWER THAN THE ONE IN THE FILE 390 REM 400 REM PRINT THE RECORD IN THE NEW FILE 410 REM 420 PRINT D\$; "WRITE EMPLO3" 425 PRINT N1;",";D1;",";N1\$;",";H1;",";R1;",";V1 428 PRINT DS 430 REM 440 REM GET ANOTHER RECORD FROM THE TERMINAL 450 REM PRINT "TYPE EMPLOYEE NUMBER, DEPARTMENT NUMBER, EMPLOYEE" 470 480 PRINT "NAME, HOURLY RATE, REGULAR HOURS, OVERTIME HOURS" PRINT "WHEN FINISHED TYPE 99,99,AA,99,99,99" 490 INPUT N1, D1, N1\$, H1, R1, V1 510 520 IF N1 = 99 THEN 580530 GOTO 320 540 REM 550 REM NO MORE RECORDS TO BE ADDED 560 REM TRANSFER REMAINING RECORDS TO THE NEW FILE 570 REM 580 PRINT D\$; "WRITE EMPLO3" PRINT N;",";D;",";N\$;",";H;",";R;",";V 585 PRINT D\$; "READ EMPLOY" 590 595 INPUT N, D, N\$, H, R, V 610 GOTO 580 620 REM 640 REM 650 PRINT D\$ 655 Y = PEEK (222)IF Y = 5 THEN 670 660 PRINT "UNUSUAL ERROR", Y 665 670 PRINT D\$;"CLOSE EMPLOY" 675 PRINT D\$;"CLOSE EMPLO3" 700 STOP 63999 END ] RUN TYPE EMPLOYEE NUMBER, DEPARTMENT NUMBER, EMPLOYEE NAME HOURLY RATE, REGULAR HOURS, OVERTIME HOURS SEPARATED BY COMMAS WHEN FINISHED TYPE 99,99,AA,99,99,99 ?154,17, JONES, 4.80, 40, 2 TYPE EMPLOYEE NUMBER, DEPARTMENT NUMBER, EMPLOYEE NAME, HOURLY RATE, REGULAR HOURS, OVERTIME HOURS

136 / Adding and Deleting Records

WHEN FINISHED TYPE 99,99,AA,99,99,99 ?232,17,COOPER,4.25,38,0 TYPE EMPLOYEE NUMBER, DEPARTMENT NUMBER, EMPLOYEE NAME, HOURLY RATE, REGULAR HOURS, OVERTIME HOURS WHEN FINISHED TYPE 99,99,AA,99,99,99 ?99,99,AA,99,99,99

BREAK IN 700

To determine whether the program worked, print the "EMPLO3" file. This may be done by modifying your program that prints the "EMPLO2" file. The change necessary is

- 100 PRINT D\$; "OPEN EMPLO3"110 PRINT D\$; "READ EMPLO3"
- 250 PRINT D\$: "CLOSE EMPLO3"

Then run the changed program.

| 101 | 1  | ADAMS    | 5    | 40 | 0 |
|-----|----|----------|------|----|---|
| 103 | 12 | BAKER    | 5.6  | 40 | 4 |
| 104 | 17 | BRAVO    | 4    | 40 | 2 |
| 108 | 16 | COHEN    | 6.25 | 38 | 0 |
| 154 | 17 | JONES    | 4.8  | 40 | 2 |
| 172 | 2  | JOHNSON  | 3.75 | 40 | 0 |
| 198 | 1  | TANNER   | 4.25 | 36 | 0 |
| 202 | 16 | WILSON   | 4    | 40 | 0 |
| 206 | 7  | LESTER   | 5.25 | 40 | 0 |
| 232 | 17 | COOPER   | 4.25 | 38 | 0 |
| 255 | 12 | SCHMIDT  | 5.6  | 40 | 4 |
| 281 | 12 | MILLER   | 6    | 40 | 0 |
| 313 | 7  | SMITH    | 4.25 | 40 | 4 |
| 347 | 12 | GRAY     | 6    | 38 | 0 |
| 368 | 1  | WEAVER   | 3.5  | 40 | 2 |
| 422 | 1  | WILLIAMS | 4    | 40 | 0 |

BREAK IN 500

Let's take another look at this program. Notice how the end of data in the file (EOF) for the old file and the end of data from the terminal (EOD) decisions appear a number of times. The program is made complicated by having to consider all possibilities:

1. There are no records to be added.

 The file is empty when more records have to be added. (In our example, the program merely terminated when that happened; see line 310 and line 660. The extension of handling such records is left as an exercise for you.)

Adding Records to a File / 137

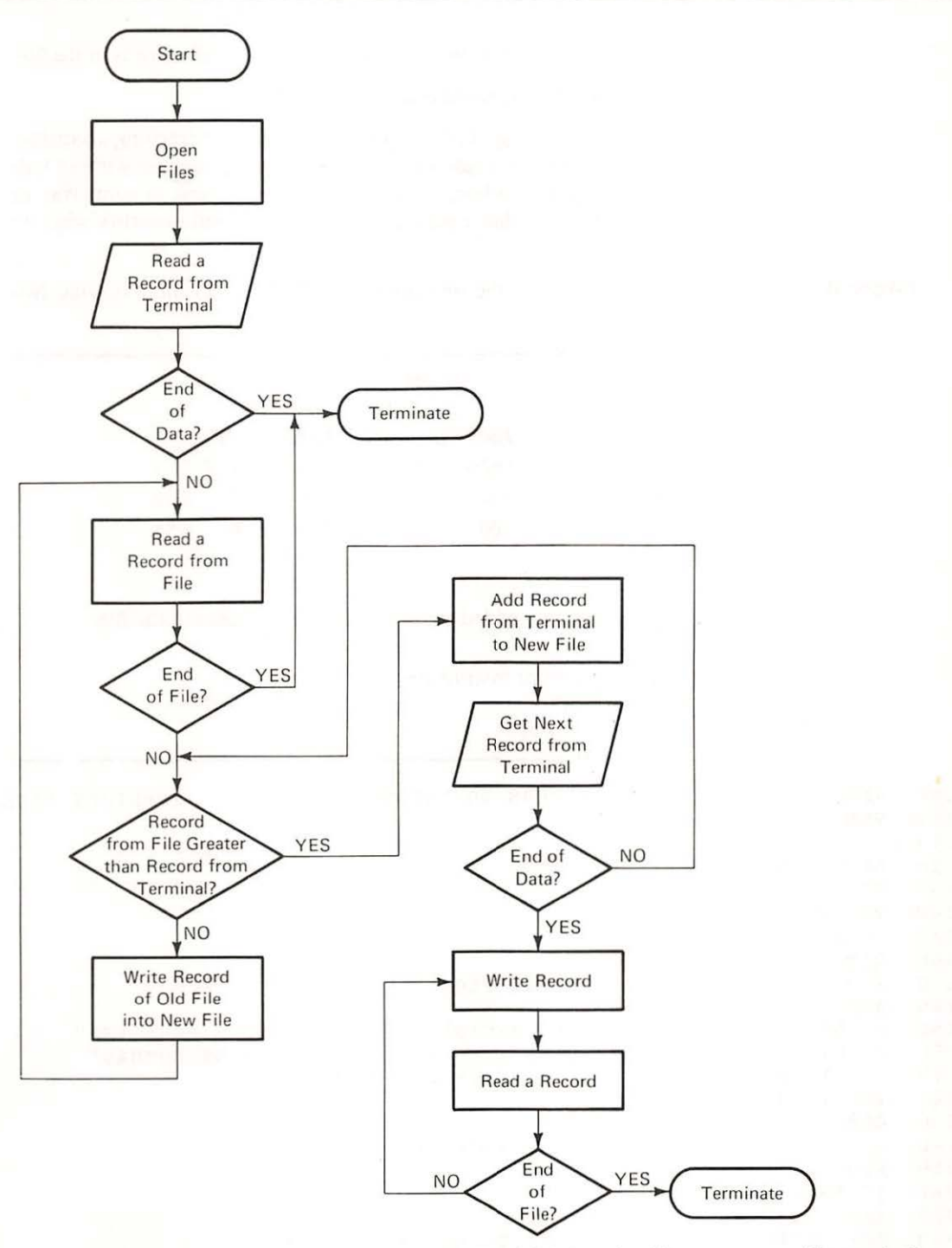

Flowchart for Adding a Record into the Middle of a File

Figure 6-2

- 3. No more records have to be added while there are still records in the file.
- 4. The file is empty and no records need to be added.

For all four cases the program has to provide a means of reaching a satisfactory conclusion. In our example, the program merely terminates without telling the operator what has happened. Maybe you can think of some way to modify the program so that a message appears that would identify why the program stopped.

Example Inventory Example: To the inventory file ("INV"), add the following two records.

## Problem Summary

Input Units Part Beginning Units Units Number Received Issued Cost Record 1 112 0 50 10 8.25 300 Record 2 0 150 70 6.85 "INV" file

Processing

Place records to be added into their proper sequence in the file.

Output

Data entry operator instructions New file "INVI" Print the file "INVI"

100 REM PROGRAM TO ADD RECORDS TO THE MIDDLE OF THE INVENTORY FILE 110 REM 115 D\$ =CHR\$ (4) 120 REM LINK TO FILES 130 REM 140 PRINT D\$; "OPEN INV" 150 PRINT D\$; "OPEN INV1" 160 REM 170 REM GET RECORD TO BE ADDED FROM TERMINAL 180 REM 190 PRINT "ENTER PART NUMBER, BEGINNING UNITS, UNITS RECEIVED" 200 PRINT "UNITS ISSUED AND UNIT COST -- SEPARATED BY COMMAS" 210 PRINT "WHEN FINISHED -- TYPE 99 FOR EACH FIELD" 220 INPUT P9, B9, R9, I9, C9 230 REM 240 REM CHECK FOR END OF DATA FROM TERMINAL 250 REM 260 IF P9 = 99 THEN 1130270 REM 280 REM SEARCH FILE FOR PLACE TO ADD NEW RECORD

Adding Records to a File / 139

290 REM 300 ONERR GOTO 990 310 T = 1320 PRINT D\$; "READ INV" 325 INPUT P, B, R1, R2, C IF P9 < P THEN 440 330 340 REM 350 REM RECORD FROM TERMINAL GREATER THAN RECORD FROM FILE REM THEREFORE PLACE RECORD FROM FILE INTO INVI 360 370 REM 380 PRINT D\$; "WRITE INV1" PRINT P;",";B;",";R1;",";R2;",";C 385 390 GOTO 320 400 REM RECORD FROM TERMINAL LESS THAN RECORD FROM FILE 410 REM 420 REM THEREFORE PLACE RECORD FROM TERMINAL INTO INVI 430 REM 440 PRINT D\$; "WRITE INV1" 445 PRINT P9;",";B9;",";R9;",";I9;",";C9 PRINT D\$ 448 450 REM 460 REM GET ANOTHER RECORD FROM TERMINAL 470 REM 480 PRINT "ENTER PART NUMBER, BEGINNING UNITS, UNITS RECEIVED" PRINT "UNITS ISSUED AND UNIT COST -- SEPARATED BY COMMAS" 490 PRINT "WHEN FINISHED -- TYPE 99 FOR EACH FIELD" 500 510 INPUT P9, B9, R9, I9, C9 520 REM 530 REM CHECK FOR END OF DATA ENTRY 540 REM 550 IF P9 = 99 THEN 620560 GOTO 330 570 REM REM NO MORE RECORDS TO BE ADDED, BUT RECORDS STILL IN INV 580 REM TRANSFER REMAINING RECORDS FROM INV 590 600 REM INTO INV1 REM 610 620 T = 2PRINT D\$;"WRITE INV1" 630 PRINT P;",";B;",";R1;",";R2;",";C PRINT D\$;"READ INV" 635 640 645 INPUT P, B, R1, R2, C 650 GOTO 630 660 REM 780 REM NEW FILE HAS BEEN GENERATED SO PRINT IT OUT 790 REM 800 REM PRINT D\$;"CLOSE INV" 810 PRINT D\$;"CLOSE INV1" 815 PRINT D\$; "OPEN INV1" 820 830 REM REM PRINT HEADINGS 840

140 / Adding and Deleting Records

850 REM PRINT 860 870 PRINT 880 PRINT PRINT "PART", "BEGINNING", "UNITS", "UNITS", "UNIT" 890 PRINT "NUMBER", "UNITS", "RECEIVED", "ISSUED", "COST" 900 910 920 T = 3930 PRINT DS: "READ INV1" INPUT P, B, R1, R2, C 935 938 PRINT D\$ 940 PRINT P, B, R1, R2, C 950 GOTO 930 960 REM \*\*\* ERROR CHECKING ROUTINES \*\*\* 970 990 PRINT DS 995 Y = PEEK (222)1000 IF Y = 5 THEN 1080 PRINT "UNUSUAL ERROR",Y 1005 1010 STOP 1020 REM REM CHECK WHERE END OF FILE WAS ENCOUNTERED 1030 1040 REM IF T=1 THEN INV IS EMPTY BUT ADD MORE DATA 1050 REM IF T=2 THEN INV IS EMPTY AND DATA ENTRY FINISHED 1060 REM IF T=3 THEN NEW FILE INV1 HAS BEEN WRITTEN 1070 REM 1080 IF T = 1 THEN 480 1090 IF T = 2 THEN 810 1100 REM 1110 REM T MUST BE 3 -- TERMINATE PROGRAM 1120 REM 1130 PRINT D\$;"CLOSE INV1" 1140 STOP 63999 END 1 RUN ENTER PART NUMBER, BEGINNING UNITS, UNITS RECEIVED UNITS ISSUED AND UNIT COST -- SEPARATED BY COMMAS WHEN FINISHED -- TYPE 99 FOR EACH FIELD ?112,0,50,10,8.25 ENTER PART NUMBER, BEGINNING UNITS, UNITS RECEIVED UNITS ISSUED AND UNIT COST -- SEPARATED BY COMMAS WHEN FINISHED -- TYPE 99 FOR EACH FIELD ?300,0,150,70,6.85 ENTER PART NUMBER, BEGINNING UNITS, UNITS RECEIVED UNITS ISSUED AND UNIT COST -- SEPARATED BY COMMAS WHEN FINISHED -- TYPE 99 FOR EACH FIELD ?99,99,99,99,99,99

|                       | daling Records to a File / 141 |
|-----------------------|--------------------------------|
| PART BEGINNING UNITS  | UNITS UNIT                     |
| NUMBER UNITS RECEIVED | ISSUED COST                    |
|                       |                                |
| 101 120 40            | 45 5                           |
| 112 0 50              | 10 8.25                        |
| 219 60 60             | 80 3.25                        |
| 226 5 110             | 90 2.95                        |
| 235 100 0             | 50 6.2                         |
| 300 0 150             | 70 6.85                        |
| 347 0 50              | 20 4.6                         |

BREAK IN 1140

This example contains two new features:

- A file is opened, closed, and reopened.
- A test value is used to determine where an error (end of file) occurs.

In line 150 the file "INV1" was opened and the program wrote into the file. However, the problem summary specifies that the file should also be printed. Therefore "INV1" must be opened again, as shown in line 820. But before a file can be changed from writing to reading, it must be closed as in line 815.

It is perfectly legal for a program to open a file first for writing, close it, and then open it again for reading. When it is opened again, the records are read starting at the beginning of the file.

The second feature, the use of a test value, is necessary because the program hinges on where the error was encountered. The ONERR in line 300 tells the computer to go to line 990 if an error occurs. If we focus only on the end-of-file error (Y = 5), then three locations in the program are possible.

1. The EOF was encountered in line 325.

2. The EOF was encountered in line 645.

3. The EOF was encountered in line 935.

If the culprit is line 325, then we have run out of data in "INV", but there are more records to be added. If line 645 was the cause of the error, then we have run out of data in the file "INV" and no more records have to be added. If line 935 caused the error, then the program was printing out the new file "INV1".

In the first case, error caused by line 325, the program should get more records from the terminal and add them to "INV1". In the second case, error caused by line 645, data entry is finished and the program should close the files and start to print out "INV1". In the third case, error caused by line 935, the program is finished and it should terminate.

To distinguish between these three possible EOF conditions a test value is used. T is set to 1 in line 310 to indicate the first condition. T is set to 2 in 620 to indicate the second condition. It is set a last time to 3 in line 920.

When any error occurs, the computer goes to line 990. If it is an EOF error (Y = 5) then it checks the T value in lines 1080 and 1090 to determine which action has to be taken. Depending on the value of T, the program directs the computer to

- Line 480 to get more data from the terminal
- Line 810 to close the files and print "INVI"
- Next line in succession (line 1130) if T is neither 1 nor 2, to terminate the program

With this logic the program can add records to the middle of a file.

Exercises

Account Balance Exercise: The firm has acquired two new customers. Write a program to add their records to the customer file.

Problem Summarv

Input

Customer Number Name Balance Payments Charges Record 1 2995 Jones 0 50 0 Record 2 3370 Moats 0 0 75 Old "CUST" file

Processing

Get new customer data from the terminal and place it at the end of the "CUST1" file.

Output

Instructions for data entry New customer file "CUST1" Print the "CUST1" file

| 6                         |                                                                                                    |
|---------------------------|----------------------------------------------------------------------------------------------------|
| 201                       |                                                                                                    |
|                           |                                                                                                    |
|                           |                                                                                                    |
|                           |                                                                                                    |
|                           |                                                                                                    |
| the second states and the |                                                                                                    |
|                           |                                                                                                    |
|                           |                                                                                                    |
|                           |                                                                                                    |
|                           |                                                                                                    |
|                           |                                                                                                    |
| 1 1 E 2 X                 | a sector and a sector a sector a                                                                                |
|                           | the second second second second second second second second second second second second second second second se |
|                           |                                                                                                    |
|                           |                                                                                                    |
|                           |                                                                                                    |
|                           |                                                                                                    |
|                           |                                                                                                    |
|                           |                                                                                                    |
|                           |                                                                                                    |
|                           |                                                                                                    |
|                           |                                                                                                    |
|                           |                                                                                                    |

TYPE CUSTOMER NUMBER, CUSTOMER NAME, BALANCE PAYMENTS, CHARGES --- SEPARATED BY COMMAS WHEN FINISHED TYPE 999,AAA,999,999,999 ?2995,JONES,0,0,50 TYPE CUSTOMER NUMBER, CUSTOMER NAME, BALANCE PAYMENTS, CHARGES --- SEPARATED BY COMMAS WHEN FINISHED TYPE 999,AAA,999,999,999 ?3370,MOATS,0,0,75 TYPE CUSTOMER NUMBER, CUSTOMER NAME, BALANCE PAYMENTS, CHARGES --- SEPARATED BY COMMAS WHEN FINISHED TYPE 999,AAA,999,999,999 ?999,AAA,999,999,999
| CUSTOMER | CUSTOMER |         |          |         |
|----------|----------|---------|----------|---------|
| NUMBER   | NAME     | BALANCE | PAYMENTS | CHARGES |
|          |          |         |          |         |
| 2741     | FERNWOOD | 120     | 120      | 40      |
| 2937     | BLAKEY   | 0       | 0        | 90      |
| 2995     | JONES    | 0       | 0        | 50      |
| 3246     | GREY     | 250     | 130      | 170     |
| 3359     | PHILLIPS | 90      | 40       | 100     |
| 3370     | MOATS    | 0       | 0        | 75      |
| 3426     | BIRD     | 180     | 180      | 200     |
| 3527     | LOMBARD  | 100     | 100      | 250     |

BREAK IN 1050

Sales Commission Exercise: The firm has added two salesmen. Add their records to the file.

|                                |             | Problem S  | Summary        |                        |
|--------------------------------|-------------|------------|----------------|------------------------|
| Input                          |             |            |                |                        |
|                                | Sales       |            |                | Commission             |
|                                | Territory   | Salesman   | Gross Sales    | Rate                   |
| Record 1                       | 1           | Kevin      | 2500           | .045                   |
| Record 2                       | 2           | Jack       | 500            | .05                    |
| "SALES" fil                    | le          |            |                |                        |
| Processing                     |             |            |                |                        |
| Get the data<br>sales territor | a from the  | terminal a | nd place it in | the file ("SALES1") by |
| Output                         |             |            |                |                        |
| Instructions                   | for data en | ntry       |                |                        |
| New "SALE                      | ES1" file   | 5          |                |                        |
| Print the "S                   | ALES1" fil  | le         |                |                        |
|                                |             |            |                |                        |
|                                |             |            |                |                        |
|                                |             |            |                |                        |
|                                |             |            |                |                        |
|                                |             |            |                |                        |
|                                |             |            |                |                        |
|                                |             |            |                |                        |

|                                                                                                    | 0.ml                                                                                                    |
|----------------------------------------------------------------------------------------------------|----------------------------------------------------------------------------------------------------|
|                                                                                                    |                                                                                                    |
|                                                                                                    |                                                                                                    |
|                                                                                                    |                                                                                                    |
|                                                                                                    |                                                                                                    |
|                                                                                                    |                                                                                                    |
|                                                                                                    |                                                                                                    |
| 1                                                                                                    |                                                                                                    |
| S I Have                                                                                                    |                                                                                                    |
|                                                                                                    |                                                                                                    |
|                                                                                                    | • • • • • • • • • • • • • • • • • • •                                                                                                    |
| Charles and the second second s | and a second second sec |
|                                                                                                    |                                                                                                    |
|                                                                                                    |                                                                                                    |
|                                                                                                    |                                                                                                    |
|                                                                                                    |                                                                                                    |
|                                                                                                    |                                                                                                    |
|                                                                                                    |                                                                                                    |
|                                                                                                    |                                                                                                    |
|                                                                                                    |                                                                                                    |

#### 146 / Adding and Deleting Records

TYPE SALES TERRITORY, SALESMAN, GROSS SALES AND COMMISSION RATE --- SEPARATED BY COMMAS WHEN FINISHED TYPE 0,AA,0,0 ?1,KEVIN,2500,.045 TYPE SALES TERRITORY, SALESMAN, GROSS SALES AND COMMISSION RATE --- SEPARATED BY COMMAS WHEN FINISHED TYPE 0,AA,0,0 ?2,JACK,500,.05 TYPE SALES TERRITORY, SALESMAN, GROSS SALES AND COMMISSION RATE --- SEPARATED BY COMMAS WHEN FINISHED TYPE 0,AA,0,0 ?0,AA,0,0

| SALES     |          | GROSS | COMMISSION |
|-----------|----------|-------|------------|
| TERRITORY | SALESMAN | SALES | RATE       |
|           |          |       |            |
| 1         | BILL     | 12050 | .05        |
| 1         | JOE      | 5270  | .045       |
| 1         | KEVIN    | 2500  | .045       |
| 2         | TOM      | 6940  | • 0 4      |
| 2         | PHIL     | 11200 | .055       |
| 2         | JACK     | 500   | .05        |
| 3         | CLYDE    | 7340  | • 0 4      |
| 3         | HARRY    | 9460  | .045       |
| 3         | BOB      | 14690 | .05        |

BREAK IN 1140

DELETING RECORDS FROM A FILE Sometimes it is necessary to delete records from sequential files. Employees quit or retire. Occasionally an employee may be fired. Items in inventory become obsolete. Suppliers may be dropped. Old customers may shift their buying elsewhere. There are many instances when files need to be purged of records that are no longer needed.

In such cases it is necessary to find the records and delete them. Here again the nature of computer files places a burden on the programmer. Reading a record does not remove it from a file.

Therefore to delete a record, we have to read all of the records in a sequential file, and write all of the records into a new file-*except* those records that should be deleted.

Another aspect to consider is that sequential files are in sequence—and you can't go back. Once a record has been processed, it can only be found again if we start from the beginning of the file.

Therefore if there is more than one record that has to be deleted, they also must be in sequence. Otherwise, the whole file has to be read for each record to be removed.

So let's assume that we have to delete some records from our payroll file, for example, records with employee numbers 104 and 202. A flowchart (Fig. 6-3) and program to do this follow:

Deleting Records from a File / 147

100 REM PROGRAM TO DELETE RECORDS FROM A FILE 110 REM 115 DS = CHRS (4)120 REM OPEN FILES 130 REM PRINT D\$; "OPEN EMPLOY" 140 PRINT D\$; "OPEN EMPLO4" 150 160 REM GET THE ID NUMBER OF THE RECORD TO BE DELETED 170 REM 180 REM 190 PRINT 200 PRINT PRINT "TYPE THE ID NUMBER OF THE RECORD TO BE DELETED" 210 220 PRINT "IF FINISHED -- TYPE 99" 230 INPUT N1 240 IF N1 = 99 THEN 570250 REM REM READ A RECORD FROM THE EXISTING FILE 260 270 REM 280 PRINT D\$;"READ EMPLOY" 285 INPUT N, D, N\$, H, R, V 290 REM 300 REM TEST FOR END OF FILE 310 REM 320 ONERR GOTO 500 330 REM CHECK IF RECORD SHOULD BE DELETED 340 REM 350 REM IF N1 = N THEN 450 360 370 REM REM SINCE ID NUMBERS ARE NOT EQUAL THE RECORD REMAINS 380 390 REM PRINT D\$; "WRITE EMPLO4" 400 405 PRINT N;",";D;",";N\$;",";H;",";R;",";V 410 GOTO 280 420 REM 430 REM ID NUMBERS EQUAL; RECORD IS REMOVED 440 REM 450 PRINT D\$ PRINT "RECORD REMOVED ";N; SPC( 2);D,N\$,H,R; SPC( 2);V 455 460 GOTO 190 470 REM REM END OF FILE REACHED WITH THE RECORD NOT FOUND 480 490 REM 500 PRINT D\$ PRINT "END OF FILE REACHED" 505 PRINT "RECORD ";N1;" NOT FOUND" 510 520 GOTO 640 530 REM REM NO MORE RECORDS TO BE DELETED, TRANSFER REMAINING 540 REM RECORDS FROM THE OLD FILE TO THE NEW FILE 550 560 REM ONERR GOTO 640 570

148 / Adding and Deleting Records

580 PRINT D\$; "READ EMPLOY" 585 INPUT N, D, N\$, H, R, V PRINT D\$; "WRITE EMPLO4" 590 PRINT N;",";D;",";N\$;",";H;",";R;",";V 595 GOTO 580 600 610 REM REM END OF PROGRAM 620 630 REM PRINT D\$;"CLOSE EMPLOY" 640 PRINT DS;"CLOSE EMPLO4" 645 650 STOP 63999 END TYPE THE ID NUMBER OF THE RECORD TO BE DELETED IF FINISHED -- TYPE 99 ?104 BRAVO **RECORD REMOVED 104** 17 4 40 2 TYPE THE ID NUMBER OF THE RECORD TO BE DELETED IF FINISHED -- TYPE 99 202 RECORD REMOVED 202 16 WILSON 4 40 0 TYPE THE ID NUMBER OF THE RECORD TO BE DELETED IF FINISHED -- TYPE 99 ?99

BREAK IN 650

To determine whether the program worked, print the "EMPLO4" file. Modify your program that prints the "EMPLO3" file as follows and run it.

100 PRINT D\$; "OPEN EMPLO4"110 PRINT D\$; "READ EMPLO4"250 PRINT D\$; "CLOSE EMPLO4"

| 101   | 1  | ADAMS    | 5    | 40 | 0 |
|-------|----|----------|------|----|---|
| 103   | 12 | BAKER    | 5.6  | 40 | 4 |
| 108   | 16 | COHEN    | 6.25 | 38 | 0 |
| 172   | 2  | JOHNSON  | 3.75 | 40 | 0 |
| 198   | 1  | TANNER   | 4.25 | 36 | 0 |
| 206   | 7  | LESTER   | 5.25 | 40 | 0 |
| 2 5 5 | 12 | SCHMIDT  | 5.6  | 40 | 4 |
| 281   | 12 | MILLER   | 6    | 40 | 0 |
| 313   | 7  | SMITH    | 4.25 | 40 | 4 |
| 347   | 12 | GRAY     | 6    | 38 | 0 |
| 368   | 1  | WEAVER   | 3.5  | 40 | 2 |
| 422   | 1  | WILLIAMS | 4    | 40 | 0 |

Deleting Records from a File / 149

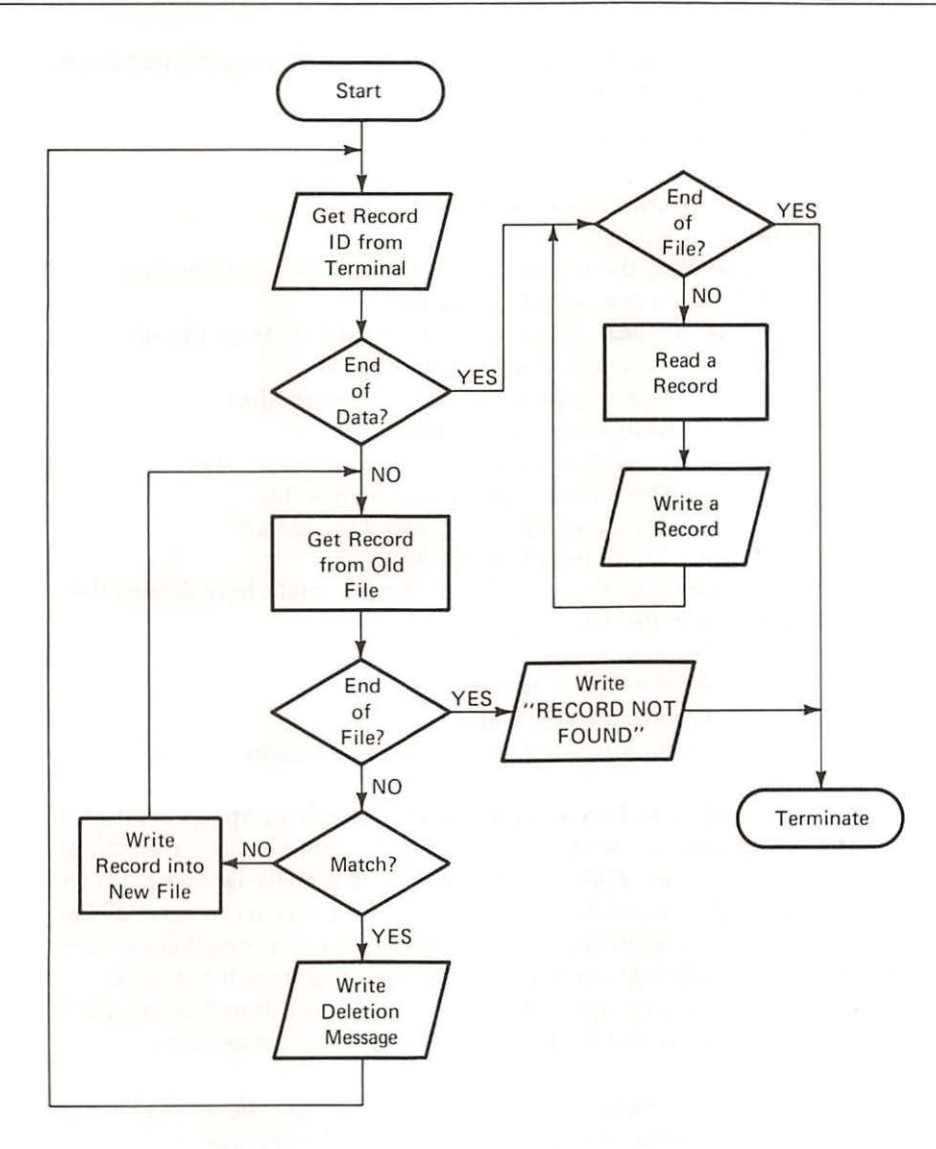

Flowchart for Deleting Records from a File

Figure 6-3

There are no new statements in this program. Just old instructions in a new arrangement. But what an arrangement! Three input statements, four decisions, two prints to a file, and many explanatory REM statements.

When we look at such a program, the mind boggles at the amount of detail. But let's look at it as a computer would see it—one instruction at a time. That way the whole process is simplified.

We start by getting the identification number of a record (employee number) to be deleted from the terminal:

If the data is not finished (ID number is not 99)

Then

We read a record from the old file

If the file is empty

Then print the record not found message and terminate *Else* (there are records in the file)

If the terminal ID matches the record ID from the file Then the record deleted message is

printed and we go back to get another record from the terminal

Else (record ID does not match terminal ID)

The record is printed in the new file

and we go back to get another record

Else (there are no more records to be deleted)

If there are no more records in the file (we might have deleted the last record in the file)

Then terminate

Else Read a record from the file

Print it in the new file

Go back to check end of file (EOF) again.

Notice that when we look at the program from this viewpoint, we do not look forward. Rather, we work with the limited amount of data available at any particular time. By golly, the computer is abysmally ignorant; so, we need to be very precise and consider all possibilities in order to cover all bases in our programs—*before* they are written. Otherwise, if something is overlooked and that particular condition occurs, the program will not work.

Look at this program again. Then review the other examples provided. After that you can practice thinking logically by doing the exercises.

Example Inventory Example: Delete from the new inventory file ("INVI") the records for Part Numbers 101, 219, and 300. Print the new file.

| 100 | REM   | THIS  | PROGRAM  | DELETES | RECORD | S FROM | THE  | INVENTOR | Y FI | LE  |        |
|-----|-------|-------|----------|---------|--------|--------|------|----------|------|-----|--------|
| 110 | REM   |       |          |         |        |        |      |          |      |     |        |
| 115 | D\$ = | CHR\$ | (4)      |         |        |        |      |          |      |     |        |
| 120 | REM   | OPEN  | FILES    |         |        |        |      |          |      |     |        |
| 130 | REM   |       |          |         |        |        |      |          |      |     |        |
| 140 | PRINT | D\$;' | "OPEN IN | V1"     |        |        |      |          |      |     |        |
| 150 | PRINT | D\$;' | OPEN IN  | V2"     |        |        |      |          |      |     |        |
| 160 | REM   |       |          |         |        |        |      |          |      |     |        |
| 170 | REM   | GET 1 | THE PART | NUMBER  | OF THE | ITEM T | O BE | DELETED  | FROM | THE | TERMIT |

Deleting Records from a File / 151

180 REM PRINT "TYPE THE PART NUMBER OF THE RECORD TO BE DELETED" 190 200 PRINT "WHEN FINISHED -- TYPE 99" 210 INPUT N1 220 IF N1 = 99 THEN 550230 REM 240 REM READ A RECORD FROM THE EXISTING FILE 250 REM 260 PRINT D\$;"READ INV1" 265 INPUT N, B, R1, R2, C 270 REM 280 REM CHECK FOR END OF FILE 290 REM 300 ONERR GOTO 480 310 REM 320 REM CHECK TO SEE IF THE RECORD SHOULD BE DELETED REM 330 340 IF N1 = N THEN 430 350 REM ID NUMBERS NOT EQUAL -- RECORD REMAINS IN FILE 360 REM 370 REM 380 PRINT D\$;"WRITE INV2" PRINT N;",";B;",";R1;",";R2;",";C 385 390 GOTO 260 400 REM 410 REM ID NUMBERS EQUAL -- RECORD NOT TRANSFERRED 420 REM 430 PRINT D\$ PRINT "RECORD REMOVED ";N; SPC( 2);B; SPC( 2);R1,R2; SPC( 2);C 431 432 REM REM GET THE NEXT RECORD TO BE REMOVED FROM THE TERMINAL 435 440 GOTO 190 450 REM 460 REM END OF FILE FOUND WITH RECORD NOT FOUND 470 REM 480 PRINT D\$ 485 PRINT "END OF FILE REACHED" 490 PRINT "RECORD ";N1;" NOT FOUND" 500 GOTO 620 510 REM 520 REM NO MORE RECORDS TO BE DELETED 530 REM TRANSFER REMAINING RECORDS TO THE NEW FILE 540 REM 550 ONERR GOTO 620 560 PRINT D\$; "READ INV1" 565 INPUT N,B,R1,R2,C 570 PRINT DS: "WRITE INV2" PRINT N;",";B;",";R1;",";R2;",";C 575 580 GOTO 560 590 REM END OF PROGRAM 600 REM 610 REM

PRINT D\$;"CLOSE INV1" 620 PRINT D\$;"CLOSE INV2" 625 740 STOP 63999 END ] RUN TYPE THE PART NUMBER OF THE RECORD TO BE DELETED WHEN FINISHED -- TYPE 99 ?101 RECORD REMOVED 101 120 40 45 5 TYPE THE PART NUMBER OF THE RECORD TO BE DELETED WHEN FINISHED -- TYPE 99 ?219 RECORD REMOVED 219 60 60 80 3.25 TYPE THE PART NUMBER OF THE RECORD TO BE DELETED WHEN FINISHED -- TYPE 99 2300 RECORD REMOVED 300 0 150 70 6.85 TYPE THE PART NUMBER OF THE RECORD TO BE DELETED WHEN FINISHED -- TYPE 99 ?99

BREAK IN 740

Modify your program that prints the "INV" file to print the "INV2" file.

| 112 | 0   | 50  | 10 | 8.25 |
|-----|-----|-----|----|------|
| 226 | 5   | 110 | 90 | 2.95 |
| 235 | 100 | 0   | 50 | 6.2  |
| 347 | 0   | 50  | 20 | 4.6  |

BREAK IN 500

Exercises Account Balance Exercise: Delete from the new customer statement file ("CUST1") the records for customer numbers 2741, 2937, and 3426. Print the new file ("CUST2") with another program.

Sales Commission Exercise: Delete from the new sales file ("SALES1") the records for salesmen Bill, Tom, and Harry. Print the new file with another program.

| 154 | A | dding | and | Deleting | Records |
|-----|---|-------|-----|----------|---------|
|-----|---|-------|-----|----------|---------|

(Attach additional paper to complete your program.)

-

SUMMARY

This chapter did not deal with BASIC statements; it dealt with how to use what you have already learned in order to solve two problems-deleting and adding records.

The use of sequential files, and some of their limitations, becomes apparent in these problems. Sequential files can only be read from the beginning. We cannot start anywhere in the middle. We must start with the first record in the file, and proceed record by record until the desired record is found. Then, and only then, can the operation be performed-adding a record or deleting a record.

If sequential files are so restricted, why then are they so common? The answer is simple—cost. Sequential file processing is efficient when large numbers of active records are involved. Such is the case for many business applications. We can collect a large amount of data and process it all together in a batch.

All of the records are processed in an identical way. The basic logic for sequential processing is simply input-process-output (and repeat the input-process-output sequence until finished). Each transaction receives identical treatment.

In this chapter you have learned more about how to handle sequential files:

How to add records to the end and to the middle of a file

• How to remove records from a file

In the next chapter this added skill will become useful when you update sequential files.

#### 156 / Adding and Deleting Records

PROBLEMS 1. Use the file "XKI" from Problem 1 in Chapter 4 (page 89) and add the following records:

| ID  | Time 1 | Time 2 |
|-----|--------|--------|
| 107 | 35     | 0      |
| 209 | 40     | 4      |
| 420 | 40     | 2      |
|     |        |        |

Call the new file "XK2". PRINT the new file.

2. Use the file "TOP" from Problem 3 in Chapter 4 (page 89) and add the following records:

| ID  | Name    |
|-----|---------|
| 250 | Bong    |
| 263 | Cabot   |
| 270 | Walters |
| 273 | Beck    |
|     |         |

Call the new file "TOP1". Print the new file.

- 3. Use the file "XK2" from Problem 1 above and delete records with the following IDs: 101, 209, 281, 422. Call the new file "XK3". Print the new file.
- Use the file "TOP1" from Problem 2 above and delete records with the following IDs: 247, 262, 263, 273. Call the new file "TOP2". Print the new file.

# 7 / Updating Sequential Files

At the end of this chapter you should be able to update sequential files with: Performance

One transaction record for each master record

- Transaction records missing
- Master records missing
- Multiple transaction records for each master record
- Coded transaction records

So far, you have used one or two files in a program. The two files have generally had records with the same fields. When you have created files, the records have also contained the same fields. In this chapter, sequential files are used; however, the records of the different files will not contain the same number of fields. Updating is the term used to describe the processing and/or programs that take master files and transaction files and create new master files.

The programs in this chapter may appear to be long. Most of the statements in each program are remarks. The programs contain these remarks so that you may follow the logic in the programs more easily.

The payroll example has the file "EMPLOY" that contains records with the following fields: employee number, department number, name, hourly rate, regular hours worked, overtime hours worked. This file has been sufficient for our needs until now. In using this file, you may have thought that for each pay period (week), this file is input by a data entry operator with one record per employee. This is not the way it is done by businesses. If the "EMPLOY" file was prepared this way each week, there would be a great deal of duplication. To have to type employee number, department number, and hourly rate for each employee each week would be a great waste of time, especially if there were thousands of employees.

In order to avoid this duplication, master files and transaction files are used. A master file contains information that does not change often. A transaction file contains information that changes regularly. In the payroll example, the only information about an employee that may change regularly (with each payroll) will be regular and overtime hours worked. As a consequence of this, each employee may have two records in two different files. The first file will contain the information that does not change from pay period to pay period; this is the employee master file. The second file will contain the information that does change regularly; this is the employee transaction file.

An example of typical information contained in an employee master file and transaction file is given in Figure 7–1. The information that changes regularly, regular and overtime hours, appears in the transaction file along with the employee number (for identification of the record). The employee master file contains information that does not change often: department number, name, hourly rate, number of exemptions as well as some other information. The year-to-date information is kept in the master record and, UPDATING

Objectives

160 / Updating Sequential Files

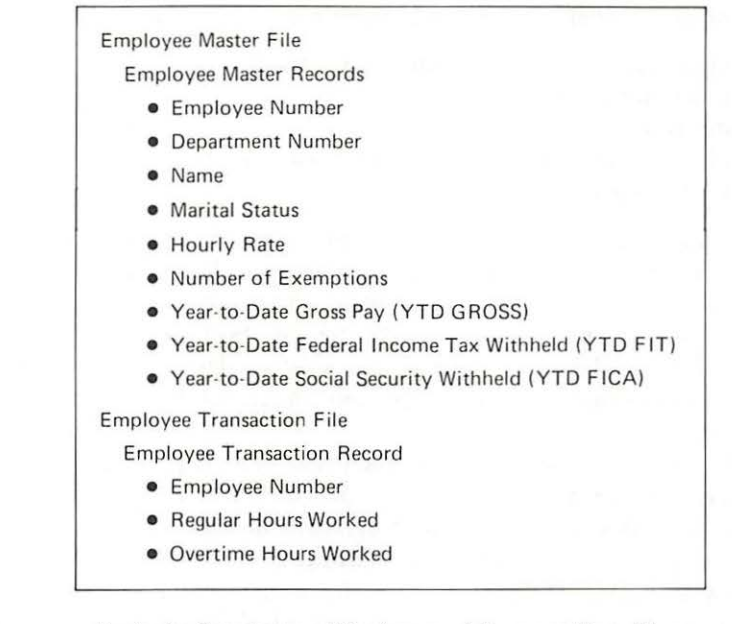

Data in Employee Master and Transaction Files

obviously, these amounts will change with each payroll. So, the definition of a master record given above must be modified. A master record contains information that does not often change, as well as summary information. In this case the summary information is year-to-date data. In a business, an employee master record for payroll would contain many more fields, but for brevity, the record defined in Figure 7–1 will be sufficient to illustrate an update.

In programming terms, an update may be thought of as a program that matches transaction records with master records and updates the summary information in the master record. As an integral part of this procedure, a payroll can be prepared as well as any management reports concerning payroll. In this chapter, to compute the federal income tax (FIT), use 20% of gross pay; to compute the FICA amount, use 6.13% of gross pay. Emphasis is placed on the programming logic needed to deal with master and transaction files to perform an update. In a later chapter, the tax information will be given and you will be able to program the exact computations for taxes. There is no field for year-to-date net pay since it can easily be computed (YTD NET PAY = YTD GROSS PAY – YTD FIT – YTD FICA).

Table 7-1 shows the information in the employee master file, "EMPMAS", Table 7-2 shows the information in the employee transaction file, "EMPTRA". You can create the file "EMPMAS" by writing a program that will take the "EMPLOY" file and print on the records of the

| Updc | ting | Files | 1 | 161 |
|------|------|-------|---|-----|
|------|------|-------|---|-----|

Table 7-1

|                 |              |          | Employ            | /ee Mc         | ister File       | 9            |            |             |  |
|-----------------|--------------|----------|-------------------|----------------|------------------|--------------|------------|-------------|--|
| Employee<br>No. | Dept.<br>No. | Name     | Marital<br>Status | Hourly<br>Rate | No. of<br>Exemp. | YTD<br>Gross | YTD<br>FIT | YTD<br>FICA |  |
| 101             | 1            | Adams    | 2                 | 5.00           | 3                | 1000.00      | 200.00     | 61.30       |  |
| 103             | 12           | Baker    | 1                 | 5.60           | 2                | 1288.00      | 257.60     | 78.95       |  |
| 104             | 17           | Bravo    | 2                 | 4.00           | 4                | 860.00       | 172.00     | 52.72       |  |
| 108             | 16           | Cohen    | 2                 | 6.25           | 4                | 1187.50      | 237.50     | 72.79       |  |
| 172             | 2            | Johnson  | 1                 | 3.75           | 0                | 750.00       | 150.00     | 45.98       |  |
| 198             | 1            | Tanner   | 2                 | 4.25           | 4                | 765.00       | 153.00     | 46.89       |  |
| 202             | 16           | Wilson   | 2                 | 4.00           | 5                | 800.00       | 160.00     | 49.04       |  |
| 206             | 7            | Lester   | 2                 | 5.25           | 3                | 1050.00      | 210.00     | 64.37       |  |
| 255             | 12           | Schmidt  | 2                 | 5.60           | 5                | 1288.00      | 257.60     | 78.95       |  |
| 281             | 12           | Miller   | 2                 | 6.00           | 4                | 1200.00      | 240.00     | 73.56       |  |
| 313             | 7            | Smith    | 2                 | 4.25           | 3                | 977.50       | 195.50     | 59.92       |  |
| 347             | 12           | Gray     | 2                 | 6.00           | 3                | 1140.00      | 228.00     | 69.88       |  |
| 368             | 1            | Weaver   | 1                 | 3.50           | 1                | 752.50       | 150.50     | 46.13       |  |
| 422             | 1            | Williams | 2                 | 4.00           | 2                | 800.00       | 160.00     | 49.04       |  |
|                 |              |          |                   |                |                  |              |            |             |  |

| Employ          | ee Transactio        | n File                |
|-----------------|----------------------|-----------------------|
| Employee Number | <b>Regular</b> Hours | <b>Overtime</b> Hours |
| 101             | 40                   | 0                     |
| 103             | 40                   | 4                     |
| 104             | 40                   | 2                     |
| 108             | 38                   | 0                     |
| 172             | 40                   | 0                     |
| 198             | 36                   | 0                     |
| 202             | 40                   | 0                     |
| 206             | 40                   | 0                     |
| 255             | 40                   | 4                     |
| 281             | 40                   | 0                     |
| 313             | 40                   | 4                     |
| 347             | 38                   | 0                     |
| 368             | 40                   | 2                     |
| 422             | 40                   | 0                     |

"EMPMAS" file the following fields: employee number, department number, name, and hourly rate. Make sure that you leave space for the five missing fields. Then write another program or continue in the same program to input from the keyboard the missing fields—marital status, number of exemptions, year-to-date gross pay, year-to-date federal income tax withheld, Table 7-2

and year-to-date social security withheld. Marital status is defined as follows: 1 = single, 2 = married. The alternative way to create the "EMPMAS" file is to input all of the data from the keyboard by writing a program as shown in Chapter 4, page 68.

The "EMPTRA" file may be created by writing a program that reads the "EMPLOY" file and places employee number, regular hours, and overtime hours in the "EMPTRA" file. Alternatively, you may write a program that will input the data from the keyboard. The transaction file data is found in Table 7–2.

A program that combines the creation of the "EMPMAS" and "EMP-TRA" files is given below.:

```
THIS PROGRAM CREATES THE EMPLOYEE MASTER FILE
100
     REM
110
     REM AND THE EMPLOYEE TRANSCTION FILE
120
     ONERR GOTO 260
125 D = CHR$ (4)
130 PRINT D$; "OPEN EMPLOY"
140 PRINT D$; "OPEN EMPMAS"
     PRINT D$; "OPEN EMPTRA"
150
     PRINT D$; "READ EMPLOY"
155
160
     INPUT N, D, N$, H, R, V
165
     PRINT D$
    PRINT "MARITAL STATUS (1 OR 2), EXEMPTIONS FOR ";N$
170
180
     INPUT M,E
     PRINT "YTD GROSS, YTD FIT, YTD FICA"
190
200
     INPUT G, F, F1
225
     PRINT D$; "WRITE EMPMAS"
     PRINT N;",";D;",";N$;",";M;",";H;",";E;",";G;",";F;",";F1
PRINT D$;"WRITE EMPTRA"
230
235
     PRINT N;",";R;",";V
240
250
    GOTO 155
260 Y = PEEK (222)
265
    IF Y = 5 THEN 290
     PRINT D$
270
275
    PRINT "UNUSUAL ERROR",Y
280
     STOP
     PRINT D$; "CLOSE EMPLOY"
290
     PRINT D$; "CLOSE EMPMAS"
300
     PRINT D$; "CLOSE EMPTRA"
310
320
     STOP
63999
       END
```

In the program, the transaction file with the weekly hours worked will be used to update the master file. Also a list of employees and their gross pay will be printed.

In order to understand the programming involved in an update, the following example illustrates what is required. Problem Summary

## Input

1. Employee master file, "EMPMAS"

2. Employee transaction file, "EMPTRA"

### Processing

Match transaction records and master records by employee number. Calculate gross pay, taxes, and net pay.

### Output

An updated master file with the new values for year to date fields. Print out a list of employee numbers, their names, their net pay, and the updated master file suitably labelled.

The program therefore has to perform the following steps:

- 1. Establish a link to the transaction file, master file, and the new master file.
- 2. Read a transaction record and associated master record.
- 3. Calculate the taxes and print the employee number, name, and net pay.
- 4. Update the master record with the payroll data.
- 5. Write the updated master record into a new master file.
- 6. Go back to read more records while there is still data in the files.
- 7. Print out the updated master file.

A program is shown below:

```
UPDATE OF MASTER FILE
100
     REM
105
    REM
110 ONERR GOTO 650
115 D\$ = CHR\$ (4)
          FN R(X) = INT (100 * X + 0.5) / 100
116
    DEF
120
     REM
                      SET UP HEADINGS
130
     REM
     REM
140
150
     PRINT
160 PRINT "EMPLOYEE", "NAME", "NET"
170 PRINT "NUMBER", ", "PAY"
     PRINT
180
190
     REM
200
     REM
     PRINT D$; "OPEN EMPMAS"
210
220 PRINT D$; "OPEN EMPTRA"
230 PRINT D$; "OPEN EMPMA1"
240 REM
          READ A TRANSACTION RECORD
250 REM
260
     REM
     PRINT D$; "READ EMPTRA"
270
     INPUT I, R, V
275
280 REM
           READ A MASTER RECORD
290 REM
300 REM
     PRINT D$; "READ EMPMAS"
310
315
     INPUT N, D, N$, M, H, E, G, F, F1
```

320 REM 330 REM COMPARE IDS 340 REM 350 IF I = N THEN 410 360 IF I > N THEN 310 370 IF I < N THEN 750 380 REM REM IDS MATCH -- DO COMPUTATIONS FOR UPDATE 390 400 REM 410 G1 = (R \* H) + (V \* H \* 1.5)420 F2 = .2 \* G1430 F3 = .0613 \* G1440 P = G1 - F2 - F3450 G = G + G1460 F = F + F2470 F1 = F1 + F3480 P1 = P1 + P490 REM 500 REM PRINT UPDATED MASTER RECORD 510 REM PRINT D\$; "WRITE EMPMA1" 520 PRINT N;",";D;",";N\$;",";M;",";H;",";E;",";G;",";F;",";F1 525 528 PRINT D\$ 530 REM 540 REM PRINT ID, NAME, NET PAY 550 REM 555 P = FN R(P)560 PRINT N,N\$,P 570 REM 580 REM READ A TRANSACTION RECORD 590 REM PRINT DS; "READ EMPTRA" 600 INPUT I, R, V 605 610 GOTO 350 620 REM REM \*\*\* ERROR CHECK \*\*\* 630 640 REM PRINT D\$ 650 655 Y = PEEK (222)660 IF Y = 5 THEN 690 665 PRINT "UNUSUAL ERROR", Y 670 PRINT D\$; "CLOSE EMPMAS" 672 PRINT D\$; "CLOSE EMPTRA" PRINT D\$; "CLOSE EMPMA1" 674 680 STOP 690 L = PEEK (218) + 256 \* PEEK (219) IF L = 605 THEN 780695 IF L = 912 THEN 940700 710 STOP 720 REM 730 REM MISSING MASTER RECORD 740 REM PRINT D\$ 750 755 PRINT "MASTER RECORD MISSING FOR EMPLOYEE NUMBER", I 760 PRINT D\$;"CLOSE EMPMAS" 762 PRINT D\$;"CLOSE EMPTRA" PRINT DS; "CLOSE EMPMA1" 764 770 STOP 780 PRINT D\$; "CLOSE EMPMAS" PRINT DS; "CLOSE EMPTRA" 782 PRINT DS; "CLOSE EMPMA1" 784 790 REM 800 REM PRINT OUT OF UPDATED MASTER FILE 810 REM 820 PRINT

Updating Files / 165

| 920       | DDTNT  |              |                   |                 |             |              |               |              |
|-----------|--------|--------------|-------------------|-----------------|-------------|--------------|---------------|--------------|
| 840       | DDINT  |              |                   |                 |             |              |               |              |
| 040       | PRINI  |              |                   |                 |             |              |               |              |
| 850       | PRINT  |              |                   |                 |             | - 34         |               |              |
| 860       | PRINT  |              |                   | UPDATED         | MASTER FIL  | E            |               |              |
| 870       | PRINT  |              |                   |                 |             |              |               |              |
| 880       | PRINT  | D\$; "OPEN H | EMPMA1"           |                 |             |              |               |              |
| 890       | PRINT  | "EMPLOYEE"   | ': SPC( 2)        | ; "DEPT", "NAME | ", "MARITAL | ". "HOURLY". | "EX-", "YTD", | "YTD", "YTD" |
| 900       | PRINT  | "NUMBER".    | SPC( 4) . "       | U U U USTATU    | S" "RATE"   | "FMP" "CROS  | S" "FTT" "FT  | CA"          |
| 010       | DDTNT  | DC. UPEAD E  | MDMAL"            | , , , , ,       | ,,          | , okoo       | . , ,         | . on         |
| 910       | PRINI  | DŞ; KEAD E   |                   |                 |             |              |               |              |
| 912       | INPUT  | N,D,NS,M,F   | 1, E, G, F, F1    |                 |             |              |               |              |
| 913 G     | = FN   | R (G)        |                   |                 |             |              |               |              |
| 914 F     | = FN   | R (F)        |                   |                 |             |              |               |              |
| 915 F     | 1 = F  | N R(F1)      |                   |                 |             |              |               |              |
| 918       | PRINT  | D\$          |                   |                 |             |              |               |              |
| 920       | PRINT  | N; SPC( 7)   | ; D , N\$ , M , H | , E, G, F, F1   |             |              |               |              |
| 930       | COTO 9 | 10           | , , , , , ,       |                 |             |              |               |              |
| 940       | PRINT  | DS . "CLOSE  | EMPMA1"           |                 |             |              |               |              |
| 050       | CTOP   | by, chool    | unit mar          |                 |             |              |               |              |
| 63000     | DIOF   |              |                   |                 |             |              |               |              |
| 03999     | END    |              |                   |                 |             |              |               |              |
| EMPLO     | YEE    | NAME         |                   | NET             |             |              |               |              |
| NUMBE     | P      |              |                   | PAY             |             |              |               |              |
|           |        |              |                   |                 |             |              |               |              |
| 101       |        | ADAMS        |                   | 147.74          |             |              |               |              |
| 103       |        | BAKER        |                   | 190.29          |             |              |               |              |
| 104       |        | BRAVO        |                   | 127.06          |             |              |               |              |
| 108       |        | COHEN        |                   | 175.44          |             |              |               |              |
| 172       |        | JOHNS        | ON                | 110.81          |             |              |               |              |
| 198       |        | TANNEL       | R                 | 113.02          |             |              |               |              |
| 202       |        | UTLSO        | N                 | 118.19          |             |              |               |              |
| 206       |        | LESTE        | R                 | 155.13          |             |              |               |              |
| 255       |        | SCHUT        | DT.               | 190.29          |             |              |               |              |
| 281       |        | MILLEI       | R                 | 177.29          |             |              |               |              |
| 313       |        | SMITH        |                   | 144.42          |             |              |               |              |
| 347       |        | CRAV         |                   | 168.42          |             |              |               |              |
| 368       |        | UFAVE        | P                 | 111.17          |             |              |               |              |
| 1.22      |        | UTTIT        | AMS               | 118.19          |             |              |               |              |
| 422       |        | WILDI        | ano               | 110.15          |             |              |               |              |
|           |        | UP           | DATED MAST        | ER FILE         |             |              |               |              |
| ENDLOYFE  | DEDT   | NAME         | MADTTAT           | HOURTY          | FX-         | VTD          | VTD           | YTD          |
| LEFFLUILL | DEFI   | NAIL         | CTATIC            | PATE            | EMP         | GROSS        | FIT           | FTCA         |
| NUMBER    | 1      | ADAMO        | SIAIUS            | KAIL 5          | 3           | 1200         | 240           | 73.56        |
| 101       | 1 2    | ADAIIS       | 2                 | 5 6             | 2           | 1545 6       | 309.12        | 94.74        |
| 103       | 12     | DALLA        | 1                 | 5.0             | 2           | 1032         | 206.4         | 63.26        |
| 104       | 1/     | BRAVO        | 2                 | 4               | 4           | 1632         | 200.4         | 87 35        |
| 108       | 10     | LOUNCON      | 2                 | 0.25            | 4           | 1425         | 180           | 55.18        |
| 172       | 2      | JOHNSON      | 1                 | 3.75            | 0           | 900          | 183 6         | 56.27        |
| 198       | 1 6    | TANNER       | 2                 | 4.25            | 4           | 910          | 103.0         | 58.85        |
| 202       | 10     | LECTER       | 2                 | 4 5 2 5         | 3           | 1260         | 252           | 77.24        |
| 206       | 10     | LESTER       | 2                 | 5.25            | 5           | 1200         | 200 12        | 04 74        |
| 255       | 12     | SCHMIDT      | 2                 | 5.0             | 5           | 1440         | 209.12        | 99 27        |
| 281       | 12     | MILLER       | 2                 | 0               | 4           | 1440         | 200           | 71 0         |
| 313       | 10     | SMITH        | 2                 | 4.25            | 2           | 11/3         | 234.0         | 83 86        |
| 347       | 12     | GRAY         | 2                 | 0               | 5           | 1300         | 190 6         | 55 36        |
| 308       | 1      | WEAVER       | 1                 | 3.0             | 2           | 903          | 100.0         | 59 95        |
| 422       | 1      | WILLIAMS     | 2                 | 4               | 2           | 900          | 192           | 10.01        |

BREAK IN 950

> The easiest way to understand the logic that is required for an update is to begin with the flowchart (Figure 7-2). This flowchart does not represent each line in the program with a box. It focuses on the logic of matching transaction records with master records in (a) and the logic of the error routines in (b). First, a record from the transaction file "EMPTRA" is input then a record from the master file "EMPMAS" is input. In matching the transaction record to the appropriate master record three conditions may

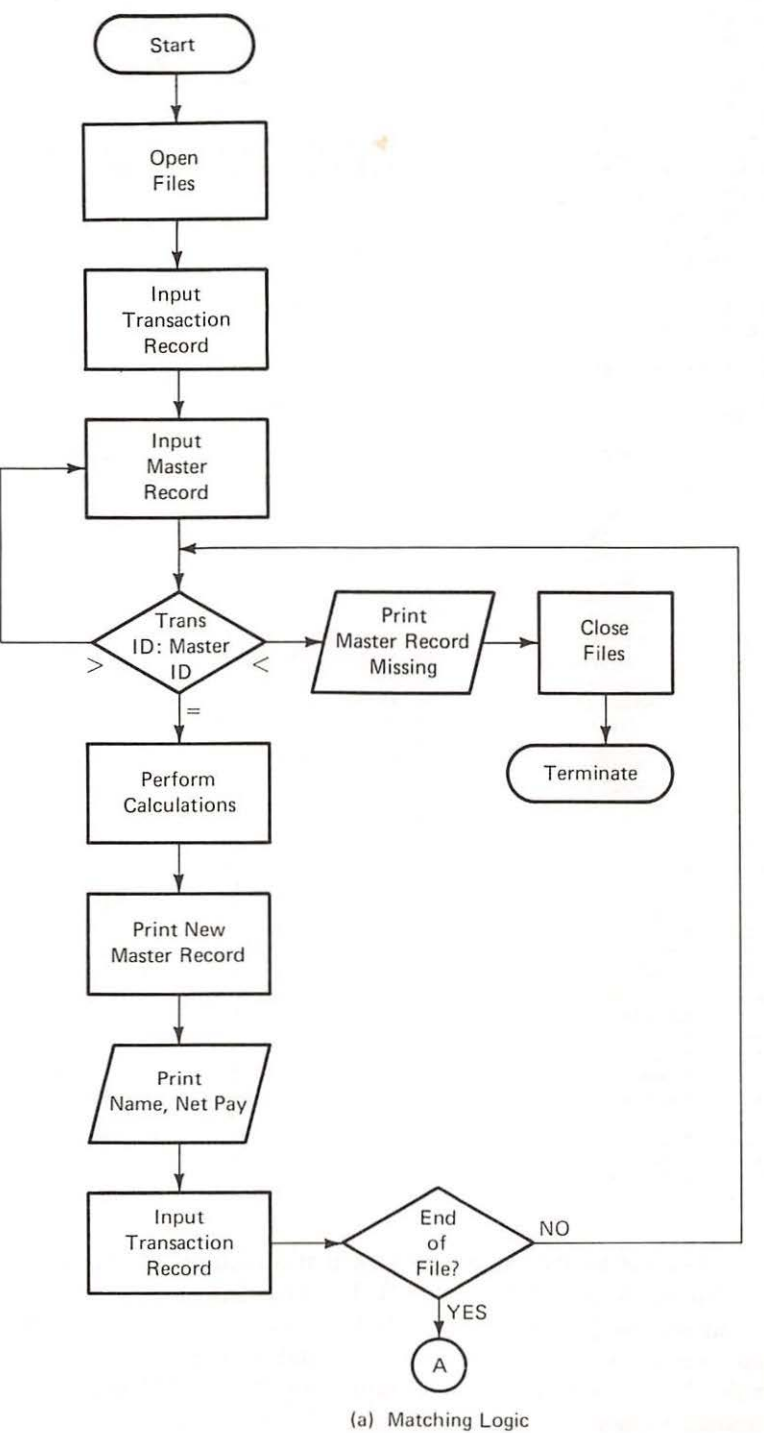

Figure 7-2

Flowchart of Update Program

Updating Files / 167

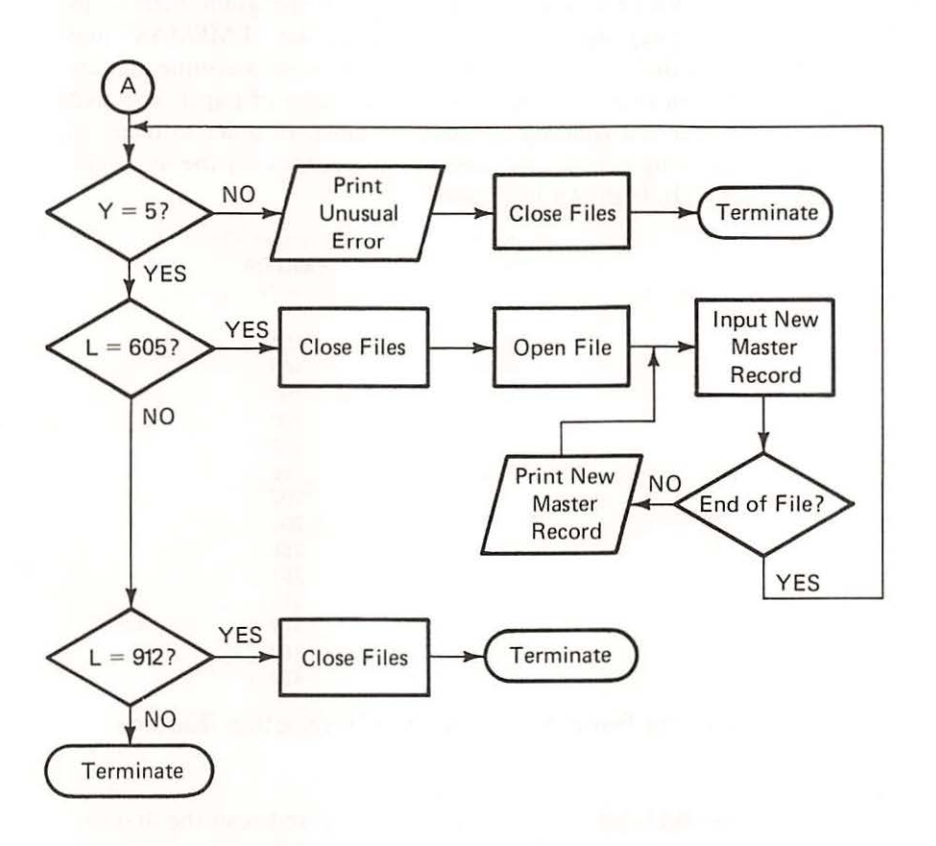

(b) Error Logic (Error Routines)

#### Flowchart of Update Program (cont'd)

occur. The employee number (ID) of the transaction record may be greater than, less than, or equal to the employee number (ID) of the master record.

- If the transaction record ID is greater than the master record ID: Then, there is no transaction and input the next master record. This should not occur since there is one transaction record for each master record.
- If the transaction record ID is equal to the master record ID: Then, perform the update calculations, print the updated (new) masterfile, and print the employee ID, name, net pay. Read the next transaction record.
- If the transaction record ID is less than the master record ID: Then, a
  master record is missing from the master file. If a master record is missing, a message is generated and the program is terminated.

Note: Remember, the transaction and master files must be in ascending order of employee number (ID).

Figure 7-2

If the flowchart does not help you understand the program, then let us perform the job (update) manually. There are two files "EMPMAS" and "EMPTRA", assume that they are in separate cabinets. Also assume that the data on each record in both files are on a separate sheet of paper, and that the files are organized in ascending employee number. In order to focus on the problem of matching master and transaction records only the first field, employee number (ID), is shown in Figure 7–3.

|               | Master File<br>"EMPMAS" | Transaction File<br>"EMPTRA" |
|---------------|-------------------------|------------------------------|
| Record Number | Employee Number         | Employee Number              |
| 1             | 101                     | 101                          |
| 2             | 103                     | 103                          |
| 3             | 104                     | 104                          |
| 4             | 108                     | 108                          |
| 5             | 172                     | 172                          |
| 6             | 198                     | 198                          |
| 7             | 202                     | 202                          |
| 8             | 206                     | 206                          |
| 9             | 255                     | 255                          |
| 10            | 281                     | 281                          |
| 11            | 313                     | 313                          |
| 12            | 347                     | 347                          |
| 13            | 368                     | 368                          |
| 14            | 422                     | 422                          |

Figure 7-3

Employee Number Fields for Master and Transaction Records

Manually we would reach into the transaction file and read the first record. Remember, you can only read one record at a time! We then reach into the master file for a record. The IDs match (both are 101). We update the master record with the information on the transaction record and then read the second transaction record. Its ID is 103, the master record ID is still 101 so we read the next master record. Its ID is 103 and we have a match. We update and read the third transaction record—ID is 104. The master ID is still 103, so we read the next (third) master record and have a match. We update and proceed until there are no more records to be processed.

In the program the ONERR condition is reached after the last master record is updated. To be more specific, the ONERR is reached at line 605 where an attempt to read a transaction record encounters the end of file. Then the files are closed and the updated master file ("EMPMA1") is printed.

In the program, a new BASIC instruction appears in line 690.

L = PEEK(218) + 256 \* PEEK(219)

All of the programs that read files test for the end of a file (after the last record) with the ONERR instruction. In all of the prior programs, when the

end of a file occurred the program would close the file and terminate. Or, a test value was set so that other functions could be performed before termination. The instruction in 690 allows us to determine the line number in a program where an ERR (in this case an end of file) occurs. The computer determines the value when the program is executed. The logic of the program and a one to one correspondence between master and transaction records will result in the end of file occurring at line 605. L has a value equal to the line number at which the ERR occurs. The test IF L = 605 will allow the execution of line 780 next, and result in a print out of the updated master file. When the end of file is reached, the ONERR will allow the execution of line 650 again and the program will test for L = 605 which is not the case. Then it will test for L = 912 which is the case. So "EMPMA1" will be closed and the program will terminate. A flowchart for the testing of the ERR conditions is found in Figure 7-2(b).

There is one additional new instruction in the program. Line 116 is an example of a function. This function differs from the INT function in that it is defined in the program. So it is called a user defined function. The INT function was ready for you to use because it is part of the BASIC language. The function in the program

#### 116 DEF FN R(X)=INT(100\*X+.5)/100

is an example of a user defined function. This function is used to round off decimal numbers to two decimal places (dollars and cents). We have already used the logic of this function in Chapter 5. A function may be defined as any arithmetic statement. Functions are used to eliminate repetition of arithmetic statements and abbreviate typing in much the same way as D=CHR\$(4) was used.

In lines 555, 913, 914, and 915, the function is used to round off numeric fields to dollars and cents so that our output will be more readable.

You may be thinking at this point that all you have to do is read a transaction record and a master record and they will match. This is the case here where there is one, and only one, transaction record for each and every master record. It is rarely the situation!

The payroll example illustrates an update where there is one transaction record for each master record. There are many instances where there may be more than one transaction record for each master record or no transaction record for a master record. Common examples are credit card statements, sales, inventory, and customer statements.

For the next example, the sales file "SALES" will be used as the master file and the transaction file will be called "SALEST". The data in these files is given in Tables 7–3 and 7–4. If you have the "SALES" file saved, you can run the alphabetic sort given in Appendix B on this file or create a new UPDATING WITH MISSING TRANSACTIONS "SALES" file with data shown in Table 7–3. The transaction file, "SALEST", must be created. The program should print out an error message if a master record is missing, but it should not terminate.

Table 7-3 Sales Master File "SALES" Sorted Alphabetically By Salesman

|            |          | Gross Sales  |                 |
|------------|----------|--------------|-----------------|
| Department | Salesman | Year-to-Date | Commission Rate |
| 1          | Bill     | 12050        | .05             |
| 3          | Bob      | 14690        | .05             |
| 3          | Clyde    | 7340         | .04             |
| 3          | Harry    | 9460         | .045            |
| 1          | Joe      | 5270         | .045            |
| 2          | Phil     | 11200        | .055            |
| 2          | Tom      | 6940         | .04             |

| -  |   |   | _   |  |
|----|---|---|-----|--|
| 10 | n | 0 | / / |  |
| IU | U | e | 1-4 |  |

Sales Transaction File "SALEST" Sorted Alphabetically By Salesman

| Salesman | Amount of Sale |  |  |
|----------|----------------|--|--|
| Bill     | 1050           |  |  |
| Bill     | 275            |  |  |
| Bill     | 390            |  |  |
| Clyde    | 460            |  |  |
| Clyde    | 290            |  |  |
| Harry    | 1500           |  |  |
| Joe      | 280            |  |  |
| Joe      | 490            |  |  |
|          |                |  |  |

**Problem Summary** 

Input

1. Sales commission master file, "SALES"

2. Sales transaction file, "SALEST"

#### Processing

Match transaction records and master record by salesman's name. Calculate the commissions for the salesmen due on the transaction data.

#### Output

A list of commissions for the salesmen for their latest sales, an updated master file with the new value of year to date sales, and print out the updated master file.

The program therefore has to perform the following steps:

- Establish a link to the transaction, master and new master files.
- 2. Read a transaction record and the associated master record.
- 3. Calculate the commissions for the latest sales.
- 4. Print the commissions for the salesmen.
- 5. Update the master record with the transaction data.
- 6. Write the updated master record into a new master file.
- 7. Go back to read more records while there is still data in the files.
- 8. Print out the updated master file.

See the flowchart (Fig. 7-4) and the following program.

PROGRAM TO UPDATE SALES 100 REM 110 ONERR GOTO 1040 115 D\$ = CHR\$ (4)120 REM SET UP HEADINGS FOR OUTPUT 130 REM 140 REM PRINT "NAME", "COMMISSION" 150 PRINT "-----" 160 170 REM LINK TO FILES 180 REM 190 REM PRINT D\$; "OPEN SALEST" 200 PRINT D\$; "OPEN SALMAS" 210 220 PRINT D\$; "OPEN NSALES" 230 REM READ A TRANSACTION RECORD 240 REM 250 REM PRINT D\$; "READ SALEST" 260 265 INPUT N\$,A 270 REM READ A MASTER RECORD 280 REM 290 REM PRINT D\$; "READ SALMAS" 300 INPUT D,S\$,G,C 305 308 PRINT D\$ 310 REM COMPARE TRANSACTION WITH MASTER 320 REM 330 REM IF NS = SS THEN 410 340 IF N\$ > S\$ THEN 550 350 IF NS < S\$ THEN 670 360 370 REM TRANSACTION EQUAL TO MASTER 380 REM REM UPDATE THE MASTEP 390 400 REM 410 G = G + A

420 C1 = A \* C430 REM 440 REM PRINT NAME AND COMMISSION 450 REM 460 PRINT S\$,C1 470 REM 480 REM READ NEXT TRANSACTION AND GO TO COMPARE 490 REM 500 PRINT D\$; "READ SALEST" 505 INPUT N\$,A 508 PRINT D\$ 510 GOTO 340 520 REM 530 REM TRANSACTION GREATER THAN MASTER 540 REM 550 PRINT D\$; "WRITE NSALES" 555 PRINT D;",";S\$;","G;",";C 560 REM REM GO BACK AND GET ANOTHER MASTER 570 580 REM 590 GOTO 300 600 REM 610 REM TRANSACTION LESS THAN MASTER ERROR -- NO MASTER IN FILE 620 REM WRITE ERROR MESSAGE, THEN 630 REM READ ANOTHER TRANSACTION AND 640 REM 650 REM CONTINUE PROCESSING 660 REM 670 PRINT D\$ 675 PRINT "\*\*\*TRANSACTION WITHOUT MASTER\*\*\* ";N\$,A 680 GOTO 500 690 REM 700 REM NO MORE TRANSACTIONS -- WRITE REMAINING MASTER RECORDS 720 REM 730 PRINT D\$; "WRITE NSALES" 735 PRINT D;",";S\$;",";G;",";C 740 PRINT D\$; "READ SALMAS" 745 INPUT D,S\$,G,C 750 GOTO 730 760 REM 770 REM UPDATE IS FINISHED -- PRINT THE UPDATED MASTER 780 REM 790 PRINT D\$;"CLOSE SALEST" 792 PRINT D\$; "CLOSE SALMAS" 794 PRINT D\$;"CLOSE NSALES" 800 PRINT D\$; "OPEN NSALES" REM 810 820 REM PRINT HEADINGS 830 REM 840 PRINT 850 PRINT

Updating With Missing Transactions / 173

860 PRINT "UPDATED FILE -- NSALES" 870 PRINT "-----" 880 PRINT 890 PRINT "TERRITORY", "NAME", "YTD", "COMMISSION" PRINT " "," ","SALES","RATE" 900 910 920 REM 930 REM READ A RECORD AND PRINT 940 REM 950 PRINT D\$; "READ NSALES" 955 INPUT D,S\$,G,C 958 PRINT D\$ 960 PRINT D,S\$,G,C 970 GOTO 950 980 REM 990 PRINT D\$; "CLOSE NSALES" 1000 GOTO 1110 1010 1020 REM \*\*\* ERROR CHECKING ROUTINES \*\*\* 1030 1040 PRINT D\$ 1045 Y = PEEK (222)1050 IF Y = 5 THEN 1080 1055 PRINT "UNUSUAL ERROR",Y 1060 PRINT D\$; "CLOSE SALEST" 1062 PRINT D\$;"CLOSE SALMAS" 1064 PRINT D\$; "CLOSE NSALES" 1070 STOP 1080 L = PEEK (218) + 256 \* PEEK (219)1085 IF L = 505 THEN 730 1090 IF L = 745 THEN 790 1100 IF L = 955 THEN 990 1110 STOP 63999 END

| ION |
|-----|
|     |
|     |
|     |
|     |
|     |
|     |
|     |
|     |
|     |
|     |

174 / Updating Sequential Files

| UPDATED FILE | NSALES |       |            |
|--------------|--------|-------|------------|
| TERRITORY    | NAME   | YTD   | COMMISSION |
|              |        | 54115 |            |
| 1            | BILL   | 13765 | .05        |
| 3            | BOB    | 14690 | .05        |
| 3            | CLYDE  | 8090  | .04        |
| 3            | HARRY  | 10960 | .045       |
| 1            | JOE    | 6040  | .045       |
| 2            | PHIL   | 11200 | .055       |
| 2            | TOM    | 6940  | .04        |

BREAK IN 1110

The flowcharts and program are different from the payroll update in five ways:

- 1. Missing transaction records occur.
- 2. The new master record is printed on the file when the transaction record ID is greater than the master record ID.
- 3. The matching of IDs is on alphabetic data.
- 4. The program will not terminate when a master record is missing.
- 5. Multiple transaction records for each master record occur.

Missing transactions are accounted for in the logic in two places. First, new master records are printed on the file only when the transaction record ID is greater than the master record ID. Second, if the end of the transaction file has been read and master records remain to be processed, line 1085 IF L = 505 THEN 730 and the instructions that follow line 730 take care of this problem.

IDs that consist of alphabetic information (salesman name) are matched in this program. There is no essential difference between matching alphabetic as opposed to numeric IDs as far as the programming is concerned.

The program will not terminate if master records are missing. This problem is solved by printing the appropriate message and reading the next transaction record.

Finally, the program will handle the case where there is more than one transaction record for a master record. This is done by not printing a new master record until the transaction record ID is greater than the master record ID. Also, the accumulation of the gross sales in line 410, G = G + A, will update the gross sales on the master record correctly. The value of G is changed each time a master record is read, while the value of A will be added to it for each transaction record.

The program can best be understood by referring to the flowchart (Figure 7–4), Figure 7–5, and tracing the logic. The first transaction record is

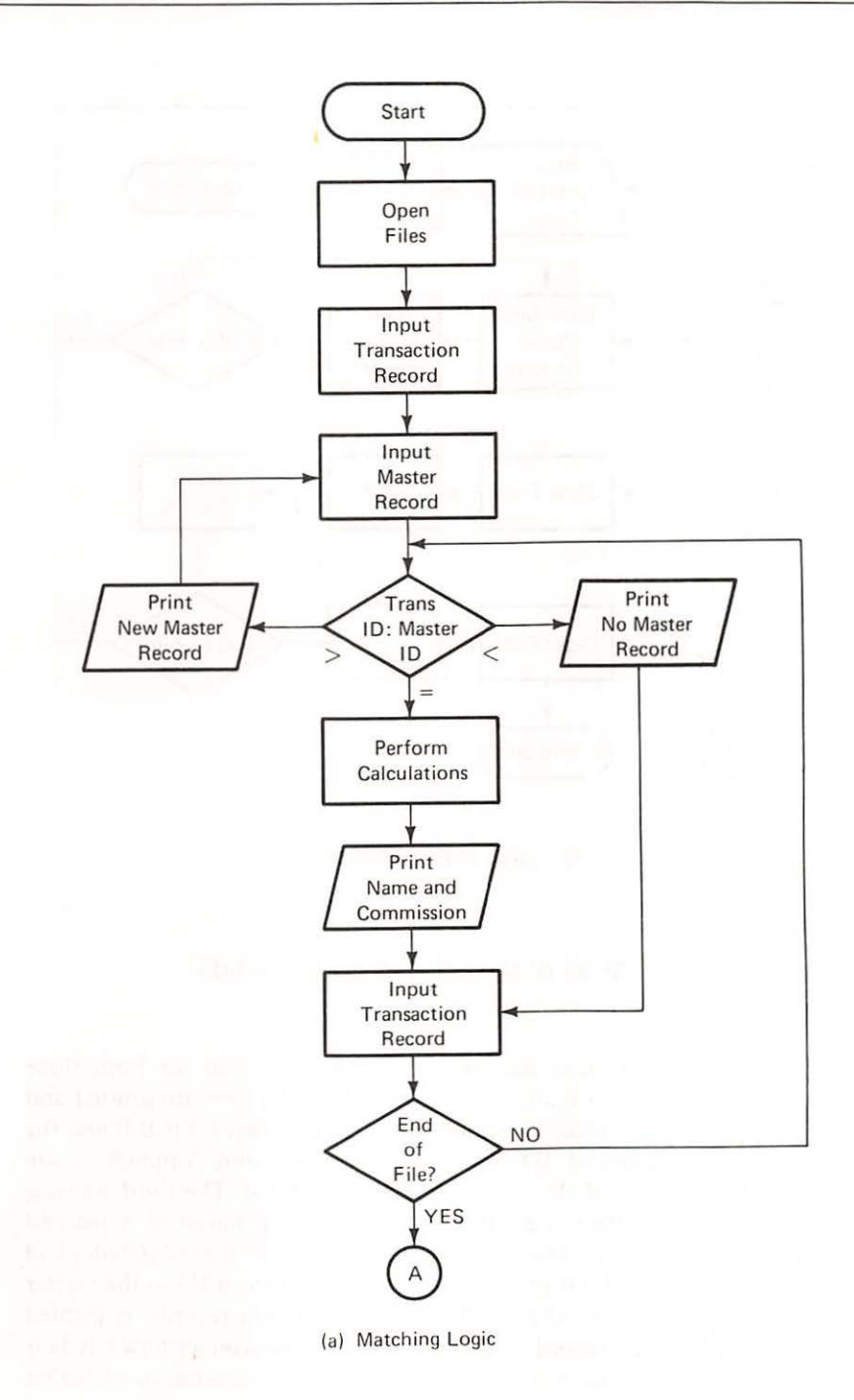

Flowchart of the Sales Update

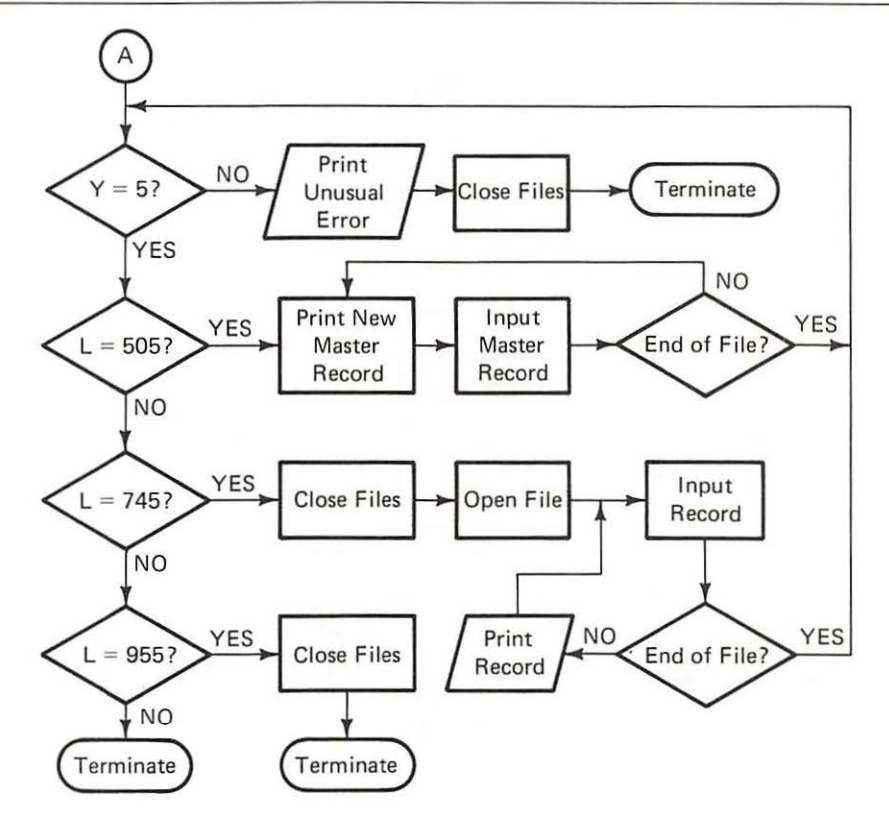

(b) Logic of Error Routines

Figure 7-4

Flowchart of the Sales Update (cont'd.)

input followed by the first master record. The salesman for both these records is Bill. There is a match, the name and commission are printed and the second transaction record ID is Bill. So the name and commission are printed using the data of the second transaction record. The third transaction record is read. There is another match and the printout of name and commission occurs again. The fourth transaction record ID so the master record ID so the master record for Bill, now fully updated by three transaction records, is printed and the second master record is read (Bob). You may wonder how Clyde is greater than Bob. The answer is that the letter "C" is greater, or of higher

value, than the letter "B". The alphabet from A to Z is viewed by the computer as just a series of increasing values. It is this fact that allows us to perform alphabetic sorts as in Appendix B, and compare alphabetic fields with IF statements.

| Maste         | Transaction Fil<br>SALEST |          |
|---------------|---------------------------|----------|
| Record Number | Salesman                  | Salesman |
| 1             | Bill                      | Bill     |
| 2             | Bob                       | Bill     |
| 3             | Clyde                     | Bill     |
| 4             | Harry                     | Clyde    |
| 5             | Joe                       | Clyde    |
| 6             | Phil                      | Harry    |
| 7             | Tom                       | Joe      |
| 8             |                           | Joe      |

### Salesman Fields For Master and Transaction Records

At this point, we have printed Bill's updated master record, input Bob's master record, and input Clyde's transaction record. Clyde is greater than Bob (TR>MR) so Bob's master record is printed. There were no transaction records for Bob; so his updated master record remains the same and the next master record is input (Clyde). There is a match, name and commission are printed, and the next transaction record is input (five). There is another match, name and commission are printed and the next transaction record is input (Harry). Harry is greater than Clyde, so Clyde's master record is printed and the next master record input (Harry). The logic continues in the above manner until the end of the master file is reached and the program is finished. Note, there are no transactions for Phil or Tom so that the end of file for the transaction file occurs at line 505. The statement IF L = 505THEN 730 will direct the computer to line 730 and the remaining master records that do not have any transaction records will be printed on the new master file. The two other L statements (1090, 1100) are used to print out the updated master file and produce the required report.

The final example of an update program will use exactly the same logic as the last program, but the transaction file will be more complex. This last example will be an inventory problem. It will use as the master file the file "INVMR". Table 7–5 gives the contents of the master file, Table 7–6 the transaction file, "INVTR".

Figure 7-5

UPDATING WITH CODED TRANSACTIONS Table 7-5

Inventory Master File

| Part   |               |      |
|--------|---------------|------|
| Number | Units on Hand | Cost |
| 101    | 350           | 5.00 |
| 110    | 275           | 7.00 |
| 219    | 90            | 3.25 |
| 226    | 120           | 2.95 |
| 235    | 360           | 6.20 |
| 247    | 140           | 4.60 |
|        |               |      |

Table 7-6

#### Inventory Transaction File

| Part   | Transaction |          |
|--------|-------------|----------|
| Number | Code        | Quantity |
| 101    | 1           | 150      |
| 101    | 2           | 75       |
| 101    | 2           | 60       |
| 101    | 2           | 20       |
| 219    | 2           | 20       |
| 226    | 1           | 75       |
| 226    | 1           | 100      |
| 226    | 2           | 90       |
| 235    | 2           | 30       |
| 247    | 1           | 70       |

You will have to write programs to create both the transaction and master file. The transaction records have three fields: the part number (ID), a transaction code, and a quantity. The transaction code field has either the number 1 or 2 in it. A transaction code of 1 means that the transaction is a receipt to inventory. A transaction code of 2 means that the transaction is an issuance of goods from inventory. The first transaction record (101,1,150) means that 150 units of part 101 were received in inventory. The third transaction record (101,2,60) means that 60 units of part 101 were issued from inventory.

You may assume that the master file is updated at the end of each week and that the transactions were generated during this week. The files are sorted by part number and you have to write the program for the update. For the *updated* master file, the calculation is as follows:

Units on Hand = Units on Hand (in the old master file)

+ Units received (transaction code 1)

- Units issued (transaction code 2)

Besides updating the master file, one report is to be produced. The report is an "Inventory Valuation Report." It lists the part numbers and the amount of money that is tied up in inventory at the end of the week. It is produced from the updated master file.

Problem Summary

Input

1. Inventory master file, "INVMR"

2. Inventory transaction file, "INVTR"

Processing

Match transaction records and master records by part number. Calculate quantities received and issued by transaction code. Calculate units on hand.

Output

An updated master file, "INVSN", and an inventory valuation report.

The program therefore has to perform the following steps:

- 1. Establish a link to the transaction file and the master and new master files.
- 2. Read a transaction record and associated master record.
- Determine from the transaction code whether the quantity is issued or received.
- 4. Update the master record.
- 5. Write the updated master record.
- 6. Go back to read more records while there is still data in the files.
- 7. Print out the new master file.

8. Produce the report from the updated master file.

The program follows:

PROGRAM TO UPDATE INVENTORY 100 REM 110 D\$ =CHR\$ (4) 115 REM 120 LINK TO FILES REM 130 REM 140 PRINT D\$; "OPEN INVTR" PRINT D\$; "OPEN INVMR" 150 PRINT D\$: "OPEN INVSN" 160 170 REM 180 REM READ A TRANSACTION RECORD 190 REM 200 ONERR GOTO 1260

210 PRINT D\$; "READ INVTR" 215 INPUT P1, T1, Q1 220 REM 230 READ A MASTER RECORD REM 240 REM PRINT D\$; "READ INVMR" 250 255 INPUT P2,Q2,C2 260 REM 270 REM COMPARE TRANSACTION WITH MASTER 280 REM IF P1 = P2 THEN 380 290 300 IF P1 > P2 THEN 560 IF P1 < P2 THEN 680310 320 REM 330 REM TRANSACTION EQUAL TO MASTER 340 REM SO UPDATE THE MASTER 350 REM 360 REM CHECK IF TRANSACTION IS RECEIPT OR ISSUE 370 REM IF T1 = 2 THEN 470 380 390 REM 400 REM : Tl=1410 REM 420 Q2 = Q2 + Q1430 GOTO 510 440 REM 450 REM : T1=2 460 REM 470 Q2 = Q2 - Q1480 REM READ NEXT TRANSACTION AND GO TO COMPARE 490 REM 500 REM 510 PRINT D\$;"READ INVTR" 515 INPUT P1, T1, Q1 520 GOTO 290 530 REM 540 REM TRANSACTION GREATER THAN MASTER 550 WRITE UPDATED MASTER RECORD REM 560 PRINT D\$; "WRITE INVSN" 565 PRINT P2;",";Q2;",";C2 570 REM GO BACK AND GET ANOTHER MASTER 580 REM 590 REM GOTO 250 600 610 REM REM TRANSACTION LESS THAN MASTER 620 630 REM ERROR -- NO MASTER IN FILE 640 REM WRITE ERROR MESSAGE, THEN 650 REM READ ANOTHER TRANSACTION AND
Updating With Coded Transactions / 181

660 REM CONTINUE PROCESSING 670 REM 680 PRINT D\$ 685 PRINT "\*\*\*TRANSACTION WITHOUT MASTER ";P1,T1,Q1 690 GOTO 510 700 REM 710 REM NO MORE TRANSACTIONS -- WRITE REMAINING MASTER RECORDS 730 REM 740 PRINT D\$; "WRITE INVSN" 745 PRINT P2;",";Q2;",";C2 750 PRINT D\$;"READ INVMR"
755 INPUT P2,Q2,C2 760 GOTO 740 770 REM 780 REM UPDATE IS FINISHED -- PRINT THE UPDATED 790 REM FILE AND THE REPORT 800 PRINT D\$;"CLOSE INVTR" 802 PRINT D\$;"CLOSE INVMR" 804 PRINT D\$;"CLOSE INVSN" 810 PRINT D\$;"OPEN INVSN" 820 REM 830 REM HEADINGS FOR UPDATED FILE 840 REM 850 PRINT 860 PRINT " NEW INVENTORY MASTER FILE" 870 PRINT " -----" 880 PRINT 890 PRINT "PART", "UNITS", "COST" 900 PRINT "NUMBER", "ON HAND" 910 PRINT "-----", "-----", "----" 920 PRINT D\$;"READ INVSN" 925 INPUT P,Q,C 928 PRINT D\$ 930 PRINT P,Q,C 940 GOTO 920 950 PRINT D\$;"CLOSE INVSN" 960 PRINT D\$;"OPEN INVSN" 970 REM 980 REM PRINT REPORT HEADINGS 990 PRINT 1000 PRINT 1010 PRINT " INVENTORY VALUATION REPORT" 1020 PRINT " -----" 1030 PRINT 1040 PRINT "PART", "DOLLAR" 1050 PRINT "NUMBER", "AMOUNT" 1060 PRINT "-----", "-----" 1070 REM REM READ A RECORD AND CALCULATE INVENTORY VALUES 1080

| 1090 | REM                                      |     |
|------|------------------------------------------|-----|
| 1100 | T = 0                                    |     |
| 1110 | PRINT D\$;"READ INVSN"                   |     |
| 1115 | INPUT P,Q,C                              |     |
| 1118 | PRINT D\$                                |     |
| 1120 | D = Q * C                                |     |
| 1130 | T = T + D                                |     |
| 1140 | PRINT P,D                                |     |
| 1150 | GOTO 1110                                |     |
| 1160 | REM                                      |     |
| 1170 | REM END OF DATA PRINT TOTALS             |     |
| 1180 | REM                                      |     |
| 1190 | PRINT D\$                                |     |
| 1195 | PRINT ""                                 |     |
| 1200 | PRINT "TOTAL", T                         |     |
| 1210 | PRINT D\$;"CLOSE INVSN"                  |     |
| 1220 | GOTO 1340                                |     |
| 1230 | REM ************************************ | *** |
| 1240 | REM *** ERROR CHECKING ROUTINES *        | **  |
| 1250 | REM ************************************ | *** |
| 1260 | PRINT D\$                                |     |
| 1265 | Y = PEEK (222)                           |     |
| 1270 | IF $Y = 5$ THEN 1300                     |     |
| 1275 | PRINT "UNUSUAL ERROR", Y                 |     |
| 1280 | PRINT D\$;"CLOSE INVTR"                  |     |
| 1282 | PRINT D\$;"CLOSE INVMR"                  |     |
| 1284 | PRINT D\$;"CLOSE INVSN"                  |     |
| 1290 | STOP                                     |     |
| 1300 | L = PEEK (218) + 256 * PEEK (219)        | )   |
| 1305 | IF L = 515 THEN 740                      |     |
| 1310 | IF L = 755 THEN 800                      |     |
| 1320 | IF L = 925 THEN 950                      |     |
| 1330 | IF L = 1115 THEN 1190                    |     |
| 1340 | STOP                                     |     |
| 6399 | 9 END                                    |     |

4

## NEW INVENTORY MASTER FILE

| PART   | UNITS   | COST |
|--------|---------|------|
| NUMBER | ON HAND |      |
|        |         |      |
| 101    | 345     | 5    |
| 110    | 275     | 7    |
| 219    | 70      | 3.25 |
| 226    | 205     | 2.95 |
| 235    | 330     | 6.2  |
| 247    | 210     | 4.6  |

Updating With Coded Transactions / 183

| INVENTORY | VALUATION | REPORT |
|-----------|-----------|--------|
|           |           |        |
| PART      | DOLLA     | AR     |
| NUMBER    | AMOUN     | NT     |
|           |           |        |
| 101       | 1725      |        |
| 110       | 1925      |        |
| 219       | 227 .     | 5      |
| 226       | 604.      | 75     |
| 235       | 2046      |        |
| 247       | 966       |        |
|           |           |        |

The flowchart is the same as the flowchart of the sales update program (Figure 7-4) with one minor exception-the logic for handling the transaction codes. The flowchart for this portion of the program is Figure 7-6. Since the master record inputs the value of Q2, the two statements

$$Q2 = Q2 + Q1$$
$$Q2 = Q2 - Q1$$

will accumulate the value of Q2 updated by the transaction records until the new master record is printed and a new master record is input.

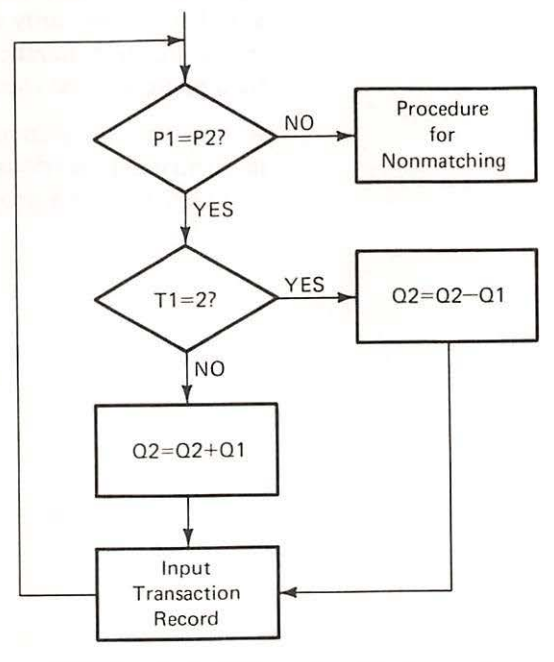

Flowchart of Transaction Code Logic

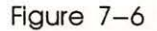

## 184 / Updating Sequential Files

The data for the required report are obtained from the new master file and the report is the last part of the program.

SUMMARY

This chapter covered the updating of sequential files. Descriptions of master files and transaction files to produce a new updated master file were given. Various conditions with respect to the correspondence of master and transaction records were handled by the programs. In each program the third IF statement used to match master and transaction records could have been replaced by a GO TO statement. The IF statement was used to emphasize the logic of matching. The new instruction L = PEEK(218) + 256 \* PEEK(219)was discussed and illustrated.

The objective of data processing in a business environment is achieved by the update. Through the update, customer statements, payrolls, accounts receivable, accounts payable and general ledgers are produced on some time cycle, usually once a month.

BASIC Instructions Introduced:

Instruction

L = PEEK(218) + 256 \* PEEK(219)

### Explanation

Gives the line number at which an ONERR condition took place. The field L was arbitrarily chosen to represent the line number. Any other field name may be used.

DEF FN R(X)

Allows the programmer to define mathematical functions to avoid repetitious typing in a program.

- Modify the first update program (payroll example) so that it will provide PROBLEMS the logic required to:
  - a. Handle a missing transaction record.
  - b. Continue processing rather than stop after printing the error message "MASTER RECORD MISSING FOR EMPLOYEE NUMBER".

Create and use the following transaction file to test the program.

| Employee | Regular | Overtime |
|----------|---------|----------|
| Number   | Hours   | Hours    |
| 103      | 40      | 4        |
| 108      | 38      | 0        |
| 165      | 40      | 0        |
| 198      | 36      | 0        |
| 255      | 40      | 4        |
| 313      | 40      | 4        |
| 368      | 40      | 2        |

Use "EMPMAS" as the master file.

Print out the updated master file with suitable headings.

Print out the employee numbers, names and their net pay. Remember some employees will receive no pay.

- Modify the sales update program so that it will print out the total commission due to each salesman, rather than the commission for each sale. Also print out the total commission due to all salesmen.
- Modify the inventory update to print out for each part number the total units issued and received.
- Assume that the payroll transaction file can contain more than one record for an employee. Modify your program in Problem 1 so that it can use the following transaction file and perform the update.

| Employee | Regular | Overtime |
|----------|---------|----------|
| Number   | Hours   | Hours    |
| 104      | 20      | 0        |
| 104      | 20      | 5        |
| 108      | 10      | 0        |
| 198      | 40      | 7        |
| 202      | 15      | 0        |
| 202      | 25      | 4        |

| 186 | 1 | Updating | Sequential | Files |
|-----|---|----------|------------|-------|
|-----|---|----------|------------|-------|

| 202 | 0  | 6 |
|-----|----|---|
| 206 | 20 | 0 |
| 206 | 20 | 3 |
| 313 | 30 | 0 |
| 313 | 10 | 0 |
| 313 | 0  | 8 |

There should be a printout for every employee showing number, name, and net pay-even if it is zero. Use one line per employee. Also print out the new master file.

# 8 / Using Lists and Tables

At the end of this chapter you should be able to:

- Set up lists and tables
- Use lists to accumulate summary output
- Use tables to hold data for reference
- Use lists and tables to hold data for processing

All the transaction processing applications that we have discussed have basically the same pattern. The pattern consists of getting a transaction, doing the required computation for that transaction, outputting required results, and then looping back to get the next transaction. Such processing minimizes the amount of data required by the computer.

But business has problems that require a group of data to be entered at the beginning and used for all transactions. Tax tables come readily to mind. And business also has analytic problems, where all the data has to be available to solve a problem or where data is collected from all transactions and held for output until the end of all transactions. An example of the first type would be a linear programming problem (which is a management science method). An example of the second type would be analytic reports that classify data in categories.

To help solve these types of problems, BASIC provides lists and tables. A list is a series of items in a meaningful grouping or sequence. Employee names in alphabetic sequence would be an example of a list. Total sales in item number sequence might be another example. Any row or column of items constitutes a list.

A table is an arrangement of words, numbers, or signs in parallel columns. It is used to show a set of facts or relationships in a compact and comprehensive form. Income tax tables are a clear example of "an arrangement of ... numbers... in parallel columns." A table is therefore a grouping of lists. A list is a one-dimensional (row or column, but not both) presentation of data; and a table is a two-dimensional (both rows and columns) presentation of data.

Let's derive a problem from the payroll application to get a feel for the use of lists and tables. Assume that you need to summarize the payroll expense by department. As you recall, there are 20 departments—numbered consecutively from 1 to 20. But sorting the file is a time consuming process. Hence the "EMPLOY" file will not be sorted for this problem. A simple representation of this type of problem is shown in Figure 8-1.

Problem Summary

Input

"EMPLOY" file

Processing

Calculate gross pay and accumulate gross pay by department.

Performance Objectives

SUMMARY OUTPUT

# 190 / Using Lists and Tables

## Output

Total gross pay by department

The program therefore has to:

- 1. Link to the "EMPLOY" file.
- 2. Read a record.
- 3. Calculate the gross pay.
- 4. Accumulate gross pay by department number.
- 5. When all records have been processed, print the departmental gross pay totals.
- 6. Terminate.

A flowchart (Fig. 8-1), a program to perform these tasks, and the output are shown below:

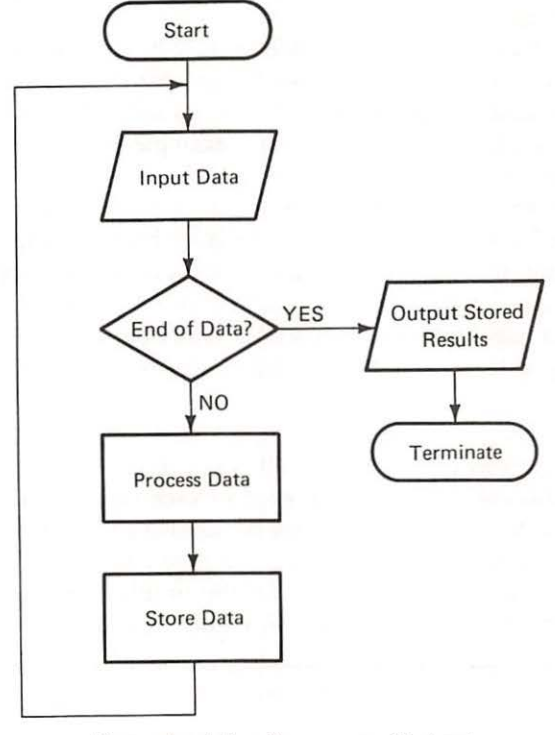

## Figure 8-1

Flowchart for Summary Output

Summary Output / 191

100 REM PROGRAM TO ACCUMULATE GROSS PAY BY DEPARTMENT 110 REM 115 D\$ = CHR\$ (4)120 REM OPEN FILE 130 REM 140 PRINT D\$; "OPEN EMPLOY" 150 REM 160 REM SET UP A LIST TO HOLD DEPARTMENT TOTALS 170 REM 180 DIM T(20) 190 REM 200 REM READ A RECORD UNTIL OUT OF DATA 220 ONERR GOTO 360 230 PRINT D\$; "READ EMPLOY" 235 INPUT N,D,N\$,H,R,V 240 REM 250 REM CALCULATE AMOUNT OF GROSS PAY 260 REM 270 G = H \* R + H \* V \* 1.5 280 REM REM ACCUMULATE GROSS PAY BY DEPARTMENT NUMBER 290 300 REM 310 T(D) = T(D) + G320 GOTO 230 330 REM 340 REM CHECK FOR END OF FILE AND PRINT RESULTS 350 REM 360 PRINT D\$ 365 Y = PEEK (222)IF Y = 5 THEN 420 370 PRINT "UNUSUAL ERROR",Y 375 380 GOTO 520 390 REM 400 REM PRINT DEPARTMENTAL TOTALS WITH HEADINGS 410 REM 420 PRINT "DEPARTMENTAL GROSS PAY TOTALS" 430 PRINT 440 PRINT "DEPARTMENT", "GROSS PAY" PRINT "-----","-----" 450 460 FOR M = 1 TO 20 465 T(M) = INT (100 \* T(M) + .5) / 100470 PRINT M,T(M) 480 NEXT M 490 REM 500 REM TERMINATE 510 REM 520 PRINT D\$;"CLOSE EMPLOY" 530 STOP 63999 END

| DEPARTMENT | GROSS PAY |
|------------|-----------|
|            |           |
| 1          | 663.5     |
| 2          | 150       |
| 3          | 0         |
| 4          | 0         |
| 5          | 0         |
| 6          | 0         |
| 7          | 405.5     |
| 8          | 0         |
| 9          | 0         |
| 10         | 0         |
| 11         | 0         |
| 12         | 983.2     |
| 13         | 0         |
| 14         | 0         |
| 15         | 0         |
| 16         | 397.5     |
| 17         | 172       |
| 18         | 0         |
| 19         | 0         |
| 20         | 0         |

DEPARTMENTAL GROSS PAY TOTALS

#### BREAK IN 530

Now here is a program with some interesting new features:

- The DIM statement in line 180
- The summation in line 310 and the output in 470
- The FOR statement in line 460 and its associated NEXT statement in line 480

Let's look at each of these three items in turn. The DIM statement sets up a list, at least that is what the preceding remark in line 160 says. But what exactly does it do? In this case, line 180 tells the computer to reserve 20 consecutive positions all under the name "T." Previously, one field name served to identify one value. Here, one field name serves to identify many values.

If many values are identified by one name, how can you differentiate between the values? The answer is simple-by position. Line 180 sets up a list of 20 positions, thus:

| - 1 |   | 0 | 2 |   | F | 6 | -        | 12 | 14 | 15 | 10 | 17 | 10 | 10 | 20 |
|-----|---|---|---|---|---|---|----------|----|----|----|----|----|----|----|----|
| 4   | 1 | 2 | 3 | 4 | 5 | D | <i>'</i> | 13 | 14 | 15 | 16 | 17 | 18 | 19 | 20 |

To get any one item in the list, we need to specify its position (1-20). The value in the first position would be referred to as T(1). If we wanted the value from the second position, then T(2) is used. The location in the list is specified by enclosing a number, or a field name that has the position desired, in parentheses.

Line 310 refers to T(D). Here the "D" (enclosed in parentheses) speci-

fies which position in T is involved. Hence the Dth position (whatever the department number D may be) of T is referenced. Similarly, in line 470, the reference is to position M (whatever value M may have) in T.

A new BASIC instruction in this program is found in lines 460 and 480. These two lines define a *loop*. A loop is a shorthand way of telling the computer to repeat a series of instructions a certain number of times. Line 460 sets up the loop and gives the loop parameters. The loop parameters tell the computer how often the statements in the loop are to be repeated. Line 480 closes the loop.

In general, the FOR-NEXT statements form loops. The statements within a loop are repeated the number of times specified in the FOR statement by the loop parameters. The loop parameters (in line 460), 1 TO 20, specify that the loop will be repeated twenty times. Each time the loop is repeated, the value of M will be increased by one. By this manner, when M reaches a value of 20, the loop will be repeated one more (final) time.

Line 460 tells the computer to repeat the statements between 460 and 480 (the NEXT M statement) twenty times. In this example, line 470 is performed for M values of 1, 2, 3, 4, 5, 6, 7, 8, 9, 10, 11, 12, 13, 14, 15, 16, 17, 18, 19 and 20 in turn.

Let us look closely at what the program does. First it opens a file for input. This is the file "EMPLOY" from past examples. The file contains employee records with six fields:

- Employee number
- Department number
- Employee name
- Hourly rate
- Regular hours
- Overtime hours

The department number is between 1 and 20. The range of department numbers is important because we want to accumulate gross pay by department. Next a list "T" with 20 positions: one for each of the departments, is set up. Then the program reads a record and calculates gross pay. The department number (D) is used to add the gross pay to that location in T. In other words, whenever the gross pay for a person in department 2 is calculated, it is added to the second position in T. Similarly if the department were 16, gross pay would be added to the sixteenth position in T.

After the end-of-file has been reached, the gross pay for each of the departments is printed in lines 460–480. Notice that line 470 will print M, which stands for the department number, as well as the Mth value of T (which is the departmental gross pay total).

Many problems require the use of reference tables. Income tax tables are the most obvious example. But life insurance companies use actuarial tables; statisticians use statistical tables; and financial analysts use present value or

REFERENCE TABLES annuity tables. If you look closely, you can see tables everywhere. Even this book has a table, a table of contents.

Tables hold data for reference. When the data is needed, we look it up in the appropriate table. One problem that requires table referencing is an income tax calculation. A simple representation of this type of problem is shown in Figure 8–2.

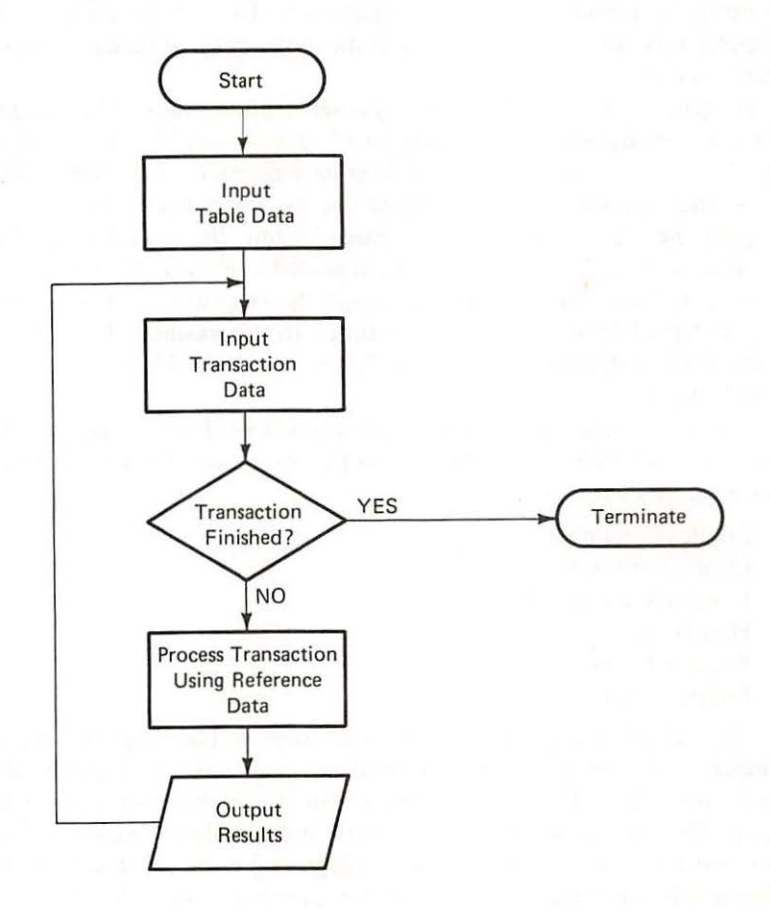

Figure 8-2

Flowchart for Reference Tables

The income tax problem requires two tables: one for single people; another for married people. Both are shown in Table 8-1. But the tables provided by the Internal Revenue Service have to be changed to fit our requirements. The tables need to be consistent. Table 8-2 is the same IRS tablesmade consistent by the addition of the first line.

Before the tables can be used in the weekly payroll calculation, they have to be set up. Since tax rates are liable to annual changes, the tax tables are stored in separate files: "SINGLE" for single people; and "MARRID" for married people. The program to get the data into the "SINGLE" file is shown below.

# Percentage Withholding Tables

Table 8-1

| (a) SINGLE person-including head of household:                                  |                        |                 |                 | ARRIED person-                                   | -             |                 |
|---------------------------------------------------------------------------------|------------------------|-----------------|-----------------|--------------------------------------------------|---------------|-----------------|
| If the amount The amount of income tax<br>of wages is: to be withheld shall be: |                        |                 |                 | If the amount of income to be withheld shall be: |               |                 |
| Not ove                                                                         | er \$270               |                 | Not ove         | er \$460                                         |               |                 |
| Over-                                                                           | But not over-          | of excess over- | over-           | But not over-                                    | 04            | of excess over- |
| \$63                                                                            | -\$131 \$5.40 plus 18% | -\$63           | \$127           | -\$210\$1                                        | 2.15 plus 18% | -\$127          |
| \$131                                                                           |                        | \$131           | \$210           | -\$288\$2                                        | 7.09 plus 21% | -\$210          |
| \$273                                                                           | -\$331\$51.31 plus 30% | -\$273          | \$369           | -\$454\$6                                        | 2.91 plus 28% | -\$369          |
| \$331<br>\$433.                                                                 |                        | \$331<br>\$433  | \$454<br>\$556. | -\$556\$8                                        | 6.71 plus 32% |                 |

## Weekly Tax Tables

b. Married person.

a. Single person-including head of household

End

433

999

103.39

Amount of Wages Percentage Amount of Wages Percentage Lower and Upper Amount to for Excess Lower and Upper Amount to for Excess End be Withheld over Low End End End be Withheld over Low End \$ 0 \$ 27 \$ 0 0 \$ 0 \$ 46 \$ 0 0 27 63 0 .15 46 127 0 0.15 63 131 5.40 .18 127 210 12.15 0.18 131 196 17.64 .21 210 288 27.09 0.21 196 273 31.29 .26 288 369 43.47 0.24 273 331 51.31 .30 369 454 62.91 0.28 331 .34 433 68.71 454 556 86.71 0.32

556

999

119.35

0.37

.39

| 100 | REM PROGRAM TO SET UP TAX TABLE                          |
|-----|----------------------------------------------------------|
| 110 | REM                                                      |
| 120 | REM LINK TO FILE                                         |
| 130 | REM                                                      |
| 135 | D\$ = CHR\$ (4)                                          |
| 140 | PRINT D\$; "OPEN SINGLE"                                 |
| 150 | REM                                                      |
| 160 | REM SET UP TABLE OF 8 ROWS AND 4 COLUMNS                 |
| 170 | REM                                                      |
| 180 | DIM T(8,4)                                               |
| 190 | REM                                                      |
| 200 | REM FOR EACH ROW, GET DATA FROM TERMINAL                 |
| 210 | REM                                                      |
| 220 | FOR $R = 1$ TO 8                                         |
| 230 | PRINT "ENTER LOW AND HIGH WAGES, MINIMUM AND PERCENTAGE" |
| 240 | INPUT $T(R, 1), T(R, 2), T(R, 3), T(R, 4)$               |
| 250 | NEXT R                                                   |
| 260 | REM                                                      |
| 270 | REM PRINT TABLE AND PLACE IT INTO FILE                   |

## Table 8-2

280 REM 290 PRINT 300 PRINT 310 FOR L = 1 TO 8 PRINT T(L,1),T(L,2),T(L,3),T(L,4) 320 PRINT D\$; "WRITE SINGLE" 325 PRINT T(L,1);",";T(L,2);",";T(L,3);",";T(L,4) 330 335 PRINT D\$ 340 NEXT L PRINT D\$;"CLOSE SINGLE" 350 360 STOP 63999 END ] RUN ENTER LOW AND HIGH WAGES, MINIMUM AND PERCENTAGE ?0,27,0,0 ENTER LOW AND HIGH WAGES, MINIMUM AND PERCENTAGE ?27,63,0,.15 ENTER LOW AND HIGH WAGES, MINIMUM AND PERCENTAGE ?63,131,5.40,.18 ENTER LOW AND HIGH WAGES, MINIMUM AND PERCENTAGE ?131,196,17.64,.21 ENTER LOW AND HIGH WAGES, MINIMUM AND PERCENTAGE ?196,273,31.29,.26 ENTER LOW AND HIGH WAGES, MINIMUM AND PERCENTAGE ?273,331,51.31,.30 ENTER LOW AND HIGH WAGES, MINIMUM AND PERCENTAGE ?331,433,68.71,.34 ENTER LOW AND HIGH WAGES, MINIMUM AND PERCENTAGE ?433,999,103.39,.39 27 0 0 0 27 63 0 .15 131 5.4 63 .18 196 17.64 131 .21 196 273 31.29 .26 51.31 273 331 .3 331 433 68.71 .34 433 999 103.39 .39 BREAK IN 360

The program gets table data from the terminal and places it into the "SINGLE" file. The details of its operation deserve closer inspection.

Line 180 reserves the spaces for the table T. The dimensions of the table are given in parentheses as 8,4. These dimensions show that the table consists of 8 rows (first dimension) by 4 columns (second dimension). Therefore 32 positions are reserved for T.

The data is entered into the table by the loop in lines 220–250. The "FOR-NEXT" loops the computer through the statements in 230 and 240

eight times. The first time through the loop, R has the value 1. Therefore line 240 gets four values from the terminal and assigns them to row 1 (first dimension: R is 1), columns 1 through 4 in turn.

Then the NEXT R is encountered. The computer adds 1 to R and checks the R value against its limit (the 8 specified in the FOR statement). (Since R is less than 8, lines 230 and 240 are executed.) This time, the data are placed into row 2.

Every time the computer encounters the NEXT R (until R would exceed 8), it adds 1 to R and fills the next successive row of T. After the eighth row has been filled, the looping is finished. The computer continues with the next statement in the program.

Lines 310 through 340 print the data on the terminal and also place it into the SINGLE file. The FOR-NEXT loop sends the computer through the statements in 320 and 330 eight times. For each value of L (1 to 8), it prints that row of the table and places the row into the SINGLE file. Thus the eight rows of T are filed away for future use.

A similar program has to be written to place the data into "MARRID". You can use this program if you change the file name from "SINGLE" to "MARRID".

These two tables are used in the calculation of the taxes for the employees in "EMPTRA". We will also need the master file "EMPMAS" to get the number of exemptions and the year-to-date social security (YTD FICA). Each exemption claimed by the employee deducts \$19.23 from taxable wages. And social security deductions are 6.13% up to a limit of \$22,900 gross pay.

The old UPDATE program from Chapter 7 serves as the basis for solving this problem. We have modified it to handle the tax tables and the social security calculations.

Problem Summary

#### Input

"SINGLE" and "MARRID" files for the tax tables "EMPTRA" file for the weekly earnings "EMPMAS" file for the deductions and year-to-date FICA

### Processing

For each employee: Calculate gross pay, social security (FICA), federal income tax (FIT), and net pay (by subtracting FICA and FIT from gross pay).

#### Output

The results of the "pay check" calculations, giving employee name and number, gross pay, social security and income tax deductions, and net pay

The updated master file, "EMPMA1"

The program therefore has to

- 1. Link to the files.
- 2. Read and hold the tax tables.
- Get an employee record from "EMPTRA".
- Find the matching record from "EMPMAS".
- 5. Calculate gross pay.
- 6. Determine the amount of the social security deduction:
  - a. If YTD gross pay plus weekly gross pay is less than \$22,900, *then* all of weekly gross pay is subject to FICA.
  - b. If YTD gross pay is less than \$22,900, but weekly gross pay added to YTD gross pay makes it greater than \$22,900, *then* only that portion of weekly gross pay that brings the YTD up to \$22,900 is subject to FICA.
  - c. If YTD gross pay is greater than \$22,900, then no social security is withheld.
- 7. Calculate taxable income by subtracting deductions from gross pay.
- 8. Find the applicable tax in the tax tables.
- 9. Calculate net pay.
- Update the master record and place it into "EMPMA1".
- 11. Print the output.
- 12. Repeat steps 3 through 12 for all other "EMPLOY" records.
- 13. Terminate.

A program to do all those tasks is shown on the following pages.

```
100
    REM
                   UPDATE OF MASTER FILE
    ONERR GOTO 650
110
120 REM
130
    REM
                   SET UP HEADINGS
140
    REM
150
     PRINT
     PRINT "EMPLOYEE", "NAME", "GROSS", "FIT", "FICA", "NET"
160
170 PRINT "NUMBER"," ","PAY"
180 PRINT
185 DEF
          FN R(X) = INT (100 * X + 0.5) / 100
190
    REM
200
    REM
201 DS = CHRS (4)
    PRINT D$; "OPEN SINGLE"
202
    PRINT D$; "OPEN MARRID"
204
210 PRINT D$;"OPEN EMPMAS"
220 PRINT D$; "OPEN EMPTRA"
230 PRINT D$; "OPEN EMPMA1"
231 REM
232
    REM
         TAX TABLES
233
     REM
234
     DIM S(8,4),M(8,4)
235 FOR L1 = 1 TO 8
236 PRINT D$; "READ SINGLE": INPUT S(L1,1), S(L1,2), S(L1,3), S(L1,4)
237 PRINT D$; "READ MARRID": INPUT M(L1,1), M(L1,2), M(L1,3), M(L1,4)
238
    NEXT L1
239
     REM
240
     REM
250
     REM
                 READ A TRANSACTION RECORD
```

Reference Tables / 199

260 REM PRINT D\$; "READ EMPTRA" 270 INPUT I, R, V 271 280 REM 290 REM READ A MASTER RECORD 300 REM PRINT D\$; "READ EMPMAS" 310 INPUT N,D,N\$,M,H,E,G,F,F1 311 320 REM 330 REM COMPARE IDS 340 REM IF I = N THEN 410 350 IF I > N THEN 310 360 370 IF I < N THEN 750 380 REM IDS MATCH -- DO COMPUTATIONS FOR UPDATE 390 REM 400 REM 405 REM CALCULATE GROSS PAY 406 REM 410 G1 = (R \* H) + (V \* H \* 1.5)REM CALCULATE SOCIAL SECURITY 412 413 REM 414 F3 = 0415 REM SOCIAL SECURITY IS ZERO IF YTD GROSS OVER 22,900 416 REM 417 REM 418 IF G > 22900 THEN 433 419 REM SOCIAL SECURITY IS 0.0613 OF WEEKLY GROSS 420 REM REM IF YTD GROSS+WEEKLY GROSS LESS THAN 22,900 421 422 REM IF G + G1 > 22900 THEN 429 423 424 F3 = G1 \* 0.0613425 **GOTO 433** REM SOCIAL SECURITY IS 0.0613 OF DIFFERENCE 426 427 BETWEEN 22,900 AND YTD GROSS REM 428 REM 429 F3 = (22900 - G) \* 0.0613430 REM CALCULATE TAXABLE INCOME BY SUBTRACTING EXEMPTIONS REM 431 432 REM 433 T = G1 - E \* 19.23434 REM DETERMINE TAX TABLE 435 REM 436 REM IF M = 2 THEN 452 437 438 REM M IS 1; FIND ROW IN SINGLE TABLE 439 REM 440 REM FOR R1 = 1 TO 8 441 IF T < = S(R1, 2) THEN 447442 NEXT R1 443 444 REM REM CALCULATE TAX 445 446 REM 447 F2 = S(R1,3) + (T - S(R1,1)) \* S(R1,4)448 **GOTO 462** 449 REM M IS 2; FIND ROW IN MARRID TABLE 450 REM 451 REM FOR R1 = 1 TO 8 452 IF T < = M(R1,2) THEN 458 453 NEXT R1 454 455 REM CALCULATE TAX 456 REM 457 REM

458 F2 = M(R1,3) + (T - M(R1,1)) \* M(R1,4)459 REM 460 REM CALCULATE NET PAY 461 REM 462 P = G1 - F2 - F3463 REM 464 REM ADD WEEKLY GROSS, FIT AND FICA TO YTD TOTALS 465 REM 466 G = G + G1467 F = F + F2470 F1 = F1 + F3480 P1 = P1 + P490 REM 500 REM PRINT UPDATED MASTER RECORD 510 REM 520 PRINT D\$; "WRITE EMPMA1" PRINT N;",";D;",";N\$;",";M;",";H;",";E;",";G;",";F;",";F1 521 522 PRINT D\$ 540 REM PRINT ID, NAME, NET PAY 550 REM 556 G1 = FN R(G1):F2 = FN R(F2):F3 = FN R(F3):P = FN R(P) 560 PRINT N,N\$,G1,F2,F3,P 570 REM 580 REM READ A TRANSACTION RECORD 590 REM 600 PRINT D\$; "READ EMPTRA" 601 INPUT I, R, V 610 GOTO 350 620 REM 630 \*\*\* ERROR CHECK \*\*\*" REM 640 REM 650 PRINT D\$ 655 Y = PEEK (222)660 IF Y = 5 THEN 690 PRINT "UNUSUAL ERROR", Y 665 PRINT D\$;"CLOSE EMPMAS" 670 PRINT D\$; "CLOSE EMPTRA" 671 672 PRINT D\$; "CLOSE EMPMA1" 673 PRINT D\$; "CLOSE SINGLE" 674 PRINT D\$; "CLOSE MARRID" 680 STOP 690 L = PEEK (218) + 256 \* PEEK (219)691 IF L = 601 THEN 780700 IF L = 911 THEN 940710 STOP 720 REM 730 REM MISSING MASTER RECORD 740 REM 750 PRINT DS 755 PRINT "MASTER RECORD MISSING FOR EMPLOYEE NUMBER", I PRINT D\$; "CLOSE EMPMAS" 760 PRINT D\$; "CLOSE EMPTRA" 761 762 PRINT D\$;"CLOSE EMPMA1" PRINT D\$;"CLOSE SINGLE" 763 PRINT D\$;"CLOSE MARRID" 764 770 STOP 780 PRINT D\$; "CLOSE EMPMAS" PRINT D\$; "CLOSE EMPTRA" 781 PRINT D\$; "CLOSE EMPMA1" 782 783 PRINT D\$;"CLOSE SINGLE" 784 PRINT D\$;"CLOSE MARRID" 790 REM 800 REM PRINT OUT OF UPDATED MASTER FILE 810 REM 820 PRINT 830 PRINT

| 840  | PRINT  |                                                                                      |
|------|--------|--------------------------------------------------------------------------------------|
| 850  | PRINT  |                                                                                      |
| 860  | PRINT  | "UPDATED MASTER FILE"                                                                |
| 870  | PRINT  |                                                                                      |
| 880  | PRINT  | D\$; "OPEN EMPMA1"                                                                   |
| 890  | PRINT  | "EMPLOYEE"; SPC( 2); "DEPT", "NAME", "MARITAL", "HOURLY", "EX-", "YTD", "YTD", "YTD" |
| 900  | PRINT  | "NUMBER"; SPC( 4);" "," ","STATUS","RATE","EMP","GROSS","FIT","FICA"                 |
| 910  | PRINT  | D\$; "READ EMPMA1"                                                                   |
| 911  | INPUT  | N, D, N\$, M, H, E, G, F, F1                                                         |
| 912  | PRINT  | D\$                                                                                  |
| 915  | H = FI | NR(H):G = FNR(G):F = FNR(F):F1 = FNR(F1)                                             |
| 920  | PRINT  | N; SPC( 7); D, N\$, M, H, E, G, F, F1                                                |
| 930  | GOTO 9 | 910                                                                                  |
| 940  | PRINT  | D\$; "CLOSE EMPMA1"                                                                  |
| 950  | STOP   |                                                                                      |
| 6399 | 99 END |                                                                                      |
|      |        |                                                                                      |

MAXFILES 5

RUN

| EMPL     | OYEE | NAME           | GROSS   |        | FTT   | FICA   |        | NET    |
|----------|------|----------------|---------|--------|-------|--------|--------|--------|
| N UM E   | ER   |                | PAY     |        | 111   | TION   |        | NEI    |
| 101      |      | ADAMS          | 200     |        | 14.91 | 12.26  |        | 172.83 |
| 103      |      | BAKER          | 257.6   |        | 37.31 | 15.79  |        | 204 5  |
| 104      |      | BRAVO          | 172     |        | 7.36  | 10.54  |        | 154 00 |
| 108      |      | COHEN          | 237.5   |        | 18.19 | 14.56  |        | 204.75 |
| 172      |      | JOHNSON        | 150     |        | 21.63 | 9.19   |        | 110.18 |
| 198      |      | TANNER         | 153     |        | 4.51  | 0 38   |        | 120 11 |
| 202      |      | WTLSON         | 160     |        | 2.68  | 9.90   |        | 147 51 |
| 206      |      | LESTER         | 210     |        | 16.71 | 12 97  |        | 190 /2 |
| 255      |      | SCHMIDT        | 257.6   |        | 18.35 | 15 70  |        | 222 46 |
| 281      |      | MTLLER         | 240     |        | 18.64 | 14.71  |        | 206.64 |
| 313      |      | SMITH          | 195.5   |        | 14.1  | 11.98  |        | 169.42 |
| 347      |      | GRAY           | 228     |        | 19.95 | 13.98  |        | 10/ 08 |
| 368      |      | WEAVER         | 150-5   |        | 17.7  | 9.23   |        | 123 58 |
| 422      |      | WILLIAMS       | 160     |        | 11.33 | 9.81   |        | 138.86 |
|          | τ    | IPDATED MASTER | FILE    |        |       |        |        |        |
| EMPLOYEE | DEPT | NAME           | MARITAL | HOURLY | EX-   | YTD    | YTD    | YTD    |
| NUMBER   |      |                | STATUS  | RATE   | EMP   | GROSS  | FIT    | FICA   |
| 101      | 1    | ADAMS          | 2       | 5      | 3     | 1200   | 214.91 | 73.56  |
| 103      | 12   | BAKER          | 1       | 5.6    | 2     | 1545.6 | 294.91 | 94.74  |
| 104      | 17   | BRAVO          | 2       | 4      | 4     | 1032   | 179.36 | 63.26  |
| 108      | 16   | COHEN          | 2       | 6.25   | 4     | 1425   | 255.69 | 87.35  |
| 172      | 2    | JOHNSON        | 1       | 3.75   | 0     | 900    | 171.63 | 55.18  |
| 198      | 1    | TANNER         | 2       | 4.25   | 4     | 918    | 157.51 | 56.27  |
| 202      | 16   | WILSON         | 2       | 4      | 5     | 960    | 162.68 | 58.85  |
| 206      | 7    | LESTER         | 2       | 5.25   | 3     | 1260   | 226.71 | 77.24  |
| 255      | 12   | SCHMIDT        | 2       | 5.6    | 5     | 1545.6 | 275.95 | 94.74  |
| 281      | 12   | MILLER         | 2       | 6      | 4     | 1440   | 258.64 | 88.27  |
| 313      | 7    | SMITH          | 2       | 4.25   | 3     | 1173   | 209.6  | 71.9   |
| 347      | 12   | GRAY           | 2       | 6      | 3     | 1368   | 247.95 | 83.86  |
| 368      | 1    | WEAVER         | 1       | 3.5    | 1     | 903    | 168.2  | 55.36  |
| 422      | 1    | WILLIAMS       | 2       | 4      | 2     | 960    | 171.33 | 58.85  |

#### BREAK IN 950

Lines 236, 237, 556, and 915 look strange. They each have more than one BASIC statement on their respective lines. You can put more than one statement per line if you separate each statement with a colon (:). Lines 236 and 237 have two BASIC statements while lines 556 and 915 have four.

The key statements for the table reference are in lines 452-454 for married employees and in lines 441-443 for single employees, where the appropriate row of the table is found. But before we can discuss that, let's look at how the tables were set up in line 234–238.

First, line 234 reserves the space for two tables: S for single and M for married employees. Each table consists of eight rows and four columns. According to the tax tables of the Internal Revenue Service, each row corresponds to a range of income. The columns of the table are as follows:

- Column 1: the low end of the weekly income range
- Column 2: the upper end
- Column 3: the taxes up to the low end
- Column 4: the tax rate for anything above the low end (but below the high end of the range).

Then in lines 235-238 the tables are filled. The field L1 stands for the row number. It is assigned the values 1 through 8 successively by the FOR-NEXT statement. For each value of L1, the four columns of each table are input. So if L1 is 1, then the first row is filled. When L1 is two, the second row of the tables S and M is given values. Once all eight rows are filled, we exit from the loop and start to process the employee records.

Now we can see how to work with these tables. The taxable income has already been computed when we arrived at line 437. The statement in 437 checks whether the single person or married person tax table has to be used. Depending on this test, we go either to line 441 for a single person or to line 452 for a married person.

The taxable income tells us what row of the table is used for the tax calculation. Hence taxable income is compared to the upper end of an income range. Because the ranges are in ascending order, each row holds the data for a weekly income that is less than the upper end of that row, but greater than the upper end of the earlier rows. Since the rows are checked starting with the lowest income, as long as taxable income is greater than the upper end of a range, we have not yet reached the correct row of the table.

Once the right row has been found, then we can use the row number R1 to calculate the taxes. Line 458 calculates the tax for married employees and line 447 calculates the tax for single employees.

Besides the table reference, this program also contains one other complication-the social security calculation. Actually, there is nothing new in lines 414-429; it's just cumbersome because we have to follow the rules of the Internal Revenue Service. All the conditions make it awkward to follow the calculations. The program handles three conditions:

- 1. Year-to-date greater than \$22,900; in which case no social security is calculated (determined in line 418).
- Year-to-date plus weekly wages less than \$22,900; where all of the weekly wages are subject to social security (calculated in line 424).

3. Year-to-date less than \$22,900, but year-to-date plus weekly wages greater than \$22,900; here the difference between \$22,900 and the year-to-date is subject to a social security deduction. (That deduction is calculated in line 429.)

Apple BASIC has the ability to handle up to sixteen files in a program. However, if you have more than three files open simultaneously in a program, you must use the BASIC command MAXFILES with the number of files that the program uses. This command must be given before the run command.

Of course, the actual payroll calculation for a real firm would have many more deductions. Not included in this example are deductions for health insurance, pension plans, payroll savings plans, state and local taxes where required, union dues, etc. But from this example you can appreciate what is needed to do payroll calculations.

Look at the other example that follows.

Inventory Report: Some industries experience rapid price fluctuations. When prices fluctuate rapidly, it is often convenient to establish and maintain separate price tables for parts in inventory. Table 8–3 shows the price table for the parts in inventory.

| ventory Pric | e Table |
|--------------|---------|
| Part Number  | Price   |
| 101          | 5.25    |
| 110          | 7.00    |
| 219          | 3.25    |
| 226          | 3.10    |
| 235          | 6.20    |
| 247          | 4.85    |

Management has asked for a report that shows the dollar value of issues and receipts by part number. The issues and receipts are in the transaction file "INVTR".

#### Problem Summary

#### Input

"INVTR" file

Price table file, "INVPRC"

## Processing

Accumulate subtotals and totals for the dollar amounts issued and received by part number and for the file as a whole. Example

Table 8-3

### 204 / Using Lists and Tables

Output

An inventory report, giving by part number the dollar amount of issues and the dollar amount of receipts.

PROGRAM TO PRICE ISSUES AND RECEIPTS 100 REM 101 REM 102 REM HEADINGS FOR REPORT 103 PRINT 104 PRINT 105 PRINT " RECEIPTS AND ISSUES REPORT" 106 PRINT 107 PRINT "PART", "RECEIPTS", "ISSUES" 110 REM 115 D\$ = CHR\$ (4) FN R(X) = INT (100 \* X + 0.5) / 100118 DEF LINK TO FILES 120 REM 130 REM 140 PRINT D\$; "OPEN INVTR" 150 PRINT D\$;"OPEN INVPRC" 160 REM SET UP PRICE TABLE AND GET DATA FROM INVPRC 170 REM 180 REM 190 DIM P(6,2) 200 R = 0210 ONERR GOTO 770 220 PRINT D\$;"READ INVPRC" 225 INPUT N,D 230 R = R + 1240 P(R, 1) = N250 P(R, 2) = D260 GOTO 220 270 REM READ AN INVENTORY TRANSACTION 280 REM 290 REM 300 PRINT D\$;"READ INVTR" 305 INPUT P1,T1,Q1 310 REM 320 REM SET P9 TO PART NUMBER FOR LATER COMPARISON 330 REM 340 P9 = P1350 REM DETERMINE PRICE OF PART BY COMPARING P1 TO 360 REM 370 REM COLUMN 1 OF TABLE P 380 REM 390 FOR R = 1 TO 6400 IF P1 = P(R, 1) THEN 450 410 NEXT R

420 REM 430 REM DETERMINE WHETHER TRANSACTION IS SHIPMENT OR RECEIPT 440 REM 450 IF T1 = 2 THEN 540 460 REM 470 REM RECEIPT: T1=1 480 REM 490 R1 = R1 + Q1 \* P(R, 2)500 GOTO 580 510 REM 520 REM SHIPMENT: T1=2 530 REM 540 S1 = S1 + Q1 \* P(R, 2)550 REM 560 REM READ NEXT TRANSACTION 570 REM 580 PRINT D\$; "READ INVTR" 585 INPUT P1, T1, Q1 590 REM 600 REM CHECK WHETHER ITS THE SAME PART AS BEFORE 610 REM IF P1 = P9 THEN 390 620 630 REM 640 REM PRINT OUT OLD PART NUMBER, RECEIPTS AND SHIPMENTS 650 REM 660 PRINT D\$ 665 PRINT P9, FN R(R1), FN R(S1) 670 REM 680 REM SET RECEIPT AND SHIPMENT ACCUMULATORS TO ZERO 690 REM AND PROCESS TRANSACTION 700 REM 710 R1 = 0720 S1 = 0730 GOTO 340 740 REM 750 REM ERROR CHECKING ROUTINE 760 REM 770 PRINT D\$ 772 Y = PEEK (222)774 IF Y = 5 THEN 780 776 PRINT "UNUSUAL ERROR", Y 778 GOTO 800 780 L = PEEK (218) + 256 \* PEEK (219)785 IF L = 225 THEN 300790 IF L = 585 THEN 800 PRINT D\$; "CLOSE INVTR" 800 810 STOP 63999 END

] RUN

### RECEIPTS AND ISSUES REPORT

| PART | RECEIPTS | ISSUES |
|------|----------|--------|
| 101  | 787.5    | 813.75 |
| 219  | 0        | 65     |
| 226  | 542.5    | 279    |
| 235  | 0        | 186    |
|      |          |        |

BREAK IN 810

This program generates a report of receipts and shipments by part number from the "INVTR" file. It performs the following tasks:

- 1. It links to files "INVTR" and "INVPRC" (statements 140 and 150).
- 2. It reserves room for the price table (statement 190).
- 3. It gets a part number and a price from "INVPRC" and assigns it to the price table (statements 200-260).
- 4. It reads the first inventory transaction from "INVTR" (statement 305).
- 5. It "remembers" the part number (statement 340).
- 6. It processes the transaction:
  - a. It determines which row of the price table has the same part number (statements 390-410).
  - b. It determines whether the transaction is a shipment or a receipt (statement 450).
    - (1) It accumulates the dollar amount of receipts (statement 490).
    - (2) It accumulates the dollar amount of shipments (statement 540).
- 7. It reads the next transaction (statement 585).
- 8. If the part number of this transaction is the same as the part number on a prior transaction, then repeat steps 6 and 7 (statement 620).
- 9. If the part number of this transaction is not the same as the part number of a prior transaction, then print the prior part number receipts and shipments (statement 665); set accumulators for receipts and shipments to zero (statements 710 and 720) and perform steps 5, 6 and 7.

10. It terminates when out of transaction data.

The table reference in this example is in step 6. Let's look at it again to see the details of its operation. The price table P looks as follows:

Sorting Lists and Tables / 207

|     | Col | umn  |
|-----|-----|------|
| Row | 1   | 2    |
| 1   | 101 | 5.25 |
| 2   | 110 | 7.00 |
| 3   | 219 | 3.35 |
| 4   | 226 | 3.10 |
| 5   | 235 | 6.20 |
| 6   | 247 | 4.85 |

Now let's take the first transaction:

| Part Number | Transaction Code | Quantity |
|-------------|------------------|----------|
| 101         | 1                | 150      |

The FOR-NEXT loop starts R at 1. So in line 400 when we compare the part number (P1) to column 1 of the table, we have a match. Therefore we skip out of the loop (R is still 1 since it was not changed) and use this row number to calculate the dollar value of the receipt in line 490.

That example was too easy. Take another transaction:

| Part Number | Transaction Code | Quantity |
|-------------|------------------|----------|
| 226         | 2                | 90       |

Again R starts at 1 in line 390. The comparison between P1 (the part number) and the table P (Row 1, Column 1) shows they are not equal. Therefore we come to the NEXT R statement in 410. A one is added to R: R is now 2; and the comparison in line 400 is between P1 (value of 226) and row 2, column 1 of table P (value of 110). Again, they are not equal.

Notice that as R is changed, from 1 to 2, to 3, to 4, the program skips down the first column of P. At each value of R the next row of the table is used in the comparison. Once the proper row has been found, the row number (R) is used with the second column of P to calculate the dollar value of a transaction, either in line 490 or in line 540.

Sometimes we must change the order of a small amount of data. For example, we might want a listing of our employees by descending order of gross pay for labor negotiations. Or we might want product lines in ascending order of sales. Or we might want to rank our customers by volume of sales. SORTING LISTS AND TABLES

Sorting of files has already been mentioned. Appendix B has the sorts

needed. But sometimes the data is in lists or tables, not on a file, and we need to sort it.

Let's assume that we need a list of employees in descending order of net pay. The net pay of the employees has already been calculated in the revised employee payroll program. But the output from that program is in employee number sequence. Our need is in descending order of net pay.

**Problem Summary** 

Input

Employee number Employee name Weekly net pay

Processing

Store the fields in lists. Sort by weekly net pay (in descending order).

Output

Print employee name and number in descending order of pay.

The program therefore has to:

- 1. Get the employee data and put it into lists.
- 2. Sort the list into descending order of net pay.
- 3. Print the sorted data.
- 4. Terminate.

A program that performs these tasks is shown below:

```
REM PROGRAM TO SORT LISTS
100
110
     REM
120
          SET UP LISTS TO HOLD DATA
     REM
130
     REM
140
     DIM N(100), N$(100), P(100)
150
     REM
160
     REM
          GET THE DATA FROM THE TERMINAL AND PLACE IT INTO
170
          THE LISTS
     REM
180
     REM
190 L = 0
200
     PRINT "TYPE EMPLOYEE NUMBER, EMPLOYEE NAME"
           "AND NET PAY SEPARATED BY COMMAS"
210
     PRINT
220
                               TYPE 99, AA, 99"
     PRINT "WHEN FINISHED --
230
     INPUT N1,M$,P1
     IF N1 = 99 THEN 340
240
260 L = L + 1
270 N(L) = N1
280 N$(L) = M$
```

Sorting Lists and Tables / 209

290 P(L) = P1300 GOTO 230 310 REM 320 REM SORT THE DATA 330 REM 340 U = L - 1350 F = 0360 FOR K = 1 TO U 370 REM COMPARE TWO CONSECUTIVE VALUES 380 REM IF THEY ARE NOT IN ORDER THEN EXCHANGE 390 IF P(K) > = P(K + 1) THEN 600400 REM 410 REM VALUES OUT OF SEQUENCE HENCE EXCHANGE 420 REM 430 T = P(K)440 P(K) = P(K + 1)450 P(K + 1) = T460 REM 470 REM EXCHANGE NAME AND ID ALSO TO KEEP THEM 480 REM AND RATES TOGETHER 490 REM 500 T = N(K)510 N(K) = N(K + 1)520 N(K + 1) = T530 T \$ = N \$ (K)540 N (K) = N (K + 1) 550 NS(K + 1) = TS560 REM 570 REM SET F TO INDICATE THAT AN EXCHANGE HAS OCCURRED 580 REM 590 F = 1600 NEXT K 610 REM 620 REM CHECK IF ANY EXCHANGES HAVE OCCURRED 630 REM 640 IF F = 1 THEN 350 650 REM 660 REM END OF SORT 670 REM 680 REM PRINT OUT LISTS WITH HEADINGS 690 REM PRINT "EMPLOYEE", "EMPLOYEE", "WEEKLY" 700 710 PRINT "NUMBER", "NAME", "PAY" 730 FOR K = 1 TO L 740 PRINT N(K),N\$(K),P(K) 750 NEXT K 770 STOP 63999 END

]RUN TYPE EMPLOYEE NUMBER, EMPLOYEE NAME

| AND NET PAY SEPA   | ARATED BY COMMAS  |        |
|--------------------|-------------------|--------|
| WHEN FINISHED      | - TYPE 99, AA, 99 |        |
| ?101, ADAMS, 172.  | 20                |        |
| ?103, BAKER, 204.  | 50                |        |
| ?104, BRAVO, 154.  | 09                |        |
| ?108,COHEM,204.    | 4 4               |        |
| ?172, JOHNSON, 119 | 9.18              |        |
| ?198, TANNER, 139  | .11               |        |
| ?202,WILSON,147    | .51               |        |
| ?206, LESTER, 180  | .19               |        |
| ?255,SCHMIDT,223   | 3.15              |        |
| ?281,MILLER,206    | . 32              |        |
| ?313,SMITH,169.3   | 32                |        |
| ?347, GRAY, 193.69 | 9                 |        |
| ?368, WEAVER, 123  | . 58              |        |
| ?422,WILLIAMS,1    | 38.86             |        |
| ?99,AA,99          |                   |        |
| EMPLOYEE           | EMPLOYEE          | WEEKLY |
| NUMBER             | NAME              | PAY    |
| 255                | SCHMIDT           | 223.15 |
| 281                | MILLER            | 206.32 |
| 103                | BAKER             | 204.5  |
| 108                | COHEM             | 204.44 |
| 347                | GRAY              | 193.69 |
| 206                | LESTER            | 180.19 |
| 101                | ADAMS             | 172.2  |
| 313                | SMITH             | 169.32 |
| 104                | BRAVO             | 154.09 |
| 202                | WILSON            | 147.51 |
| 198                | TANNER            | 139.11 |
| 422                | WILLIAMS          | 138.86 |
| 368                | WEAVER            | 123.58 |
| 172                | JOHNSON           | 119.18 |

BREAK IN 770

This program puts data into lists in lines 190-300. Then it sorts the lists in lines 340 to 640. Finally, it prints out the lists in lines 700 to 750. Let's look at each of these actions in turn.

The storage of data starts by setting the field L to zero. L will be used in lines 270 through 290 to indicate the location in a list. Notice that the lists have 100 spaces each (the dimension is set in line 140), although fewer spaces will be needed for our data.

Then line 230 gets the first record for the file. The program adds 1 to L in line 260. L is now 1. Hence in lines 270–290, the first (L value of 1) location of N, N\$, and P is filled with the values of N1, M\$ and P1 respectively.

Line 300 takes us back to the input of data. As long as there are records in the file, the program reads the data; adds one to L; and places the desired

Sorting Lists and Tables / 211

fields into successive locations in the lists. At the end of the data input, L will contain the number of records; L is also the highest position in the lists that has been filled with data.

Lines 340 to 640 sort the data into descending order of weekly pay. The sort is finished when all items are in order. It works by comparing two adjacent positions in the pay list. If they are in sequence, we compare the next two positions. But if two adjacent positions are out of sequence, they are first placed in the proper sequence before the next two positions are compared.

We know that all items are in their proper sequence if we do not have to interchange any items. Whether an interchange has occurred is shown by a field (a "flag" called F in the program). The field is set to zero at the beginning of each pass through the array. When an interchange occurs, it is set to one. Therefore if F is one, we don't know yet that the lists are in their desired sequence. Line 640 tests F, and if F is one, we repeat the process.

We can see the operations of this sort by looking at the first five records of the lists. These records would be in the lists N, N\$ and P as follows:

|          |     | List    |        |
|----------|-----|---------|--------|
| Position | N   | N\$     | Р      |
| 1        | 101 | Adams   | 172.83 |
| 2        | 103 | Baker   | 204.50 |
| 3        | 104 | Bravo   | 154.09 |
| 4        | 108 | Cohen   | 204.75 |
| 5        | 172 | Johnson | 119.18 |

Now let's start through the steps of the sort. First, U, a field to hold the upper limit for the comparisons, will be 4. Therefore K, the loop index, will take on values 1 to 4 in turn. Line 350 sets F to zero, because at this stage no exchanges have occurred. Then K is set to 1, and we compare the K (first) position and K + 1 (second) position in the net pay list. They are out of sequence. P(2) is \$204.50, and P(1) is \$172.83. To put them in proper order, Baker should come before Adams. Hence lines 430 to 450 interchange the values.

Notice that an interchange is a three-step process. If we tried it in two steps, it wouldn't work:

$$P(K) = P(K + 1)$$
  
 $P(K + 1) = P(K)$ 

Why not? Because the computer is a sequential machine. For a K value of 1, the following would happen in the two-step process: Step 1: P (K) = P (K + 1). This means P (1) = P (2) and after the assignment the first two positions of P would look as follows:

#### 212 / Using Lists and Tables

| Position 1 | 204.50 |
|------------|--------|
| Position 2 | 204.50 |

Because we put the value from position 2 into the first position, they are both identical. The value in the first position is lost, wiped out, erased. And the second step would put a 204.50 into position 2 again.

The three-step process works, because it puts the value for the first position temporarily somewhere else—in T. Now when a value is placed into P (K), we still have its old value in T as shown below:

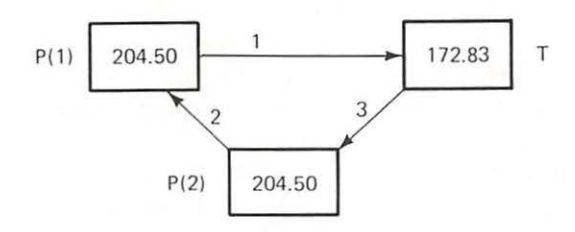

The numbers on the arrows give the sequence in which the assignments have to occur to do the exchange.

At the end of line 450, our lists would look as follows:

| N   | N\$     | P      |
|-----|---------|--------|
| 101 | Adams   | 204.50 |
| 103 | Baker   | 172.83 |
| 104 | Bravo   | 154.09 |
| 108 | Cohen   | 204.75 |
| 172 | Johnson | 119.18 |

As you can see the net pays are in order, but they are not with the right employee name and number. Lines 500–550 interchange the names and ID numbers so that the list will look like this:

| N\$     | P                                                         |
|---------|-----------------------------------------------------------|
| Baker   | 204.50                                                    |
| Adams   | 172.83                                                    |
| Bravo   | 154.09                                                    |
| Cohen   | 204.75                                                    |
| Johnson | 119.18                                                    |
|         | <i>N\$</i><br>Baker<br>Adams<br>Bravo<br>Cohen<br>Johnson |

Then line 590 sets F to 1 because an interchange has occurred and we are ready for the next K value.

When K is 2, the second (Kth) and third positions of P are compared. They are already in sequence. Therefore we go to the next K value. When K is 3, we compare the third and fourth position. They are out of sequence. Therefore we interchange and our list would look as follows before the next K value is executed:

| N   | N\$     | Р      |
|-----|---------|--------|
| 103 | Baker   | 204.50 |
| 101 | Adams   | 172.83 |
| 108 | Cohen   | 204.75 |
| 104 | Bravo   | 154.09 |
| 172 | Johnson | 119.18 |

When K is 4, the comparison between the fourth (Kth) and fifth (K + 1) values of P shows that they are in sequence.

Since K has now reached its upper limit (the value of U), the looping is finished. But a check with F (in line 640) shows that at least one exchange has occurred. Since the lists may not be in sequence, the program sends us back to 350 for another pass through the data.

At the end of the second pass (K value of 1, 2, 3 and 4), the lists would look as follows:

| N   | NS      | Р      |  |  |
|-----|---------|--------|--|--|
| 103 | Baker   | 204.50 |  |  |
| 108 | Cohen   | 204.75 |  |  |
| 101 | Adams   | 172.83 |  |  |
| 104 | Bravo   | 154.09 |  |  |
| 172 | Johnson | 119.18 |  |  |

It takes one more pass to get the data in order and another to assure us that no more interchanges are needed. Then we know that the lists are in the desired sequence.

Notice that the sequence of the items is basically defined by the test in line 390. In this example, the contents of two adjacent positions in the list are compared to see if they are in descending sequence.

It is important that two equal values *not* be exchanged. If the test in 390 was just *greater than* (as opposed to the actual *greater than or equal*), then two values that were equal would be exchanged. And they would be exchanged again in the next pass. And the next. And the next. And the next. In fact, the exchanges would never end.

A situation like that, called an infinite loop, can cost you a lot in computer time. Therefore care must be taken to avoid infinite loops. In this case, the test must be a *greater than or equal*, or *less than or equal*, so that an infinite loop is not generated. SUMMARY This chapter has discussed the use of lists and tables. Lists and tables are convenient ways to hold data either for subsequent processing or for output after processing.

In the first example, a list was used to accumulate departmental totals. To use the list, space for the list had to be reserved and labelled. To access individual elements of the list, subscripts giving the location of a position in a list had to be used.

Tables are different from lists, because two subscripts are needed-a row indicator and a column indicator. Two tables were used to determine income taxes for the employees.

Besides lists and tables, this chapter also presented a way to perform looping. The FOR-NEXT construction lets you control how often a set of BASIC statements would be executed.

BASIC Commands Introduced:

| Statement  | Explanation                                     |
|------------|-------------------------------------------------|
| MAXFILES N | Used when more than three files are open at the |
|            | same time. N is the number of files.            |

BASIC Instructions Introduced:

| Statement                     | Explanation                                                                                                    |
|-------------------------------|----------------------------------------------------------------------------------------------------|
| DIM Y(X),Z(Q,R)               | Sets the lists Y (represented by a letter) to X posi-<br>tions. Defines that Z (represented by a letter) has<br>Q rows and R columns. Individual elements of<br>lists and tables are identified by their location:<br>the position number in a list or the row number<br>and column number in a table. X, Q, and R must<br>be numbers. |
| FOR Y = N TO M<br>:<br>NEXT Y | Sets up a loop. The FOR statement begins the<br>loop. It sets Y to N (beginning value); the loop<br>will continue until Y has a value greater than M<br>(the upper bound). The NEXT statement closes<br>the loop.                                                                                                    |

- 1. Write a program that will generate a summary report of inventory by department from the "INV" file (see Chapter 5). Use a list to hold the inventory cost by department.
- 2. A machine shop has seven machines. When an order for a part arrives, the sequence in which any of the seven machines will be us mined. To make a part requires four of the seven machines. The time in minutes for each machine to make a part is shown below:

| Machine | Time |
|---------|------|
| 1       | 20   |
| 2       | 30   |
| 3       | 12   |
| 4       | 26   |
| 5       | 32   |
| 6       | 17   |
| 7       | 14   |

- a. Write a program to store the data as a table in the "MCHTM" file.
- b. The data regarding orders will be input from a terminal. Order data consists of an order number and the numbers of the machines in the required sequence to make the part. The following orders have arrived:

| Order Number | Machine Sequence |
|--------------|------------------|
| 7442         | 2,4,5,6          |
| 7443         | 1,5,3,7          |
| 7444         | 1,6,5,4          |
| 7445         | 1,3,6,7          |

Write a program that will input the "MCHTM" file and the order data; then print the order number and the total time required to process that order.

3. In Problem 2, the time required to transport the orders from one machine to another has been neglected. Modify your program to take transportation times into account in determining the total time to process an order. The transportation time in minutes are as follows:

|         |   | To Machine |    |    |    |    |    |    |
|---------|---|------------|----|----|----|----|----|----|
|         |   | 1          | 2  | 3  | 4  | 5  | 6  | 7  |
|         | 1 | 0          | 15 | 23 | 7  | 16 | 5  | 19 |
|         | 2 | 12         | 0  | 16 | 9  | 12 | 17 | 5  |
| From    | 3 | 25         | 14 | 0  | 12 | 17 | 12 | 18 |
| Machine | 4 | 8          | 12 | 13 | 0  | 9  | 8  | 14 |
|         | 5 | 19         | 14 | 15 | 11 | 0  | 12 | 10 |
|         | 6 | 7          | 15 | 10 | 10 | 15 | 0  | 9  |
|         | 7 | 17         | 8  | 14 | 18 | 12 | 13 | 0  |

PROBLEMS

Write a program to store the transportation time as a table in the "TRTM" file and modify your program in Problem 2 to include transportation time. Use the same order data as in Problem 2.

4. Change the sort program in this chapter (page 194) so that it will sort in ascending order. Use the net pay data to test the program.

# 9 / Using Direct Access Files
Creating a Relative Record File / 219

At the end of this chapter you should be able to:

- Create relative record files
- Read and print relative record files
- Change field values in a relative record record
- Update master records in a relative record file
- Query records in a relative record file

So far, sequential files have been used exclusively for all problems, exercises, and examples. There is one major drawback in using sequential files—every time you want to read any record in a file you must start with the first record and read each record until the desired record is reached. If a file has 2,000 records, and you want to print the 1,995th record, 1,995 records would have to be read to reach the record to be printed. A great deal of time would be wasted reading and testing every record until the one to be printed is reached. The time to reach a record in a sequential file is proportional to the position of the record (first, middle, last) in the file.

You may still wonder why a few seconds may be important. A sequential file of 2,000 records with the same fields as "EMPLOY" was created to test the time required to find and print a record. It took less than a second to read and print the first record. It took over four minutes to read and print the 1,995th record!

In the early days of computers, only sequential files were available. But to reduce the time required to find a record, direct access files were developed. All direct access files share one characteristic—the time to find any record in a file is constant. With direct access files, there is a method to find a record without reading from the beginning of a file.

There is more than one way to create and use direct access files in BASIC. One of the simplest methods is called relative record. It follows the techniques of Chapter 8 where lists and tables were discussed. We shall create a relative record file in almost the same manner as a table is created. An inventory example will be used throughout this chapter to illustrate the use of relative record (direct access) files.

The data for the inventory master file are found in Table 9–1. Note that the part number and the record number are the same! In an actual business, the part number would be a multi-digit number within which the record number would exist or be added to the existing part number after a dash. For example, part number 27364–001 could indicate that part 27364 is record number one. There are other more sophisticated ways of obtaining record numbers from part numbers; but they are beyond the introductory level of this book. CREATING A RELATIVE RECORD FILE

Performance Objectives

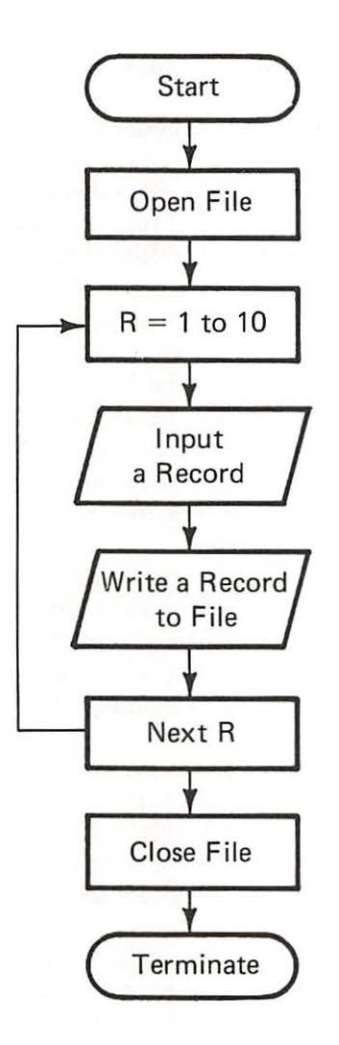

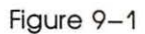

Flowchart to Create a Relative Record File

Table 9-1

| Part   | Stock   | Unit |
|--------|---------|------|
| Number | on Hand | Cost |
| 1      | 590     | 1.50 |
| 2      | 750     | 2.75 |
| 3      | 231     | 1.39 |
| 4      | 395     | 5.96 |
| 5      | 674     | 7.23 |
| 6      | 279     | 6.79 |
| 7      | 942     | 4.26 |
| 8      | 27      | 5.49 |
| 9      | 152     | 1.26 |
| 10     | 420     | 3.74 |
|        |         |      |

Inventory Master File-"INVMST"

**Problem Summary** 

# Input

Inventory master file.

# Processing

Input the data at execution time.

# Output

Instructions for input and a relative record file, "INVMST".

The program consists of the following steps:

- 1. Link to the relative record file.
- 2. Input the data.
- 3. Stop when the data has been entered.

See the flowchart (Fig. 9–1). A program to perform all of these steps is below:

```
100
     REM
            PROGRAM TO CREATE RELATIVE RECORD FILE
110
     REM
115 D\$ =
           CHR$ (4)
120
    REM
130
     REM
           OPEN THE FILE
140
     REM
     PRINT D$; "OPEN INVMST, L16"
150
160
     REM
170
     REM
          INPUT A RECORD
180
     REM
190
     FOR R = 1 TO 10
```

200 PRINT "TYPE PART NUMBER, STOCK ON HAND, UNIT COST" 210 INPUT A1, A2, A3 PRINT D\$; "WRITE INVMST, R"; R 220 230 PRINT A1;",";A2;",";A3 240 PRINT D\$ 250 NEXT R 260 REM 270 REM FINISH 280 REM PRINT D\$;"CLOSE INVMST" 290 300 STOP 63999 END

Before discussing the program, there is a very important concept that must be understood. The creation of a relative record file results in a file on the diskette that is similar to a table. The rows of the table correspond to records in the file. The record is identified by its row number which is the same as the record number since each row consists of one record.

Relative record files are referred to in a program in the same way as sequential files. The only difference will be expansion of some file commands that you have already used. Line 150 PRINT D\$; "OPEN INVMST, L16" tells the computer to open a relative record file "INVMST" and that the length of each record is a maximum of 16 characters. The 16 was determined as follows: 2 characters for the part number, 3 characters for the stock on hand and 4 characters for the unit cost (the decimal point counts as a character). This only adds to 9 characters. When you type a record into the computer you use commas after you enter the part number and stock on hand. You also press "RETURN" at the end of a record. The two commas and the "RETURN" count as 3 characters, resulting in a total of 12 characters. Sixteen characters were specified in the open statement. The remaining four characters were left in order to leave room for expansion of the fields if and when it may become necessary.

In line 220 PRINT D\$; "WRITE INVMST, R";R a relative record with record number R will be written on the file. The R will change its value, each time the FOR-NEXT loop (lines 190–250) changes the R value from 1 to 10. In these lines ten records will be typed in from the keyboard and written on the file.

Upon completion of the data input, you have set up and stored the relative record file "INVMST" as if it were a table. The file looks like Figure 9–2.

The program to read and print out the inventory master file is given below. It is a very simple program.

READING AND PRINTING A RELATIVE RECORD FILE Reading and Printing a Relative Record File / 223

|     |    | Column | 1    |       |          |
|-----|----|--------|------|-------|----------|
| Row | 1  | 2      | 3    |       |          |
| 1   | 1  | 590    | 1.50 |       |          |
| 2   | 2  | 750    | 2.75 |       |          |
| 3   | 3  | 231    | 1.39 |       |          |
| 4   | 4  | 395    | 5.96 |       |          |
| 5   | 5  | 674    | 7.23 |       |          |
| 6   | 6  | 279    | 6.79 | Table | A /10 21 |
| 7   | 7  | 942    | 4.26 | Table | A (10,3) |
| 8   | 8  | 27     | 5.49 |       |          |
| 9   | 9  | 152    | 1.26 |       |          |
| 10  | 10 | 420    | 3.74 |       |          |
|     |    |        |      |       |          |

The Relative Record File-"INVMST"

Figure 9-2

00 THIS PROGRAM READS AND PRINTS THE RELATIVE RECORD FILE INVMST REM 10 REM 15 DS =CHR\$ (4) 20 REM 30 REM PRINT HEADINGS FOR REPORT 40 REM PRINT "PART", "STOCK", "UNIT" 50 PRINT "NUMBER", "ON HAND", "COST" 60 70 PRINT 75 REM 80 REM LINK TO FILE 90 REM PRINT D\$; "OPEN INVMST, L16" 00 10 REM 20 REM PRINT OUT THE FILE 30 REM FOR R = 1 TO 10 40 50 PRINT D\$; "READ INVMST, R"; R 60 INPUT A1, A2, A3 70 PRINT D\$ 80 PRINT A1, A2, A3 90 NEXT R 00 REM 10 REM FINISH 20 REM PRINT D\$; "CLOSE INVMST" 30. 40 STOP 3999 END

In lines 150 and 160 the headings for the output are printed. Next, the file is opened. Lines 240 through 290 print the file, row by row. The only new instruction is an extension of the file read—Line 250 PRINT D\$; "READ INVMST,R";R is used the same way as in the write statement. The R indicates the record number to be read.

CHANGING It is necessary to change values in an inventory master record due to price changes and adjustments. The stock on hand has to be adjusted because a manual count of stock on hand just took place. The following records have to be adjusted for stock on hand or cost.

Table 9-2

Changes to the Inventory Master File

| Part   | Stock   | Unit |
|--------|---------|------|
| Number | on Hand | Cost |
| 1      | 600     | 2.00 |
| 9      | 152     | 1.40 |
| 6      | 230     | 7.00 |
| 3      | 231     | 1.50 |
| 10     | 500     | 4.00 |
| 5      | 674     | 7.25 |

Since "INVMST" is a direct access file, you do not have to order the changes by record (part) number.

**Problem Summary** 

Input

Inventory master file, "INVMST"

Processing

Find the record to be changed. Input the new values.

Output

The inventory master file, "INVMST", with the appropriate records changed.

See the flowchart (Fig 9-3). A program follows:

| 100 | REM THIS    | PROGRAM  | CHANGES  | VALUES  | IN A   | RECORD | OF A  | A RELATIVE | RECORD | FI |
|-----|-------------|----------|----------|---------|--------|--------|-------|------------|--------|----|
| 110 | REM         |          |          |         |        |        |       |            |        |    |
| 115 | D\$ = CHR\$ | (4)      |          |         |        |        |       |            |        |    |
| 120 | REM         |          |          |         |        |        |       |            |        |    |
| 130 | REM OPEN    | THE FIL  | Ξ        |         |        |        |       |            |        |    |
| 140 | REM         |          |          |         |        |        |       |            |        |    |
| 150 | PRINT D\$;  | "OPEN IN | VMST,L16 |         |        |        |       |            |        |    |
| 160 | REM         |          |          |         |        |        |       |            |        |    |
| 170 | REM INPU    | T RECORD | NUMBER   | (PART N | UMBER  | )      |       |            |        |    |
| 180 | REM         |          |          |         |        |        |       |            |        |    |
| 190 | PRINT "WH   | AT IS TH | E RECORD | NUMBER  | ? TYPI | E 9999 | TO ET | ND"        |        |    |
| 200 | INPUT R     |          |          |         |        |        |       |            |        |    |
| 210 | REM         |          |          |         |        |        |       |            |        |    |
| 220 | REM TEST    | FOR END  | OF INPU  | Т       |        |        |       |            |        |    |
| 230 | REM         |          |          |         |        |        |       |            |        |    |
| 240 | IFR = 99    | 99 THEN  | 470      |         |        |        |       |            |        |    |

Changing Values in a Relative Record File / 225

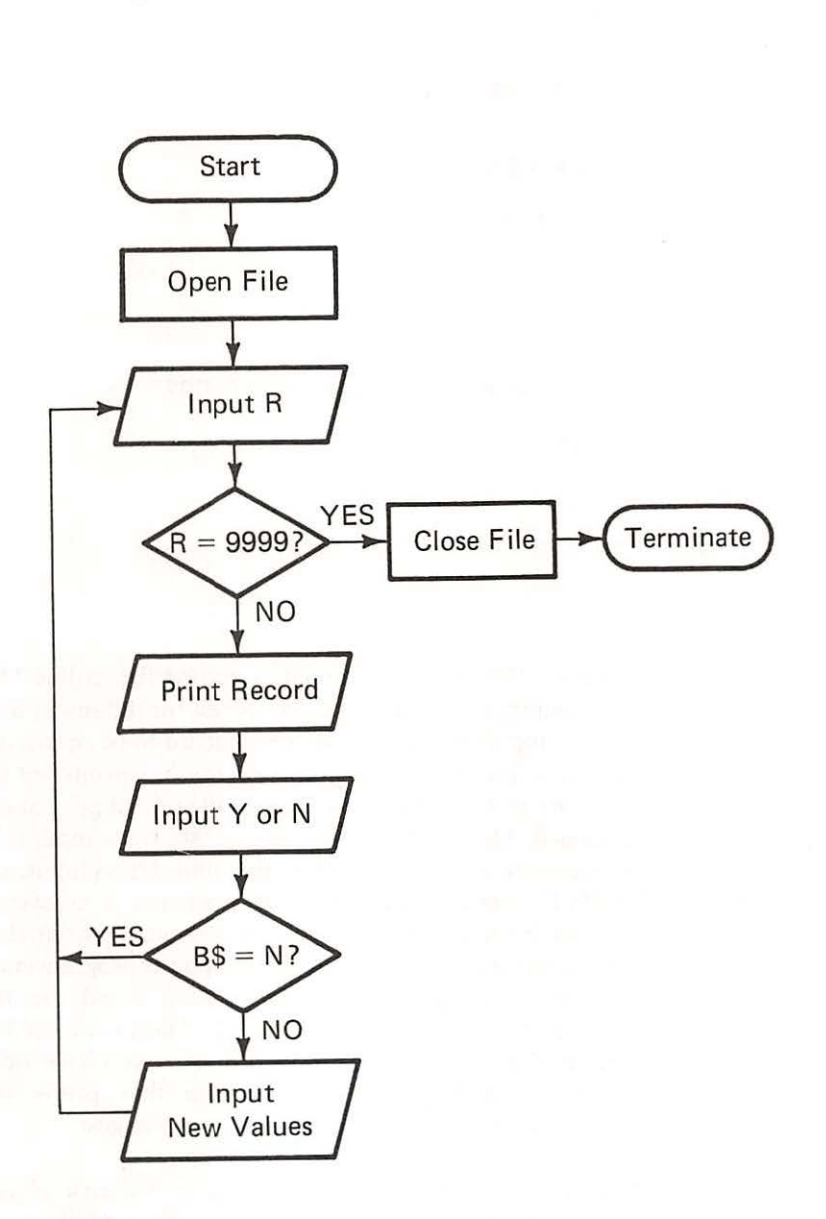

Flowchart for Changing a Record

Figure 9-3

226 / Using Direct Access Files

250 REM 260 REM GET THE RECORD AND PRINT IT OUT 270 REM PRINT D\$; "READ INVMST, R"; R 280 290 INPUT A1, A2, A3 300 PRINT DS 310 PRINT "IS THIS THE RECORD TO BE CHANGED?" 320 PRINT A1, A2, A3 330 REM IS THIS THE CORRECT RECORD? 340 REM 350 REM PRINT "TYPE Y IF YES, N IF NO" 360 370 INPUT B\$ 380 IF B\$ = "N" THEN 190 390 REM 400 CORRECT THE VALUES REM 410 REM 420 PRINT "TYPE THE NEW VALUES: STOCK ON HAND, UNIT COST" 430 INPUT A2, A3 PRINT D\$; "WRITE INVMST, R"; R 440 450 PRINT A1;",";A2;",";A3 455 PRINT D\$ 460 GOTO 190 PRINT D\$;"CLOSE INVMST" 470 480 STOP 63999 END

> The program opens "INVMST" as a relative record file in line 150. Next, the record (part) number is input in line 200. A test for the end of data input is on line 240. It is important to check that the record to be changed is the one found. It is printed out in line 320. Note that this line prints out the entire record. Then a Y or an N is input to verify that the record printed out is the record to be changed. The Y or N is tested in line 380. If the input is Y, then the new values for stock on hand and price are input. Upon input, the values in the "INVMST" file are changed. That is all that is necessary. Next, the record number is requested. The end of the program is signalled by input of 9999 for record number. The file is closed and the program ends.

> You should notice that the time required to print out a record after the record (part) number is given, is the same for all records. There is no need to read from the beginning of the file to reach any record. After you have input the changes given in Table 9-2, run the program that prints out "INVMST". The file should look like Table 9-3 after the changes:

UPDATING MASTER RECORDS IN A RELATIVE RECORD FILE The next logical step, after you have mastered changing records in a relative record file, is to update the file. The update described below produces an instantaneously updated master file. There is no transaction file. Each transaction record updates its appropriate master record as soon as it is entered. In order to add a touch of realism to the update of the inventory Inventory Master File After Changes

Part Stock Unit on Hand Number Cost 1 600 2.00 2 750 2.75 3 231 1.50 4 395 5.96 5 674 7.25 6 230 7.00 7 942 4.26 8 27 5.49 9 152 1.40 10 500 4.00

master file "INVMST", assume that there are two computer terminals in the area where inventory is kept. The first terminal is located at the unloading area where shipments are received from suppliers. The second terminal is located by the loading area where items are shipped (issued) to the company's customers.

The first terminal is used to enter any receipts to inventory as soon as they are placed in inventory. The second terminal is used to enter any shipments (issues) from inventory.

The update program to handle direct access files is much simpler than the inventory update program in Chapter 7. A transaction code will be used to indicate a receipt to inventory (code = 1) and a shipment from inventory (code = 2). A transaction consists of three fields: the code, part number, and amount. If a shipment transaction (code = 2) has an amount greater than the stock on hand, the order cannot be filled. The program should cancel the shipment and keep the old value of the stock on hand. The transaction data can be found in Table 9–4.

Transaction Data to Update "INVMST"

| Transaction | Part (Record) |          |
|-------------|---------------|----------|
| Code        | Number        | Quantity |
| 1           | 9             | 50       |
| 2           | 2             | 500      |
| 1           | 10            | 200      |
| 1           | 5             | 75       |
| 2           | 9             | 50       |
| 1           | 1             | 40       |
| 1           | 2             | 100      |
| 2           | 8             | 50       |

Table 9-3

Table 9-4

# 228 / Using Direct Access Files

Input

Processing

Transactions

Determine the transaction code and update the appropriate master record. Output An updated master file. See the flowchart (Fig 9-4). A program appears below: THIS PROGRAM UPDATES THE RELATIVE P.ECORD FILE INVMST 100 REM 110 REM 115 DS =CHRS (4) 120 REM 130 REM OPEN THE FILE 140 REM 150 PRINT D\$; "OPEN INVMST, L16" 160 REM 170 REM INPUT THE TRANSACTION CODE 180 REM 190 PRINT "TYPE THE TRANSACTION CODE:" 200 PRINT " 1 IS A RECEIPT TO INVENTORY" 210 PRINT " 2 IS A SHIPMENT FROM NVENTORY" PRINT "TYPE 9999 TO END" 220 230 INPUT T 240 REM 250 REM TEST TO END DATA INPUT 260 REM 270 IF T = 9999 THEN 590280 PRINT "TYPE THE PART NUMBER, QUANTITY" 290 INPUT M,Q 295 PRINT D\$; "READ INVMST, R"; M INPUT A1, A2, A3 300 305 PRINT DS 308 REM 310 REM TEST FOR RECEIPT 320 REM 330 IF T = 1 THEN 540 340 REM 350 REM SHIPMENT 360 REM 370 A2 = A2 - Q390 REM 400 REM TEST FOR POSITIVE STOCK ON HAND 410 REM 420 IF A2 > = 0 THEN 560

Problem Summarv

Inventory master file, "INVMST" (Table 9-3)

Updating Master Records in a Relative Record File / 229

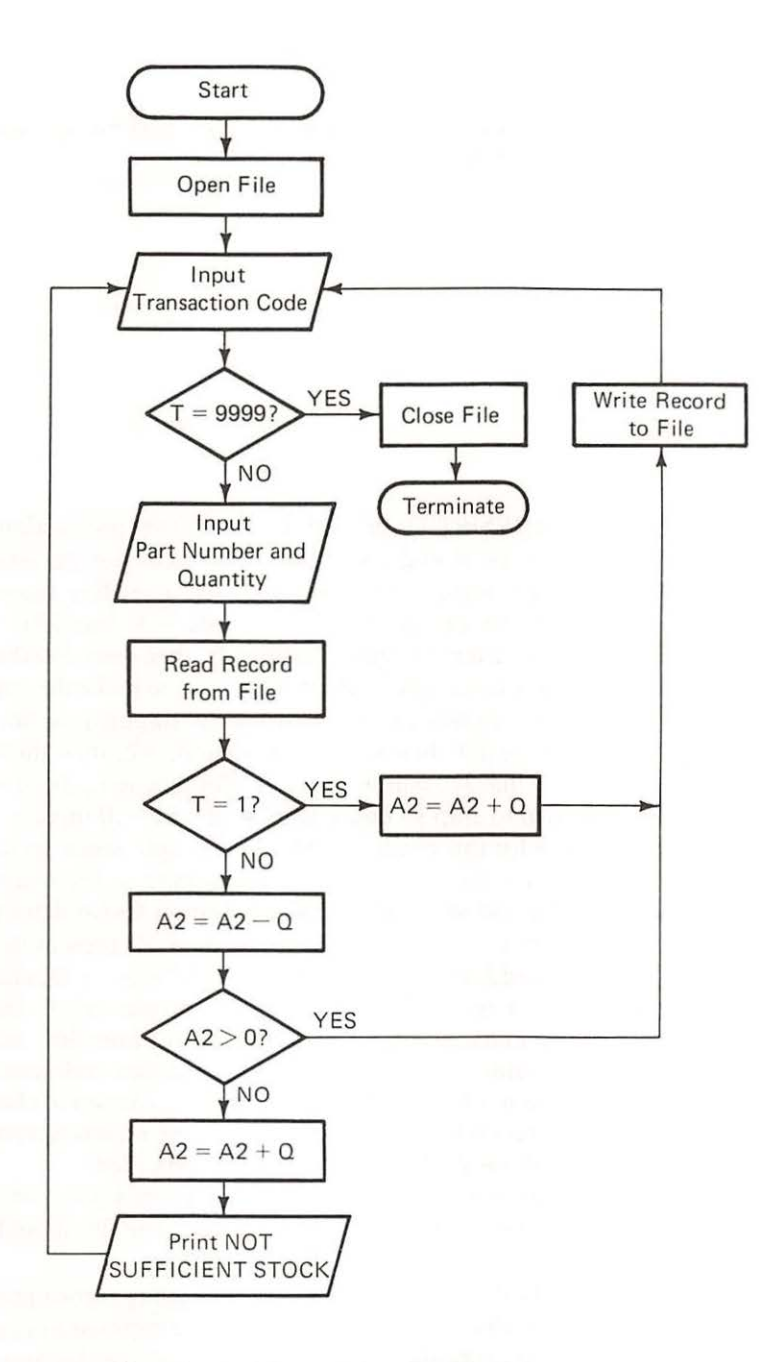

Flowchart of Direct Access Update

Figure 9-4

#### 230 / Using Direct Access Files

```
430
     REM
          NOT ENOUGH STOCK ON HAND
440
     REM
450
     REM
           CANCEL OPDER
470
     REM
480 A2 = A2 + Q
     PRINT "*** NOT SUFFICIENT STOCK *** ONLY ";A2;" UNITS ON HAND"
490
     PRINT "SHIPMENT CANCELLED -- NOTIFY CUSTOMER"
500
510
     GOTO 190
520
     REM
          RECEIPT TRANSACTION
530
     REM
540 A2 = A2 + Q
     PRINT D$; "WRITE INVMST.R":M
560
     PRINT A1;",";A2;",";A3
565
568
     PRINT D$
570
     GOTO 190
580
     REM
590
     PRINT D$; "CLOSE INVMST"
600
     STOP
63999
       END
```

In the program, "INVMST" is opened. In line 230 the transaction code is input, followed by the test to end data input. The transaction part (record) number and quantity are input next in line 290. After reading the record from "INVMST", the test for the transaction code is at line 330. If the transaction is a shipment from inventory (code = 2), then lines 340 through 510 are executed. If there is enough stock on hand, A2, to make the required shipment, then the stock on hand is adjusted for the shipment in line 370: A2 = A2 - Q. If Q is greater than the stock on hand, A2, then the newly assigned value of A2 in line 370 will be negative. For example, the stock on hand is 20 and you wish to ship 30 units, there would be -10 units in stock on hand. Line 420 tests for this condition. If the condition (stock on hand is less than zero) exists, then the old value of stock on hand is replaced in line 480, A2 = A2 + Q, and the shipment is cancelled (lines 490 and 500).

If the transaction is a receipt to inventory (code = 1), then in line 540 the quantity received is added to the stock on hand, A2 = A2 + Q, and that record is written on "INVMST". Then another transaction code is entered.

The writing of the updated master record occurs at lines 560 and 565 where A2 is assigned a value contingent upon the transaction code and other tests. The update program uses the same concept as the program to change a record. As soon as a transaction is entered, the master record is updated. The last transaction will result in a shipment being cancelled.

After the update program is run with the transactions given in Table 9–4, run the program that prints the "INVMST" file. The file should look like Table 9–5.

A relative record master file is organized by ascending record number. The transactions may be entered in any order. The time required to update a master record is the same, regardless of its location in the file, because relative record files are one form of direct access files.

| Querying | Records | in a | Relative | Record | File | / 23 | 31 |
|----------|---------|------|----------|--------|------|------|----|
|----------|---------|------|----------|--------|------|------|----|

Table 9-5

| Part   | Stock   | Unit |
|--------|---------|------|
| Number | on Hand | Cost |
| 1      | 640     | 2.00 |
| 2      | 350     | 2.75 |
| 3      | 231     | 1.50 |
| 4      | 395     | 5.96 |
| 5      | 749     | 7.25 |
| 6      | 230     | 7.00 |
| 7      | 942     | 4.26 |
| 8      | 27      | 5.49 |
| 9      | 152     | 1.40 |
| 10     | 700     | 4.00 |
|        |         |      |

If transactions are entered from the two terminals in the inventory area as stock is received and shipped, then the master file is updated in real-time. Real-time updating means the master files contain the latest up-to-the-second information. This is especially important when dealing with inventory. In order to have real-time updating, direct access files must be used. Realtime updating may be contrasted with batch updating, which has a time cycle (a day, a week, or a month) for the running of the update program. The update programs in Chapter 7 were examples of batch updating. The transactions were accumulated in a file during the time cycle. Then they were sorted and the update program was run at the end of the cycle.

If the update is in real-time, then any time you retrieve and print a record of the master file, it contains the latest stock on hand. This is very useful when you consider that a company has a sales department. Salesmen need to know the latest inventory levels in order to give customers reasonable delivery dates. Assume, in our inventory example, that there is a third terminal in the sales department. When a salesman writes an order for a customer, he phones the sales department to determine whether sufficient stock is on hand to fill the order. The program that retrieves and prints master records is called a query program. "Query" is a short form for "inquire". The program is the same as the first part of the program for changing a record. QUERYING RECORDS IN A RELATIVE RECORD FILE

Problem Summary

Input

Part (record) number Inventory master file, "INVMST"

Processing

Retrieve a master record.

```
Output
```

Print the appropriate master record.

100 REM QUERY PROGRAM 110 REM 115 D\$ = CHR\$ (4)120 REM 130 REM OPEN THE FILE 140 REM 150 PRINT D\$; "OPEN INVMST, L16" 160 PRINT "WHAT IS THE PART NUMBER?" 170 PRINT "TYPE 9999 TO END" 180 INPUT R 190 REM 200 REM TEST FOR END OF DATA INPUT 210 REM 220 IF R = 9999 THEN 330 230 PRINT D\$; "READ INVMST, R";R 240 INPUT A1, A2, A3 250 PRINT D\$ 260 REM 270 REM PRINT OUT RECORD REM 280 290 PRINT "PART", "STOCK", "UNIT" 300 PRINT "NUMBER", "ON HAND", "COST" 310 PRINT A1, A2, A3 320 GOTO 160 330 PRINT D\$;"CLOSE INVMST" 340 STOP 63999 END WHAT IS THE PART NUMBER? TYPE 9999 TO END 29 PART STOCK UNIT NUMBER ON HAND COST 9 152 1.4 WHAT IS THE PART NUMBER? TYPE 9999 TO END ? 1 PART STOCK UNIT NUMBER ON HAND COST 640 1 2 WHAT IS THE PART NUMBER? TYPE 9999 TO END ? 5 PART STOCK UNIT NUMBER ON HAND COST 5 749 7.25

Summary / 233

WHAT IS THE PART NUMBER?fype 9999 to end?10PARTSTOCKNUMBERON HAND10700WHAT IS THE PART NUMBER?fype 9999 to end?9999

BREAK IN 340

The sales department would run this program to see if a customer's order could be filled. In a sophisticated company, the salesman would have portable terminals that use a telephone to reach the computer. Also the programs would be more complex in order to allow a salesman to reserve stock and to ship partial orders.

UNIT

COST

In this chapter one type of direct access file is introduced. The programs necessary to handle a relative record file were given. In essence, a relative record file can be treated as a table where the rows represent records and the columns represent fields. The example throughout this chapter was inventory, not payroll. Inventory was selected because it represents a good example of the requirement for real-time updating. The real-time example was illustrated by an update where, as soon as a transaction was generated, the master file was updated. The final section dealt with an inquiry program that reads and prints records from a relative record file.

**BASIC Instructions Introduced:** 

| Instruction                     | Explanation                                             |  |  |
|---------------------------------|---------------------------------------------------------|--|--|
| PRINT D\$; "OPEN filename,LXX"  | Opens a relative record file with records of length XX. |  |  |
| PRINT D\$; "READ filename,R";N  | Reads relative record N                                 |  |  |
| PRINT D\$; "WRITE filename,R";N | Writes relative record N                                |  |  |

# SUMMARY

## 234 / Using Direct Access Files

PROBLEMS 1. Modify the first program in this chapter so that you can stop an input session and continue entering the data at any point in the file without having to re-enter all the earlier records. To test your program, create a file "111".

2. Create a relative record file, "CUMST", with eight records as follows:

| Customer Number | Current Balance |
|-----------------|-----------------|
| 1               | \$257.26        |
| 2               | 194.40          |
| 3               | 276.00          |
| 4               | 0.00            |
| 5               | 51.27           |
| 6               | 29.32           |
| 7               | 426.25          |
| 8               | 972.36          |

- Write a program that will print the "CUMST" file as described in Problem 2.
- 4. Write a program that will update the "CUMST" file. There are three types of transactions: payments, purchases, and returns. Payments should be subtracted from the current balance (Transaction code = 1). Purchases should be added to the current balance (TR CODE = 2). Returns should be subtracted from the current balance (TR CODE = 3). If customers have a current balance less than zero, a message should be printed to issue a refund check to the customer. Use the following transactions to test your program:

| Transaction Code | Customer Number | Amount |
|------------------|-----------------|--------|
| 1                | 5               | 51.27  |
| 1                | 1               | 200.00 |
| 2                | 4               | 57.26  |
| 1                | 3               | 250.00 |
| 2                | 8               | 320.21 |
| 3                | 5               | 23.27  |
| 1                | 2               | 194.40 |
| 2                | 1               | 72.73  |
| 3                | 7               | 157.29 |

5. Write an inquiry program for the "CUMST" file, so that customers may call and be given their latest balance.

# 10 / Use and Design of Complex Programs

At the end of this chapter you should be able to:

- Use "canned" programs
- Recognize the role of structured programming

Programming is the expensive aspect of computer systems. It is also the most time-consuming. Without programs the computer cannot solve problems. However, once a program has been written and debugged (i.e., the errors have been removed), then using these programs to help solve recurring problems is simple.

In progressing through this book, you have built a program library. If a problem should develop that is similar to those you've already solved, you don't have to write a brand new program. Merely modify the appropriate program to meet the new requirements and it can aid in arriving at a solution. In effect, your program library is a toolbox. Simple changes to your tools allow you to solve most data processing problems.

You may have access to programs other than those you've written. Any number of sources may have contributed skills and energies to fill your toolbox: the vendor of your computer system, an independent consultant, other people in your organization, or other organizations in your industry.

At times it is difficult to transfer programs from one system to another. The procedures and problems of one organization may not match the procedures and problems of another organization. In other cases the transfer of programs is easy. Statistical, scientific, and engineering programs transfer easily from one organization to another. No matter what organization uses them, the rules for performing statistical computations remain the same. The programming of natural laws is not affected by the organization involved. And mathematical calculations are not a matter of opinion or preference  $(2 + 2 = 4 \text{ no matter who is involved, where the calculation is performed, or what we wish the result to be). Therefore once a statistical, scientific, or engineering program has been written, it can be copied and used by many organizations.$ 

This chapter discusses how to use programs that have been written elsewhere. A statistical program serves as an example of a "canned" program. The chapter also discusses some elements of style that make a program easier to read and modify.

Programs developed by one organization that are transferred as a whole to another organization are called "canned" or "packaged" programs. No modification of the program logic is involved, although some statements may have to be changed to fit your system.

Once the program has been changed so that it will run on another system, it can be used by anybody with access to that system. A person provides the problem context and the data, runs the appropriate program, and interprets the output. Problem specification, data collection, selection of an USING CANNED PROGRAMS

Performance Objectives appropriate program for solution, and interpretation of output are the key elements for the successful use of canned programs. But these elements are beyond the scope of this book. Here we shall focus on how to enter the data and run a canned program.

Linear regression is a statistical technique for determining the relationship between two variables. (Regression analysis is covered in statistical textbooks.) LINREG is a program that performs linear regression. A copy of this program is shown below:

```
1
   GOTO 630
200
     DATA
          7E22,5E22
205
     READ Q1
210
     DIM D(100,20)
215
     PRINT
220 I = 0
225 I = I + 1
230
    READ D(1,1), D(1,2)
235
     IF D(I,1) < > 7E22 THEN 225
240 Q2 = I - 1
245 S9 = 0
250
    IF Q1 = 1 THEN 270
255
    IF Q1 = 2 THEN 325
260
    IF 01 = 3 THEN 395
265
   GOTO 220
270 S9 = 1
275
    GOSUB 490
                     Y=A+B*X WITH A=";Q8;" AND B=";Q9
280
    PRINT "LINEAR:
285 GOSUB 565
290 FOR J = 1 TO Q2
295 W7 = 08 + 09 * D(J,1)
300 Z7 = W7 - P(J,2)
305 Q4 = 100 * Z7 / D(J,2)
310
     PRINT D(J,1),D(J,2),W7,Z7,Q4
315 NEXT J
320
    GOTO 999
325
    FOR J = 1 TO 02
330 D(J,2) = LOG (D(J,2))
335
    NEXT J
340
    GOSUB 490
345
   PRINT "EXPONENTIAL: Y=A*EXP(B*X)
                                          WITH A="; EXP (Q8);" AND B=";
350 GOSUB 565
355
     FOR J = 1 TO 02
        EXP (Q8 + Q9 * D(J, 1))
360 W7 =
365 W8 = EXP (D(J,2))
370 Z7 = W7 - W8
375 \ Q4 = 100 * Z7 / W8
380
     PRINT D(J,1), W8, W7, Z7, Q4
385
    NEXT J
390
     GOTO 999
395
    FOR J = 1 TO Q2
```

Using Canned Programs / 239

```
0 D(J,1) = LOG (D(J,1))
5 D(J,2) = LOG (D(J,2))
0
  NEXT J
5 GOSUB 490
0
  PRINT "POWER: Y=A*(X^B) WITH A="; EXP (Q8);" AND B=";Q9
5
 GOSUB 565
0 \quad \text{FOR } J = 1 \quad \text{TO } \quad Q2
5 W7 = EXP (D(J, 1))
0 W8 = EXP (D(J, 2))
5 W9 = EXP (0.8) * W7 ^ 0.9
0 \ Q4 = W9 / W8 - 1
1 Z7 = W9 - W8
  IF Q4 < 0 THEN 470
5
0 \ Q4 = INT (1000 * Q4 + 0.5) / 10
5 GOTO 475
0 \ Q4 = INT (1000 * 04 - 0.5) / 10
5
  PRINT W7, W8, W9, Z7, Q4
0
 NEXT J
5 GOTO 999
0 Q3 = 0
5 Q4 = 0
0 \ 05 = 0
5 Q6 = 0
0 Q7 = 0
5
  FOR J = 1 TO Q2
0 Q3 = Q3 + D(J,1)
5 Q4 = Q4 + D(J,2)
0 Q5 = Q5 + D(J,1) * D(J,2)
5 Q6 = Q6 + D(J,1)^2
0 Q7 = Q7 + D(J,2) ^ 2
  NEXT J
5
0 \ Q9 = (Q2 * Q5 - Q3 * Q4) / (Q2 * Q6 - Q3 ^ 2)
5 Q8 = (Q4 - Q3 * Q9) / Q2
0
 RETURN
5 QO = (Q2 * Q5 - Q3 * Q4) / SQR ((Q2 * Q6 - Q3 ^ 2) * (Q2 * Q7 - Q4 ^ 2))
0
  PRINT
5
  IF S9 = 0 THEN 590
 PRINT "COEFFICIENTS: ":
0
5
 GOTO 595
                    ";
0
 PRINT "INDICIES:
 PRINT "CORREL = ";00;" DETERM = ";00 ~ 2
5
0
  PRINT
 PRINT "COMPARISON OF ACTUAL Y'S WITH Y'S ESTIMATED FROM EQUATION: "
5
0
 PRINT
  PRINT "X-ACTUAL", "Y-ACTUAL", "Y-ESTIM", "DIFFER", "PCT-DIFF"
5
O PRINT
5
 RETURN
0
  PRINT
  PRINT "THIS IS A LINEAR REGRESSION PROGRAM FOR DATA IN TWO"
5
0
 PRINT "VARIABLES, X AND Y. FROM INPUT POINTS, DESCRIBED BY"
  PRINT "THEIR X AND Y COORDINATES, AN EQUATION IS PRODUCED THAT"
5
0
  PRINT "BEST FITS THESE POINTS IN THE LEAST-SQUARES SENSE. TO"
```

240 / Use and Design of Complex Programs

| 655  | PRINT | "USE  | THE PROC | GRAM, TYPE THE FOLLOWING:"                    |
|------|-------|-------|----------|-----------------------------------------------|
| 660  | PRINT |       |          |                                               |
| 665  | PRINT |       | 1 DATA   | K"                                            |
| 670  | PRINT |       |          | (WHERE K=1 FOR LINEAR, 2 FOR EXPONENTIAL,"    |
| 675  | PRINT |       |          | AND 3 FOR POWER FUNCTION TO BE FITTED.)"      |
| 680  | PRINT |       | 2 DATA   | $X(1), Y(1), X(2), Y(2), \dots, X(N), Y(N)$ " |
| 685  | PRINT |       |          | (WHERE X(1),Y(1) IS THE FIRST POINT, X(2),"   |
| 690  | PRINT |       |          | Y(2) IS THE SECOND AND SO ON UNTIL ALL"       |
| 695  | PRINT |       |          | POINTS HAVE BEEN ENTERED. ADDITIONAL DATA"    |
| 700  | PRINT |       |          | STATEMENTS 3-199 MAY BE USED AS NEEDED.)"     |
| 705  | PRINT |       |          |                                               |
| 710  | PRINT | "THEN | TYPE 'I  | RUN'."                                        |
| 999  | STOP  |       |          |                                               |
| 6399 | 9 END |       |          |                                               |

You can use LINREG by calling it up (LOAD LINREG), entering your data, and typing RUN. But data entry for LINREG, as well as many similar programs, is different from how it was handled in earlier parts of this book. Data is entered with DATA statements that are part of the program. LINREG provides instructions for entering data:

LOAD LINREG

RUN

THIS IS A LINEAR REGRESSION PROGRAM FOR DATA IN TWO VARIABLES, X AND Y. FROM INPUT POINTS, DESCRIBED BY THEIR X AND Y COORDINATES, AN EQUATION IS PRODUCED THAT BEST FITS THESE POINTS IN THE LEAST-SQUARES SENSE. TO USE THE PROGRAM, TYPE THE FOLLOWING:

1 DATA K (WHERE K=1 FOR LINEAR, 2 FOR EXPONENTIAL, AND 3 FOR POWER FUNCTION TO BE FITTED.) 2 DATA X(1),Y(1),X(2),Y(2),...,X(N),Y(N) (WHERE X(1),Y(1) IS THE FIRST POINT, X(2), Y(2) IS THE SECOND AND SO ON UNTIL ALL POINTS HAVE BEEN ENTERED. ADDITIONAL DATA STATEMENTS 3-199 MAY BE USED AS NEEDED.)

THEN TYPE 'RUN'.

This RUN shows what has to be entered in DATA statements. A DATA statement is a non-executable BASIC instruction that holds data for a program. It starts with a line number, the word DATA, and then the individual data values separated by commas. For example:

## 1 DATA 3.7,4.2,3.9,2.5,6

The DATA statement holds five values. They may be the values for five

Using Canned Programs / 241

fields of a record, or they may be five values for one field. Either way, DATA statements hold a stream of values that are used one after another.

Data values in DATA statements are assigned to fields by READ statements. Look at LINREG, line 205 and line 230. Both contain the BASIC instruction READ. Line 205, READ Q1, being the first READ, assigns the first value found in any DATA statements to Q1. Line 230, READ D(I,1),D(I,2), assigns the next data value to D(I,1) and the following value to D(I,2).

Once an item of data has been assigned, the next READ uses the item of data that follows. Every READ "uses up" data values. Although data can be distributed over many DATA statements, they must follow the *order* of the READ statements. The READ statements follow the stream of data, using up data values in sequence.

Now we can run LINREG. First, call up the program. Then enter the data as specified by the instructions:

1 DATA 1 2 DATA 719,3756 3 DATA 1384,5100 4 DATA 995,4950 5 DATA 231,894 6 DATA 462,480 486,1908 7 DATA 8 DATA 1299,5388 9 DATA 233,240 10 189,468 DATA 11 DATA 759,1662 12 DATA 112,96 13 DATA 1252,5334 14 DATA 677,786 15 DATA 295,648

Then type the word "RUN", and it generates the output.

| LINEAR: Y=   | A+B*X WITH A=   | -662.487627 AND  | B=4.50729427   |             |
|--------------|-----------------|------------------|----------------|-------------|
| COEFFICIENTS | : CORREL = .92  | 7247143 DETERM   | = .859787265   |             |
| COMPARISON O | F ACTUAL Y'S WI | TH Y'S ESTIMATED | FROM EQUATION: |             |
| X-ACTUAL     | Y-ACTUAL        | Y-ESTIM          | DIFFER         | PCT-DIFF    |
| 719          | 3756            | 2578.25695       | -1177.74305    | -31.3563112 |
| 1384         | 5100            | 5575.60764       | 475.607639     | 9.32563999  |
| 995          | 4950            | 3822.27017       | -1127.72983    | -22.7824208 |
| 231          | 894             | 378.697349       | -515.302651    | -57.6401176 |
| 462          | 480             | 1419.88232       | 939.882325     | 195.808818  |
| 486          | 1908            | 1528.05739       | -379.942613    | -19.9131348 |
| 1299         | 5388            | 5192.48763       | -195.512373    | -3.6286632  |
| 233          | 240             | 387.711938       | 147.711938     | 61.5466407  |

## 242 / Use and Design of Complex Programs

| 189  | 468  | 189.39099   | -278.60901  | -59.5318398 |
|------|------|-------------|-------------|-------------|
| 759  | 1662 | 2758.54872  | 1096.54872  | 65.9776608  |
| 112  | 96   | -157.670669 | -253.670669 | -264.24028  |
| 1252 | 5334 | 4980.6448   | -353.355204 | -6.62458199 |
| 677  | 786  | 2388.95059  | 1602.95059  | 203.937734  |
| 295  | 648  | 667.164183  | 19.1641822  | 2.95743552  |
|      |      |             |             |             |

BREAK IN 999

The interpretation of this output and its use in decision making will determine the value of LINREG. But that aspect is peripheral to our focus. Notice how easy it is to use the program: Enter the data, type run, and the program can generate reams upon reams of output.

Other statistical programs are just as easy to use. Just enter the data and the program does the rest. It is not necessary to know anything about statistics or about computer programming to use these programs for analysis. Therein lies the power, as well as the danger, of using computers. Anybody, whether knowledgeable in the technique used or not, has the technique available if he can enter data and type RUN. But knowledge of the problem context, of the validity of the data, and of the technique of analysis is required to derive the proper conclusions from such use of canned programs.

Another example of a canned program is the file sort in Appendix B. Again, the detailed instructions of the program are unimportant. What is important is knowing how to use it properly to do the desired job.

Similar to canned programs, but at a much lower level, are functions. Functions perform one specific task in a program. For example, the INT function used in Chapter 6, gives the integer portion of a number. Functions are usually indicated by a three-letter keyword. Table 10-1 lists the mathematical functions available in BASIC.

# STRUCTURED PROGRAMMING

Structured programming is a systematic way of designing a program. It is a philosophy of design to make a program readable and easy to change.

Structured programming breaks a program into a number of pieces, called modules. Each module performs one task. Since the modules are smaller than the whole program, each piece is easier to understand, easier to code, and easier to change. But breaking a program into modules requires planning. Structured programming emphasizes planning of what a program does and how its modules are related. All modules should be clearly specified before coding. All variables should be clearly defined and their roles in the various modules identified. Obviously this planning is not cheap and requires careful coordination between programmers.

Structured programming recognizes three types of sequences of instruc-

Table 10-1

# Mathematical Functions

#### Function\* Explanation Assigns to Y the absolute value of X. Y = ABS(X)Assigns to Y the arc tangent of X; X is ex-Y = ATN(X)pressed in radians. Assigns to Y the cosine of X; X is in radians. Y = COS(X)Assigns to Y the value of e raised to the X Y = EXP(X)power; where e is 2.71828. Assigns to Y the greatest integer in X which is Y = INT(X)less than or equal to X. Assigns to Y the natural logarithm of X. Y = LOG(X)Assigns to Y a random number uniformly dis-Y = RND(X)tributed between 0 and 1. Assigns to Y the value 1 preceded by the sign of Y = SGN(X)X. Assigns to Y the sine of X; X is in radians. Y = SIN(X)Assigns to Y the square root of X. Y = SQR(X)Assigns to Y the tangent of X; X is in radians. Y = TAN(X)

\* Y stands for the name of any field; and X can be a field or a formula, but must be enclosed in parentheses.

tions-simple sequence, selection, and looping. Any program can be composed using one or a combination of these elementary types. For example:

Simple sequence

100 LET R = 3.00 110 LET H = 40 120 LET P = R\*H 130 PRINT P

| Selection                | 100  IF T = 2  THEN  300          |
|--------------------------|-----------------------------------|
| Alternative 1<br>(false) | 200 Q2 = Q2 + Q1<br>210 GO TO 400 |
| Alternative 2<br>(true)  | 300 Q2 = Q2 - Q1<br>$400 \dots$   |
| Loop                     | 100 FOR R1 = 1 TO 8               |
|                          | 200 NEXT R1                       |

A simple sequence has no GO TO. Each statement follows the preceding statement until the sequence is finished.

A selection consists of an IF-THEN and its two possible groups of instructions. One of these two possible groups is selected when the IF-THEN is true. The other is selected when the IF-THEN is false.

A loop repeats a group of instructions until a specified condition has been met.

Of course the alternatives of a selection or the group of instructions in a loop may contain subsidiary selections or loops. Ideally each type of module should have one entry and one exit with no backtracking. The flow of a program should be top to bottom (except for loops.) GO TO's that jump back to previously executed code should be eliminated.

To clarify the relationship between the elements of a program, structured programming uses indentations and additional comments (REM statements) to highlight the structure of a program. Indentation shows which elements fit together. Comments aid in understanding both the logic (what the program does) and the structure (how the program is organized.)

Let's look at some examples to clarify these ideas. First, look at the SORT program in Chapter 8. It performs three major tasks that can be diagrammed as follows in Figure 10-1.

This program can be rewritten to make the structure stand out. A rewritten version follows:

```
100
    REM
         110
    REM
         * PROGRAM NAME: LIST SORT
                                                           *
120
    REM
         *
                                                           *
130
    REM
         * THIS PROGRAM --
                                                           *
140
    REM
         *
            1. GETS DATA FROM A TERMINAL AND STORES THEM IN
                                                           *
150
         *
    REM
               LISTS
                                                           *
160
    REM
         *
            2. SORTS THE LISTS IN DESCENDING ORDER OF NET PAY
                                                           *
170
    REM
        *
            3. PRINTS THE SORTED LISTS
                                                           *
180
    REM
         *
                                                           *
190
    REM
         * PROGRAMMER NAME: A.N.LYST
                                                           *
200
    REM
         * DATE: APRIL 1, 1979
                                                           *
```

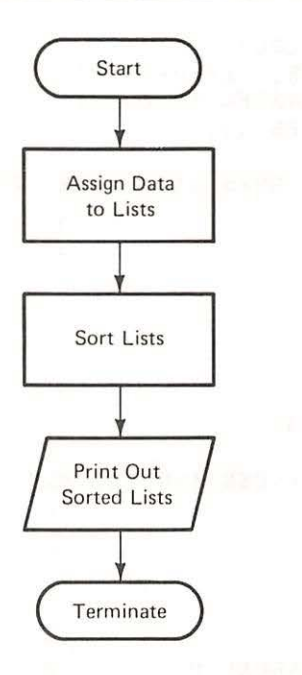

SORT Program

Figure 10-1

| 210 | REM   | *     |                                                   | *  |
|-----|-------|-------|---------------------------------------------------|----|
| 220 | REM   | *     | FIELD NAMES:                                      | *  |
| 230 | REM   | *     | FEXCHANGE FLAG SET TO 1 WHEN AN                   | *  |
| 240 | REM   | *     | EXCHANGE HAS OCCURRED; O OTHERWISE                | *  |
| 250 | REM   | *     | KINDEX OF FOR-NEXT LOOP                           | *  |
| 260 | REM   | *     | LPOINTER TO A LOCATION IN A LIST DURING           | *  |
| 270 | REM   | *     | DATA ENTRY; THE NUMBER OF ITEMS IN A LIST         | *  |
| 280 | REM   | *     | AFTER DATA ENTRY                                  | *  |
| 290 | REM   | *     | M\$EMPLOYEE NAME ENTERED FROM TERMINAL            | *  |
| 300 | REM   | *     | N()LIST TO HOLD EMPLOYEE NUMBER                   | *  |
| 310 | REM   | *     | N1EMPLOYEE NUMBER ENTERED FROM TERMINAL           | *  |
| 320 | REM   | *     | N\$()LIST TO HOLD EMPLOYEE NAME                   | *  |
| 330 | REM   | *     | P()LIST TO HOLD EMPLOYEE NET PAY                  | *  |
| 340 | REM   | *     | P1EMPLOYEE NET PAY ENTERED FROM TERMINAL          | *  |
| 350 | REM   | *     | TTEMPORARY STORAGE OF A NUMERIC VALUE             | *  |
| 360 | REM   | *     | DURING AN EXCHANGE                                | *  |
| 370 | REM   | *     | T\$TEMPORARY STORAGE OF EMPLOYEE NAME             | *  |
| 380 | REM   | *     | DURING AN EXCHANGE                                | *  |
| 390 | REM   | **    | ***************************************           | ** |
| 400 | REM   |       |                                                   |    |
| 410 | DIM   | N ( ] | 100),N\$(100),P(100)                              |    |
| 420 | REM   |       |                                                   |    |
| 430 | REM   | GI    | ET DATA FROM TERMINAL AND PUT THEM INTO THE LISTS |    |
| 440 | REM   |       |                                                   |    |
| 450 | L = ( | 0     |                                                   |    |

246 / Use and Design of Complex Programs

```
460 REM *** BEGIN DATA ENTRY LOOP
470 PRINT "TYPE EMPLOYEE NUMBER, EMPLOYEE NAME,"
480 PRINT "AND NET PAY -- SEPARATED BY COMMAS."
490 PRINT "WHEN FINISHED -- TYPE 99, AA, 99"
500 INPUT N1,M$,P1
510 REM ----> EXIT FROM LOOP WHEN DATA ENTRY FINISHED
520 IF N1 = 99 THEN 640
530 REM ASSIGN DATA TO ARRAYS
540 L = L + 1
550 N(L) = N1
560 N$(L) = M$
570 P(L) = P1
580 REM *** ENDIF 520
590 GOTO 470
600 REM *** END DATA ENTRY LOOP
610 REM
620 REM SORT THE LISTS INTO DESCENDING NET PAY ORDER
630 REM
640 U = L - 1
650
    REM *** BEGIN SORT LOOP
660 F = 0
670 FOR K = 1 TO U
680 REM
690 REM COMPARE TO ADJACENT VALUES OF NET PAY
700 REM IF THEY ARE NOT IN ORDER, EXCHANGE THEM
710 REM
720 IF P(K) > = P(K + 1) THEN 900
730 REM
740 REM
          NET PAY VALUES OUT OF SEQUENCE, HENCE EXCHANGE
750 REM
760 T = P(K)
770 P(K) = P(K + 1)
780 P(K + 1) = T
790 T = N(K)
800 N(K) = N(K + 1)
810 N(K + 1) = T
820 T\$ = N\$(K)
830 N$(K) = N$(K + 1)
840 N$(K + 1) = T$
850 REM
860 REM SET EXCHANGE FLAG (F) TO 1
870 REM
880 F = 1
890 REM
          *** ENDIF 720
900 NEXT K
910 REM ----> EXIT FROM SORT LOOP WHEN F=0
920 IF F = 1 THEN 660
930 REM *** END SORT LOOP
940 REM
950 REM PRINT HEADINGS AND SORTED LISTS
960 REM
970 PRINT "EMPLOYEE", "EMPLOYEE", "WEEKLY"
```

```
PRINT "NUMBER", "NAME", "PAY"
980
     PRINT "-----", "----", "----"
990
1000
      REM *** BEGIN PRINT LOOP
1010
      FOR K = 1 TO L
1020
      PRINT N(K),N$(K),P(K)
1030
      NEXT K
1040
      REM
           *** END PRINT LOOP
1050
      END
```

As another example, compare the inventory update in Chapter 7 on page 179 with the structured version of the same program shown below.

```
******
100
    REM
                                                                    *
         * PROGRAM NAME: INVENTORY UPDATE
110
    REM
                                                                    *
120
    REM
         *
                                                                    *
130
    REM
         * THIS PROGRAM --
             1. UPDATES THE OLD INVENTORY MASTER FILE:
                                                                    *
140
    REM
         *
                   READS INVENTORY TRANSACTION RECORDS
                                                                    *
150
    REM
         *
                   READS OLD INVENTORY MASTER RECORDS
                                                                    *
160
    REM
         *
                                                                    +
                   UPDATES MASTER RECORDS WITH TRANSACTIONS
170
    REM
         *
                   WRITES NEW (UPDATED) MASTER RECORDS
                                                                    *
180
    REM
         *
              2. PRINTS THE NEW (UPDATED) MASTER FILE
                                                                    *
190
    REM
         *
                                                                    *
200
    REM
         *
              3. PRINTS AN INVENTORY VALUATION REPORT
                                                                    *
210
    REM
         *
                                                                    *
          * PROGRAMMER NAME: P. GRAMMER
220
    REM
                                                                    *
          * DATE: APRIL 1, 1980
230
    REM
                                                                    *
240
    REM
          *
                                                                    *
250
    REM
          * FIELD NAMES:
              C.... UNIT COST OF PART INPUT FROM UPDATED MASTER
                                                                    *
260
    REM
          *
              C2...UNIT COST OF PART INPUT FROM OLD MASTER FILE
270
    REM
          *
                                                                    *
              D....DOLLAR VALUE OF PART
280
    REM
          *
              P....PART NUMBER INPUT FROM UPDATED MASTER FILE
                                                                    *
290
    REM
        *
              P1...PART NUMBER INPUT FROM TRANSACTION FILE
    REM
         *
300
              P2...PART NUMBER INPUT FROM OLD MASTER FILE
                                                                    *
    REM
          *
310
              Q....QUANTITY ON HAND INPUT FROM UPDATED MASTER
                                                                    *
320
     REM
          *
              Q1...QUANTITY OF TRANSACTION INPUT FROM
                                                                    *
    REM
          *
330
                                                                    *
          *
                   TRANSACTION FILE
340
    REM
              Q2...QUANTITY ON HAND INPUT FROM TRANSACTION FILE
                                                                    *
350
    REM
          *
              T....TOTAL DOLLAR VALUE OF INVENTORY
                                                                    *
360
    REM
          *
              T1...TRANSACTION CODE INPUT FROM TRANSACTION FILE
                                                                    *
370
    REM
          *
                                                                    *
                  CODE VALUES: 1 = RECEIPT
380
    REM
          *
                                                                    *
                                 2 = ISSUE
390
     REM
          *
          REM
400
     REM
410
     ONERR GOTO 1710
420
445 D$ =
          CHR$ (4)
450
     REM
460
     REM
          LINK TO FILES
470
     REM
     PRINT D$; "OPEN INVTR"
480
     PRINT D$; "OPEN INVMR"
490
```

248 / Use and Design of Complex Programs

500 PRINT D\$; "OPEN INVSN" 510 REM 520 REM READ A TRANSACTION RECORD 530 REM 540 PRINT D\$;"READ INVTR" 545 INPUT P1, T1, Q1 550 REM 560 REM READ A MASTER RECORD 570 REM 580 PRINT D\$;"READ INVMR" 585 INPUT P2,Q2,C2 REM \*\*\* BEGIN UPDATE LOOP 590 600 REM 610 REM IF TRANSACTION EQUALS MASTER 620 REM 630 IF P1 = P2 THEN 670 640 GOTO 820 650 REM THEN UPDATE MASTER 660 REM IF TRANSACTION IS A RECEIPT 670 IF T1 = 1 THEN 700 680 GOTO 730 690 REM THEN ADD TRANSACTION QUANTITY TO QUANTITY ON HAND 700 Q2 = Q2 + Q1710 GOTO 780 720 REM ELSE SUBTRACT QUANTITY FROM QUANTITY ON HAND 730 Q2 = Q2 - Q1740 REM \*\*\*ENDIF 670 750 REM 760 REM READ A TRANSACTION RECORD 770 REM 780 PRINT D\$;"READ INVTR" 785 INPUT P1, T1, Q1 790 REM ----> EXIT WHEN OUT OF TRANSACTION RECORDS 800 GOTO 630 810 REM ELSE IF TRANSACTION GREATER THAN MASTER 820 IF P1 > P2 THEN 850 830 GOTO 960 840 REM THEN WRITE UPDATED MASTER 850 PRINT D\$; "WRITE INVSN" 855 PRINT P2;",";Q2;",";C2 860 REM 870 REM READ A MASTER RECORD 880 REM 890 PRINT D\$;"READ INVMR" 895 INPUT P2,Q2,C2 900 REM ----> EXIT WHEN OUT OF MASTER RECORDS 910 GOTO 630 920 REM ELSE TRANSACTION LESS THAN MASTER 930 REM 940 REM WRITE ERROR MESSAGE -- NO MASTER IN FILE 950 REM

Structured Programming / 249

960 PRINT D\$ 965 PRINT "\*\*\*TRANSACTION WITHOUT MASTER ";P1,T1,Q1 970 REM 980 REM READ A TRANSACTION RECORD 990 REM 1000 PRINT D\$;"READ INVTR" 1005 INPUT P1, T1, Q1 1010 REM \*\*\* ENDIF 820 1020 REM ----> EXIT WHEN OUT OF TRANSACTION RECORDS 1030 GOTO 630 1040 REM \*\*\* END UPDATE LOOP 1050 REM 1060 REM TRANSFER REMAINING RECORDS FROM OLD TO NEW MASTER 1070 REM 1080 REM \*\*\* BEGIN TRANSFER LOOP 1090 PRINT D\$;"WRITE INVSN" 1095 PRINT P2;",";Q2;",";C2 1100 PRINT D\$;"READ INVMR" 1105 INPUT P2,Q2,C2 1110 REM ----> EXIT WHEN OUT OF MASTER RECORDS 1120 GOTO 1090 1130 REM \*\*\* END TRANSFER LOOP 1140 REM 1150 REM PRINT THE UPDATED MASTER FILE 1160 REM 1170 PRINT D\$;"CLOSE INVTR" 1172 PRINT D\$;"CLOSE INVMR" 1174 PRINT D\$;"CLOSE INVSN" 1180 PRINT D\$; "OPEN INVSN" 1190 REM 1200 REM HEADINGS FOR UPDATED FILE 1210 REM 1220 PRINT 1230 PRINT " NEW INVENTORY MASTER FILE" 1240 PRINT " -----" 1250 PRINT 1260 PRINT "PARTS", "UNITS", "COST" 1270 PRINT "NUMBER", "ON HAND" 1280 PRINT "-----", "-----", "-----" 1290 REM \*\*\* BEGIN PRINT LOOP 1300 PRINT D\$;"READ INVSN" 1305 INPUT P,Q,C 1308 PRINT D\$ 1310 PRINT P,Q,C 1320 REM ----> EXIT WHEN OUT OF NEW MASTER RECORDS 1330 GOTO 1300 1340 REM \*\*\* END PRINT LOOP 1350 REM 1360 REM PRINT INVENTORY VALUATION REPORT 1370 REM 1380 PRINT D\$;"CLOSE INVSN"

1390 PRINT D\$; "OPEN INVSN" 1400 REM 1410 REM HEADINGS FOR VALUATION REPORT 1420 REM 1430 PRINT 1440 PRINT 1450 PRINT " INVENTORY VALUATION REPORT" 1460 PRINT " -----" 1470 PRINT 1480 PRINT "PART", "DOLLAR" 1490 PRINT "NUMBER", "AMOUNT" 1500 PRINT "-----", "-----" 1510 REM 1520 T = 01530 REM \*\*\* BEGIN INVENTORY VALUATION LOOP 1540 PRINT D\$;"READ INVSN" 1545 INPUT P,Q,C 1548 PRINT D\$ 1550 D = Q \* C1560 T = T + D1570 PRINT P,D 1580 REM ----> EXIT WHEN OUT OF DATA 1590 GOTO 1540 1600 REM \*\*\* END INVENTORY VALUATION LOOP 1610 REM 1620 REM PRINT TOTAL VALUATION 1630 REM 1640 PRINT D\$ 1645 PRINT "-----" 1650 PRINT "TOTAL", T 1660 PRINT D\$;"CLOSE INVSN" 1670 GOTO 1800 1690 REM \*\*\* ERROR CHECKING ROUTINES \*\*\* 1710 PRINT D\$ 1715 Y = PEEK (222)1720 IF Y = 5 THEN 1760 1725 PRINT "UNUSUAL ERROR", Y 1730 PRINT D\$;"CLOSE INVTR" 1732 PRINT D\$;"CLOSE INVMR" 1734 PRINT D\$;"CLOSE INVSN" 1740 STOP 1750 REM 1760 L = PEEK (218) + 256 \* PEEK (219)1765 IF L = 785 THEN 1090 1770 IF L = 1105 THEN 11701780 IF L = 1305 THEN 1380 1790 IF L = 1545 THEN 1640 1800 STOP 63999 END

In both of the structured programming examples all THEN's and GOTO's should be printed at the far right hand side of the line on which they appear. Since the Apple packs all BASIC instruction lines to the far left, it was not possible to make the programs look more like "normal" structured programs.

Now make your evaluations. Which of the two versions of a program did you find easier to understand? In your opinion, which was easier to write? Since REM statements make a program larger and take time to write and enter (they only exist for the benefit of the reader—the computer ignores them), consider the following: Is the cost in time, effort, and added storage requirements less than, equal to, or greater than the benefit of readability? Only you can make that decision for yourself and your organization.

BASIC Instructions Introduced:

Instruction READ X,Y,Z

DATA 5,2,7

Explanation Assigns values to fields from DATA statements (X,Y,Z are arbitrary field names) Used to hold data for fields in READ statements SUMMARY

# 11 / Advanced Concepts

At the end of this chapter you should be able to:

- Use full screen editing
- Use the graphics capability on the Apple
- Use EXEC files
- Format reports

Editing consists of changing data or programs once they are in the computer. From your first introduction to BASIC, you realize that the editing of programs is a very important function. Until that happy day when you no longer make errors in typing or logic, editing will continue to be one of the most important and often used functions of the computer.

On the simplest level, editing in BASIC is predicated on line numbers and consists of the ability to: (1) Replace a line (by retyping it), (2) Delete a line (by typing its number followed by a return), and (3) Insert a line between two existing lines (by giving it an appropriate line number). These editing functions work because of the way in which the Apple responds to a LIST or RUN. In either case, the Apple will arrange all lines in ascending order of line number before obeying the command given. If it encounters a second reference to the same line number, it forgets about the first reference. Because of this, it does not matter in what order you enter your BASIC program as long as the line numbers are chosen so that their value indicates where each goes logically. For example:

| If You Enter    | The Apple Uses  |
|-----------------|-----------------|
| 100 END         | 40 FOR I=1 TO 5 |
| 50 PRINT I      | 50 PRINT I      |
| 40 FOR I=1 TO 5 | 60 NEXT I       |
| 60 NEXT I       | 63999 END       |
| 63999 END       |                 |
| 100             |                 |

While you can accomplish any editing task using only simple editing, there are easier, less time consuming ways to get most jobs done.

A very powerful editing technique available on the Apple is known as *full screen editing*. Full screen editing gives you the capability of entering anything that is currently displayed on the screen (or a modification of anything displayed) without retyping it. This capability is very useful when: (1) You have just entered a long, complicated line and realize toward the end that there is a mistake toward the beginning; (2) You wish to modify a program and change the name of a field or file each time that it occurs; and (3) You have several similar statements to type, such as OPENing or CLOSEing a file.

Performance Objectives

EDITING ON THE APPLE Full screen editing is based on the ability to control the cursor (that blinking, white block that always indicates where the next character is going to be typed on the screen). There are two situations in which you need to move the cursor: (1) You wish to position the cursor at a particular point on the screen where you wish to perform an edit, and (2) You wish to move the cursor over a string of characters on the screen with the same effect as though you had just typed them.

In the first case (*positioning*), you must use the escape (ESC) key followed by an A to move one space to the right (ignoring any characters overtyped), a B to move one space to the left, a C to move one line down and a D to move one line up. To move the cursor several positions, you must type ESC followed by the appropriate letter, ESC letter, etc.

Once the cursor is positioned at the desired location (normally at the beginning of the line to be edited), the forward  $(\rightarrow)$  and backward  $(\leftarrow)$  arrows are used to move the cursor over the characters to be entered or deleted. Any character to be corrected is simply retyped. When the line is correct, type RETURN and the new line will be entered into your program just as though you had typed it from scratch.

As an example, suppose that you typed the following line and have not yet pressed RETURN (the position of the cursor is indicated by a +):

#### ]10 A=2.141592654\*R^2+

You notice that the first digit in the number should have been a "3" instead of a "2". To correct this problem, use the  $\leftarrow$  to backspace the cursor until it is positioned on top of the "2". Type "3" and then use the  $\rightarrow$  to move the cursor over the rest of the line. Then press RETURN.

In this example, it was not necessary to retype any character but the incorrect one. Since the rest of the line was already displayed on the screen, you just had to run the cursor over it and hit RETURN.

As a second example of full screen editing, suppose that you have typed the same line as above, but have already hit the RETURN. What you see on the screen is:

]+

In this case the cursor must be positioned before the arrows can be used. Since the cursor is now under the "1", it is necessary to move it up two lines. Do this by typing ESC D,ESC D. It should now be on top of the "1". Use the  $\rightarrow$  to run the cursor over until it is on top of the "2", type "3", and continue with  $\rightarrow$  to cover the rest of the line. Then type RETURN. You have just corrected and reentered line 10 with a minimum of effort.

Consider now the situation in which three files "EMPLOY", "EMPTRA" and "EMPMA1" must be opened in a program. You may, of

course, type all three OPEN statements, or you can use full screen editing to make the job easier. To do so, type the first OPEN statement as follows:

# ]10 PRINT D\$; "OPEN EMPLOY"

]+

Now type ESC D twice to position the cursor on top of the "1", type "2" (to change the line number), and use the  $\rightarrow$  to run the cursor over to the "L" in EMPLOY. Type "TRA", hit the  $\rightarrow$  once to pick up the quotation mark, then RETURN. You have just entered the line 20 PRINT D\$; "OPEN EMPTRA". Use the same technique to enter line 30 PRINT D\$; "OPEN EMPMA1". Type LIST to make sure that all is well.

As a final example, suppose that you have a program in memory with the following typing error in line 10:

# 10 PNT A,B\$,C

To correct this problem, first LIST 10 to display the bad line. You will see:

#### ]LIST

#### 10 PNTA, B\$, C

#### ]+

Notice in this case that the cursor is below the "0" because of the prompt character. Type ESC D,ESC D,ESC B to position the cursor on top of the "1" and use the  $\rightarrow$  to run over to a position on top of the "N" in PNT. Now type ESC D to move the cursor up above the line, type "RI' to insert the missing characters in the word PRINT, then type ESC C,ESC B,ESC B to reposition the cursor back over the "N" in PNT. Now use the  $\rightarrow$  to complete the line as before. Notice that it does not matter that what you see on the screen seems meaningless. What matters is the sequence of characters that you run the cursor over or type. Remember that characters covered using the ESC are ignored. A little practice with full screen editing will give you a tool that will save many hours of needless typing.

Most large computers have editing software (programs) as their principal form of editing. These powerful programs allow you to: (1) Enter programs; (2) Delete, replace, and insert whole lines; (3) Delete, replace, and insert text within a line without retyping it; and (4) Search a specified group of lines (or the whole program) for each occurrence of a particular series of characters and leave the series as is, change it, or delete it as you wish. The computer term for a series of characters is a *string*. Since alphabetic fields are nothing more than series of characters, they are called strings. This last feature is extremely useful. If you have this capability, then you can do any edit with a minimum of effort.
The Apple has both full screen editing and editing software available. The editing software, however, must be purchased separately.

The two principal editing programs on the Apple are the PROGRAM LINE EDITOR distributed by SYNERGISTIC SOFTWARE and the APPLE WRITER distributed by Apple. The PROGRAM LINE EDITOR is primarily oriented toward editing single lines at a time. Within a line, most of the editing functions mentioned above can be performed.

The APPLE WRITER is the most general editor currently available on the Apple. It is a word processor and cannot be used to edit BASIC programs. All of the editing functions mentioned above and many others are available in APPLE WRITER. With it you can move text from one location in a file to another location, insert files of text into a document, delete individual words or lines or paragraphs, and print out the resulting text on a printer with titles, automatically incrementing page numbers, etc. The APPLE WRITER is a very powerful program for editing papers, books, etc.

GRAPHICS ON THE APPLE The situation often arises in business in which you would like to present some data in graphical form. Graphs of sales, inventory levels, production, etc., are commonly done. The Apple has considerable graphics capability built into the BASIC language. Consider the situation in which you would like to graph sales figures for the last 24 months. The following program solves this problem and illustrates the principal statements involved in low resolution graphics, one of the two graphics modes available on the Apple.

In low resolution graphics mode, the Apple separates the screen into a 40 column by 40 row graphics pad at the top and four lines of text at the bottom. The BASIC statement GR in line 120 accomplishes this division and initializes the graphics mode.

Any point on the graphics pad can be referenced by giving its column and row position. The upper lefthand corner is column 0 and row 0 (referred to as 0,0), the lower left is 0,39, etc. Before a point can be plotted or a line can be drawn, its color must be specified. Low resolution graphics allows 16 colors. They are:

| 0 | Black       | 8  | Brown  |
|---|-------------|----|--------|
| 1 | Magenta     | 9  | Orange |
| 2 | Dark Blue   | 10 | Grey   |
| 3 | Purple      | 11 | Pink   |
| 4 | Dark Green  | 12 | Green  |
| 5 | Grey        | 13 | Yellow |
| 6 | Medium Blue | 14 | Aqua   |
| 7 | Light Blue  | 15 | White  |

In line 130 of the program, the color dark blue (2) is selected.

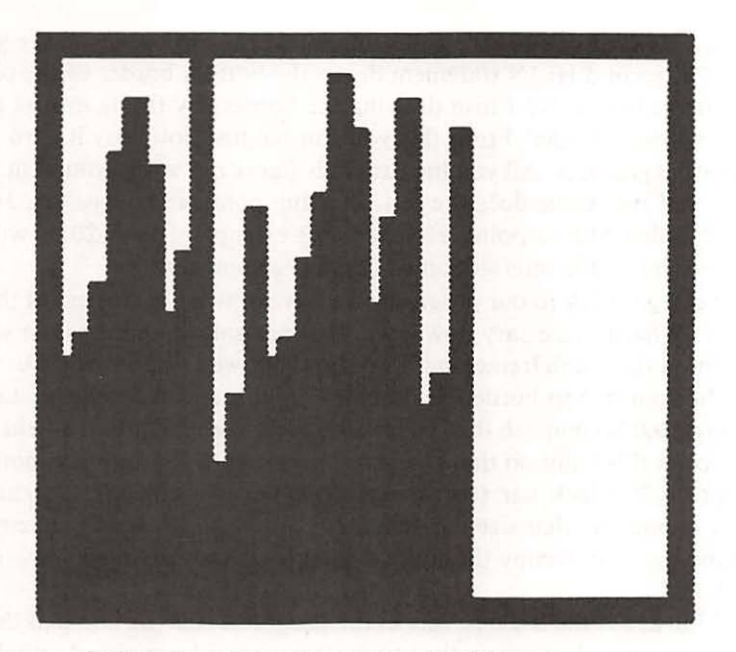

Output from Low Resolution Graphics Example

Figure 11-1

```
PROGRAM TO ILLUSTRATE LOW RESOLUTION GRAPHICS
100
     REM
110
     REM
           INITIALIZE LOW RES GRAPHICS
115
     REM
           SET COLOR TO DARK BLUE
118
     REM
120
     GR
130
     COLOR = 2
140
     REM
         DRAW BORDER AROUND SCREEN
150
     REM
160
     HLIN 0,39 AT 0: HLIN 0,39 AT 39
170
     VLIN 0,39 AT 0: VLIN 0,39 AT 39
180
     REM
          SET COLOR TO ORANGE FOR PLOTTING
190
     REM
200
     COLOR= 9
210
         READ 24 MONTHS OF SALES DATA AND DRAW BAR GRAPH
     REM
220
     REM
230
     FOR I = 1 TO 24
     READ X
240
245 P = 38 * X / 34
    VLIN 38, (39 - P) AT I
250
260
     NEXT I
270
            12, 15, 18, 27, 31, 26, 17, 21, 34, 7, 11, 24
     DATA
            14, 16, 20, 25, 32, 28, 18, 23, 30, 10, 13, 28
280
     DATA
63999
       END
```

Now that the graphics mode is initialized and a color has been selected, you are ready to plot points or draw lines on the graphics pad. In line 160, two horizontal lines (HLIN) are drawn. The first extends from column 0 to column 39 in row 0. In effect this line forms the top border of the graphics pad. The second HLIN statement draws the bottom border of the pad. The statements in line 170 finish drawing the borders by filling in first the left, then the right border. From this you can see just how easy it is to use low resolution graphics. All you have to do is figure out where you wish to draw a line and the Apple does the rest. Plotting points is even easier. Just type PLOT followed by a point reference. For example, PLOT 20,30 will plot a single point at the intersection of column 20 and row 30.

Let's get back to our program. We have drawn the borders of the graph so far. What is necessary now is to read each sales figure, scale it so that it will fit on the graph (remember the largest bar we can draw without running into bottom or top borders is 38 blocks high), and then plot it. Lines 230 through 260 accomplish this. In line 240 a value is read into the field X. Line 245 scales this value so that the largest value of X (34 in this example) will require a 38 block bar (the largest possible). This scaling statement will work no matter what size the data are. If they are small, the statement will expand them to occupy the space available. If they are large, it will shrink them to fit.

Line 250 is the trickiest line in the program. It is the line that draws the lines that form the bars on the graph. Because we have already used up row 39 as part of the border, the first block in any bar will be in row 38. Let's suppose that we have a bar 10 blocks high to draw. Such a bar would extend from row 38 to row 29 in its column. In general, it would extend from row 38 through row (39-P) in column I. That is exactly what the statement in line 245 says. This statement is only complicated because the graphics pad on the Apple is upside down from the way in which you are used to seeing a graph. When you studied graphs in school, the origin (the 0,0 point) was always in the lower left corner, not in the upper left corner as the Apple sees it.

As a variation to this program, try replacing line 250 with the statement PLOT I,(39-P). This gives a similar graph except that only the points on the top of the bars are plotted.

When you are finished viewing the results of a low resolution graphics run, type TEXT to return the screen to normal. Even after typing TEXT, there is a lot of garbage left on the screen. To get a nice, clear screen, type escape (ESC) followed by a shift-P and then RETURN.

High resolution graphics is similar in concept to low resolution graphics. The main difference is that the high resolution graphics pad is 280 columns by 160 rows. This allows much finer work to be done including lines connecting any two points on the graphics pad, not just horizontal and vertical lines. The following program shows how high resolution graphics might be used in the previous example.

This high resolution example is very similar to the low resolution example given above. The major differences are due to the increased number of points on the graphics pad.

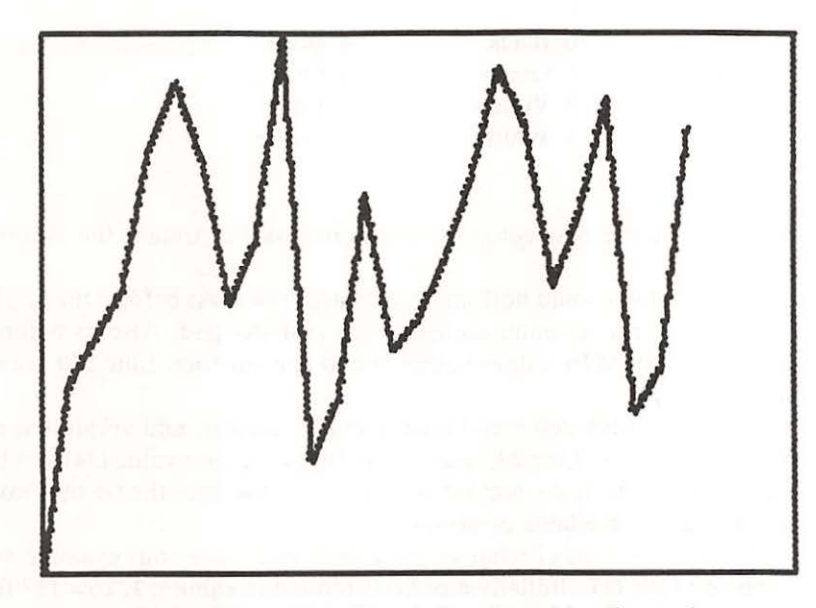

Output from High Resolution Graphics Example

Figure 11-2

```
PROGRAM TO ILLUSTRATE HIGH RESOLUTION GRAPHICS
100
     REM
110
     REM
            INITIALIZE HIGH RES GRAPHICS
115
     REM
            SET COLOR TO WHITE
118
     REM
120
     HGR
     HCOLOR = 7
130
          DRAW BORDER AROUND SCREEN
140
     REM
150
     REM
     HPLOT 0,0 TO 279,0: HPLOT 0,159 TO 279,159
160
     HPLOT 0,0 TO 0,159: HPLOT 279,0 TO 279,159
170
190
     REM
     HPLOT 1,158
200
          READ 24 MONTHS OF SALES DATA AND DRAW BAR GRAPH
210
     REM
220
     REM
     FOR I = 1 TO 24
230
240
     READ X
245 P = 158 * X / 34
     HPLOT TO (10 * I), (159 - P)
250
260
     NEXT I
            12, 15, 18, 27, 31, 26, 17, 21, 34, 7, 11, 24
270
     DATA
            14, 16, 20, 25, 32, 28, 18, 23, 30, 10, 13, 28
280
     DATA
63999
        END
```

In line 120, high resolution mode is initialized by the statement HGR. In line 130 the color for the border is chosen to be white. In high resolution mode, only eight colors are allowed as follows:

| Black  | 4                                 | Black                     |
|--------|-----------------------------------|---------------------------|
| Green  | 5                                 | Orange                    |
| Violet | 6                                 | Blue                      |
| White  | 7                                 | White                     |
|        | Black<br>Green<br>Violet<br>White | Black4Green5Violet6White7 |

White (7) is the best color to choose in order to obtain the clearest graph.

In line 160 the top and bottom borders are drawn. As before, the origin (0,0) is in the upper lefthand corner of the graphics pad. Also as before, points are referenced by column number and row number. Line 170 draws the side borders.

Lines 230 through 260 read in the data (X), scale it, and graph it as in the previous example. Line 245 scales X so that its largest value (34) will be 158 points high. This is the highest position available since the borders take up two of the 160 available positions.

In line 250 the tops of what were the bars in the previous example are connected by HPLOT. Initially a point is plotted in column 1, row 158 (in line 200). This is the point in the lower left corner of the graphics pad (taking account of the borders). This point is plotted first because the HPLOT statement in line 250 draws a line from the previous point plotted to the coordinates given after the "TO". The coordinates used with the HPLOT in line 250 are the same as those used in the PLOT modification in the previous example with one exception. The 10\*I is necessary to spread the points apart enough to be seen. Try running this program with coordinates I,(159-P) and see what happens.

A final problem that is relevant in both graphics modes is that of labelling the axes on the graphical results. Unfortunately, there is no easy way to accomplish this without a special attachment to the Apple which allows graphics and text to be mixed on the graphics pad. This is a shortcoming in Apple graphics, but it can be overcome by using a general plotting program distributed by Apple called APPLE PLOT. APPLE PLOT will allow you to produce professional looking graphical output with a minimum of effort. Figures 11–3 and 11–4 are examples of APPLE PLOT outputs.

After you have spent some time developing a graphics application, you probably will want to have a copy of your work on paper. This does not represent a problem for the Apple. You will need a special printer, however, with graphics capability. Two possibilities are the SILENTYPE, an inexpensive printer with graphics capabilities, and the WATANABE WX4671 plotter.

The Apple's graphics capability is substantial. The examples in this section are not intended to make you a graphics expert, but to whet your appetite for the type of work that you can do on your Apple.

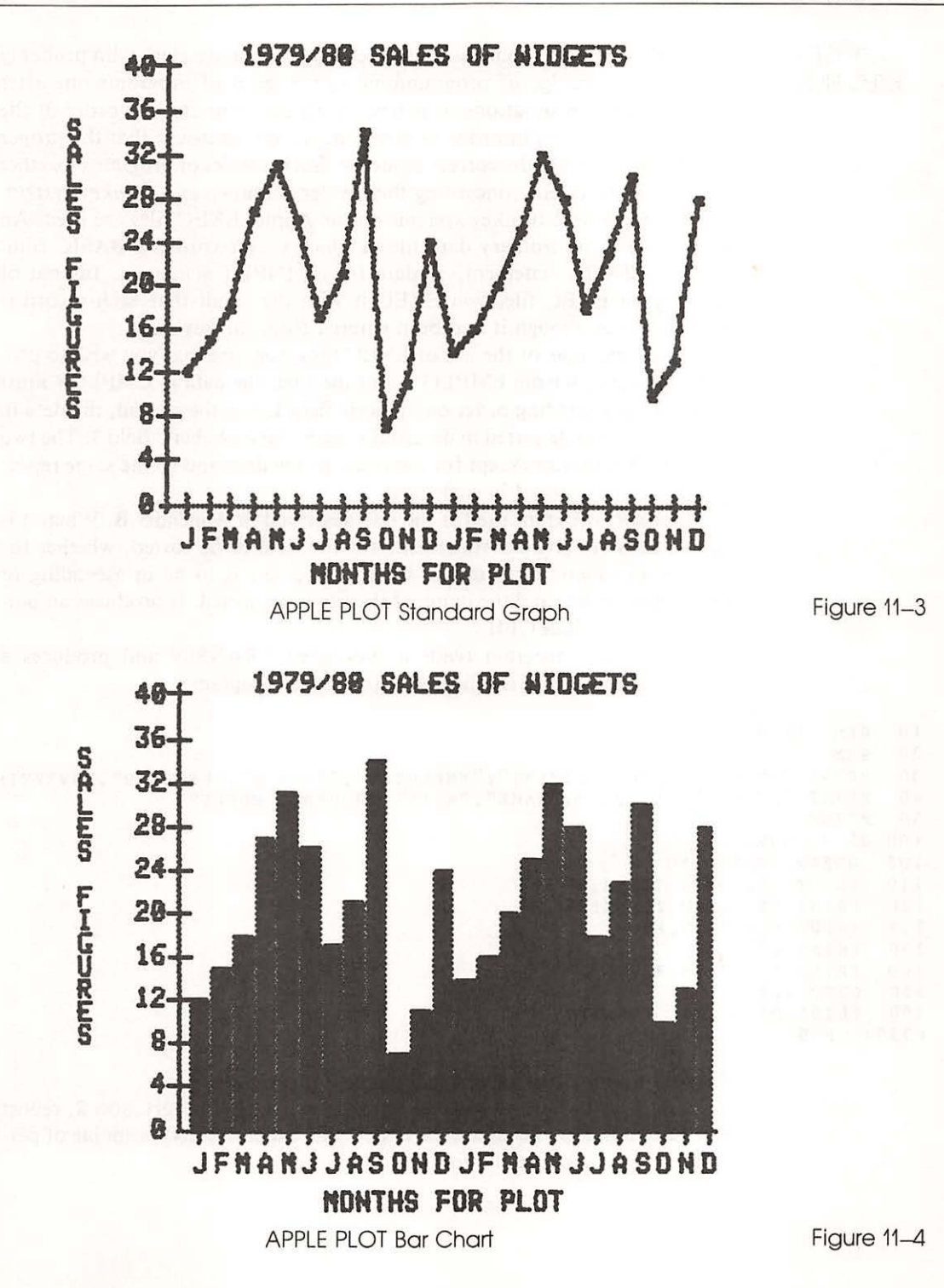

USE OF EXEC FILES In many computer applications it is necessary to have a clerk who probably has little knowledge of programming run a series of programs one after another. In such situations, it is best to tell the computer the order of the programs to be run in order to save time as well as insure that the proper programs are run in the correct sequence. Such a series of programs together with the instructions concerning their order is known as a *turnkey system*.

To implement turnkey systems on the Apple, EXEC files are used. An EXEC file is an ordinary data file in which each record is a BASIC command, a BASIC statement, or data for an INPUT statement. Instead of running an EXEC file, you EXEC it with the result that each record is treated just as though it had been entered from the keyboard.

As an example of the use of EXEC files, suppose that you wish to produce two reports from EMPLOY. For the first, the data in EMPLOY must be sorted in ascending order on numeric field 1. For the second, the data in EMPLOY must be sorted in descending order on alphabetic field 3. The two reports are identical except for the order of the data and so the same report program is to be used in each case.

The sort program used is the one described in Appendix B. When it is run, it asks via INPUT statements for the field to be sorted, whether the field is alphabetic or numeric, whether the sort is to be in ascending or descending order, and the name of the file to be sorted. It produces an output file called SORT.FIL.

The report program reads a file called TRANSIN and produces a labelled report. Here is a listing of the report program.

```
10
          REPORT PROGRAM
    REM
20
    REM
30
    PRINT "EMPLOYEE", "DEPARTMENT", "EMPLOYEE", "HOURLY", "REGULAR", "OVERTIME"
    PRINT "NUMBER", "NUMBER", "NAME", "RATE", "HOURS", "HOURS"
40
50
    PRINT
100 DS =
          CHR$ (4)
105
     ONERR GOTO 160
110
     PRINT D$; "OPEN TRANSIN"
120
     PRINT D$; "READ TRANSIN"
125
     INPUT N, D, N$, H, R, V
130
     PRINT D$
     PRINT N,D,N$,H,R,V
140
150
     GOTO 120
     PRINT D$:"CLOSE TRANSIN"
160
63999
       END
```

There is nothing new or unusual about this program.

You wish to have this whole procedure of sort 1, report, sort 2, report run automatically. To create the EXEC file, called TRANS, capable of performing this task, use the following program.

```
100
     REM
          CREATE TRANSACTION PROCESSING EXEC FILE
110
     REM
120 D$ =
          CHR$ (4)
     PRINT D$; "OPEN TRANS"
130
140
     PRINT D$; "WRITE TRANS"
     PRINT "RUN SORT UTILITY"
150
152
           "1"
     PRINT
154
     PRINT
           " N "
156
     PRINT "A"
     PRINT "EMPLOY"
158
     PRINT "RENAME SORT.FIL, TRANSIN"
160
170
     PRINT "RUN REPORT"
     PRINT "DELETE TRANSIN"
175
180
     PRINT "RUN SORT UTILITY"
     PRINT "3"
182
     PRINT "A"
184
     PRINT "D"
186
188
     PRINT "EMPLOY"
     PRINT "RENAME SORT.FIL, TRANSIN"
190
200
     PRINT "RUN REPORT"
     PRINT "DELETE TRANSIN"
205
     PRINT D$: "CLOSE TRANS"
210
63999
       END
```

This program is similar to programs used previously to create data files except that BASIC commands make up most of the records that are written to the file TRANS. The only lines that are different are lines 152 through 158 and 182 through 188. These lines supply the information that will be requested by the sort program in the order in which it will be requested. For example, lines 152 through 158 tell the sort program that field 1 is to be sorted (line 152) numerically (line 154) in ascending order (line 156) in file EMPLOY (line 158). This information is included in the EXEC file because, while an EXEC file is active, INPUT statements in running programs look into the EXEC file for the values of the required fields, not to the terminal. You must have the correct responses in the correct order contained in the proper spot in the EXEC file. In other words, when a running program comes to an INPUT statement, the next record in the EXEC file will be used as the response to that INPUT statement.

This program to create the EXEC file TRANS should be saved in case the EXEC file is destroyed. Then RUN it to create TRANS. Once this has been accomplished, any time that you wish to run the two sorts and reports, all you have to do is type EXEC TRANS, sit back, and relax. If you suffer from a touch of voyeurism, type MON C,I,O before you EXEC TRANS and the Apple will print each command from the EXEC file as well as the details of each file reference performed. Unless you are printing all this on a printer for future reference, you should probably also type SPEED=150 so that you are able to read what is printed on your screen. When it is all over, don't forget to return things to normal by typing NOMON C,I,O and SPEED=255.

Here is the output from the EXEC TRANS.

EXEC TRANS

1

THIS PROGRAM SORTS A SPECIFIED FIELD IN A SEQUENTIAL TEXT FILE (A MAXIMUM OF 100 RECORDS CAN BE SORTED)

THIS PROGRAM SORTS DISK FILES TO BUILD A SEQUENTIALLY SORTED FILE

POSITION OF FIELD TO BE SORTED; 1,2,3, ETC. SORT ON ALPHABETIC (A) OR NUMERIC (N) KEY ASCENDING (A) OR DESCENDING (D) ENTER FILE NAME

101,1,ADAMS,5,40,0 103,12,BAKER,5.6,40,4 104,17,BRAVO,4,40,2 108,16,COHEN,6.25,38,0 172,2,JOHNSON,3.75,40,0 198,1,TANNER,4.25,36,0 202,16,WILSON,4,40,0 206,7,LESTER,5.25,40,0 255,12,SCHMIDT,5.6,40,4 281,12,MILLER,6,40,0 313,7,SMITH,4.25,40,4 347,12,GRAY,6,38,0 368,1,WEAVER,3.5,40,2 422,1,WILLIAMS,4,40,0

]

| EMPLOYEE | DEPARTMENT | EMPLOYEE | HOURLY | REGULAR | OVERTIME    |
|----------|------------|----------|--------|---------|-------------|
| NUMBER   | NUMBER     | NAME     | RATE   | HOURS   | HOURS       |
| 101      | 1          | ADANC    |        |         | AND REPORTS |
| 101      | 1          | ADAMS    | 5      | 40      | 0           |
| 103      | 12         | BAKER    | 5.6    | 40      | 4           |
| 104      | 17         | BRAVO    | 4      | 40      | 2           |
| 108      | 16         | COHEN    | 6.25   | 38      | ō           |
| 172      | 2          | JOHNSON  | 3.75   | 40      | 0           |
| 198      | 1          | TANNER   | 4.25   | 36      | Ő           |
| 202      | 16         | WILSON   | 4      | 40      | 0           |
| 206      | 7          | LESTER   | 5.25   | 40      | Ő           |
| 255      | 12         | SCHMIDT  | 5.6    | 40      | 4           |
| 281      | 12         | MILLER   | 6      | 40      | 0           |
| 313      | 7          | SMITH    | 4.25   | 40      | 4           |
| 347      | 12         | GRAY     | 6      | 38      | 0           |
| 368      | 1-         | WEAVER   | 3.5    | 40      | 2           |
| 422      | 1          | WILLIAMS | 4      | 40      | õ           |
|          |            |          |        |         |             |

<sup>]</sup> 

THIS PROGRAM SORTS A SPECIFIED FIELD IN A SEQUENTIAL TEXT FILE (A MAXIMUM OF 100 RECORDS CAN BE SORTED)

THIS PROGRAM SORTS DISK FILES TO BUILD A SEQUENTIALLY SORTED FILE

| THIS PROGRA<br>TO BUILD A                               | M SORTS DISK FILES<br>SEQUENTIALLY SORTED                              | D FILE                               |        |         |
|---------------------------------------------------------|------------------------------------------------------------------------|--------------------------------------|--------|---------|
|                                                         |                                                                        |                                      |        |         |
| POSITION OF<br>SORT ON ALP<br>ASCENDING (<br>ENTER FILE | FIELD TO BE SORTE<br>HABETIC (A) OR NUM<br>A) OR DESCENDING (1<br>NAME | D; 1,2,3, ETC.<br>ERIC (N) KEY<br>D) |        |         |
| *******                                                 | LOADING *******                                                        | *****                                |        |         |
| ********                                                | SORTING FILE ***                                                       | *****                                |        |         |
| ******                                                  | SORTED FILE ****                                                       | *****                                |        |         |
| 202,16,WILS                                             | ON,4,40,0                                                              |                                      |        |         |
| 422,1,WILLI                                             | AMS, 4, 40, 0                                                          |                                      |        |         |
| 368,1, WEAVE                                            | R,3.5,40,2                                                             |                                      |        |         |
| 198,1,TANNE                                             | R,4.25,36,0                                                            |                                      |        |         |
| 313,7,SMITH                                             | ,4.25,40,4                                                             |                                      |        |         |
| 255,12,SCHM                                             | IDT, 5.6, 40, 4                                                        |                                      |        |         |
| 281,12,MILL                                             | ER,6,40,0                                                              |                                      |        |         |
| 206,7,LESTE                                             | R,5.25,40,0                                                            |                                      |        |         |
| 172,2,JOHNS                                             | ON, 3.75, 40,0                                                         |                                      |        |         |
| 347,12,GRAY                                             | ,6,38,0                                                                |                                      |        |         |
| 108,16,COHE                                             | N,6.25,38,0                                                            |                                      |        |         |
| 104,17,BRAV                                             | 0,4,40,2                                                               |                                      |        |         |
| 103,12, BAKE                                            | R,5.6,40,4                                                             |                                      |        |         |
| 101, 1, ADAMS                                           | ,5,40,0                                                                |                                      |        |         |
| 1                                                       |                                                                        |                                      |        |         |
|                                                         | DEDIDENEN                                                              | ENDLOVER                             | HOUDIN | RECULAR |
| EMPLOILE                                                | NUMBER                                                                 | NAME                                 | RATE   | HOURS   |
| NUMBER                                                  | NUMBER                                                                 | MANE                                 | KILL D | noono   |
| 202                                                     | 16                                                                     | LSON                                 | 4      | 40      |
| 422                                                     | 1 1 1 1 1 1 1 1 1 1 1 1 1                                              | WILLIAMS                             | 4      | 40      |
| 368                                                     | ĩ                                                                      | WEAVER                               | 3.5    | 40      |
| 198                                                     | ī                                                                      | TANNER                               | 4.25   | 36      |
| 313                                                     | 7                                                                      | SMITH                                | 4.25   | 40      |

Nicely formatted output is essential in serious business applications. A report produced by the methods described in Chapter 5 is fine as a training exercise, but it still does not look perfect.

SCHMIDT

MILLER

LESTER

GRAY

COHEN

BRAVO

BAKER

ADAMS

JOHNSON

]

5.6

5.25

3.75

6.25

5.6

OUTPUT FORMATTING

OVERTIME

HOURS

Many computers implement output formatting in the form of the PRINT USING statement. As of Version 3.3, Apple DOS does not yet have this most important tool. So that you might have access to output formatting, we have written the following routine which can be included in any of your programs with minimal difficulty.

```
FN R(X) = INT (10 ^ NN * X + 0.5) / 10 ^ NN
1
   DEF
6000 \text{ AA} = STR$ (FN R(AA))
       IF NN < = 0 THEN 7250
6050
6100
       FOR II = 1 TO LEN (AA$)
            MID$ (AA$, II, 1) = "." THEN 7000
6200
       IF
6300
      NEXT II
6400 \text{ AA} = \text{AA} + "."
6500 \text{ II} = \text{ II} + 1
7000 \text{ YY} = \text{NN} - \text{LEN} ( \text{MID} ( \text{AA} \$, \text{II} + 1 ) )
7050
      IF YY < = 0 THEN 7250
7080
       FOR JJ = 1 TO YY
7100 \text{ AA} = AA + "0"
       NEXT JJ
7200
7250 \text{ NN} = \text{LEN} (AA\$)
       PRINT
7260
                SPC( PP - NN - RR); AA$;
7270 RR = PP
7300
       RETURN
8000 \text{ AA} = \text{MID} (\text{AA}, 1, \text{PP} + 1 - \text{NN})
8020
       PRINT
                SPC( NN - RR - 1); AA;
8040 RR = PP
8050 \text{ JJ} = PP + 1 - NN - LEN (AA$): IF JJ > 0 THEN
                                                                   PRINT
                                                                            SPC( JJ):
8100
       RETURN
```

In order to use this routine, you must supply the following information. For each numeric field: (1) the name of the field (AA), (2) the number of digits after the decimal to be printed (NN), (3) the rightmost print position that the field will occupy on the page (PP), and (4) GOSUB 6000. For each alphabetic field, you must supply: (1) the name of the field (AA\$), (2) the leftmost print position that the field will occupy (NN), (3) the rightmost print position for the field (PP), and (4) GOSUB 8000.

The following is an example of formatting using the same program that was given at the end of Chapter 5.

```
INT (10 ^ NN * X + 0.5) / 10 ^ NN
1
  DEF FN R(X) =
100
    REM
         THIS PROGRAM ACCUMULATES TOTALS FOR REGULAR HOURS
110
     REM
          OVERTIME HOURS AND TOTAL WAGES IN THE EMPLOY FILE
115 D$ =
          CHR$ (4)
120
     PRINT
130
     PRINT
140
     PRINT
            TAB( 29); "PAYROLL REPORT"
150
     PRINT
160
     PRINT
170
     PRINT "EMPLOYEE
                      DEPT
                                NAME
                                          HOURLY
                                                    REGULAR
                                                              OVERTIME
                                                                        GROSS"
180
     PRINT "NUMBER
                      NUMBER
                                          RATE
                                                    HOURS
                                                              HOURS
                                                                        PAY"
     PRINT "-----
190
                                     ----
     PRINT D$; "OPEN EMPLOY"
200
210 R1 = 0
```

Output Formatting / 269

```
220 V1 = 0
230 W1 = 0
    PRINT D$; "READ EMPLOY"
240
     INPUT N,D,N$,H,R,V
245
248
    PRINT D$
    ONERR GOTO 330
250
260 R1 = R1 + R
270 V1 = V1 + V
280 W = H * R + 1.5 * H * V
290 W1 = W1 + W
295 H = FN R(H): W = FN R(W)
300 RR = 0
301 \text{ NN} = 0:PP = 6:AA = N: GOSUB 6000
302 \text{ NN} = 0:PP = 14:AA = D: GOSUB 6000
304 NN = 21:PP = 29:AA$ = N$: GOSUB 8000
307 NN = 2:PP = 34:AA = H: GOSUB 6000
309 NN = 0:PP = 44:AA = R: GOSUB 6000
311 NN = 0:PP = 53:AA = V: GOSUB 6000
313 NN = 2:PP = 66:AA = W: GOSUB 6000
314
    PRINT
315
    GOTO 240
320 REM ERROR CHECKING ROUTINE
330 Y = PEEK (222)
    IF Y = 5 THEN 360
335
    PRINT "UNUSUAL ERROR",Y
340
360
    PRINT D$; "CLOSE EMPLOY"
    370
    PRINT "TOTALS";:RR = 6
380
381 NN = 0:PP = 44:AA = R1: GOSUB 6000
383 NN = 0:PP = 53:AA = V1: GOSUB 6000
385 NN = 2:PP = 66:AA = W1: GOSUB 6000
386 PRINT
390 GOTO 63999
6000 \text{ AA} = \text{STR} (\text{FN R}(\text{AA}))
      IF NN < = 0 THEN 7250
6050
     FOR II = 1 TO LEN (AA$)
6100
     IF MID$ (AA$, II, 1) = "." THEN 7000
6200
6300
     NEXT II
6400 \text{ AA} = \text{AA} + "."
6500 II = II + 1
7000 YY = NN - LEN ( MID$ (AA$, II + 1))
7050 IF YY < = 0 THEN 7250
7080 FOR JJ = 1 TO YY
7100 \text{ AA} = AA + "0"
     NEXT JJ
7200
7250 \text{ NN} = \text{LEN} (AA\$)
7260
     PRINT SPC( PP - NN - RR); AA$;
7270 RR = PP
7300
     RETURN
8000 \text{ AA} = MID$ (AA$,1,PP + 1 - NN)
             SPC(NN - RR - 1); AA$;
8020
     PRINT
8040 RR = PP
8050 JJ = PP + 1 - NN - LEN (AA$): IF JJ > 0 THEN PRINT SPC( JJ);
8100
     RETURN
63999 END
```

270 / Advanced Concepts

| EMPLOYEE<br>NUMBER | DEPT<br>NUMBER | NAME     | HOURLY<br>RATE | REGULAR<br>HOURS | OVERTIME<br>HOURS | GROSS<br>PAY |
|--------------------|----------------|----------|----------------|------------------|-------------------|--------------|
| 101                | 1              | ADAMS    | 5.00           | 40               | 0                 | 200.00       |
| 103                | 12             | BAKER    | 5.60           | 40               | 4                 | 257.60       |
| 104                | 17             | BRAVO    | 4.00           | 40               | 2                 | 172.00       |
| 108                | 16             | COHEN    | 6.25           | 38               | 0                 | 237.50       |
| 1.72               | 2              | JOHNSON  | 3.75           | 40               | 0                 | 150.00       |
| 198                | 1              | TANNER   | 4.25           | 36               | 0                 | 153.00       |
| 202                | 16             | WILSON   | 4.00           | 40               | 0                 | 160.00       |
| 206                | 7              | LESTER   | 5.25           | 40               | 0                 | 210.00       |
| 255                | 12             | SCHMIDT  | 5.60           | 40               | 4                 | 257.60       |
| 281                | 12             | MILLER   | 6.00           | 40               | 0                 | 240.00       |
| 313                | 7              | SMITH    | 4.25           | 40               | 4                 | 195.50       |
| 347                | 12             | GRAY     | 6.00           | 38               | 0                 | 228.00       |
| 368                | 1              | WEAVER   | 3.50           | 40               | 2                 | 150.50       |
| 422                | 1              | WILLIAMS | 4.00           | 40               | 0                 | 160.00       |
| *******            | *******        | *******  | *****          | ******           | *********         | ******       |
| TOTALS             |                |          |                | 552              | 16                | 2771.70      |

PAYROLL REPORT

Lines 300 to 314 and 380 to 386 in this program supply the necessary information to a formatting subroutine. A subroutine is a section of a program that is needed in several different parts of the program. Instead of repeating it, it is entered once and then "called" whenever it is needed. The GOSUB 6000 statement is used to "call" the subroutine. GOSUB is similar to GO TO except that the computer remembers in what line the subroutine was "called" and returns to the statement following the "calling" line when the subroutine finishes with a RETURN statement (line 7300).

Colons are used to separate two or more statements on the same line. Without this facility, the printing part of the example program would be almost as long as the remainder of the program.

The PRINT statements in lines 314 and 386 are necessary so that the next field printed will be on a new line. Without these PRINT statements, all the output would run together and be very difficult to read.

Finally, the field RR must be set equal to zero before each line is printed. This is done in line 300 for the body of the report. Line 386 initializes RR at 6 since the word TOTALS is printed before any field names. The subroutine uses the field name RR to keep track of position on each printed line.

When you use this subroutine there are a few precautions to follow. First, the following field names are used in the subroutine and so should not also be used in your program: AA, AA\$, NN, II, JJ, PP, and RR. Use of any of these field names in your program could result in error messages when you use the subroutine. The second precaution relates to the fact that precise output formatting puts an additional burden on you. You must plan carefully in advance exactly how you wish the output page to look. You also must allow sufficient space for the value of each field to be printed (remember that decimal points take up one space also). One of the best methods of planning is to use a piece of graph paper to lay out the report as you want it to appear. From there it is easy to determine the information necessary to feed the subroutine.

A little care should give you output that you would be proud to give to anyone as an example of what you can do with a computer.

In this chapter four different uses of the Apple have been covered. You have been shown how to use the full screen editor. The graphics capability of the Apple—both high resolution and low resolution—has been discussed. APPLE PLOT examples were given. The use of EXEC files to run a series of programs automatically was shown. Finally, you have seen how to produce reports that are perfectly formatted.

BASIC Commands Introduced:

#### Explanation

| EXEC filename | Causes lines in filename to be treated as if they were typed from the keyboard.        |
|---------------|----------------------------------------------------------------------------------------|
| MON C,I,O     | Prints on screen the execution of an EXEC file<br>and details of each file reference.  |
| NOMON C,I,O   | Stops the MON command.                                                                 |
| SPEED=X       | Slows printing to the screen so that it may be read. $X=0$ —slowest, $X=255$ —fastest. |
| TEXT          | Clears computer from graphics mode.                                                    |

**BASIC Instructions Introduced:** 

| Statement         | Explanation                                                           |
|-------------------|-----------------------------------------------------------------------|
| COLOR=X           | Selects the color (X is a number) for use in low resolution plotting. |
| GOSUB X<br>RETURN | Defines a subroutine that starts on line X and ends with the RETURN.  |
| GR                | Initializes for low resolution graphics.                              |
| HCOLOR=X          | Selects the color (X is a number) for high resolution graphics.       |

SUMMARY

# 272 / Advanced Concepts

| HGR              | Initializes for high resolution graphics.                        |
|------------------|------------------------------------------------------------------|
| HLIN X,Y AT Z    | Draws a horizontal line from column X to col-<br>umn Y in row Z. |
| HPLOT X,Y TO U,V | Draws a line between column X row Y and col-<br>umn U row V.     |
| HPLOT TO X,Y     | Draws a line from the previous HPLOT point to column X row Y.    |
| PLOT X,Y         | Plots a single point in column X, row Y.                         |
| VLIN X,Y AT Z    | Draws a vertical line from row X to row Y in column Z.           |

# 12 / Conclusion

Batch, On-Line and Real-Time Processing / 275

At the end of this chapter you should be able to:

- Recognize the differences between batch, on-line, and real-time
- Understand the problems of a first-time user
- Understand trends in software and hardware for small business computer systems

In this concluding chapter, the payroll program that has been the main example throughout the book will be discussed and put in perspective with regard to other programs that are commonly found in business. The concepts of batch versus real-time programs will be discussed, as well as first-time user organizations. As a conclusion, we present an article that focuses, from the management perspective, on the first-time user and his dilemmas regarding computers.

One of the vehicles for teaching programming in each chapter has been the payroll program. It has grown from a very elementary program to a program that has most of the elements found in an actual payroll program that a business might use. In its present form it is still missing some major elements. For example, it will not write paychecks, nor keep track of some data needed for quarterly tax payments by the employer. The intent of the authors in using payroll as the major example throughout was simple—to pick an application that everyone either is, or can become, familiar with.

All of the programs that appear in this book, with the exception of Chapter 9, are for batch processing. In its simplest terms, batch processing means that transactions are allowed to accumulate before they are used to update master records. Batch processing implies a time cycle—how often the master file is updated. Transactions will accumulate until the update. Batch processing also implies the use of sequential files.

On-line processing is something you have been doing throughout this book. When you type a program at a terminal, you are on-line. The computer accepts or makes comments each time you enter a command or a line of a program. This interaction between a computer and user is referred to as on-line. Other examples of on-line processing are all of the programs that require data entry. The data is entered by you or a data entry operator in an on-line mode.

Files may be considered on-line or off-line. When a file is not being used, it can be stored outside the computer system. When files in computer readable form are removed from the system, they are off-line. They are brought on-line when they need to be used.

The final type of processing is real-time. In real-time, as soon as any transaction occurs, it is entered into the computer system, and the transaction updates the appropriate master record. In Chapter 9, the inventory example illustrated real-time processing. It is necessary to have real-time Performance Objectives

The Payroll Programs

BATCH, ON-LINE AND REAL-TIME PROCESSING

#### 276 / Conclusion

processing when there is a limited supply or a need for up-to-the-second information. Airline reservation systems were among the first and largest realtime applications.

ROUTINE BUSINESS APPLICATIONS Payroll was one of the first manual systems to be computerized. After payroll, most accounting systems were computerized. These include invoicing, accounts receivable, accounts payable, general ledger, and financial statements. After the accounting area was computerized, the other functional areas of business proceeded with applications. Marketing, production, inventory, distribution, and finance are areas that have large numbers of computer applications. The accounting area was computerized first because it was the easiest. The rules by which bookkeeping is performed are explicit and relatively simple. These characteristics lend themselves to relatively easy computerization.

In simple terms, you have performed two distinct functions in producing the programs in this book. The two functions are: systems analysis and programming.

Systems analysis deals with defining a problem (application). Most of the systems analysis was done for you in defining the program requirements. However, you had to perform some of this function in designing and writing your programs. It is the systems analysis component that is the most difficult in converting from manual to computer systems.

As indicated above, the systems analysis function for accounting applications is simple compared to other areas in a business. As a result, the accounting area was the first highly affected by computers. This is why most of the programs in this book are accounting oriented. In contrast, the systems analysis function for a production/control system is very difficult.

FIRST-TIME USERS With the price of computers decreasing dramatically, more and more organizations are using computers. Organizations that have never used computers are called first-time users. There are thousands of horror stories about computers and first-time users. This is not to say that organizations experienced with computers do not also have horror stories; but, first-time users are a special case.

Most first-time users rely on different computer manufacturers' salesmen to provide them with the information they need to choose a computer. Usually, no one in the organization has had any experience with computers. A situation that can be considered analogous to this is as follows: Assume that a cardiologist has recommended that a pacemaker be implanted in a patient. The patient then calls the various manufacturers' representatives for presentations. The patient then selects a model.

It is obvious in the previous analogy that the patient cannot make a rational choice. The same is true of a first-time user selecting a computer based on the sales presentations of manufacturers' representatives. The newspapers are full of reports of trials where users are suing manufacturers, or vice versa, because of basic misunderstandings regarding the computer hardware, software, or both. The best route for a first-time user is to hire someone with computer expertise—either as an employee or consultant. By not choosing either of these alternatives, the use of the computer in an organization might result in greater trauma than necessary.

The price of computers has dropped dramatically. No longer are large sums required to get the benefits of computer power. Mini computer systems can be bought for as little as \$25,000 or \$10,000. Alternatively, you can rent a mini computer system for less than \$1,000 per month. An Apple microcomputer complete with two disk drives and a letter quality printer can be purchased for under \$5,000. The small price tag lets small organizations, with three to 25 employees, obtain their first computer. And it lets large organizations distribute their data processing capabilities throughout the organization. Therefore, the number of computers in use by business firms is expected to increase considerably.

But both cases (first-time use in small business and distributed processing in large organizations) represent the introduction of computers to people who before had little or no contact with computers. Therein lies a danger. Unless managers prepare themselves and their people now, they may not be ready to meet the challenge when it comes.

Technical Background: Computers have been around for over 30 years. They've been commercially used since the mid-fifties. However, their cost, at that time, limited them to large-scale operations. This is no longer the case. With the advent of minicomputers in the '60s and microcomputers in the '70s, the cost of computers has fallen. Now even small organizations can afford computers.

Furthermore, the trend of smaller, cheaper, more powerful computers is expected to continue. New equipment is continually being developed and introduced to the market. The technological cauldron continues to bubble. New devices will continue to be developed. The cost of computers will drop even further.

But the cost of computers is *not* the cost of computer systems. Similarly, the cost of computation is *not* the cost of problem solving. The computer is a small essential part of a computer system. And computation is a small part of problem solving.

Computer systems are needed to help in solving problems. Computer systems consist of people, of hardware, and of software. Equipment is required for the input, storage, manipulation, and output of data and instructions. Software is required to specify how the equipment should do its work. Computer Price Trends and First-Time User Organizations The hardware is the tool, the software is the logic for using the tool. Both aspects, hardware and software, are discussed in the following two sections.

Hordwore: Managers are faced with a wide variety of choices when they consider hardware. The market is flooded with alternatives. For example, the August 1978 issue of *Datamation*<sup>1</sup> contained a survey covering 57 systems from 46 manufacturers. But that is only a small fraction of what is available. More extensive and comprehensive listings are available in *Auerbach Reports* and *Datapro Reports*.

The equipment itself presents a wide spectrum of alternatives. From the \$600 TRS-80 from Radio Shack to the \$115,000 (starting price) HP 3000, a whole range of price/performance options are available. Which options to choose depends on the needs of an organization.

The low end of the cost spectrum, such as the \$600 computer from Radio Shack, offers systems which are too small for most businesses. They have a CRT (cathode ray tube, a TV screen), a keyboard for entering commands, and a cassette tape recorder to store data and instructions. But these facilities are not enough. Business systems need more main storage, more auxiliary storage, and most important, hardcopy output.

Main storage for microcomputers ranges from 16KB-64KB (KB = kilobyte, roughly one thousand characters-used as a measure of storage capacity for a computer system). Larger main storage capacity is expected to be available in the near future. But useable operating systems facilities require from 20-25KB of main storage. And the application programs will need additional space for efficient operations. Therefore, 48KB of main storage should be considered a minimum for a business system.

Floppy disks provide economic auxiliary storage.<sup>2</sup> Each regular floppy disk holds about 250,000 characters. But at least two (and possibly four) floppy disk drives will be needed to hold the data and instructions. Multiple disk drives are also necessary to provide back up for files and programs.

A printing device is needed for the output of invoices, reports, etc. Although 15 cps (characters per second) printers are available, that equipment is too slow for most business applications. Typical requirements are better served by a line printer capable of printing at least 50 lines per minute. Otherwise the output from the system will be inordinately delayed. But even at 50 lines per minute, the printer can be exasperatingly slow.

Considering these additions and their associated programs, a mini computer useable by a small business will cost between \$15,000 and \$25,000.<sup>3</sup> If

<sup>&</sup>lt;sup>1</sup> Nancy Krottek, "Mini and Micro Computer Survey," *Datamation*, Vol. 24, No. 8 (Aug. 1978), pp. 113–130.

<sup>&</sup>lt;sup>2</sup> M. Steifel, "Floppy Disk Systems," *Mini-Micro Systems*, Vol. 11, No. 10 (Nov. 1978), pp. 37-51.

<sup>&</sup>lt;sup>3</sup> Richard G. Canning and Barbara McNurtin, "MICROS Invade the Business World," *Datamation*, Vol. 24, No. 8 (Aug. 1978), pp. 93–95; and Neil D. Kelley, "Small Business Computers: Some New Options for Uses," *Infosystems*, Vol. 25, No. 10 (Oct. 1978), pp. 59–69.

First-Time Users / 279

a company is very small—750 customers, 100 vendors, and generates less than 300 statements per month—then an Apple for under \$5,000 with a business software package for \$625 will probably suffice.

The described configuration (48–64KB main storage, 500KB–1000KB floppy disk auxiliary storage, keyboard-CRT, and 50 lpm printer) is toward the low end of the spectrum for small computer systems. Depending on the needs of an organization, larger systems may be necessary.

Software: Software is the set of programs that makes a computer work. Without software a computer system is merely a knick-knack that eats electricity. A computer system needs two types of software-systems software and applications software. Systems software is the programs that operate the computer. Applications software uses systems software in the solution of business problems.

Every computer vendor provides systems software to operate their machine. The software includes operating systems, assemblers, compilers, interpreters, and various utilities, such as sort/merge. In general, the systems software provided with a machine is adequate, although software support continues to be a problem area.<sup>4</sup>

However, application software is another story. Application software, unlike systems software, does not deal directly with the computer. It uses the computer (and its systems software) for business data processing and for generating management reports. Application software requires an understanding of business problems, not of computers. Hence, computer vendors have been able to provide systems software that does the required job; but there is a dearth of applications software.

To be sure, most of the standard accounting applications are generally available. Such applications include programs for general ledger, payroll, accounts receivable (both open item and balance forward), accounts payable, and fixed asset accounting. But other application areas are less well developed. Order entry, sales analysis, sales forecasting, inventories, materials requirements planning, and master production scheduling are currently available only for some computer systems. But independent program development is filling the void. Within the next two to three years, adequate application software should become widely available. Skarbek's Software Directory—Apple contains a catalog of all Apple software that is currently available.

In the meantime, an organization will have to satisfy its needs for application software in other ways. The organization can develop its own specialized applications or contract for them. In either case, higher level programming languages speed the development of business applications.

<sup>&</sup>lt;sup>4</sup> "The Small Systems Market: A Survey," *Datamation*, Vol. 24, No. 12 (Nov. 1978), pp. 108-132.

280 / Conclusion

Currently, two languages, BASIC and FORTRAN, are generally available on small business computers.

BASIC is the most widely supported higher level programming language. BASIC (Beginners All-Purpose Symbolic Instruction Code) has the advantage of being easy to learn and use. It is interactive: This means that instructions can be entered and changed instantly. The immediate response of interactive systems eases the program development process. BASIC is interpretive: Each instruction is immediately changed into machine code. Interpreters typically require less main storage than compilers; therefore, less hardware is needed.

The other major, higher-level language that is extensively supported is FORTRAN. FORTRAN (FORmula TRANslator) requires a compiler and hence more main storage than a BASIC interpreter. It is excellent for analytic applications (engineering, scientific and management science problems).

COBOL (COmmon Business Oriented Language) and RPG (Report Program Generator) compilers are available on some systems. Support of other languages, such as PASCAL, APL, ALGOL, etc., is sporadic. Therefore, only BASIC and FORTRAN can be considered for generalized application development.

Success of a small computer system is not determined by the choice of hardware and software alone. Success takes a plan and people to unlock the power inherent in small computer systems.

Plan for Computers The low price of computer systems tempts many managers. They have heard about the speed and accuracy of computers. They have heard about the prodigious storage capacity of computers. And they have heard about the almost miraculous way of providing information.

At the same time, managers have heard about bad experiences with computers. These horror stories deal with the inflexibility of computerized systems. They tell of problems in understanding computer professionals. And they tell of wasted effort, money, and manpower.

But the truth in either case, the glowing success story and the abysmal horror story, does not lie with the equipment. The computer is merely a tool. It can support either success or failure. Which will result depends on how it is used and what it is used for.

Management control of computer use determines whether or not a computer system supports organizational objectives. Hence, managers must know what the organizational objectives are before they can set the objectives for computer use. Then actual usage can be compared to the stated objectives to see if the system is effective.

Setting objectives for the use of computers is an important step. It should be done before an organization gets a system. But that requires identifying not only where the organization wants to go, but also where the organization is at present. Analysis of current operations identifies the areas where computers can be used to greatest benefit.<sup>5</sup>

In the analysis, two types of questions need to be asked:

- 1. What are the data processing needs of the organization?
- 2. What are the information needs of management?

While the computer system can be designed to perform data processing efficiently and while it can answer management's cry for information, the ability of the computer system to respond to either need is only as good as the clarity and precision of the questions that it is asked. An ambiguous question will result in an amorphous design that leaves everybody dissatisfied. And such dissatisfaction perpetuates the horror stories.

Therefore, the organization must determine its data processing needs. Ask where computers can make a contribution to organizational operations. Are there problems in responding to customer questions? On-line inquiry systems should be able to speed up the answers. Are there problems with the accuracy of inventory records? Computers are noted for their accuracy. (Once a program has been debugged, all calculations will be consistent.) Have you inadvertently missed discount periods on vendor invoices? Set up a computerized tickling file so the system won't let you *accidentally* overlook a payment due date. Do you have too many stockouts? Delayed billings? Reports two to three weeks after the end of a period? Administrative people snowed by a blizzard of paper? Clerical people devoted solely to compiling reports for regulatory agencies? All of these problems, when carefully addressed, can be solved with the use of computer systems.

But these questions need to be addressed in detail. For each problem area detailed questions have to be asked, to provide the needed precision for computerized processing. What reports and documents have to be generated? How often? And how many? What are the input data? What is their volume and frequency? How much data has to be stored? How many files, what size, frequency of access, etc. These questions focus on the details of analysis. But these details are needed to explore a prospective problem area. A thorough description of the problem ensures that your organization adds to the number of success stories, not to the horror stories.

The use of computers is a business decision.<sup>6</sup> The low price of computer systems makes computer power available to small organizations and to individual departments in large organizations. To obtain the full benefits of

<sup>&</sup>lt;sup>5</sup> H. Bromberg, "The Consequences of Minicomputers," *Datamation*, Vol 24, No. 12 (Nov. 1978), pp. 98–103; Canning and McNurtin, loc. cit.; W. A. Saxon and Morris Edwards, "Decision Model for Distributed Processing," *Infosystems*, Vol 25, No. 9 (Sept. 1978), pp. 88–91; W. A. Saxon and Morris Edwards, "Inside the Distributed DP Model," *Infosystems*, Vol. 25, No. 10 (Oct. 1978), pp. 112–224; and Donald T. Winski, "Distributed Systems–Is Your Organization Ready?" *Infosystems*, Vol 25, No. 9 (Sept. 1978), pp. 38–42.

<sup>6</sup> Winski, loc. cit.

computerized speed, accuracy and memory, an organization needs to plan. The plan should consider where and how the computer can be put to use. And in order to plan, an organization must know what its needs are. Therefore, a foundation for the use of a computer system has to exist before the computer system can be used successfully.

Prepare your People The introduction of a computer system into an organizational unit is a dramatic change. The computer system changes the nature of the work performed by people. It changes the flow of work through an organizational unit. And therefore the relationships between people are changed.

Even small changes in procedures can be traumatic for some people. But first-time computerization has more impact than a small change in procedures. Therefore, people have to be prepared through orientation and training sessions for the new system. Don't limit the sessions to clerical people. Management also needs to know what it can and cannot expect from a new computer system.

Once the requirements have been defined, once a plan for computer use has been established, once a commitment for hardware and software acquisition has been made, once a specific system has been chosen and purchased, then intensive preparation for the upcoming change can start. (Note that we are recommending training and orientation sessions prior to the actual delivery of the computer system.) At this time the organization knows the details of the system to be delivered and how it will be used. Therefore, it can focus its training where it will do the most good.

Small business computers are generally easy to operate and use. Hence, in most cases it will not be necessary to hire computer professionals. In larger organizations an adequate staff exists already to support the needs of management. In small organizations, managers will have to do some of the work themselves and contract outside the organization for the more technical aspects. But in either case, the training and orientation sessions should prepare the people for interaction with computer systems professionals. Hence, some understanding of the terminology and capabilities of computers in general has to be provided by these sessions.

The low cost of small computer systems has led to predictions of almost exponential growth in the number of organizations using them. Rather than being a matter of *whether*, it becomes a matter of *when*. When will your workplace have a computer system? Given this inevitability, then preparation now will pay off in the future. Getting your people prepared now makes the path of transition to a new system smoother.

Of course, with the passage of time, more and more people will already be familiar with computers. Business schools require introductory courses in data processing or information systems for their graduates. They learn the terminology of computers. They learn about the capabilities and limitations of hardware. And they learn how to program computers in BASIC. Since BASIC is so widely supported on small business computer systems, the students will be ready to make a contribution to any organization that is contemplating the use of a small business computer.

Low cost computer systems are a reality. But a manager should not be hypnotized by the cost of hardware. To make a computer system successful takes more than computing equipment. Success takes software, tailored to the needs of a business. It takes people who are trained to operate the hardware and people who are trained to use it. But most of all, it takes management-managers who are committed to planning for computerization, managers who set objectives and control computer usage, and managers who are willing to devote themselves to the successful introduction of change.

# CONCLUSION

# Appendices

# SUMMARY OF BASIC COMMANDS AND INSTRUCTIONS

#### APPENDIX A

Summary of BASIC Commands:

| CATALOG | Lists the names of programs in the user save area (catalogue).                                         |
|---------|----------------------------------------------------------------------------------------------------|
| DELETE  | Eliminates a program from the disk-<br>ette.                                                           |
| LIST    | Gives a printout (listing) of the pro-<br>gram.                                                        |
| LOAD    | Asks for a copy of a program from the diskette.                                                        |
| NEW     | Tells the system that the operator is about to type in a new program.                                  |
| RENAME  | Gives a new name to a program on the diskette.                                                         |
| RUN     | Executes a program, i.e., commands<br>a computer to do what the program<br>instructions tell it to do. |
| SAVE    | Puts a copy of the program onto the diskette under the current program name.                           |

Summary of BASIC Instructions:

END

|                 | Closes file and stores it on the disk-<br>ette.                                                                                                    |
|-----------------|----------------------------------------------------------------------------------------------------|
| DATA 5,2,7      | Used to hold data for fields in READ statements.                                                                                                    |
| DIM Y(X),Z(Q,R) | Sets the lists Y (represented by a let-<br>ter) to X positions; defines that Z<br>(represented by a letter) has Q rows<br>and R columns; individual elements<br>of lists and tables are identified by<br>their location: position number in a<br>list; row number and column number<br>in a table. |

Indicates the physical end of a program.

| PEEK(218)+256*PEEK(219) |                                                                                                    |  |  |  |
|-------------------------|----------------------------------------------------------------------------------------------------|--|--|--|
|                         | Gives the line number at which an ONERR condition took place.                                                                                                    |  |  |  |
| FOR $Y = N$ TO M        | Sets up a loop; the FOR statement                                                                                                    |  |  |  |
| :<br>NEXT Y             | begins the loop; it sets Y to M (begin-<br>ning value); the loop will continue<br>until Y has a value greater than M<br>(the upper bound); the NEXT state-<br>ment loses the loop. |  |  |  |
| GO TO nnn               | Tells the system to go to line number nnn for the next instruction.                                                                                                    |  |  |  |
| Y = PEEK(222)           |                                                                                                    |  |  |  |
| IF $Y = n$ THEN line nu | Tells the computer that if the error                                                                                                    |  |  |  |
|                         | encountered is n, then processing<br>should resume at the line number<br>given.                                                                                                    |  |  |  |
| IF x THEN nnn           | If x is true then go to line nnn for the<br>next instruction, otherwise (if x is<br>false) go to the next line in sequence.                                                        |  |  |  |
| PRINT D\$; "READ file   | ename''                                                                                                    |  |  |  |
| INPUT fieldnames        | Reads a record from file number n;<br>the file is identified by its file number.<br>Records are separated by their field-<br>names.                                                |  |  |  |
| INPUT X,Y               | Takes numeric values for fields X and Y from the keyboard.                                                                                                    |  |  |  |
| INPUT X\$, Y\$          | Gets alphabetic values for fields X\$ and Y\$ from the keyboard.                                                                                                    |  |  |  |
| INT(X)                  | Makes the value X into an integer (whole number).                                                                                                    |  |  |  |
| LET $X = Y$             | Places the value of Y into the memory location X.                                                                                                    |  |  |  |
| ONERR GO TO line number |                                                                                                    |  |  |  |
|                         | Tells the computer to go to <i>line num-</i><br><i>ber</i> when an error is encountered.                                                                                           |  |  |  |
| PRINT D\$; "OPEN file   | ename''                                                                                                    |  |  |  |
|                         | Opens the file identified by the file-<br>name; the filename can be from 1 to                                                                                                    |  |  |  |

PRINT D\$; "WRITE filename" PRINT #n fieldname;",";fieldname2;",";etc.

Writes a record on filename; the fields of the record will be separated by commas.

PRINT X,Y Displays the values of X and Y.

PRINT "XYZ"

Displays the alphabetic information XYZ.

READ X,Y,Z

Assigns values to fields from DATA Statements (X,Y,Z are arbitrary field names).

REM

Prints remarks for programmer; ignored by the computer.

STOP

Tells the system to stop.

Arithmetic operations:

| X + Y | Add X to Y             |
|-------|------------------------|
| X - Y | Subtract Y from X      |
| X*Y   | Multiply X by Y        |
| X/Y   | Divide X by Y          |
| X ^ Y | Raise X to the Y power |

| Comparison operator                                                                                      | s:                                                                                |  |
|----------------------------------------------------------------------------------------------------|-----------------------------------------------------------------------------------|--|
| X = Y                                                                                                    | Equal (if X equals Y, this comparison is true).                                   |  |
| X <y< td=""><td colspan="2">Less than (if X is strictly less than Y, this comparison is true).</td></y<> | Less than (if X is strictly less than Y, this comparison is true).                |  |
| X< = Y                                                                                                   | Less than or equal to (if X is less than or equal to Y, this comparison is true). |  |
| X>Y                                                                                                    | Greater than (if X is strictly greater than Y, this comparison is true).          |  |
| X > = Y                                                                                                  | Greater than or equal to (if X is                                                 |  |

APPENDIX B

greater than or equal to Y, this comparison is true).

Not equal to (if X is greater than or less than-that is, not equal to -Y, this expression is true).

#### SORTING

Records may be sorted either alphabetically or numerically for many applications. In order to use the sort program given in this appendix, it is important to understand something about the program:

1. The file to be sorted is unchanged at the end of the sort.

- 2. The sorted file at the conclusion of the program is called "SORT.FIL".
- You must rename the "SORT.FIL" with the RENAME command as soon as the sort is finished. It will automatically be saved.

In the chapter on totals and subtotals, it is necessary to sort the "EMPLOY" file by department number; then it becomes the "EMPLDP" file.

A listing of the sorting program, an example running the program, and a command to rename "SORT.FIL" follow:

```
1 DIM KY$(100), SR$(100)
2 ONERR GOTO 9000
4 PRINT "THIS PROGRAM SORTS A SPECIFIED FIELD IN A SEQUENTIAL TEXT FILE"
5 PRINT "
                     (A MAXIMUM OF 100 RECORDS CAN BE SORTED)"
10
             BUBBLE SORT
   REM
20
   REM
30 PRINT : PRINT
40 PRINT "THIS PROGRAM SORTS DISK FILES"
45 PRINT "TO BUILD A SEQUENTIALLY SORTED FILE"
50 PRINT : PRINT
60 INPUT "POSITION OF FIELD TO BE SORTED; 1,2,3, ETC.
                                                         "; FP
65 IF FP < 1 THEN 60
70 INPUT "SORT ON ALPHABETIC (A) OR NUMERIC (N) KEY
                                                         "; AA$
72 IF AA$ = "A" THEN 80
   IF AA$ = "N" THEN 80
74
76
    GOTO 70
                                                         ";AD$
80
   INPUT "ASCENDING (A) OR DESCENDING (D)
81 IF AD$ = "A" THEN 85
82 IF AD$ = "D" THEN 85
83 GOTO 80
          *** MAIN ROUTINE
85 REM
90 D\$ = CHR\$ (4)
210 INPUT "ENTER FILE NAME ";FIS
220 PRINT D$;"OPEN ";FI$
230 PRINT D$;"OPEN SORT.FIL"
240 GOSUB 300
250 GOSUB 400
260 GOSUB 500
270 PRINT D$;"CLOSE ";FI$
275 PRINT D$;"CLOSE SORT.FIL"
280 GOTO 63999
300 REM ***** LOADING FILE *****
```

X <> Y

Appendix / 291

302 PRINT 308 I = 0309 PRINT D\$;"READ ";FI\$ 310 I = I + 1330 GOSUB 600 335 CC = FK340 IF L2 = 0 THEN 9032 370 KY(I) = MID(SR(I), L1, L2)GOTO 310 380 390 RETURN REM \*\*\*\*\* SORTING FILE \*\*\*\*\* 400 PRINT "\*\*\*\*\*\*\*\* SORTING FILE \*\*\*\*\*\*\*\*\* 410 FOR J = 1 TO I - 2415 FOR K = J + 1 TO I - 1 418 420 IF AD\$ = "D" THEN 427 421 IF AA\$ = "A" THEN 425 422 IF VAL (KY\$(J)) < VAL (KY\$(K)) THEN 470 423 GOTO 434 425 IF KY\$(J) < KY\$(K) THEN 470 GOTO 434 426 IF AA\$ = "A" THEN 430 427 428 IF VAL (KY\$(J)) > VAL (KY\$(K)) THEN 470 429 GOTO 434 IF KY\$(J) > KY\$(K) THEN 470 430 434 H1\$ = SR\$(J)435 SR\$(J) = SR\$(K)440 SR(K) = H1\$450 H1 = KY \$ (J)455 KY\$(J) = KY\$(K)460 KY (K) = H1\$ 470 NEXT K NEXT J 475 480 RETURN 500 REM \*\*\*\*\* LISTING SORTED FILE \*\*\*\*\* 518 PRINT 520 FOR J = 1 TO I - 1525 PRINT D\$;"WRITE SORT.FIL" 530 PRINT SR\$(J) 535 PRINT D\$ PRINT SR\$(J) 540 545 NEXT J RETURN 599 600 REM \*\*\*\*\* READ RECORD, FIND KEY FIELD \*\*\*\* 605 L0 = 1:FD = 0:FK = 0615 GET B\$ 620 FD = FD + 1625 IF B\$ = CHR\$ (13) THEN 640 630 SR\$(I) = SR\$(I) + B\$635 IF B\$ < > "," THEN 615  $640 \ FK = FK + 1$ 642 OL = LO645 LO = FD + 1650 IF FP < > FK THEN 670 655 L1 = 0L660 L2 = L0 - 0L - 1670 IF B\$ < > CHR\$ (13) THEN 615 RETURN 675 9000 REM \*\*\*\* ERROR ROUTINE \*\*\*\* 9010 REM 9020 Y = PEEK (222)9025 L = PEEK (218) + 256 \* PEEK (219) 9028 IF Y < > 5 THEN 9045 9030 GOTO 250 9032 PRINT : PRINT

ABCLE DR. 4102

```
292 / Appendix
```

9034 PRINT "\*\*\* FIELD POSITION = ";FP;" FILE ";FIS;" HAS ONLY ";CC:" FIELDS \*\*\*" 9036 PRINT 9038 PRINT D\$;"CLOSE ";FI\$ 9040 PRINT D\$;"CLOSE SORT.FIL" 9042 GOTO 55 9045 IF Y = 6 THEN 210 9050 PRINT CHR\$ (7); "UNUSUAL ERROR ";Y;" IN ";L 9060 GOTO 270 63999 END 1 R II N THIS PROGRAM SORTS A SPECIFIED FIELD IN A SEQUENTIAL TEXT FILE (A MAXIMUM OF 100 RECORDS CAN BE SORTED) THIS PROGRAM SORTS DISK FILES TO BUILD A SEQUENTIALLY SORTED FILE POSITION OF FIELD TO BE SORTED; 1,2,3, ETC. 2 SORT ON ALPHABETIC (A) OR NUMERIC (N) KEY N ASCENDING (A) OR DESCENDING (D) A ENTER FILE NAME EMPLOY \*\*\*\*\*\*\*\* LOADING \*\*\*\*\*\*\*\*\*\*\*\* \*\*\*\*\*\*\*\*\* SORTING FILE \*\*\*\*\*\*\* \*\*\*\*\*\*\*\*\* SORTED FILE \*\*\*\*\*\*\*\*\* 422,1,WILLIAMS,4,40,0 368,1,WEAVER,3.5,40,2 198, 1, TANNER, 4.25, 36, 0 101,1,ADAMS,5,40,0 172,2,JOHNSON, 3.75,40,0 313,7,SMITH,4.25,40,4 206,7,LESTER,5.25,40,0 347,12,GRAY,6,38,0 281,12,MILLER,6,40,0 255,12,SCHMIDT,5.6,40,4 103,12, BAKER, 5.6,40,4 202,16,WILSON,4,40,0 108,16,COHEN,6.25,38,0 104,17, BRAVO, 4, 40, 2 ]RENAME SORT.FIL, EMPLDP

> In the update chapter, the "SALES" file had to be sorted alphabetically by salesman name. An example running the program, and the renaming of "SORT.FIL" follow:

THIS PROGRAM SORTS A SPECIFIED FIELD IN A SEQUENTIAL TEXT FILE (A MAXIMUM OF 100 RECORDS CAN BE SORTED)

THIS PROGRAM SORTS DISK FILES TO BUILD A SEQUENTIALLY SORTED FILE

POSITION OF FIELD TO BE SORTED; 1,2,3, ETC. 2 SORT ON ALPHABETIC (A) OR NUMERIC (N) KEY A ASCENDING (A) OR DESCENDING (D) A ENTER FILE NAME SALES

Appendix / 293

3, HARRY, 9460, .045 1, JOE, 5270, .045 2, PHIL, 11200, .055 2, TOM, 6940, .04

### SELECTED ERROR MESSAGES

APPENDIX C

In the ONERR statement, the error that is usually tested for is error number 5 (Y = 5). If another error should occur, the statement PRINT "UNUSUAL ERROR" will be printed with an error number. The following is an abbreviated list of error numbers and an interpretation of their meaning:

| CODE | DOS MESSAGE                 |  |
|------|-----------------------------|--|
| 0    | NEXT without FOR            |  |
| 1    | Language not available      |  |
| 2,3  | Range error                 |  |
| 4    | Disk write protected        |  |
| 5    | End of data in file         |  |
| 6    | File not found              |  |
| 7    | Column mismatch             |  |
| 8    | I/O error                   |  |
| 9    | Disk full                   |  |
| 10   | File locked                 |  |
| 11   | Syntax error                |  |
| 12   | No buffers available        |  |
| 13   | File type mismatch          |  |
| 14   | Program too large           |  |
| 15   | Not direct command          |  |
| 16   | Syntax error                |  |
| 22   | <b>RETURN</b> without GOSUB |  |
| 42   | Out of data                 |  |
| 53   | Illegal quantity            |  |
| 69   | Overflow                    |  |
| 77   | Out of memory               |  |
| 90   | Undefined statement         |  |
| 107  | Bad subscript               |  |
| 120  | Redimensioned array         |  |

294 / Appendix

| CODE | DOS MESSAGE                     |  |
|------|---------------------------------|--|
| 133  | Division by zero                |  |
| 163  | Type mismatch                   |  |
| 176  | String too long                 |  |
| 191  | Formula too complex             |  |
| 224  | Undefined function              |  |
| 254  | Bad response to INPUT statement |  |
| 255  | Control C interrupt attempted   |  |

# APPENDIX D

HOW TO ...

| Problem                                                      | Solution                                                                                                    |
|--------------------------------------------------------------|----------------------------------------------------------------------------------------------------|
| Stop a printout on the terminal or printer                   | Depress the C key while pressing<br>CTRL                                                                                                    |
| Stop execution of a program if nothing seems to be happening | Depress the C key while pressing<br>CTRL                                                                                                    |
| Renumber lines in a BASIC<br>program                         | Your computer may have a rese-<br>quence program. Try typing RUN<br>RENUMBER. If the program exists,<br>it will ask for beginning line number<br>and interval. Input of &F100,110<br>will result in the program being<br>renumbered so that the first state-<br>ment is 100 and lines are numbered<br>consecutively 100,120,130, etc. All<br>GO TO and other statements that<br>contain line numbers are automati-<br>cally changed. |
| Delete programs from the catalog                             | DELETE PROGRAMNAME                                                                                                    |
| Delete data files from the catalog                           | DELETE FILENAME                                                                                                    |
| Delete lines from a program                                  | DEL 180-270: This will cause lines<br>180-270 of the program in your<br>work space to be deleted<br>DELETE 120: Line 120 will be de-                                                                                                    |
| List a data file                                             | Write a program that lists and prints                                                                                                    |
| List a data me                                               | it.                                                                                                    |

# APPENDIX E

# INITIALIZATION OF DISKETTES

Your diskette must be initialized by Apple DOS before you can save programs on it. In order to initialize a diskette, you must perform the following steps:

- 1. Locate the MASTER diskette that is supplied with your Apple. Place it in the disk drive and "boot" the system from it.
- Remove the MASTER and place the diskette to be initialized in the drive.
- 3. Type NEW to clear the Apple's memory.
- 4. Enter the BASIC program that you wish to be executed as the last step of the "booting" process. It will be saved on the diskette under the name HELLO. For example,

10 PRINT " MY APPLE SYSTEM" 20 PRINT " CREATED JULY 17, 1980" 63999 END

5. Type INIT HELLO. The disk drive light will come on and remain on for about two minutes while your disk is being initialized. When the light goes out, your diskette is ready for use. Test it by "booting DOS" from it.

# MORE ABOUT DISKETTES

Some additional information about Apple diskettes is useful for actual applications. The diskette's recording surface is logically made up of 35 concentric circles called *tracks*. Each of these tracks is comprised of 13 equal length sectors. Each sector holds 256 bytes of information (one byte is the space required to hold one letter, number, or special symbol).

In Apple BASIC, four tracks are reserved for system use, leaving 31 tracks (403 sectors or 103,168 bytes) for user files (programs and data files). In DOS Version 3.3, the same physical diskettes will have 31 sixteen sector tracks of useable space for a total of 496 useable 256-byte sectors.

You can determine how many sectors are being used by a particular SAVEd program by giving the CATALOG command. In response to this command, each program generates one line of output as follows:

# A 002 MYPROG

In this example, MYPROG is identified as an Applesoft BASIC (A) program occupying two sectors on the diskette. In addition to Applesoft which is floating point BASIC, other abbreviations are T for a data file, I for an integer BASIC program and B for a binary file. By reviewing the space taken for your files, you can begin to develop a feeling for how much information can be stored on a diskette.

The Apple can support up to six disk drives simultaneously. This would be more than adequate for all but the most data intensive applications.

On the inside of the Apple are a number of "slots" into which various peripheral equipment can be plugged. Three slots are set aside for disk drives. A card called a *disk controller* plugged into each of these slots runs APPENDIX F

two disk drives (referred to as D1 and D2). Usually the first disk controller is plugged into slot six (S6), the second into S5, and the third into S4.

If you are lucky enough to have several disk drives, you must specify which one is intended in any disk reference (SAVE, DELETE, LOAD, etc.). For example, to request a catalog from the diskette in drive 2, slot 5, the command would be

### CATALOG,S5,D2

If no slot and drive are specified, S6 and D1 are assumed by the Apple. Thus, if you have only one disk drive, SAVE MYPROG would put MYPROG on the diskette in slot 6, drive 1.

If you have a CORVUS WINCHESTER disk drive attached to your system, you have ten million bytes of storage space. The CORVUS disk is usually controlled through a card in slot 6. If you also have a floppy disk drive, it will normally be in slot 4.

To protect your diskette from inadvertent replacement of programs and data, you can use the "write protect" feature. There is a rectangular slot cut out of the paper jacket in each diskette. As long as this slot is open, you can SAVE programs on the diskette and LOAD programs from it. If you cover up this slot with a piece of the special tape supplied with your Apple, you will be able to LOAD programs, but not SAVE them. In this condition, the diskette is "write protected" since nothing can be written onto it.
## Index

Accumulation, 99, 103 -initializing, 100 -subtotals, 109 -totals, 100 Alphabetic information, 20, 27, 35, 41 APPEND, 132 Apple microcomputer, 5, 277 APPLE PLOT, 262 Arithmetic -field names, 13, 35 -operations, 14, 35, 41 Assignment statement, 13, 35, 89, 100 Autostart, 7

BASIC, 4, 280 -commands, 16, 34 -instructions, 16, 34 Bath, 231, 275 Business applications, 4, 276

Calculations -arithmetic, 11, 35 -subtotals, 109 -totals, 100 Canned programs, 237 CATALOG, 21, 35, 60 Cathode Ray Tube (CRT), 6, 18, 29 CHR \$ (4), 69, 83, 93 CLOSE file, 71, 93, 141 Colon, 201, 270 COLOR, 258, 271 Columns for PRINT, 27 Comma -in input, 41 -in output, 26, 35 Comparison operators, 57, 61 Computer, 3, 277 Cursor, 256

DATA, 240, 251 Data entry, 39, 53 DEF FN, 169, 184 DELETE, 60, 61 Decimal point alignment, 267 DIM, 192, 214 Diskette, 7, 15, 21, 60, 71, 222 Dollar sign (\$), 41

Editing, 255 END, 14, 35 End of data, 48, 71, 136 End of file, 78, 93, 136 ENIAC, 3 Errors -design, 53 -logical, 15, 53 -specification, 53 -syntax, 15, 53 -typographic, 14, 53 EXEC files, 264, 271

Federal income tax (FIT), 6, 39, 194 Federal insurance contribution act (FICA), 6, 39, 198, 202 Field, 6 -name (alphabetic), 41 -name (numeric), 13, 35 File -creation, 70, 221 -name, 70, 93 -reading, 76, 93, 223 -set up, 67 -sorting, 110, 264 -writing, 70, 93, 222 File organization -direct (relative record), 219 -sequential, 67, 80, 146, 155, 219 File processing -adding, 127, 132, 155 -copying, 92 -correcting, 86 -deleting, 146, 155 -searching, 80 -updating, 159, 226

File type -master, 6, 159 -transaction, 159, 226 Flowcharting, 11 FOR-NEXT, 192, 214 Function, 117, 169, 184, 242

GOSUB, 270, 271 GO TO, 48, 57, 61, 78 GR for graphics, 258, 271

Hardware, 277 H COLOR, 261, 271 HGR, 261, 272 Hierarchy of arithmetic operations, 41 HLIN, 259, 272 HPLOT, 262, 272

IF-THEN, 54, 61, 244 INPUT, 41, 61, 93 INT, 117, 122

LET, 13, 35, 89 Line length, 29 Line numbers, 13, 14, 22 LIST, 15, 34 List (1-dimensional array), 189, 192 LOAD, 21, 34 Loop, 193, 213, 244

Management information system, 4 Master file, 6, 159, 226 MAXFILES, 203, 214 Memory, 14, 21, 60 Microcomputer, 5, 277 Minicomputer, 277 MON, 265, 271 Name -field, 13, 35, 41 -file, 70 -program, 15, 35 NEW, 14, 34 NOMON, 266, 271

Off-line, 275 ONERR, 78, 93, 141, 169 On-line, 275 OPEN file, 69, 93, 141, 222, 233

Password, 8 Parentheses, 14, 35 Payroll, 5, 198, 275 PEEK, 78, 93, 168, 184 PLOT, 260, 272 PRINT, 14, 20, 26, 35, 70, 93 Program, 8, 34 -flowchart, 11 -modification, 20 -name, 15 -specification, 16 -structured, 242 Programming, 5, 11, 276 Prompt character, 7, 14

Query, 231 Question mark (?) for INPUT, 41 Quotation marks (") in PAINT, 20

Range check, 53, 86 READ, 241, 251 READ file, 76, 77, 93, 141, 223, 233 Real-time, 231, 275 Record, 6, 93 --end of data, 71 --master, 159 --transaction, 159

Index / 301

Relational operators, 57, 61 REM, 13, 35 Repetition, 48 Reports, 99, 121, 267 RETURN, 270, 271 RETURN key, 7, 14, 222 RUN, 15, 34

SAVE, 14, 34 Semicolon, 70 Sign-off, 8 Sign-on, 7 Software, 277, 279 Sorting -files, 110, 264 -lists and tables, 207 SPC (), 122, 123 SPEED, 266, 271 Statement numbers, 13, 14, 22 STOP, 14, 34, 123 Systems analysis, 276 TAB (), 122, 123 Table (2-dimensional array), 189, 196 Terminal, 6 -keyboard, 6 -printer, 18, 29, 32 -video screen, 6, 18, 29, 89 Test value, 141 TEXT, 260, 271 Transaction -code, 178, 227 -file, 159 -record, 159

Update -sequential file, 159 -direct file, 226

Verification, 53 VLIN, 260, 272

WRITE file, 70, 77, 93, 141, 222, 233

## Apple BASIC for Business for the Apple II Alan J. Parker/John F. Stewart

Here is a totally practical guide to learning BASIC on the Apple II series of computers. *Apple BASIC for Business* can help you build the programming skills you need to succeed in business data processing. You'll develop speed and technical accuracy for the scores of business applications encountered in a typical company. A problem-solving approach leads you through the BASIC language and its use with the Apple II. Step-by-step you'll master the processing techniques with sample programs, flowcharts, and problems all designed to give you actual practice in finding programming solutions for every business data processing challenge.

Topics in the Table of Contents include: performing simple calculations • data entry • sequential files • writing reports from sequential files • adding and deleting records • updating sequential files • using lists and tables • using direct access files • use and design of complex programs • advanced concepts • conclusion • appendices: summary of BASIC commands and instructions, sorting, selected error messages, initializing diskettes, more about diskettes.

RESTON PUBLISHING COMPANY, INC. A Prentice-Hall Company Reston, Virginia

0-8359-0226-9